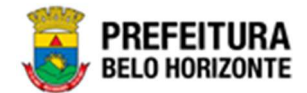

# Relatórios: Patrimônio

# Manual de Usuário Versão 1.1 GRPBH SOLUÇÃO INTEGRADA DE GESTÃO

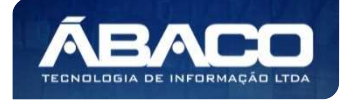

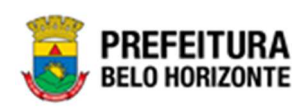

# SUMÁRIO

| 1. | INFORMAÇÕES GERAIS                                                                            | 5         |
|----|-----------------------------------------------------------------------------------------------|-----------|
|    | 1.1 COMO ACESSAR                                                                              | 5         |
|    | Endereço de Produção                                                                          | 5         |
|    | Endereço de Homologação                                                                       | 5         |
|    | Endereço de Treinamento                                                                       | 5         |
|    | Esqueci Minha Senha                                                                           | 6         |
|    | Tela Principal                                                                                | 8         |
| ~  |                                                                                               | •         |
| 2. |                                                                                               | 9         |
|    | 2.1 SIGA                                                                                      | 9         |
|    | Patrimônio Bem Móvel                                                                          | 13        |
|    | Fatos - Relatorio - Fatos CASP (Grid)                                                         | 13        |
|    | Fatos (Inconsistencias) Relatorio Fatos CASP - Inconsistencias - 309 – Inconsistencias (Gria) | 15        |
|    | Inconsistência do Mana CASP - 460 - PELATÓRIO DE CONFERENCIADO MARA CASP (Grid)               | 17        |
|    | Mana Resumida (Anás a envia)Mana CASP - Resumida (Anás a envia) - Mana CASP Resumida - (An    | 17        |
|    | Envio) (Grid)                                                                                 | 20        |
|    | Mapa (Após Execução) - Depreciação ( Após execução) (Grid)                                    |           |
|    | ConferênciaDepreciação Móvel - Depreciação Móvel - (Após a Execução) (Grid)                   | 25        |
|    | Patrimônio Móvel - Histórico de Movimentações da Unidade (Grid)                               | 27        |
|    | Arquivo de Log de Transação (Grid)                                                            | 30        |
|    | Bem Móvel - Histórico de Movimentações (Grid)                                                 | 32        |
|    | Localização do Bem Móvel (Grid)                                                               | 35        |
|    | Estado de Conservação do Bem Móvel (Grid)                                                     | 38        |
|    | Memorando (Grid)                                                                              | 41        |
|    | Movimentações (Grid)                                                                          | 44        |
|    | Pendências de Movimentações (Grid)                                                            | 47        |
|    | Aquisições por Fornecedor – Aquisições por Fornecedor (Grid)                                  | 50        |
|    | Registro de Baixa de Bens Móveis (Grid)                                                       | 52        |
|    | Memorando (Grid)                                                                              | 55        |
|    | Baixa por Leilao (Gria)                                                                       | 58        |
|    | Leilão - Por Leilão (Crid)                                                                    | ۱۵<br>۸ ک |
|    | Leilão - Por Lote (Grid)                                                                      | 04<br>47  |
|    | Relatório de Bens Ativos [Novo] (Grid)                                                        | 0/<br>70  |
|    | Relatórios de Bens Ativos (Grid)                                                              | 70<br>74  |
|    | Bens Cedidos para Terceiros (Cedidos) (Grid)                                                  | 78        |
|    | Bens de Terceiros Cedidos para PBH (Recebidos) (Grid)                                         | 81        |
|    | Consulta de Plaqueta Anterior (PivoGrid)                                                      | 84        |
|    | Consulta Documentos(Grid)                                                                     | 87        |
|    | Histórico do Bem em Inventários (Grid)                                                        | 90        |
|    | Incorporação de Bens (Grid)                                                                   | 93        |
|    | Inventário - Incorporações Pendentes do Inventário (Grid)                                     | 97        |
|    | Incorporações Não Finalizadas e Estornados (Grid)                                             | 100       |
|    | Inventários (Grid)                                                                            | 103       |
|    | Patrimônios com Movimentações não finalizadas (Grid)                                          | 106       |

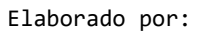

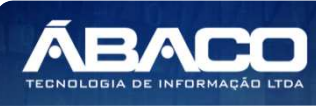

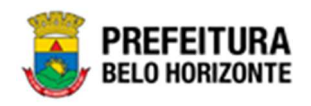

| Ordem de Serviço - Geral (Grid)                            |     |
|------------------------------------------------------------|-----|
| Ordem de Serviço - Item (Grid)                             |     |
| Consulta Ordens de Serviço (Grid)                          |     |
| Reavaliação Bens Móveis (Grid)                             |     |
| Remanejamento de Bens (Grid)                               |     |
| Transferência de Bens (Grid)                               |     |
| Termo de Guarda (Grid)                                     |     |
| Patrimônio Imóvel                                          |     |
| Histórico de Ocupação (Grid)                               |     |
| Relatório de Vistoria (Grid)                               |     |
| Relatório Depreciação Imóvel ( Após execução ) (Grid)      |     |
| Relatório Gerencial Regional por Situação do Imóvel (Grid) | 143 |
| CONSULTA DE BENS IMÓVEIS ( Após execução ) (Grid)          | 146 |
| Arquivo de Log de Transação (Grid)                         |     |

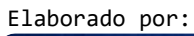

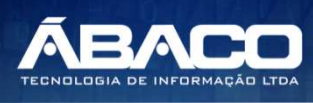

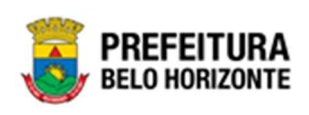

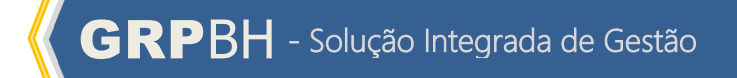

# Controle de Versões

| Versão Versão |           | Data       | Autor         | Notas da Revisão                 |
|---------------|-----------|------------|---------------|----------------------------------|
| Manual        | Aplicação |            |               |                                  |
| 1.0           | 2.30.13   | 14/01/2021 | Pethra Venske | Criação do Documento             |
| 1.0           | 2.31.10   | 18/04/2022 | Pethra Venske | Atualização das telas de filtros |

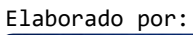

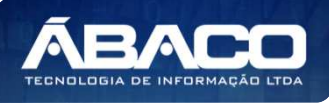

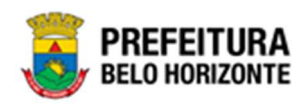

# 1. INFORMAÇÕES GERAIS

Este manual foi elaborado para auxiliar o usuário no esclarecimento de dúvidas sobre a operacionalização das funcionalidades e/ou módulos da plataforma GRP BH (Government Resource Planning ou Planejamento de Recursos Governamentais).

A plataforma GRP BH corresponde a uma Solução Integrada de Gestão que possibilita, em um único ambiente, o gerenciamento de dados relacionados aos processos de Compras, Contabilidade, Contratos, Convênios, Finanças, Orçamento, Planejamento, Patrimônio, Portal da Transparência, Suprimentos/Almoxarifado da Gestão Municipal e Prestação de Contas (SICOM).

1.1 Como acessar

A plataforma GRP BH poderá ser acessada através dos ambientes de **Produção** e **Homologação**, nos seguintes endereços.

#### Endereço de Produção

https://grp.pbh.gov.br/bh\_prd\_quartzo

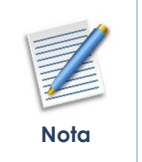

O **ambiente de produção** é o ambiente onde os dados que são processados, gerados e armazenados, são considerados válidos para a plataforma GRP BH, ou seja, é o ambiente no qual o usuário está de fato operando o seu negócio com a plataforma GRP BH (**operações reais**).

## Endereço de Homologação

https://grp-hm.pbh.gov.br/bh hml quartzo

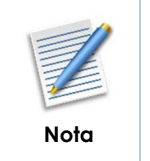

O **ambiente de homologação** é o ambiente onde são realizados os testes de efetivação das operações da solução, ou seja, uma área de **testes/treinamentos** onde podem ser utilizados dados/informações fictícios.

## Endereço de Treinamento

https://grp-treinamento.pbh.gov.br/bh hml quartzo

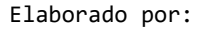

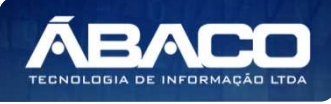

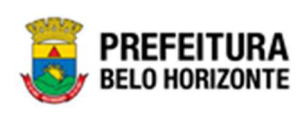

|   | 1   |
|---|-----|
|   |     |
| Ν | ota |

O ambiente de treinamento é o ambiente onde são realizadas as atividades de efetivação das operações da solução, ou seja, uma área de testes/treinamentos onde podem ser utilizados dados/informações fictícios.

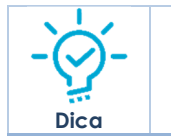

• Navegador Web Recomendado: Google Chrome.

O usuário deve fornecer o "Usuário" e "Senha" e clicar no botão "Acessar" para validar suas credenciais e ter acesso à plataforma GRP BH.

| SOLUÇÃO INTEGRADA DE GESTÃO |  |
|-----------------------------|--|
| ACESSO                      |  |
| Usuário                     |  |
| Senha                       |  |
| Acessar                     |  |
|                             |  |
|                             |  |
|                             |  |
| Esqueci minha senha         |  |

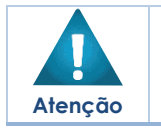

A autenticação para acesso à plataforma GRP BH ocorrerá **somente** para usuários que possuem login e senha corporativa da PBH.

## Esqueci Minha Senha

Em caso de esquecimento da senha para acesso à Plataforma GRP BH, o usuário deve clicar na opção "Esqueci minha senha", apresentada na tela de login:

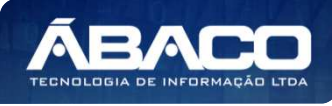

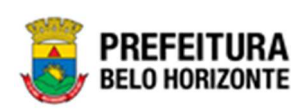

| GRPBH<br>solução integrada de gestão          |  |
|-----------------------------------------------|--|
| ACESSO                                        |  |
| Usuário                                       |  |
| Acessar                                       |  |
|                                               |  |
|                                               |  |
| Esqueci minha senha<br>05.209 * 158/055569174 |  |

O usuário será direcionado para o Sistema de Redefinição de Senha (SRS), para preenchimento das informações solicitadas:

| 🕈 SISTEMA DE REDEFINIÇÃO DE SENHA 🛛 🖪 ATUALIZAR CADASTRO                     |  |
|------------------------------------------------------------------------------|--|
|                                                                              |  |
| INFORME O EMAIL ALTERNATIVO OU TELEFONE CELULAR<br>CADASTRADO                |  |
|                                                                              |  |
|                                                                              |  |
| Caso não tenha efetuado o cadastro de email e telefone, clique <u>agui</u> . |  |

Atenção

A alteração de senha para acesso à plataforma GRP BH, é realizada a partir da integração com o AD.

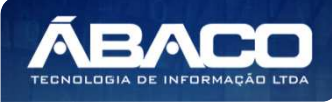

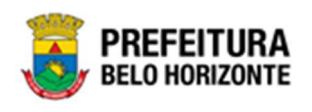

### **Tela Principal**

Após a autenticação do usuário, será apresentada a tela principal da plataforma GRP BH:

|                            |                        | 4 danielly.campos 🗸 |
|----------------------------|------------------------|---------------------|
| Q Procurar opção do menu 2 | Jnício<br>5            |                     |
| Principal 3                | TABELAS BÁSICAS        |                     |
|                            |                        |                     |
|                            | 05.209 * 1587055569174 | BELO HORIZONTE      |

|       | 1 | <ul> <li>Permite expandir ou recolher as opções de menu das funcionalidades<br/>que são disponibilizadas ao usuário conforme seu perfil de acesso.</li> </ul> |
|-------|---|----------------------------------------------------------------------------------------------------|
|       | 2 | <ul> <li>Permite buscar uma opção de menu com base nas funcionalidades<br/>disponibilizadas ao usuário conforme seu perfil de acesso.</li> </ul>              |
| - : - | 3 | <ul> <li>Opção de Menu</li> </ul>                                                                                                    |
| Dica  | 4 | <ul> <li>Identificação do Usuário.</li> <li>Permite solicitar alteração de senha da rede da PBH.</li> <li>Permite sair da solução.</li> </ul>                 |
|       | 5 | <ul> <li>Funcionalidades e/ou módulos disponibilizados na plataforma GRP BH<br/>para o usuário conforme seu perfil de acesso.</li> </ul>                      |

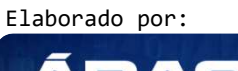

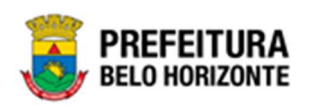

# 2. PATRIMÔNIO

Este Manual exibirá aos relatórios e suas funcionalidades referentes ao módulo Patrimônio contidos tanto no módulo SIGA quanto no módulo PATRIMÔNIO do GRP.

| <b>GRP</b> BH            | =                                                                       | 🐥 😟 PETHRA VENSKE 🗸 | PBH - Homologação |
|--------------------------|-------------------------------------------------------------------------|---------------------|-------------------|
| Q Procurar opção do menu | Início                                                                  |                     |                   |
| Principal                | PATRIMÔNIO SIGA                                                         |                     |                   |
|                          | GRP-BH - SOLUÇÃO INTEGRADA DE GESTÃO<br>06-435-18 - 14/01/2022 07:27:17 |                     |                   |

# 2.1 SIGA

SIGA >> Administrativo >> [PAT] Patrimônio Bem Móvel SIGA >> Administrativo >> [PAT] Patrimônio Imóvel

O menu SIGA, apresenta os relatórios das diversas áreas do sistema. Desta forma, o SIGA – PATRIMÔNIO permite a composição de Relatórios referentes à área de Patrimônio do sistema, sendo dividido em dois menus: **[PAT] Patrimônio Bem Móvel** e **[PAT] Patrimônio Bem Imóvel.** Para isso, na tela inicial, é necessário acessar a Guia SIGA.

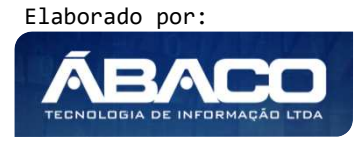

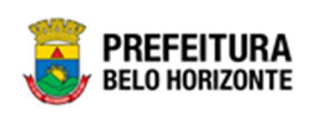

| GRPBH                    | =                                    | <b>(</b> | PBH - Homologação |
|--------------------------|--------------------------------------|----------|-------------------|
| Q Procurar opção do menu | Início                               |          |                   |
| Principal                | RATRIMONIO<br>SIGA                   |          |                   |
|                          | GRP-BH - SOLUCÃO INTEGRADA DE GESTÃO |          |                   |

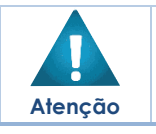

 Caso o Módulo Siga não seja exibido na tela inicial, é necessário verificar as permissões do usuário.

Ao acessar o SIGA, uma nova guia se abrirá no navegador, permitindo acessar as funcionalidades do Módulo Siga, o qual se apresentará conforme a imagem:

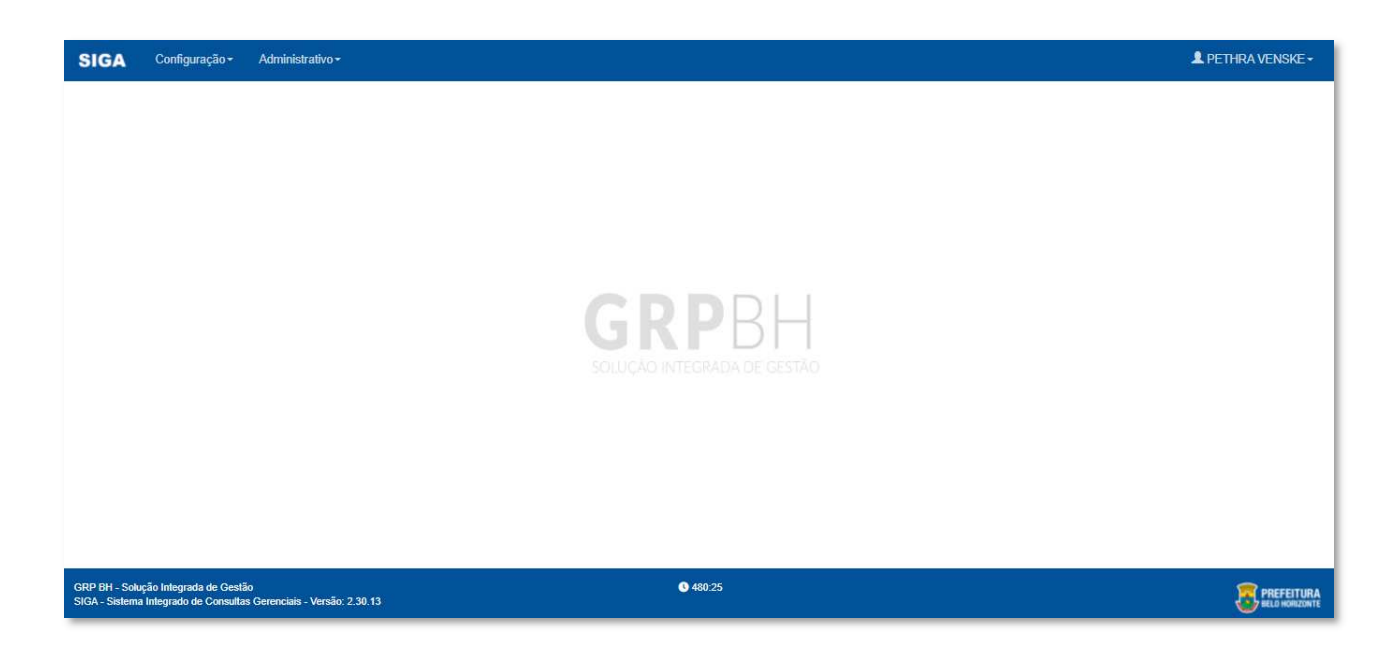

O menu SIGA, apresenta os relatórios das diversas áreas do sistema. Entretanto, este manual tem como objetivo exibir os relatórios referentes ao Módulo de Patrimônio.

Desta forma, ao acessar o Siga e clicar em Administrativo, as Guias [PAT] Patrimônio Bem Móvel e [PAT] Patrimônio Bem Imóvel são exibidas:

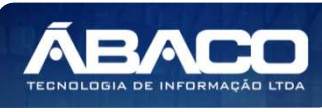

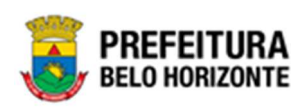

| SIGA           | Configuração <del>-</del> | Administrativo <del>-</del>                                                     |                   | L PETHRA VENSKE - |
|----------------|---------------------------|---------------------------------------------------------------------------------|-------------------|-------------------|
|                |                           | <ul> <li>[PAT] Patrimônio Bem Móvel</li> <li>[PAT] Patrimônio Imóvel</li> </ul> |                   |                   |
|                |                           |                                                                                 |                   |                   |
|                |                           |                                                                                 |                   |                   |
|                |                           |                                                                                 |                   |                   |
|                |                           |                                                                                 | GRPBH             |                   |
|                |                           |                                                                                 |                   |                   |
|                |                           |                                                                                 |                   |                   |
|                |                           |                                                                                 |                   |                   |
| GRP RH - Soli  | ição Integrada de Gostã   | 50                                                                              | <b>0</b> / 132-37 |                   |
| SIGA - Sistema | a Integrado de Consulta   | is Gerenciais - Versão: 2.30.13                                                 | V Hotasti         | BELO HORIZONTE    |

Para acessar o Modulo Siga – Patrimônio, é necessário, nesta página, clicar em Administrativo e em seguida clicar em **[PAT] Patrimônio Bem Móvel** para bens móveis ou **[PAT] Patrimônio Imóvel** para bens imóveis.

As Guias **[PAT]** Patrimônio Bem Móvel e **[PAT]** Patrimônio Imóvel apresenta-se com diferentes formas de Relatórios, sendo que cada apresenta seus grids, conforme o quadro:

| [PAT] Patrimônio Bem | <ul> <li>CASP - Fatos</li> </ul>                                  | <ul> <li>Fatos – Relatório – Fatos CASP (Grid)</li> </ul>                                                                                                    |
|----------------------|-------------------------------------------------------------------|----------------------------------------------------------------------------------------------------|
| Móvel                | <ul> <li>CASP Fatos (Inconsistências)</li> </ul>                  | <ul> <li>Fatos (Inconsistências) Relatório Fatos CASP -<br/>Inconsistências - 309 – INCONSISTÈNCIAS<br/>(Grid)</li> </ul>                                                                             |
|                      | <ul> <li>CASP - Mapa (Relatório de<br/>Inconsistência)</li> </ul> | <ul> <li>Mapa (Relatório de Inconsistência)CASP -<br/>Relatório de Inconsistência do<br/>MapaRelatório de Inconsistência do Mapa<br/>CASP - 460 - RELATÓRIO DE CONFERENCIADO<br/>MAPA CASP</li> </ul> |
|                      | <ul> <li>CASP - Mapa Resumido<br/>(Após o envio)</li> </ul>       | <ul> <li>Mapa Resumido (Após o envio)Mapa CASP -<br/>Resumido (Após o envio) - Mapa CASP<br/>Resumido - (Após Envio)</li> </ul>                                                                       |
|                      | <ul> <li>Depreciação Móvel - (Após<br/>Execução)</li> </ul>       | <ul> <li>(Após Execução) - Depreciação ( Após<br/>execução) (Grid)</li> </ul>                                                                                                    |
|                      | <ul> <li>Depreciação Móvel -<br/>Conferência</li> </ul>           | <ul> <li>ConferênciaDepreciação Móvel -<br/>Depreciação Móvel - (Após a Execução)<br/>(Grid)</li> </ul>                                                                                               |

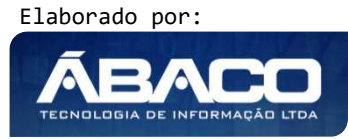

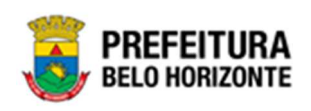

| <ul> <li>Histórico de Movimentação<br/>da Unidade - Patrimônio<br/>Móvel</li> </ul> | <ul> <li>Patrimônio Móvel - Histórico de<br/>Movimentações da Unidade (Grid)</li> </ul>                                                                                |
|-------------------------------------------------------------------------------------|----------------------------------------------------------------------------------------------------|
| <ul> <li>Histórico de Movimentação<br/>do Bem Move!</li> </ul>                      | <ul> <li>Arquivo de Log de Transação (Grid)</li> <li>Bem Móvel - Histórico de Movimentações<br/>(Grid)</li> </ul>                                                      |
| <ul> <li>Localização do Bem Móvel</li> </ul>                                        | <ul> <li>Localização do Bem Móvel (Grid)</li> <li>Estado de Conservação do Bem Móvel (Grid)</li> </ul>                                                                 |
| Memorando                                                                           | <ul> <li>Memorando (Grid)</li> </ul>                                                                                                    |
| <ul> <li>Movimentações</li> </ul>                                                   | <ul> <li>Movimentações (Grid)</li> <li>Pendências de Movimentações (Grid)</li> </ul>                                                                                   |
| <ul> <li>Patrimônio - Aquisições por<br/>Fornecedor</li> </ul>                      | <ul> <li>Aquisições por Fornecedor – Aquisições por<br/>Fornecedor (Grid)</li> </ul>                                                                                   |
| <ul> <li>Registro de Baixa de Bens<br/>Móveis</li> </ul>                            | Registro de Baixa de Bens Móveis (Grid)                                                                                                    |
| <ul> <li>Relatório Cadastramento<br/>de Bens Móveis</li> </ul>                      | <ul> <li>Memorando (Grid)</li> </ul>                                                                                                    |
| <ul> <li>Relatório de Baixa por leilão</li> </ul>                                   | <ul> <li>Baixa Por Ieilão (Grid)</li> <li>Leilão - Por Item (Grid)</li> <li>Leilão - Por Leilão (Grid)</li> <li>Leilão - Por Lote (Grid)</li> </ul>                    |
| <ul> <li>Relatório de Bens Ativos</li> </ul>                                        | <ul> <li>Relatório de Bens Ativos [Novo] (Grid)</li> <li>Relatório de Bens Ativos (Grid)</li> <li>Teste Card 28287 Ordenação e<br/>Somatizadores (PivoGrid)</li> </ul> |
| <ul> <li>Relatório de<br/>Cessão/Comodato de Bens</li> </ul>                        | <ul> <li>Bens Cedidos para Terceiros (Cedidos) (Grid)</li> <li>Bens de Terceiros Cedidos para PBH<br/>(Recebidos) (Grid)</li> </ul>                                    |
| <ul> <li>Relatório de Consulta da<br/>Plaqueta Anterior</li> </ul>                  | <ul> <li>Consulta de Plaqueta Anterior (PivoGrid)</li> </ul>                                                                                                    |
| <ul> <li>Relatório de Consulta de<br/>Documentos</li> </ul>                         | <ul> <li>Consulta Documentos (Grid)</li> </ul>                                                                                                    |
| <ul> <li>Relatório de Histórico do<br/>Bem em Inventários</li> </ul>                | <ul> <li>Histórico do Bem em Inventários (Grid)</li> </ul>                                                                                                    |
| Relatório de Incorporações                                                          | <ul> <li>Incorporação de Bens (Grid)</li> </ul>                                                                                                    |
| <ul> <li>Relatório de Incorporações</li> <li>Pendentes - Inventario</li> </ul>      | <ul> <li>Inventário - Incorporações Pendentes do<br/>Inventário (Grid)</li> </ul>                                                                                      |
| <ul> <li>Relatório de Incorporações<br/>não Finalizadas e<br/>Estornados</li> </ul> | <ul> <li>Incorporações Não Finalizadas e Estornados<br/>(Grid)</li> </ul>                                                                                              |
| Relatório de Inventários                                                            | <ul> <li>Inventários (Grid)</li> </ul>                                                                                                    |
| Relatório de                                                                        | <ul> <li>Patrimônios com Movimentações não</li> </ul>                                                                                                    |
| Movimentações não<br>finalizadas                                                    | finalizadas (Grid)                                                                                                    |
| Relatório de Ordem de                                                               | <ul> <li>Ordem de Serviço - Geral (Grid)</li> </ul>                                                                                                    |
| Serviço                                                                             | <ul> <li>Ordem de Serviço - Item (Grid)</li> </ul>                                                                                                    |
|                                                                                     | <ul> <li>Consulta Ordem de Serviço (Grid)</li> </ul>                                                                                                    |
| <ul> <li>Relatório de Reavaliação</li> </ul>                                        | <ul> <li>Reavaliação Bens Móveis (Grid)</li> </ul>                                                                                                    |

Elaborado por:

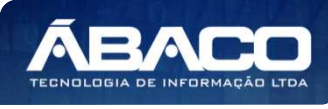

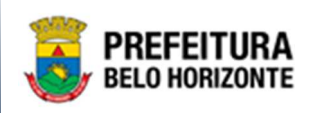

|                         | <ul> <li>Relatório de Transferencia</li> </ul> | <ul> <li>Remanejamento de Bens (Grid)</li> </ul>                 |
|-------------------------|------------------------------------------------|------------------------------------------------------------------|
|                         | de Bens                                        | <ul> <li>Transferência de Bens (Grid)</li> </ul>                 |
|                         | <ul> <li>Termo de Guarda</li> </ul>            | <ul> <li>Termo de Guarda (Grid)</li> </ul>                       |
|                         |                                                |                                                                  |
| [PAT] Patrimônio Imóvel | <ul> <li>Relatório de Histórico de</li> </ul>  | <ul> <li>Histórico de Ocupação (Grid)</li> </ul>                 |
|                         | Ocupação                                       |                                                                  |
|                         | <ul> <li>Relatório de Vistoria</li> </ul>      | <ul> <li>Relatório de Vistoria (Grid)</li> </ul>                 |
|                         | <ul> <li>Relatório Depreciação</li> </ul>      | <ul> <li>Relatório Depreciação Imóvel ( Após</li> </ul>          |
|                         | lmóvel ( Após execução )                       | execução ) (Grid)                                                |
|                         | <ul> <li>Relatório Gerencial</li> </ul>        | <ul> <li>Relatório Gerencial Regional por Situação do</li> </ul> |
|                         | Regional por Status do                         | Imóvel (Grid)                                                    |
|                         | Imóvel                                         |                                                                  |
|                         | <ul> <li>Relatório de Consulta de</li> </ul>   | <ul> <li>CONSULTA DE BENS IMÓVEIS (Grid))</li> </ul>             |
|                         | Bens Imóveis                                   |                                                                  |
|                         | <ul> <li>Relatório de Consulta do</li> </ul>   | <ul> <li>Arquivo de Log de Transação (Grid)</li> </ul>           |
|                         | Arquivo de Log de                              |                                                                  |
|                         | Transação                                      |                                                                  |

A seguir, serão exibidas as visões das Guias [PAT] Patrimônio Bem Móvel e [PAT] Patrimônio Imóvel

#### Patrimônio Bem Móvel

SIGA >> Administrativo >> [PAT] Patrimônio Bem Móvel

Fatos - Relatório - Fatos CASP (Grid)

SIGA >> Administrativo >> [PAT] Patrimônio Bem Móvel >> CASP - Fatos >> Fatos - Relatório - Fatos CASP

A guia **Fatos - Relatório - Fatos CASP (Grid)** é exibida após clicar na guia principal do relatório, conforme representado na imagem:

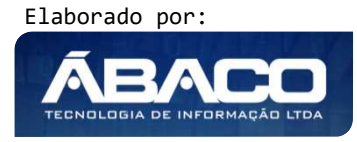

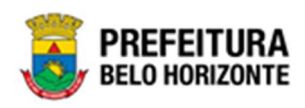

| SIGA                            | Configuração <del>-</del>                           | Administrativo -                     |                                                           | L PE                               | THRA VENSKE - |
|---------------------------------|-----------------------------------------------------|--------------------------------------|-----------------------------------------------------------|------------------------------------|---------------|
|                                 |                                                     | [PAT] Patrimônio Bem Móvel           | CASP - Fatos                                              | III Fatos - Relatório - Fatos CASP |               |
|                                 |                                                     |                                      | CASP - Fatos (Inconsistências)                            |                                    |               |
|                                 |                                                     |                                      | CASP - Mapa (Relatório de Inconsistência)                 |                                    |               |
|                                 |                                                     |                                      | CASP - Mapa Resumido (Após o envio)                       |                                    |               |
|                                 |                                                     |                                      | Depreciação Móvel - (Após Execução)                       |                                    |               |
|                                 |                                                     |                                      | Depreciação Móvel - Conferência                           |                                    |               |
|                                 |                                                     |                                      | Histórico de Movimentação da Unidade - Patrimônio Móvel 🕨 |                                    |               |
|                                 |                                                     |                                      | Histórico de Movimentação do Bem Móvel                    |                                    |               |
|                                 |                                                     |                                      | Localização do Bem Móvel                                  |                                    |               |
|                                 |                                                     |                                      | Memorando •                                               |                                    |               |
|                                 |                                                     |                                      | Movimentações                                             |                                    |               |
|                                 |                                                     |                                      | Patrimônio - Aquisições por Fornecedor                    |                                    |               |
|                                 |                                                     |                                      | Registro de Baixa de Bens Móveis                          |                                    |               |
|                                 |                                                     |                                      | Relatório Cadastramento de Bens Móveis                    |                                    |               |
|                                 |                                                     |                                      | Relatório de Baixa por leilão                             |                                    |               |
|                                 |                                                     |                                      | Relatório de Bens Ativos                                  |                                    |               |
|                                 |                                                     |                                      | Relatório de Cessão/Comodato de Bens                      |                                    |               |
|                                 |                                                     |                                      | Relatório de Consulta da Plaqueta Anterior                |                                    |               |
|                                 |                                                     |                                      | Relatório de Consulta de Documentos                       |                                    |               |
|                                 |                                                     |                                      | Relatório de Histórico do Bem em Inventários              |                                    |               |
|                                 |                                                     |                                      | Relatório de Incorporações                                |                                    |               |
|                                 |                                                     |                                      | Relatório de Incorporações Pendentes - Inventário         |                                    |               |
|                                 |                                                     |                                      | Relatório de Incorporações não Finalizadas e Estornados   |                                    |               |
|                                 |                                                     |                                      | Relatório de Inventários                                  |                                    |               |
| GRP BH - Solu<br>SIGA - Sistema | ição Integrada de Gestã<br>a Integrado de Consulta: | io<br>s Gerenciais - Versão: 2.30.13 | <b>Q</b> 432:37                                           |                                    |               |

Este relatório é apresentado com a visão de Grid, e não possui filtros. Desta forma, a tabela é exibida conforme:

|                            |                                   | QtdLinhas: 5 Personalizar★ E |               |                 |                   |                 |                     |                    |           |  |  |
|----------------------------|-----------------------------------|------------------------------|---------------|-----------------|-------------------|-----------------|---------------------|--------------------|-----------|--|--|
| Arraste um cab             | eçalho <mark>d</mark> e coluna aq | ui ao grupo po               | r essa coluna |                 |                   |                 |                     |                    |           |  |  |
| ORIGEM 🔄                   | NUMERO_ANO                        | CODIGO -                     | PLAQUETA -    | CODIGO_MATERIAL | UNID_ORCAMENTARIA | VALOR_MOVIMENTO | DATA_MOVIMENTACAO   | FATO-              | MOVIMENTO |  |  |
| DEPRECIAÇÃO<br>PATRIMONIAL | 1459/2021                         | 1667695                      | 2000          | 20270.2.34.60   | 2012              | 0,08            | 20/10/2021 00:00:00 | 1208               |           |  |  |
| DEPRECIAÇÃO<br>PATRIMONIAL | 1509/2021                         | 1667694                      | 2010          | 20270.2.34.60   | 2012              | 0,08            | 25/10/2021 00:00:00 | 1208               |           |  |  |
| DEPRECIAÇÃO<br>PATRIMONIAL | 1509/2021                         | 1667699                      | 2004          | 20270.2.34.60   | 2012              | 0,08            | 25/10/2021 00:00:00 | 1208               |           |  |  |
| DEPRECIAÇÃO<br>PATRIMONIAL | 1459/2021                         | 1667700                      | 2005          | 20270.2.34.60   | 2012              | 0,08            | 20/10/2021 00:00:00 | 120 <mark>8</mark> |           |  |  |
| DEPRECIAÇÃO<br>PATRIMONIAL | 1459/2021                         | 1667702                      | 2007          | 20270.2.34.60   | 2012              | 0,08            | 20/10/2021 00:00:00 | 1208               |           |  |  |

Sendo que a visão está configurada para exibir as seguintes Colunas / Informações:

- Origem Número / Ano •
- Código
- Plaqueta

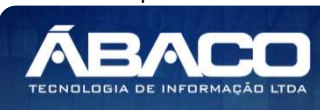

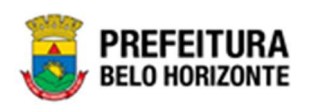

- Código do Material
- Unidade Orçamentária
- Valor Movimento
- > Data de Movimentação
- Fato
- Movimento

Após escolhido o formato de arquivo, o relatório gerado será exibido, conforme modelo abaixo:

| J                                  | PREFE<br>BELO HO | EITURA<br>Drizonte | - 14    |                         |                           |                         |                           |             | RE            | LATÓRIO      | - FATOS                                     | CASP                   |                        |         |                            |                                                            |                |                   |
|------------------------------------|------------------|--------------------|---------|-------------------------|---------------------------|-------------------------|---------------------------|-------------|---------------|--------------|---------------------------------------------|------------------------|------------------------|---------|----------------------------|------------------------------------------------------------|----------------|-------------------|
| ORIGEM                             | NUMERO_          | CODIGO             | PLAQUET | CODIGO_<br>MATERIA<br>L | UNID_OR<br>CAMENTA<br>RIA | VALOR_M<br>OVIMENT<br>O | DATA_MO<br>VIMENTA<br>CAO | FATO        | MOVIMEN       | OPERACA<br>O | NOME_FA                                     | NOME_M<br>OVIMENT      | NOME_OP<br>ERACAO      | CODIGO_ | COD_TIP<br>O_BEM_M<br>OVEL | NOME_TI<br>PO_BEM_<br>MOVEL                                | NUMERO_<br>MES | DESCRIC<br>AO_MES |
| DEPRECIA<br>ÇÃO<br>PATRIMONI<br>AL | 1420/2021        | 1687754            | 2060    | 20270 2.34.6<br>0       | 2012                      | 0,08                    | 20/10/2021<br>00:00:00    | 1208        | 8             | 1            | DEPRECIAÇ<br>ÃO MENSAL<br>DE BENS<br>MÓVEIS | DEPRECIAÇ<br>ÃO MENSAL | DEPRECIAÇ<br>ÃO MENSAL | 0600    | 123110109                  | MÁQUINAS,<br>FERRAMEN<br>TAS E<br>UTENSÍLIOS<br>DE OFICINA | 10             | OUTUBRO           |
| DEPRECIA<br>ÇÃO<br>PATRIMONI<br>AL | 1459/2021        | 1667770            | 2076    | 20270.2.34.6<br>0       | 2012                      | 0,08                    | 20/10/2021<br>00:00:00    | 1208        | 8             | 1            | DEPRECIAÇ<br>ÃO MENSAL<br>DE BENS<br>MÔVEIS | DEPRECIAÇ<br>ÃO MENSAL | DEPRECIAÇ<br>ÂO MENSAL | 0600    | 123110109                  | MÂQUINAS,<br>FERRÂMEN<br>TAS E<br>UTENSÍLIOS<br>DE OFICINA | 10             | OUTUBRO           |
| DEPRECIA<br>ÇÃO<br>PATRIMONI<br>AL | 1420/2021        | 1667770            | 2076    | 20270 2.34.6<br>0       | 2012                      | 0,06                    | 20/10/2021<br>00:00:00    | 1208        | 8             | 1            | DEPRECIAÇ<br>ÃO MENSAL<br>DE BENS<br>MÓVEIS | DEPRECIAÇ<br>ÃO MENSAL | DEPRECIAÇ<br>ÃO MENSAL | 0600    | 123110109                  | MÁQUINAS,<br>FERRAMEN<br>TAS E<br>UTENSÍLIOS<br>DE OFICINA | 10             | OUTUBRO           |
| DEPRECIA<br>ÇÃO<br>PATRIMONI<br>AL | 1509/2021        | 1667771            | 2077    | 20270.2.34.6<br>0       | 2012                      | 0,06                    | 25/10/2021<br>00:00:00    | 1208        | 8             | 1            | DEPRECIAÇ<br>ÃO MENSAL<br>DE BENS<br>MÔVEIS | DEPRECIAÇ<br>ÃO MENSAL | DEPRECIAÇ<br>ÃO MENSAL | 0600    | 123110109                  | MÂQUINAS,<br>FERRAMEN<br>TAS E<br>UTENSÍLIOS<br>DE OFICINA | 10             | OUTUBRO           |
| DEPRECIA<br>ÇÃO<br>PATRIMONI<br>AL | 1509/2021        | 1667773            | 2079    | 20270.2.34.6<br>0       | 2012                      | 0,08                    | 25/10/2021<br>00:00:00    | 1208        | 8             | 1            | DEPRECIAÇ<br>ÃO MENSAL<br>DE BENS<br>MÓVEIS | DEPRECIAÇ<br>ÃO MENSAL | DEPRECIAÇ<br>ÃO MENSAL | 0600    | 123110109                  | MÂQUINAS,<br>FERRAMEN<br>TAS E<br>UTENSÍLIOS<br>DE OFICINA | 10             | OUTUBRO           |
| DEPRECIA<br>ÇÃO<br>PATRIMONI<br>AL | 1487/2021        | 1667859            | 310822  | 21492.2.71.3<br>0       | 2008                      | 27,76                   | 25/10/2021<br>00:00:00    | 1208        | 8             | 1            | DEPRECIAÇ<br>ÃO MENSAL<br>DE BENS<br>MÓVEIS | DEPRECIAÇ<br>ÃO MENSAL | DEPRECIAÇ<br>ÃO MENSAL | 0201    | 123110302                  | MÂQUINAS<br>E<br>UTENSÍLIOS<br>DE<br>ESCRITÓRI<br>O        | 10             | OUTUBRO           |
| DEPRECIA<br>ÇÃO<br>PATRIMONI<br>AL | 1051/2019        | 1659342            | 406349  | 8433.2.41.10            | 2010                      | 63,32                   | 20/10/2021<br>00:00:00    | 1208        | 8             | 1            | DEPRECIAÇ<br>ÃO MENSAL<br>DE BENS<br>MÓVEIS | DEPRECIAÇ<br>ÃO MENSAL | DEPRECIAÇ<br>ÃO MENSAL | 0500    | 123110121                  | EQUIPAME<br>NTOS<br>HIDRÁULIC<br>OS E<br>ELÉTRICOS         | 10             | OUTUBRO           |
| DEPRECIA<br>ÇÃO<br>PATRIMONI<br>AL | 1090/2020        | 1658967            | 406352  | 8433.2.41.10            | 2010                      | 63,32                   | 20/10/2021<br>00:00:00    | 1208        | 8             | 1            | DEPRECIAÇ<br>ÃO MENSAL<br>DE BENS<br>MÔVEIS | DEPRECIAÇ<br>ÃO MENSAL | DEPRECIAÇ<br>ÃO MENSAL | 0500    | 123110121                  | EQUIPAME<br>NTOS<br>HIDRÁULIC<br>OS E<br>ELÉTRICOS         | 10             | OUTUBRO           |
| DEPRECIA<br>ÇÃO<br>PATRIMONI<br>AL | 1285/2021        | 1659173            | 406351  | 8433.2.41.10            | 2010                      | 63,32                   | 20/10/2021<br>00:00:00    | 1208        | 8             | 1            | DEPRECIAÇ<br>ÃO MENSAL<br>DE BENS<br>MÓVEIS | DEPRECIAÇ<br>ÃO MENSAL | DEPRECIAÇ<br>ÃO MENSAL | 0500    | 123110121                  | EQUIPAME<br>NTOS<br>HIDRÁULIC<br>OS E<br>ELÉTRICOS         | 10             | OUTUBRO           |
| DEPRECIA<br>ÇÃO<br>PATRIMONI<br>AL | 1466/2021        | 1800162            | 424083  | 72254.2.74.1<br>0       | 2032                      | 58,97                   | 20/10/2021<br>00:00:00    | 1208        | 8             | 1            | DEPRECIAÇ<br>ÃO MENSAL<br>DE BENS<br>MÔVEIS | DEPRECIAÇ<br>ÃO MENSAL | DEPRECIAÇ<br>ÃO MENSAL | 2302    | 123110202                  | EQUIPAME<br>NTOS DE<br>TECNOLOGI<br>A DA<br>INFORMAÇ<br>ÃO | 10             | OUTUBRO           |
|                                    |                  |                    |         |                         |                           |                         |                           | GRP BH - Se | lucão Integra | da da Castão |                                             |                        |                        |         |                            | AD                                                         |                |                   |

Fatos (Inconsistências) Relatório Fatos CASP - Inconsistências - 309 – INCONSISTÊNCIAS (Grid)

SIGA >> Administrativo >> [PAT] Patrimônio Bem Móvel >> CASP Fatos (Inconsistências)>> Fatos (Inconsistências)Relatório Fatos CASP - Inconsistências - 309 – INCONSISTÊNCIAS

A guia Fatos (Inconsistências) Relatório Fatos CASP - Inconsistências - 309 – INCONSISTÊNCIAS (Grid) é exibida após clicar na guia principal do relatório, conforme representado na imagem:

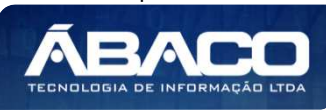

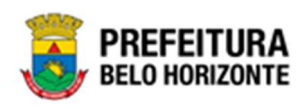

| SIGA           | Configuração -          | Administrativo -                |                                                         | L PETHRA VENSKE -                                                                    |
|----------------|-------------------------|---------------------------------|---------------------------------------------------------|--------------------------------------------------------------------------------------|
|                |                         | [PAT] Patrimônio Bern Móvel     | CASP - Fatos                                            | <b>)</b>                                                                             |
|                |                         | PAT] Patrimônio Imóvel          | CASP - Fatos (Inconsistências)                          | III Fatos (Inconsistências)Relatório Fatos CASP - Inconsistências - 309 - INCONSISTÊ |
|                |                         |                                 | CASP - Mapa (Relatório de Inconsistência)               | <b>)</b>                                                                             |
|                |                         |                                 | CASP - Mapa Resumido (Após o envio)                     | •                                                                                    |
|                |                         |                                 | Depreciação Móvel - (Após Execução)                     | •                                                                                    |
|                |                         |                                 | Depreciação Móvel - Conferência                         | •                                                                                    |
|                |                         |                                 | Histórico de Movimentação da Unidade - Patrimônio Móvel | b .                                                                                  |
|                |                         |                                 | Histórico de Movimentação do Bem Móvel                  | •                                                                                    |
|                |                         |                                 | Localização do Bem Móvel                                | •                                                                                    |
|                |                         |                                 | Memorando                                               | •                                                                                    |
|                |                         |                                 | Movimentações                                           | •                                                                                    |
|                |                         |                                 | Patrimônio - Aquisições por Fornecedor                  | •                                                                                    |
|                |                         |                                 | Registro de Baixa de Bens Móveis                        | •                                                                                    |
|                |                         |                                 | Relatório Cadastramento de Bens Móveis                  | )                                                                                    |
|                |                         |                                 | Relatório de Baixa por leilão                           | •                                                                                    |
|                |                         |                                 | Relatório de Bens Ativos                                | •                                                                                    |
|                |                         |                                 | Relatório de Cessão/Comodato de Bens                    | •                                                                                    |
|                |                         |                                 | Relatório de Consulta da Plaqueta Anterior              | •                                                                                    |
|                |                         |                                 | Relatório de Consulta de Documentos                     | •                                                                                    |
|                |                         |                                 | Relatório de Histórico do Bem em Inventários            | •                                                                                    |
|                |                         |                                 | Relatório de Incorporações                              | •                                                                                    |
|                |                         |                                 | Relatório de Incorporações Pendentes - Inventário       | •                                                                                    |
|                |                         |                                 | Relatório de Incorporações não Finalizadas e Estornados | •                                                                                    |
|                |                         |                                 | Relatório de Inventários                                | •                                                                                    |
|                |                         |                                 | Relatório de Movimentações não finalizadas              | )                                                                                    |
|                |                         |                                 | Relatório de Ordem de Serviço                           | •                                                                                    |
|                |                         |                                 | Relatório de Reavaliação                                | •                                                                                    |
|                |                         |                                 | Relatório de Transferencia de Bens                      | )                                                                                    |
|                |                         | E CESTÃO                        | Termo de Guarda                                         | ·                                                                                    |
| SIGA - Sistema | a Integrado de Consulta | is Gerenciais - Versão: 2.30.13 |                                                         | PREFEITURA<br>BELO HORIZONTE                                                         |

Este relatório é apresentado com a visão de Grid, e não possui filtros. Desta forma, a tabela é exibida conforme:

|                             |                            |                        |            |                 | QtdLinhas: 3        | 0 Personalizar 🛪 Expandir 🧨 Retrair                                          |
|-----------------------------|----------------------------|------------------------|------------|-----------------|---------------------|------------------------------------------------------------------------------|
| Arraste um cabeçalho de c   | coluna aqui ao grupo por e | ssa coluna             |            |                 |                     | New Street Street                                                            |
| ORIGEM                      | NUMERO_ANO                 | CODIGO                 | PLAQUETA 🔄 | CODIGO_MATERIAL | DATA_MOVIMENTACAO   | INCONSISTENCIA                                                               |
| CESSÃO EM COMODATO          | 31/2021                    | 322                    | 22222      | 74830           | 15/12/2021 00:00:00 | NÃO FOI POSSIVEL ENCONTRAR A OPERAÇÃO<br>CORRESPONDENTE A ESTA MOVIMENTAÇÃO  |
| CESSÃO EM COMODATO          | 45/2021                    | 402                    | 6666       | 7176            | 21/12/2021 17:23:00 | NENHUM TIPO DE OPERAÇÃO FOI ENCONTRADO PARA A<br>NATUREZA DA PESSOA JURÍDICA |
| BAIXA PATRIMONIAL           | 59/2021                    | 1667998                | 429459     | 67956           | 15/12/2021 15:37:25 | NENHUM TIPO DE OPERAÇÃO FOI ENCONTRADO PARA A<br>NATUREZA DA PESSOA JURÍDICA |
| CESSÃO EM COMODATO          | 33/2021                    | 342                    | 36974      | 7347            | 16/12/2021 11:45:00 | NENHUM TIPO DE OPERAÇÃO FOI ENCONTRADO PARA A<br>NATUREZA DA PESSOA JURÍDICA |
| INCORPORAÇÃO<br>PATRIMONIAL |                            | 16679 <mark>9</mark> 8 | 429459     | 67956           | 15/12/2021 00:00:00 | NÃO FOI POSSIVEL ENCONTRAR A OPERAÇÃO<br>CORRESPONDENTE A ESTA MOVIMENTAÇÃO  |
| CESSÃO EM COMODATO          | 45/2021                    | 402                    | 6666       | 7176            | 21/12/2021 00:00:00 | NÃO FOI POSSIVEL ENCONTRAR A OPERAÇÃO<br>CORRESPONDENTE A ESTA MOVIMENTAÇÃO  |
| BAIXA PATRIMONIAL           | 62/2021                    | 1668002                | 36974      | 7347            | 16/12/2021 12:15:10 | NÃO FOI POSSIVEL ENCONTRAR A OPERAÇÃO<br>CORRESPONDENTE A ESTA MOVIMENTAÇÃO  |
| CESSÃO EM COMODATO          | 33/2021                    | 342                    | 36974      | 7347            | 16/12/2021 00:00:00 | NÃO FOI POSSIVEL ENCONTRAR A OPERAÇÃO<br>CORRESPONDENTE A ESTA MOVIMENTAÇÃO  |
| INCORPORAÇÃO<br>PATRIMONIAL |                            | 1668002                | 36974      | 7347            | 16/12/2021 00:00:00 | NÃO FOI POSSIVEL ENCONTRAR A OPERAÇÃO<br>CORRESPONDENTE A ESTA MOVIMENTAÇÃO  |
| CESSÃO EM COMODATO          | 31/2021                    | 322                    | 22222      | 74830           | 15/12/2021 15:10:00 | NENHUM TIPO DE OPERAÇÃO FOI ENCONTRADO PARA A<br>NATUREZA DA PESSOA JURÍDICA |
| CESSÃO EM COMODATO          | 34/2021                    | 343                    | 36974      | 7347            | 16/12/2021 12:08:00 | NENHUM TIPO DE OPERAÇÃO FOI ENCONTRADO PARA A<br>NATUREZA DA PESSOA JURÍDICA |

Sendo que a visão está configurada para exibir as seguintes Colunas / Informações:

- Origem Número/Ano •

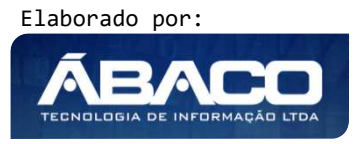

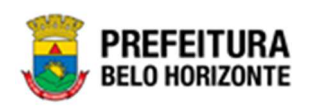

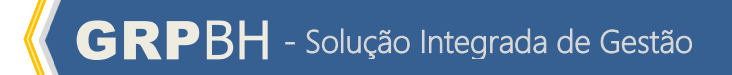

- Código
- Plaqueta
- Código Do Material
- Data Da Movimentação
- Inconsistência

Após escolhido o formato de arquivo, o relatório gerado será exibido, conforme modelo abaixo:

| 1/2021<br>1/2021<br>1/2021<br>1/2021<br>5/2021<br>5/2021<br>1/2021 | 322<br>402<br>1967998<br>342<br>1867998<br>402<br>1968002<br>1968002<br>342 | 22222<br>6666<br>429459<br>36974<br>429459<br>6666<br>38974<br>38974 | 74830<br>7176<br>67956<br>7347<br>87956<br>7347<br>7176<br>7347<br>7347<br>7347 | 15/12/021 00:00 00<br>21/12/021 17:23:00<br>15/12/021 15:37:25<br>18/12/021 15:37:25<br>18/12/021 15:45:00<br>15/12/021 00:00:00<br>21/12/021 00:00:00<br>21/12/021 00:00:00 | ΝΑΟ FOL POSSIVEL ENCONTRAR           OPERAÇÃO CORRESPONDENTE /           ESTA MOVIMENTACIÓO           ENTIMINATION DE CORPARÇÃO FOL           ENTIMINATION DE CORPARÇÃO FOL           DA PESSOA JURÍDICA           INCONTRADO PARA A MATUREZ           DA PESSOA JURÍDICA           INCONTRADO PARA A MATUREZ           DA PESSOA JURÍDICA           INNO FOLSO PARA A MATUREZ           DA PESSOA JURÍDICA           NAO FOLDOSIVEL ENCONTRAR /           OPERAÇÃO FOLSONERIE /           DA PESSOA JURÍDICA           NÃO FOLDOSIVEL ENCONTRAR /           OPERAÇÃO CORRESPONDENTE /           ESTA MOVIMENTACIÓN           NÃO FOLDOSIVEL ENCONTRAR /           OPERAÇÃO CORRESPONDENTE /           ESTA MOVIMENTACIÓN           NÃO FOLDOSIVEL ENCONTRAR /           OPERAÇÃO CORRESPONDENTE /           ESTA MOVIMENTACIÓN                                                                                                    |
|--------------------------------------------------------------------|-----------------------------------------------------------------------------|----------------------------------------------------------------------|---------------------------------------------------------------------------------|----------------------------------------------------------------------------------------------------|----------------------------------------------------------------------------------------------------|
| v2021<br>v2021<br>v2021<br>v2021<br>v2021<br>v2021                 | 402<br>1987998<br>342<br>1887998<br>402<br>1888002<br>342<br>342            | 6666<br>429459<br>36674<br>429459<br>6666<br>36674<br>36674          | 7176<br>67956<br>7947<br>87956<br>7176<br>7176<br>7347<br>7347                  | 21/12/2021 17:23:00<br>15/12/2021 15:37:25<br>16/12/2021 11:45:00<br>15/12/2021 11:45:00<br>21/12/2021 00:00:00<br>21/12/2021 00:00:00<br>16/12/2021 12:15:10                | NENHUM TPO DE OPERAÇÃO FO<br>ENCONTRADO PARA A NATUREZ<br>DA PESSOA JURÍDICA<br>NENHUM TPO DE OPERAÇÃO FO<br>ENCONTRADO PARA A NATUREZ<br>DA PESSOA JURÍDICA<br>NENHUM TPO DE OPERAÇÃO FO<br>ENCONTRADO PARA A NATUREZ<br>DA PESSOA JURÍDICA<br>NÃO FOI POSSIVILE INCONTRAR<br>OPERAÇÃO CORRESPONDENTE -<br>ESTA MOVIMENTAÇÃO<br>OPERAÇÃO CORRESPONDENTE -<br>ESTA MOVIMENTAÇÃO                                                                                                    |
| 12021<br>12021<br>12021<br>12021<br>12021                          | 1987998<br>342<br>1887998<br>402<br>1988002<br>342                          | 429459<br>36674<br>429459<br>6666<br>36674<br>36674                  | 67956<br>7347<br>67956<br>7176<br>7347<br>7347<br>7347                          | 19/12/2021 15:37:25<br>19/12/2021 11:45:06<br>19/12/2021 10:00:00<br>21/12/2021 00:00:00<br>21/12/2021 00:00:00<br>19/12/2021 12:15:10                                       | NENHUM TPO DE OPERAÇÃO FO<br>ENCONTRADO PARA A NATUREZ<br>DA PESSOA JURIDICA<br>NENHUM TPO DE OPERAÇÃO FO<br>ENCONTRADO PARA A NATUREZ<br>DA PESSOA JURIDICA<br>NÃO FOI POSSIVILE ENCONTRAR<br>OPERAÇÃO CORRESPONDENTE<br>ESTA MOVIMENTAÇÃO<br>NÃO FOI POSSIVILE ENCONTRAR<br>OPERAÇÃO CORRESPONDENTE<br>ESTA MOVIMENTAÇÃO<br>NÃO FOI POSSIVILE ENCONTRAR<br>OPERAÇÃO CORRESPONDENTE<br>ESTA MOVIMENTAÇÃO                                                                                                    |
| 22021<br>22021<br>22021<br>22021                                   | 1667998<br>402<br>16689002<br>1688002<br>342                                | 36674<br>429459<br>6686<br>36674<br>36674                            | 7347<br>67956<br>7176<br>7347<br>7347                                           | 19/12/2021 11:45:00<br>15/12/2021 00:00:00<br>21/12/2021 00:00:00<br>19/12/2021 10:10:10                                                                                     | HENHUM TRO DE OPERAÇÃO E<br>ENCONTRADO PARA AN ANTUREZ<br>DA PESSOA JURIDICA<br>NÃO FOI POSSIVEL ENCONTRAR<br>OPERAÇÃO CORRESPONDENTE.<br>ESTA MÓVIMENTAÇÃO<br>OPERAÇÃO CORRESPONDENTE.<br>ESTA MÓVIMENTAÇÃO<br>NÃO FOI POSSIVEL ENCONTRAR<br>OPERAÇÃO CORRESPONDENTE.<br>ESTA MÓVIMENTAÇÃO                                                                                                    |
| 92021<br>12021<br>92021                                            | 1987998<br>402<br>1988002<br>342                                            | 429459<br>6666<br>36974<br>36974                                     | 87956<br>7176<br>7347<br>7347                                                   | 15/12/2021 00:00:00<br>21/12/2021 00:00:00<br>16/12/2021 12:15:10                                                                                                    | NÃO FOI POSSIVEL ENCONTRAR<br>OPERAÇÃO CORPESPONDENTE<br>ESTA MOVIMENTAÇÃO<br>NÃO FOI POSSIVEL ENCONTRAR<br>OPERAÇÃO CORRESPONDENTE:<br>ESTA MOVIMENTAÇÃO<br>NÃO FOI POSSIVEL ENCONTRAR<br>OPERAÇÃO CORRESPONDENTE:<br>ESTA MOVIMENTAÇÃO                                                                                                    |
| i/2021<br>1/2021<br>1/2021                                         | 402 1688002 342                                                             | 8666<br>36974<br>36974                                               | 7176                                                                            | 21/12/2021 00:00:00<br>16/12/2021 12:15:10                                                                                                    | NÃO FOI POSSIVEL ENCONTRAR<br>OPERAÇÃO CORRESPONDENTE<br>ESTA MOVIMENTAÇÃO<br>NÃO FOI POSSIVEL ENCONTRAR<br>OPERAÇÃO CORRESPONDENTE<br>ESTA MOVIMENTAÇÃO                                                                                                    |
| 9/2021<br>9/2021                                                   | 342                                                                         | 36974                                                                | 7347                                                                            | 16/12/2021 12:15:10                                                                                                    | NÃO FOI POSSIVEL ENCONTRAR<br>OPERAÇÃO CORRESPONDENTE<br>ESTA MOVIMENTAÇÃO                                                                                                    |
| v2021                                                              | 342                                                                         | 36974                                                                | 7347                                                                            | 18/12/2021 00:02:00                                                                                                    | The for a bar to a second second |
|                                                                    | *000000                                                                     |                                                                      |                                                                                 | 1012/2021 00:00:00                                                                                                    | NÃO FOI POSSIVEL ENCONTRAR<br>OPERAÇÃO CORRESPONDENTE<br>ESTA MOVIMENTAÇÃO                                                                                                    |
|                                                                    | 1008002                                                                     | 36974                                                                | 7347                                                                            | 16/12/2021 00:00:00                                                                                                    | NÃO FOI POSSIVEL ENCONTRAR<br>OPERAÇÃO CORRESPONDENTE<br>ESTA MOVIMENTAÇÃO                                                                                                    |
| /2021                                                              | 322                                                                         | 22222                                                                | 74830                                                                           | 15/12/2021 15:10:00                                                                                                    | NENHUM TIPO DE OPERAÇÃO FO<br>ENCONTRADO PARA A NATUREZ<br>DA PESSOA JURÍDICA                                                                                                    |
| //2021                                                             | 343                                                                         | 36974                                                                | 7347                                                                            | 16/12/2021 12:08:00                                                                                                    | NENHUM TIPO DE OPERAÇÃO FO<br>ENCONTRADO PARA A NATUREZ<br>DA PESSOA JURÍDICA                                                                                                    |
|                                                                    |                                                                             |                                                                      |                                                                                 |                                                                                                    |                                                                                                    |
|                                                                    | 0                                                                           | PD BH - Solução Integrada da Cos                                     | ān.                                                                             |                                                                                                    |                                                                                                    |
| E                                                                  |                                                                             | G                                                                    | GRP BH - Solução Integrada de Gest<br>26/01/2922 - 01:17                        | GRP BH - Solução Integrada de Gestão<br>26/01/2022 - 01:17                                                                                                    | GRP BH - Solução Integrada de Gestão<br>2001/2022 - 01:17                                                                                                    |

Mapa (Relatório de Inconsistência) CASP - Relatório de Inconsistência do MapaRelatório de Inconsistência do Mapa CASP - 460 - RELATÓRIO DE CONFERENCIADO MAPA CASP (Grid)

SIGA >> Administrativo >> [PAT] Patrimônio Bem Móvel >> CASP - Mapa (Relatório de Inconsistência) >> Mapa (Relatório de Inconsistência)CASP - Relatório de Inconsistência do MapaRelatório de Inconsistência do Mapa CASP - 460 - RELATÓRIO DE CONFERENCIADO MAPA CASP

A guia Mapa (Relatório de Inconsistência)CASP - Relatório de Inconsistência do MapaRelatório de Inconsistência do Mapa CASP - 460 - RELATÓRIO DE CONFERENCIADO MAPA CASP (Grid) é exibida após clicar na guia principal do relatório, conforme representado na imagem:

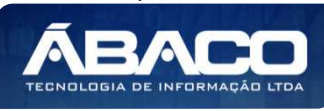

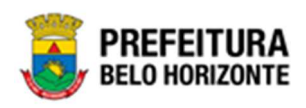

| SIGA          | Configuração -          | Administrativo -               |                                                         | L PETHRA VENSKE -                                                                     |
|---------------|-------------------------|--------------------------------|---------------------------------------------------------|---------------------------------------------------------------------------------------|
|               |                         | [PAT] Patrimônio Bem Móvel     | CASP - Fatos                                            | •                                                                                     |
|               |                         | [PAT] Patrimônio Imóvel        | CASP - Fatos (Inconsistências)                          | •                                                                                     |
|               |                         |                                | CASP - Mapa (Relatório de Inconsistência)               | III Mapa (Relatório de Inconsistência)CASP - Relatório de Inconsistência do MapaRelat |
|               |                         |                                | CASP - Mapa Resumido (Após o envio)                     | }                                                                                     |
|               |                         |                                | Depreciação Móvel - (Após Execução)                     | •                                                                                     |
|               |                         |                                | Depreciação Móvel - Conferência                         | •                                                                                     |
|               |                         |                                | Histórico de Movimentação da Unidade - Patrimônio Móvel | •                                                                                     |
|               |                         |                                | Histórico de Movimentação do Bem Móvel                  | •                                                                                     |
|               |                         |                                | Localização do Bem Móvel                                | •                                                                                     |
|               |                         |                                | Memorando                                               | •                                                                                     |
|               |                         |                                | Movimentações                                           | •                                                                                     |
|               |                         |                                | Patrimônio - Aquisições por Fornecedor                  | •                                                                                     |
|               |                         |                                | Registro de Baixa de Bens Móveis                        | •                                                                                     |
|               |                         |                                | Relatório Cadastramento de Bens Móveis                  | )                                                                                     |
|               |                         |                                | Relatório de Baixa por leilão                           | •                                                                                     |
|               |                         |                                | Relatório de Bens Ativos                                | •                                                                                     |
|               |                         |                                | Relatório de Cessão/Comodato de Bens                    | •                                                                                     |
|               |                         |                                | Relatório de Consulta da Plaqueta Anterior              | •                                                                                     |
|               |                         |                                | Relatório de Consulta de Documentos                     | •                                                                                     |
|               |                         |                                | Relatório de Histórico do Bem em Inventários            | •                                                                                     |
|               |                         |                                | Relatório de Incorporações                              | •                                                                                     |
|               |                         |                                | Relatório de Incorporações Pendentes - Inventário       | )                                                                                     |
|               |                         |                                | Relatório de Incorporações não Finalizadas e Estornados | •                                                                                     |
|               |                         |                                | Relatório de Inventários                                | •                                                                                     |
|               |                         |                                | Relatório de Movimentações não finalizadas              | )                                                                                     |
|               |                         |                                | Relatório de Ordem de Serviço                           | •                                                                                     |
|               |                         |                                | Relatório de Reavaliação                                | ۶                                                                                     |
|               |                         |                                | Relatório de Transferencia de Bens                      | )                                                                                     |
|               |                         | E DESTÃO                       | Termo de Guarda                                         | ,                                                                                     |
| SIGA - Sistem | a Integrado de Consulta | s Gerenciais - Versão: 2.30.13 |                                                         | BEE HORIZONTE                                                                         |

Este relatório é apresentado com a visão de Grid, e não possui filtros. Desta forma, a tabela é exibida conforme:

|                                |                         |                      |                  |                    |            |                      | -         |             |                     |           |
|--------------------------------|-------------------------|----------------------|------------------|--------------------|------------|----------------------|-----------|-------------|---------------------|-----------|
| krraste um cabeçalh            | o de coluna aqui ao gri | upo por essa coluna  |                  |                    |            |                      |           |             | 19                  |           |
| IESREFERENCIA                  | ANOREFERENCIA -         | NUMEROMAPA -         | SEQUENCIA -      | FATOCASPITEMID     | FATOCASPID | FATOCASPITEMTABELA   | FATOCASPI | TEMTABELAID | FATOCASPITEMPATID - | FATOCASPI |
| 10                             | 2021                    | 202110000000001      | 86319            | 86319              | 101        | TBDEPRECIACAOPATITEM |           | 60426       | 1646870             |           |
| 10                             | 2021                    | 202110000000001      | 86320            | 86320              | 101        | TBDEPRECIACAOPATITEM |           | 72287       | 1646870             |           |
| 10                             | 2021                    | 202110000000001      | 86322            | <mark>86322</mark> | 101        | TBDEPRECIACAOPATITEM |           | 64494       | 1646870             |           |
| 10                             | 2021                    | 202110000000001      | 86330            | 86330              | 101        | TBDEPRECIACAOPATITEM |           | 74279       | 1646645             |           |
| 10                             | 2021                    | 202110000000001      | 86363            | 86363              | 101        | TBDEPRECIACAOPATITEM |           | 51237       | 1646658             |           |
| [1] <u>2</u> <u>3</u> <u>4</u> | <u>5 6 7 1848</u>       | <u>1849 1850</u> D P | ágina: 1 de 1850 | (Qtde: 9249)       |            |                      |           |             |                     |           |

Sendo que a visão está configurada para exibir as seguintes Colunas / Informações:

- Mês de Referência
- > Ano de Referência
- Número do Mapa

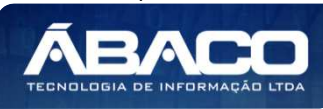

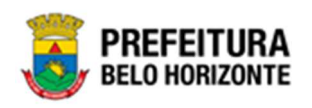

Sequência

- Fato CASP Identificação Do Item Fato CASP Identificação

- Fato CASP Item Tabela Fato CASP Item Tabela Identificação
- Fato CASP Item Patrimonio Identificação
- Fato CASP Item Patrimonio Plaqueta
- Fato CASP Item Material Identificação De Grupo Fato CASP Item Identificação Da Unidade Orçamentária Fato CASP Item Data da Movimentação
- Fato CASP Item Código Fato Fato CASP Item Código Movimento
- Fato CASP Item Código De Operação Fato CASP Valor do Item Fato CASP FLG Enviado

- Fato CASP Item Nome do Fato
- Fato CASP Item Nome da Movimentação
- Fato CASP Item Nome da Operação
- Nome do Tipo do Bem Móvel •
- Código UO
- Fato ČASP Item Mês •
- Fato CASP Desconto Mês de Referência •
- Código do Tipo de Bem Móvel ►

Após escolhido o formato de arquivo, o relatório gerado será exibido, conforme modelo abaixo:

| IESR<br>FER<br>NCIA | ANOR<br>EFERE<br>NCIA | NUME<br>ROMA<br>PA      | SEQU  | FATO<br>CASPI<br>TEMID | FATO<br>CASPI<br>D | FATO<br>CASPI<br>TEMT<br>ABEL<br>A | FATO<br>CASPI<br>TEMT<br>ABEL<br>AID | FATO<br>CASPI<br>TEMP<br>ATID | FATO<br>CASPI<br>TEMP<br>ATPLA<br>QUET<br>A | FATO<br>CASPI<br>TEMM<br>ATGR<br>UPOID | FATO<br>CASPI<br>TEMU<br>NIDOR<br>CAME<br>NTARI<br>AID | FATO<br>CASPI<br>TEMD<br>ATAM<br>OVIME<br>NTAC<br>AO | FATO<br>CASPI<br>TEMC<br>ODIGO<br>FATO | FATO<br>CASPI<br>TEMC<br>ODIGO<br>MOVI<br>MENT<br>O | FATO<br>CASPI<br>TEMC<br>ODIGO<br>OPER<br>ACAO | FATO<br>CASPI<br>TEMV<br>ALOR | FATO<br>CASP<br>FLGE<br>NVIAD<br>O | FATO<br>CASP<br>DATA<br>ENVIO | FATO<br>CASPI<br>TEMF<br>ATON<br>OME               | FATO<br>CASPI<br>TEMM<br>OVIME<br>NTON<br>OME | FATO<br>CASPI<br>TEMO<br>PERA<br>CAON<br>OME | NOME<br>_TIPO<br>_BEM_<br>MOVE<br>L                               |      | FATO<br>CASPI<br>TEMM<br>ES | FATO<br>CASPI<br>TEMD<br>ESCM<br>ESREF | COD_<br>TIPO_<br>BEM_<br>MOVE<br>L |
|---------------------|-----------------------|-------------------------|-------|------------------------|--------------------|------------------------------------|--------------------------------------|-------------------------------|---------------------------------------------|----------------------------------------|--------------------------------------------------------|------------------------------------------------------|----------------------------------------|-----------------------------------------------------|------------------------------------------------|-------------------------------|------------------------------------|-------------------------------|----------------------------------------------------|-----------------------------------------------|----------------------------------------------|-------------------------------------------------------------------|------|-----------------------------|----------------------------------------|------------------------------------|
| 10                  | 2021                  | 2021100<br>0000000<br>1 | 86319 | 86319                  | 101                | TBDEP<br>RECIAC<br>AOPATI<br>TEM   | 60426                                | 1646870                       | 415733                                      | 66447                                  | 2016                                                   | 20/10/20<br>21<br>00:00:00                           | 1208                                   | 8                                                   | 3                                              | 57,48                         | 1                                  |                               | DEPRE<br>CIAÇÃO<br>MENSA<br>L DE<br>BENS<br>MÓVEIS | DEPRE<br>CIAÇÃO<br>MENSA<br>L                 | DEPRE<br>CIAÇÃO<br>MENSA<br>L                | EQUIPA<br>MENTO<br>S DE<br>TECNO<br>LOGIA<br>DA<br>INFOR<br>MAÇÃO | 0800 | 10                          | RO                                     | 123110                             |
| 10                  | 2021                  | 2021100<br>0600000<br>1 | 86320 | 86320                  | 101                | TBDEP<br>RECIAC<br>AOPATI<br>TEM   | 72287                                | 1646870                       | 415733                                      | 66447                                  | 2016                                                   | 20/10/20<br>21<br>00:00:00                           | 1208                                   | a                                                   | 1                                              | 57,48                         | 1                                  |                               | DEPRE<br>CIAÇÃO<br>MENSA<br>L DE<br>BENS<br>MÓVEIS | DEPRE<br>CIAÇÃO<br>MENSA<br>L                 | DEPRE<br>CIAÇÃO<br>MENSA<br>L                | EQUIPA<br>MENTO<br>S DE<br>TECNO<br>LOGIA<br>DA<br>INFOR<br>MAÇÃO | 0800 | to                          | OUTUB<br>RO                            | 123110<br>D                        |
| 10                  | 2021                  | 2021100<br>0000000<br>1 | 86322 | 86322                  | 101                | TBDEP<br>RECIAC<br>AOPATI<br>TEM   | 64494                                | 1646870                       | 415733                                      | 66447                                  | 2016                                                   | 20/10/20<br>21<br>00:00:00                           | 1208                                   | 8                                                   | 1                                              | 57,48                         | 1                                  |                               | DEPRE<br>CIAÇÃO<br>MENSA<br>L DE<br>BENS<br>MÓVEIS | DEPRE<br>CIAÇÃO<br>MENSA<br>L                 | DEPRE<br>CIAÇÃO<br>MENSA<br>L                | EQUIPA<br>MENTO<br>S DE<br>TECNO<br>LOGIA<br>DA<br>INFOR<br>MAÇÃO | 0800 | 10                          | OUTUB<br>RO                            | 123110                             |
| 10                  | 2021                  | 2025100<br>0000000<br>1 | 86330 | 86330                  | 101                | TBDEP<br>RECIAC<br>AOPATI<br>TEM   | 74279                                | 1646645                       | 415750                                      | 66447                                  | 2016                                                   | 20/10/20<br>21<br>00:00:00                           | 1208                                   | 8                                                   |                                                | 57,48                         | 1                                  |                               | DEPRE<br>CIAÇÃO<br>MENSA<br>L DE<br>BENS<br>MOVEIS | DEPRE<br>CIAÇÃO<br>MENSA<br>L                 | DEPRE<br>CIAÇÃO<br>MENSA<br>L                | EQUIPA<br>MENTO<br>S DE<br>TECNO<br>LOGIA<br>DA<br>INFOR<br>MACÃO | 0800 | 10                          | OUTUB<br>RO                            | 123110                             |
| 10                  | 2021                  | 2021100<br>0000000<br>1 | 86363 | 86363                  | 101                | TBDEP<br>RECIAC<br>AOPATI<br>TEM   | 51237                                | 1646658                       | 415749                                      | 66447                                  | 2016                                                   | 20/10/20<br>21<br>00:00:00                           | 1208                                   | 8                                                   | 3                                              | 57,48                         | 1                                  |                               | DEPRE<br>CIAÇÃO<br>MENSA<br>L DE<br>BENS<br>MÓVEIS | DEPRE<br>CIAÇÃO<br>MENSA<br>L                 | DEPRE<br>CIAÇÃO<br>MENSA<br>L                | EQUIPA<br>MENTO<br>S DE<br>TECNO<br>LOGIA<br>DA<br>INFOR<br>MACÃO | 0800 | 10                          | OUTUS<br>RO                            | 123110                             |
| 10                  | 2021                  | 2021100<br>0000000<br>1 | 86365 | 86365                  | 101                | TBDEP<br>RECIAC<br>AOPATI<br>TEM   | 68377                                | 1646235                       | 415712                                      | 66447                                  | 2016                                                   | 20/10/20<br>21<br>00:00:00                           | 1208                                   | a                                                   | 1                                              | 57,48                         | 1                                  |                               | DEPRE<br>CIAÇÃO<br>MENSA<br>L DE<br>BENS<br>MÓVEIS | DEPRE<br>CIAÇÃO<br>MENSA<br>L                 | DEPRE<br>CIAÇÃO<br>MENSA<br>L                | EQUIPA<br>MENTO<br>S DE<br>TECNO<br>LOGIA<br>DA<br>INFOR          | 0800 | 10                          | OUTUB<br>RO                            | 123110                             |

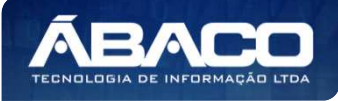

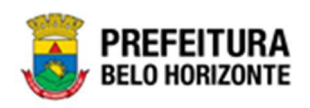

Mapa Resumido (Após o envio)Mapa CASP - Resumido (Após o envio) - Mapa CASP Resumido - (Após Envio) (Grid)

SIGA >> Administrativo >> [PAT] Patrimônio Bem Móvel >> CASP - Mapa Resumido (Após o envio) >> Mapa Resumido (Após o envio)Mapa CASP - Resumido (Após o envio) - Mapa CASP Resumido - (Após Envio)

A guia Mapa Resumido (Após o envio)Mapa CASP - Resumido (Após o envio) - Mapa CASP Resumido - (Após Envio) (Grid) é exibida após clicar na guia principal do relatório, conforme representado na imagem:

| SIGA           | Configuração +          | Administrativo +                |                                                         | 💄 PETHRA VENSKE +                                                               |
|----------------|-------------------------|---------------------------------|---------------------------------------------------------|---------------------------------------------------------------------------------|
|                |                         | [PAT] Patrimônio Bem Móvel      | CASP - Fatos                                            | ,                                                                               |
|                |                         | PATI Patrimônio Imóvel          | CASP - Fatos (Inconsistências)                          |                                                                                 |
|                |                         |                                 | CASP - Mapa (Relatório de Inconsistência)               | )                                                                               |
|                |                         |                                 | CASP - Mapa Resumido (Após o envio)                     | 🕽 🏭 Mapa Resumido (Após o envio)Mapa CASP - Resumido (Após o envio) - Mapa CASF |
|                |                         |                                 | Depreciação Móvel - (Após Execução)                     | ,                                                                               |
|                |                         |                                 | Depreciação Móvel - Conferência                         | ,                                                                               |
|                |                         |                                 | Histórico de Movimentação da Unidade - Patrimônio Móvel | ,                                                                               |
|                |                         |                                 | Histórico de Movimentação do Bem Móvel                  | •                                                                               |
|                |                         |                                 | Localização do Bem Móvel                                | ,                                                                               |
|                |                         |                                 | Memorando                                               | ,                                                                               |
|                |                         |                                 | Movimentações                                           | •                                                                               |
|                |                         |                                 | Patrimônio - Aquisições por Fornecedor                  | ,                                                                               |
|                |                         |                                 | Registro de Baixa de Bens Móveis                        | •                                                                               |
|                |                         |                                 | Relatório Cadastramento de Bens Móveis                  | •                                                                               |
|                |                         |                                 | Relatório de Baixa por leilão                           | •                                                                               |
|                |                         |                                 | Relatório de Bens Ativos                                | •                                                                               |
|                |                         |                                 | Relatório de Cessão/Comodato de Bens                    | •                                                                               |
|                |                         |                                 | Relatório de Consulta da Plaqueta Anterior              | •                                                                               |
|                |                         |                                 | Relatório de Consulta de Documentos                     | •                                                                               |
|                |                         |                                 | Relatório de Histórico do Bem em Inventários            | •                                                                               |
|                |                         |                                 | Relatório de Incorporações                              | •                                                                               |
|                |                         |                                 | Relatório de Incorporações Pendentes - Inventário       | •                                                                               |
|                |                         |                                 | Relatório de Incorporações não Finalizadas e Estornados | •                                                                               |
|                |                         |                                 | Relatório de Inventários                                | •                                                                               |
|                |                         |                                 | Relatório de Movimentações não finalizadas              | )                                                                               |
|                |                         |                                 | Relatório de Ordem de Serviço                           | •                                                                               |
|                |                         |                                 | Relatório de Reavaliação                                | •                                                                               |
|                |                         |                                 | Relatório de Transferencia de Bens                      | )                                                                               |
|                |                         | E DESTÃO                        | Termo de Guarda                                         | ,                                                                               |
| SIGA - Sistema | a Integrado de Consulta | Is Gerenciais - Versão: 2.30.13 |                                                         | PREFEITURA<br>BELO HORIZONTE                                                    |

Este relatório é apresentado com a visão de Grid, e não possui filtros. Desta forma, a tabela é exibida conforme:

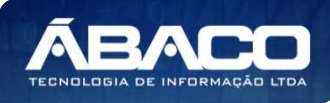

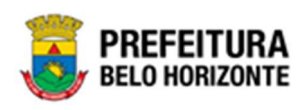

| MENU: MAPA CAS                   | P RESUMIDO - (APÓS ENVIO)                  |                              |                            |              |         |                               |                                      |           |
|----------------------------------|--------------------------------------------|------------------------------|----------------------------|--------------|---------|-------------------------------|--------------------------------------|-----------|
|                                  |                                            |                              | QtdLinhas:                 | 5            | Persona | ılizar ★                      | Expandir 🖍                           | Retrair 🖍 |
| Arraste um cabeçali              | 10 de coluna aqui ao grupo por essa coluna |                              |                            |              |         |                               |                                      |           |
| NUMERO_MAPA                      | CODIGO_FATO_DOCUMENTO_CONTABIL             | COD_TIPO_ENTRADA_SAIDA_MOVTO | COD_TIPO_OPER_MOVTO_SISBEM | COD_TIPO_BEM | MOVEL   | NOME_T                        | PO_BEM_MOVEL                         | NUM_MES_F |
|                                  |                                            |                              |                            |              |         |                               |                                      |           |
| 20211000000001                   | 1208                                       | 8                            | 1                          | 123119999    |         | OUTROS                        | BENS MÓVEIS                          | 10        |
| 202109000000001                  | 1222                                       | 10                           | 98                         | 123110202    |         | EQUIPAM<br>TECNOLO<br>INFORMA | IENTOS DE<br>DGIA DA<br>IÇÃO         | 9         |
| 20210900000001                   | 1206                                       | 6                            | 1                          | 123110101    |         | APARELH<br>ORIENTA            | OS DE MEDIÇÃO E<br>ÇÃO               | 9         |
| 20210900000001                   | 1220                                       | 6                            | 98                         | 123110101    |         | APARELH<br>ORIENTA            | OS DE MEDIÇÃO E<br>ÇÃO               | 9         |
| 202109000000001                  | 1201                                       | 1                            | 1                          | 123110104    |         | APARELH<br>EQUIPAM<br>ESPORTE | OS E<br>IENTOS PARA<br>S E DIVERSÕES | 9         |
|                                  |                                            |                              |                            |              |         |                               |                                      |           |
| < [1] <u>2</u> <u>3</u> <u>4</u> | <u>5 6 7 9 10 11</u> ≥ Página: 1 de        | e 11 (Qtde: 55)              |                            |              |         |                               |                                      |           |
| ▲<br>↑Rolar ao topo              |                                            |                              |                            |              |         |                               |                                      | Þ         |

Sendo que a visão está configurada para exibir as seguintes Colunas / Informações:

- Número do Mapa •
- Código Fato Documento Contábil •
- Código Tipo de Entrada Saída Movimento •
- Código Tipo de Operação Movimento Sistema Bem Código Tipo de Bem Móvel •
- •
- Número Mês de Referência Apropriação Mapa
- Ano de Referência Apropriação Mapa •
- Total do Lançamento

Após escolhido o formato de arquivo, o relatório gerado será exibido, conforme modelo abaixo:

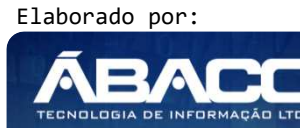

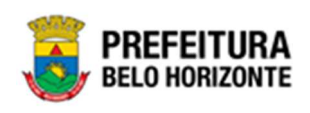

MAPA CASP RESUMIDO - (APÓS ENVIO)

| JMERO_MAPA                 | CODIGO_FATO_DOCU<br>MENTO_CONTABIL | COD_TIPO_ENTRADA_<br>SAIDA_MOVTO | COD_TIPO_OPER_MOV<br>TO_SISBEM | COD_TIPO_BEM_MOVE                               | NOME_TIPO_BEM_MOV                                               | NUM_MES_REF_APRO<br>PRIACAO_MAPA | ANO_REF_APROPRIAC | TOTAL_LANCAMENTO |
|----------------------------|------------------------------------|----------------------------------|--------------------------------|-------------------------------------------------|-----------------------------------------------------------------|----------------------------------|-------------------|------------------|
| 202110000000001            | 1208                               | 8                                | 1                              | 123119999                                       | OUTROS BENS MÓVEIS                                              | 10                               | 2021              | R\$3.109,8       |
| 202109000000001            | 1222                               | 10                               | 98                             | 123110202                                       | EQUIPAMENTOS DE<br>TECNOLOGIA DA<br>INFORMAÇÃO                  | 9                                | 2021              | R\$484.4         |
| 202109000000001            | 1206                               | 6                                | 1                              | 123110101                                       | APARELHOS DE MEDIÇÃO<br>E ORIENTAÇÃO                            | 9                                | 2021              | R\$750.0         |
| 202109000000001            | 1220                               | 6                                | 98                             | 123110101                                       | APARELHOS DE MEDIÇÃO<br>E ORIENTAÇÃO                            | 9                                | 2021              | R\$750,0         |
| 202109000000001            | 1201                               | 1                                | 1                              | 123110104                                       | APARELHOS E<br>EQUIPAMENTOS PARA<br>ESPORTES E DIVERSÕES        | 9                                | 2021              | R\$1.500,0       |
| 202109000000001            | 1208                               | 8                                | 1                              | 123110200                                       | BENS DE INFORMÁTICA                                             | 9                                | 2021              | R\$29.6          |
| 202110000000001            | 1203                               | 3                                | 7                              | 123110199                                       | OUTRAS MÁQUINAS,<br>APARELHOS,<br>EQUIPAMENTOS E<br>FERRAMENTAS | 10                               | 2021              | R\$10,0          |
| 202110000000001            | 1215                               | 15                               |                                | 123110199                                       | OUTRAS MÁQUINAS,<br>APARELHOS,<br>EQUIPAMENTOS E<br>FERRAMENTAS | 10                               | 2021              | R\$2.000,0       |
| 202110000000001            | 1220                               | 6                                | 98                             | 123110302                                       | MÁQUINAS E UTENSÍLIOS<br>DE ESCRITÓRIO                          | 10                               | 2021              | R\$200,0         |
| 202110000000001            | 1210                               | 10                               | 1                              | 123110302                                       | MÁQUINAS E UTENSÍLIOS<br>DE ESCRITÓRIO                          | 10                               | 2021              | R\$500,0         |
| 202109000000001            | 1206                               | 6                                | 1                              | 123110104                                       | APARELHOS E<br>EQUIPAMENTOS PARA<br>ESPORTES E DIVERSÕES        | 9                                | 2021              | R\$200.0         |
| 202109000000001            | 1202                               | 2                                | 10                             | 123110202                                       | EQUIPAMENTOS DE<br>TECNOLOGIA DA<br>INFORMAÇÃO                  | 9                                | 2021              | R\$987.0         |
| 202109000000001            | 1222                               | 10                               | 98                             | 123110101                                       | APARELHOS DE MEDIÇÃO<br>E ORIENTAÇÃO                            | 9                                | 2021              | R\$250,0         |
| 202110000000001            | 1201                               | 1                                | 1                              | 123110199                                       | OUTRAS MÁQUINAS,<br>APARELHOS,<br>EQUIPAMENTOS E<br>FERRAMENTAS | 10                               | 2021              | R\$1.000.0       |
| 202110000000001            | 1202                               | 2                                | 10                             | 123110202                                       | EQUIPAMENTOS DE<br>TECNOLOGIA DA<br>INFORMAÇÃO                  | 10                               | 2021              | R\$500,0         |
| 202110000000001            | 1219                               | 19                               | 1                              | 123110121                                       | EQUIPAMENTOS<br>HIDRÁULICOS E<br>ELÉTRICOS                      | 10                               | 2021              | R\$898.3         |
| 202110000000001            | 1208                               | 8                                | <b>A</b>                       | 123110199                                       | OUTRAS MÁQUINAS,<br>APARELHOS,<br>EQUIPAMENTOS E<br>FERRAMENTAS | 10                               | 2021              | R\$6.844.1       |
|                            |                                    |                                  | GRP                            | BH - Solução Integrada de                       | Gestão                                                          |                                  |                   |                  |
| auário: Pethra Naves - PET | HRA VENSKE                         |                                  | GRP                            | BH - Solução Integrada de<br>26/01/2022 - 01:58 | Gestão                                                          |                                  |                   | Pagina 1 d       |

## Mapa (Após Execução) - Depreciação ( Após execução) (Grid)

SIGA >> Administrativo >> [PAT] Patrimônio Bem Móvel >> Depreciação Móvel - (Após Execução) >> (Após Execução) - Depreciação ( Após execução)

A guia (Após Execução) - Depreciação (Após execução) (Grid) é exibida após clicar na guia principal do relatório, conforme representado na imagem:

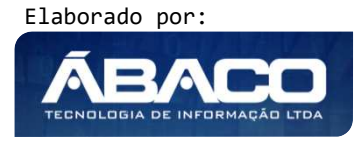

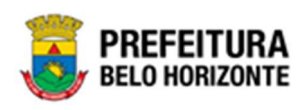

| SIGA          | Configuração <del>-</del> | Administrativo +                |                                                         |                                               | L PETHRA VENSKE - |
|---------------|---------------------------|---------------------------------|---------------------------------------------------------|-----------------------------------------------|-------------------|
|               |                           | [PAT] Patrimônio Bem Móvel      | CASP - Fatos                                            | •                                             |                   |
|               |                           | PAT Patrimônio Imóvel           | CASP - Fatos (Inconsistências)                          | •                                             |                   |
|               |                           |                                 | CASP - Mapa (Relatório de Inconsistência)               | •                                             |                   |
|               |                           |                                 | CASP - Mapa Resumido (Após o envio)                     | •                                             |                   |
|               |                           |                                 | Depreciação Móvel - (Após Execução)                     | (Após Execução) - Depreciação (Após execução) |                   |
|               |                           |                                 | Depreciação Móvel - Conferência                         |                                               |                   |
|               |                           |                                 | Histórico de Movimentação da Unidade - Patrimônio Móvel | l •                                           |                   |
|               |                           |                                 | Histórico de Movimentação do Bem Móvel                  | •                                             |                   |
|               |                           |                                 | Localização do Bem Móvel                                | •                                             |                   |
|               |                           |                                 | Memorando                                               | •                                             |                   |
|               |                           |                                 | Movimentações                                           | •                                             |                   |
|               |                           |                                 | Patrimônio - Aquisições por Fornecedor                  | •                                             |                   |
|               |                           |                                 | Registro de Baixa de Bens Móveis                        | •                                             |                   |
|               |                           |                                 | Relatório Cadastramento de Bens Móveis                  | •                                             |                   |
|               |                           |                                 | Relatório de Baixa por leilão                           | •                                             |                   |
|               |                           |                                 | Relatório de Bens Ativos                                | •                                             |                   |
|               |                           |                                 | Relatório de Cessão/Comodato de Bens                    | •                                             |                   |
|               |                           |                                 | Relatório de Consulta da Plaqueta Anterior              | •                                             |                   |
|               |                           |                                 | Relatório de Consulta de Documentos                     | •                                             |                   |
|               |                           |                                 | Relatório de Histórico do Bem em Inventários            | •                                             |                   |
|               |                           |                                 | Relatório de Incorporações                              | •                                             |                   |
|               |                           |                                 | Relatório de Incorporações Pendentes - Inventário       | •                                             |                   |
|               |                           |                                 | Relatório de Incorporações não Finalizadas e Estornados | •                                             |                   |
|               |                           |                                 | Relatório de Inventários                                | •                                             |                   |
|               |                           |                                 | Relatório de Movimentações não finalizadas              | •                                             |                   |
|               |                           |                                 | Relatório de Ordem de Serviço                           | •                                             |                   |
|               |                           |                                 | Relatório de Reavaliação                                | •                                             |                   |
|               |                           |                                 | Relatório de Transferencia de Bens                      | •                                             |                   |
|               |                           | E CESTÃO                        | Termo de Guarda                                         | •                                             |                   |
| SIGA - Sistem | a Integrado de Consulta   | as Gerenciais - Versão: 2.30.13 |                                                         |                                               |                   |

Este relatório é apresentado com a visão de Grid, e não possui filtros. Desta forma, a tabela é exibida conforme:

|              |                 |                                                                                                    |                   |                                                                                                    |              | QtdL                                 | inhas:    | 3 Pers         | sonalizar ★ 🛛 E | kpandir 🧨 🛛 Re | etrair 💉           |
|--------------|-----------------|----------------------------------------------------------------------------------------------------|-------------------|----------------------------------------------------------------------------------------------------|--------------|--------------------------------------|-----------|----------------|-----------------|----------------|--------------------|
| Arraste um o | abeçalho de col | una aqui ao grup                                                                                         | o por essa coluna |                                                                                                    |              |                                      |           |                |                 |                |                    |
| ODIGO -      | PLAQUETA        | UNIDADE                                                                                                  | MATERIAL_CODIGO   | MATERIAL_NOME                                                                                                    | GRUPO_CODIGO | GRUPO_NOME                           | VIDA_UTIL | VALOR_RESIDUAL | DEPRE_NUMERO    | DEPRE_ANO      | DEPRE              |
| 1587697      | 427713          | 0027 -<br>EMPRESA DE<br>INFORMÁTICA<br>E<br>INFORMAÇÃO<br>DO<br>MUNICÍPIO<br>DE BELO<br>HORIZONTE<br>S/A | 76819.2.71.30     | CADEIRA<br>GIRATÓRIA,<br>ERGONÓMICA,<br>MODELO "CENTRO<br>INTEGRADO DE<br>OPERAÇÕES DA<br>PBH (SMSP)",<br>CONFORME<br>ESPECIFICAÇÃO EM<br>ANEXO | 27130        | PARA<br>ESCRITÓRIO E<br>COMPLEMENTOS | 60        | 1              | 134             | 4 2021         | 01/05/             |
| 1587701      | 427717          | 0027 -<br>EMPRESA DE<br>INFORMÁTICA<br>E<br>INFORMAÇÃO<br>DO<br>MUNICÍPIO<br>DE BELO<br>HORIZONTE<br>S/A | 76819.2.71.30     | CADEIRA<br>GIRATÓRIA,<br>ERGONÔMICA,<br>MODELO "CENTRO<br>INTEGRADO DE<br>OPERAÇÕES DA<br>PBH (SMSP)",<br>CONFORME<br>ESPECIFICAÇÃO EM<br>ANEXO | 27130        | PARA<br>ESCRITÓRIO E<br>COMPLEMENTOS | 60        | 1              | 134             | 4 2021         | 01/05/2            |
| 1587702      | 427718          | 0027 -<br>EMPRESA DE<br>INFORMÁTICA<br>E<br>INFORMAÇÃO<br>DO<br>MUNICÍPIO<br>DE BELO<br>HORIZONTE<br>S/A | 76819.2.71.30     | CADEIRA<br>GIRATÓRIA,<br>ERGONÔMICA,<br>MODELO "CENTRO<br>INTEGRADO DE<br>OPERAÇÕES DA<br>PBH (SMSP)",<br>CONFORME<br>ESPECIFICAÇÃO EM<br>ANEXO | 27130        | PARA<br>ESCRITÓRIO E<br>COMPLEMENTOS | 60        | 1              | 134             | 4 2021         | 01/05/2<br>00:00:0 |

Sendo que a visão está configurada para exibir as seguintes Colunas / Informações:

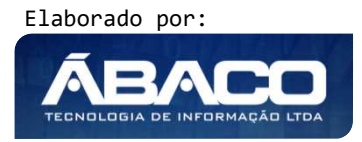

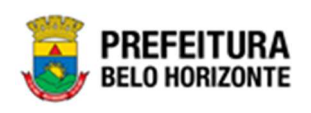

- Código •
- Plaqueta
- Unidade
- Código do Material
- Nome do Material
- Código do Grupo
- Nome do Grupo Vida Útil
- Valor Residual
- Número de Depreciação •
- Depreciação Por Ano Data da Depreciação
- Situação da Depreciação
- Classificação da Depreciação Situação da Depreciação Contábil
- Depreciação Mensal
- Valor da Depreciação Acumulada
- Meses Depreciados
- Valor Depreciável
- Valor na Data
- Valor Bruto Contábil •
- Data da Última Reavaliação •
- Nova Vida Útil
- Valor da Última Reavaliação •

Após escolhido o formato de arquivo, o relatório gerado será exibido, conforme modelo abaixo:

| (CDB    |              | E <b>FEIT</b> I<br>D Horiz                                | URA<br>ONTE             |                                                                                                    |                      |                                        |               |                       |                      |        | DI                         | EPRECI                   | AÇÃO (                         | APÓS E                                  | EXECUÇ                         | ĀO)                                       |                              |                              |                       |                                 |                                  |                        |                                 |
|---------|--------------|-----------------------------------------------------------|-------------------------|----------------------------------------------------------------------------------------------------|----------------------|----------------------------------------|---------------|-----------------------|----------------------|--------|----------------------------|--------------------------|--------------------------------|-----------------------------------------|--------------------------------|-------------------------------------------|------------------------------|------------------------------|-----------------------|---------------------------------|----------------------------------|------------------------|---------------------------------|
| CODIG   | PLAQU<br>ETA |                                                           | MATERI<br>AL_CO<br>DIGO | MATERI<br>AL_NO<br>ME                                                                                                    | GRUPO<br>_CODIG<br>0 | GRUPO                                  | VIDA_U<br>TIL | VALOR<br>RESID<br>UAL | DEPRE<br>_NUME<br>RO | DEPRE  | DEPRE<br>_DATA             | DEPRE<br>SITUA<br>CAO    | DEPRE<br>CLAS<br>SIFICA<br>CAO | DEPRE<br>_CONT<br>ABIL_SI<br>TUACA<br>O | DEPRE<br>CIACA<br>O_MEN<br>SAL | VALOR<br>DEPR<br>ECIACA<br>O_ACU<br>MULAD | MESES<br>DEPR<br>ECIADO<br>S | VALOR<br>DEPR<br>ECIAVE<br>L | VALOR<br>_NA_D<br>ATA | VALOR<br>BRUT<br>O_CON<br>TABIL | DATA_<br>ULT_RE<br>AVALIA<br>CAO | NOVA_<br>VIDA_U<br>TIL | VALOR<br>ULT_I<br>EAVAL<br>ACAO |
| 1612023 | 435477       | 0030 -<br>FUNDAÇ<br>ĂO<br>MUNICIP<br>AL DE<br>CULTUR<br>A | 53918.2.7<br>4.20       | MONITO<br>R DE<br>VÍDEO -<br>PATRIM<br>ÔNIO                                                                                                    | 27420                | PERIFÉR<br>ICOS DE<br>INFORM<br>ÁTICA# | 60            | 1                     | 1356                 | 2021   | 01/05/202<br>1<br>00:00:00 | FINALIZA<br>DO           | INTANGI<br>VEL                 | PENDEN<br>TE                            | 7.26                           | 123,42                                    | 17                           | 435,43                       | 320,27                | 436,43                          |                                  |                        |                                 |
| 1616573 | 408487       | 0030 -<br>FUNDAÇ<br>ÂO<br>MUNICIP<br>AL DE<br>CULTUR<br>A | 71521.2.7<br>4.20       | IMPRESS<br>ORA A<br>LASER,<br>MONOC<br>ROMÁTI<br>CA, TIPO<br>2,<br>ESPECIA<br>L SMISA,<br>VERSÃO<br>1.8,<br>CONFOR<br>ME<br>CHECKLI<br>ST DA<br>PRODAB<br>EL, EM<br>ANEXO | 27420                | PERIFÉR<br>ICOS DE<br>INFORM<br>ATICA# | 60            | 1                     | 1356                 | 2021   | 01/05/202<br>1<br>00:00:00 | FINALIZA<br>DO           | INTANGİ<br>VEL                 | PENDEN<br>TE                            | 27,46                          | 1565,22                                   | 57                           | 1647,66                      | 110,90                | 1648,86                         |                                  |                        |                                 |
| 1618650 | 408572       | 0030 -<br>FUNDAÇ<br>ÂO<br>MUNICIP<br>AL DE<br>CULTUR<br>Â | 71521.2.7<br>4.20       | IMPRESS<br>ORA A<br>LASER,<br>MONOC<br>ROMÁTI<br>CA, TIPO<br>2.<br>ESPECIA<br>L SMSA,<br>VERSÃO<br>1.8,<br>CONFOR<br>ME<br>CHECKLI<br>ST DA<br>PRODAB<br>EL, EM<br>ANEXO  | 27420                | PERIFÉR<br>ICOS DE<br>INFORM<br>ÁTICA# | 60            | t                     | 1356                 | 2021   | 01/05/202                  | FINALIZA<br>DO           | INTANGI<br>VEL                 | TE                                      | 27,46                          | 1565,22                                   | 57                           | 1647,86                      | 110.90                | 1648,66                         |                                  |                        |                                 |
| Usutrio | Pethra. Nave | ss - PETHRA                                               | A VENSKE                | EL EM<br>ANEXO                                                                                                    |                      |                                        |               |                       |                      | GRP BH | - Solução<br>26/01/20      | Integrada<br>122 - 09:43 | de Gestão                      |                                         |                                |                                           |                              |                              |                       |                                 |                                  | Pagina 30              | ) de                            |

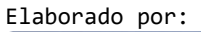

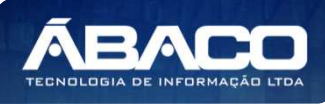

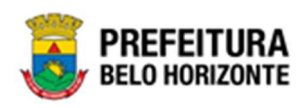

#### ConferênciaDepreciação Móvel - Depreciação Móvel - (Após a Execução) (Grid)

SIGA >> Administrativo >> [PAT] Patrimônio Bem Móvel >> Depreciação Móvel - Conferência >> ConferênciaDepreciação Móvel - Depreciação Móvel - (Após a Execução)

A guia **ConferênciaDepreciação Móvel - Depreciação Móvel - (Após a Execução) (Grid)** é exibida após clicar na guia principal do relatório, conforme representado na imagem:

| CASP - Fatos     CASP - Fatos     CASP - Fatos     CASP - Mapa (Relatión de Inconsistência)     CASP - Mapa (Relatión de Inconsistência)     CASP - Mapa (Relatión de Inconsistência)     CASP - Mapa (Relatión de Inconsistência)     CASP - Mapa (Relatión de Inconsistência)     CASP - Mapa (Relatión de Inconsistência)     CASP - Mapa (Relatión de Inconsistência)     CASP - Mapa (Relatión de Inconsistência)     Depreciação Móvel - Cadaréncia     Depreciação Móvel - Cadaréncia     Depreciação Móvel - Cadaréncia     Localização do Bem Móvel     Localização do Bem Móvel     Localização do Bem Móvel     Localização do Bem Móvel     Localização do Bem Móvel     Rejatório de Rovimentação so Fornacedor     Rejatório de Baixa de Bens Móveis     Relatório de Casa3a de Bens Móveis     Relatório de Casa3a de Bens Móveis     Relatório de Casa3a de Bens Móveis     Relatório de Casa3a de Bens     Relatório de Consulta de Decumentos     Relatório de Consulta de Decumentos     Relatório de Bens Máveis     Relatório de Consulta de Decumentos     Relatório de Consulta de Decumentos     Relatório de Incorpações     Relatório de Incorpações Preference     Relatório de Incorpações     Relatório de Incorpações     Relatório de Incorpações     Relatório de Incorpações     Relatório de Incorpações     Relatório de Incorpações     Relatório de Incorpações     Relatório de Incorpações     Relatório de Incorpações     Relatório de Incorpações Priorentados     Relatório de Incorpações Priorentados     Relatório de Incorpações Priorentados     Relatório de Incorpações Priorentados     Relatório de Incorpações Priorentados     Relatório de Incorpações Priorentados     Relatório de Incorpações Priorentados     Relatório de Incorpações Priorentados     Relatório de Incorpações Priorentados     Relatório de Incorpações Priorentados     Relatório de Incorpações Priorentados     Relatório de Incorpações Priorentados     Relatório de Reavaliação     Relatório de Reavaliação     Relatório de Reavaliação     Relatório de Reavaliação     Relatório | SIGA         | Configuração -    | Administrativo - | Apoio <del>-</del>                     | Sicom -      | PLN   FIN   CTB   ING  -                                                                                                    | Relatórios - Conferência -                                                                                                    | Auditoria <del>-</del> | Prestação - | 👤 PETHRA VENSKE 🗸                          |
|----------------------------------------------------------------------------------------------------|--------------|-------------------|------------------|----------------------------------------|--------------|----------------------------------------------------------------------------------------------------|----------------------------------------------------------------------------------------------------|------------------------|-------------|--------------------------------------------|
| Relatório de Reavaliação  Relatório de Transferencia de Bens                                                                                                    | SIGA         | Configuração •    | Administrativo • | Apoio -<br>inio Bem Móvv<br>nio Imóvel | Sicom-<br>el | PLN   FIN   CTB   ING  - CASP - Fatos CASP - Fatos CASP - Mapa Re Depreciação Mór Histórico de Mov Localização do Histórico de Mov Localização do Histórico de Mov Relatório de Babo Relatório de Babo Relatório de Babo Relatório de Babo Relatório de Cas Relatório de Con Relatório de Inco Relatório de Inco Relatório de Inco Relatório de Inco Relatório de Inve Relatório de Inve Relatório de | Relatórios - Conferência -<br>consistências)<br>lelatório de Inconsistência)<br>ssumido (Após o envio)<br>vel - Conferência<br>imentação do Bern Móvel<br>de Conferência<br>imentação do Bern Móvel<br>sem Móvel<br>lisições por Fornecedor<br>a de Bens Móveis<br>ramento de Bens Móveis<br>(a opor lelião<br>s Ativos<br>s Ativos<br>s Ativos<br>s Ativos<br>sulta de Plaqueta Anterior<br>isulta de Documentos<br>órico do Bern em Inventários<br>sporações Pendentes - Inventár<br>sporações não Finalizadas e Es<br>entários<br>imentações não finalizadas<br>em de Serviço | Auditoria -            | Prestação - | ▲ PETHRA VENSKE - óvel - (Após a Execução) |
| GRP-BH - SOLUÇÃO INTEGRADA DE GESTÃO                                                                                                    | GRP-BH - SOI | LUÇÃO INTEGRADA D | E GESTÃO         |                                        |              | Relatório de Rea<br>Relatório de Trar<br>Termo de Guarda                                                                                                    | ivaliação<br>nsferencia de Bens<br>a                                                                                                    | ><br>>                 |             |                                            |

Este relatório é apresentado com a visão de Grid, e possui filtros, conforme:

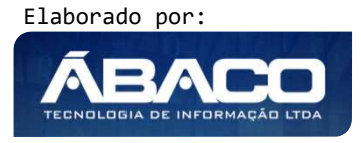

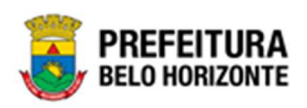

#### CONFERÊNCIADEPRECIAÇÃO MÓVEL - DEPRECIAÇÃO MÓVEL - (APÓS A EXECUÇÃO)

| CODIGO Igual (=) :                  | PLAQUETA Igual (=) :            |
|-------------------------------------|---------------------------------|
| DEPRE_NUMERO Igual (=) :            | DEPRE_ANO Igual (=) :           |
| DEPRE_SITUACAO Igual (=) :          | DEPRE_DATA Igual (=) :          |
| DEPRE_CONTABIL_SITUACAO Igual (=) : |                                 |
| Personalização Salva:               | -<br>-<br>-                     |
|                                     | Fechar 🕞 Visualizar Resultado 🥏 |

#### Sendo filtros nesta interface:

| Filtro                                 | Descrição                                                                                                    |
|----------------------------------------|----------------------------------------------------------------------------------------------------|
| CODIGO Igual (=):                      | <ul> <li>Permite gerar relatório a partir do Código, sendo igual a.</li> </ul>                                                                                                |
| PLAQUETA Igual (=) :                   | <ul> <li>Permite gerar relatório a partir do número da Plaqueta, sendo<br/>igual a.</li> </ul>                                                                                |
| DEPRE NUMERO Igual (=) :               | <ul> <li>Permite gerar relatório a partir do número da Depreciação,<br/>sendo igual a.</li> </ul>                                                                             |
| DEPRE_SITUACAO Igual (=) :             | <ul> <li>Permite gerar relatório a partir da Situação da Depreciação,<br/>sendo igual a.</li> </ul>                                                                           |
| DEPRE_ANO Igual (=) :                  | <ul> <li>Permite gerar relatório a partir do Ano da Depreciação, sendo<br/>igual a.</li> </ul>                                                                                |
| DEPRE_DATA Igual (=) :                 | <ul> <li>Permite gerar relatório a partir da Data da Depreciação,<br/>sendo igual a. Este preenchimento pode ser feito com o auxílio<br/>da Ferramenta Calendário.</li> </ul> |
| DEPRE_CONTABIL_SITUACAO<br>Igual (=) : | <ul> <li>Permite gerar relatório a partir da Situação Contábil da<br/>Depreciação, sendo igual a.</li> </ul>                                                                  |
| Personalização Salva:                  | <ul> <li>Apresenta a personalização previamente salva para exibição<br/>do relatório</li> </ul>                                                                               |

Ao selecionar os termos que deseja filtrar, é necessário clicar em Visualizar Resultado. Desta forma, será exibida a tabela já com os filtros aplicados, conforme:

Sendo que a visão está configurada para exibir as seguintes Colunas / Informações:

- Código
- Plaqueta ь
- Unidade Código do Material
- Nome do Material

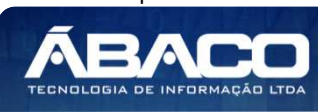

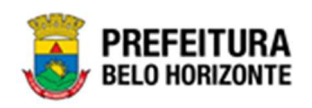

- Código do Grupo
- Nome do Grupo
- Vida Útil
- Valor Residual
- Número de Depreciação
- Depreciação Por Ano
- Data da Depreciação
- Situação da Depreciação
- Classificação da Depréciação
   Situação da Depreciação Contábil
- Depreciação Mensal
- Valor da Depreciação Acumulada
- Meses Depreciados
- Valor Depreciável
- Valor na Data
- Valor Bruto Contábil
- Data da Última Reavaliação
- Nova Vida Útil
- Valor da Última Reavaliação

Após escolhido o formato de arquivo, o relatório gerado será exibido, conforme modelo abaixo:

| 20mg       | PRI         | E <b>FEIT</b><br>D Horiz                                  | URA<br>Onte             |                                                                                                    |                      |                                            |               |                       |                     |            | DEPRE                                         | CIAÇÃO                   | MÓVE                            | L <mark>- (</mark> APĆ                  | S A EX                         | ECUÇÃ                                     | 0)                            |                              |                      |                                  |                                  |                        |                                   |
|------------|-------------|-----------------------------------------------------------|-------------------------|----------------------------------------------------------------------------------------------------|----------------------|--------------------------------------------|---------------|-----------------------|---------------------|------------|-----------------------------------------------|--------------------------|---------------------------------|-----------------------------------------|--------------------------------|-------------------------------------------|-------------------------------|------------------------------|----------------------|----------------------------------|----------------------------------|------------------------|-----------------------------------|
| CODIG<br>O | PLAQU       | UNIDAD<br>E                                               | MATERI<br>AL_CO<br>DIGO | MATERI<br>AL_NO<br>ME                                                                                                    | GRUPO<br>_CODIG<br>O | GRUPO                                      | VIDA_U<br>TIL | VALOR<br>RESID<br>UAL | DEPRE<br>NUME<br>RO | DEPRE _ANO | DEPRE<br>_DATA                                | DEPRE<br>SITUA<br>CAO    | DEPRE<br>_CLAS<br>SIFICA<br>CAO | DEPRE<br>_CONT<br>ABIL_SI<br>TUACA<br>O | DEPRE<br>CIACA<br>O_MEN<br>SAL | VALOR<br>DEPR<br>ECIACA<br>O_ACU<br>MULAD | MESES<br>_DEPR<br>ECIADO<br>S | VALOR<br>DEPR<br>ECIAVE<br>L | VALOR<br>NA_D<br>ATA | VALOR<br>_BRUT<br>O_CON<br>TABIL | DATA_<br>ULT_RE<br>AVALIA<br>CAO | NOVA_<br>VIDA_U<br>TIL | VALOR<br>_ULT_R<br>EAVALI<br>ACAO |
| 1621495    | 396013      | 0018 -<br>SECRET<br>ARIA<br>MUNICIP<br>AL DE<br>SAŬDE     | 68744.2.7<br>4.10       | MICROC<br>OMPUTA<br>DOR<br>TIPO 2-<br>REGISTR<br>O DE<br>PREÇO<br>2014.<br>SISTEMA<br>OPERACI<br>ONAL<br>SISTEMA<br>VINDOW<br>S.<br>CONFOR<br>ME<br>CHECKLI<br>ST DA<br>PRODAB<br>EL, EM<br>ANEXO                                                                                                    | 27410                | EQUIPA<br>MENTOS<br>DE<br>INFORM<br>ATICA# | 60            | R\$1.00               | 1076                | 2019       | 01/07/201<br>9<br>00:00:00                    | FINALIZA                 | TANGIVE<br>L                    | PENDEN<br>TE                            | 42,14                          | R\$1.938.4<br>4                           | 46                            | R\$2.528.6<br>4              | R\$2.529.6<br>4      | R\$2.529,6<br>4                  |                                  |                        |                                   |
| 1621184    | 396064      | 0030 -<br>FUNDAÇ<br>ÃO<br>MUNICIP<br>AL DE<br>CULTUR<br>A | 68744.2.7<br>4.10       | MICROC<br>OMPUTA<br>DOR<br>TIPO 2 -<br>REGISTR<br>O DE<br>PREÇO<br>2014,<br>SISTEMA<br>OPERACI<br>OPARACI<br>OPERACI<br>OPARACI<br>OPERACI<br>OPARACI<br>OPERACI<br>CONFOR<br>ME<br>CONFOR<br>ME<br>CONFOR<br>CONFOR<br>CO | 27410                | EQUIPA<br>MENTOS<br>DE<br>INFORM<br>ÁTICA# | 80            | R\$1.00               | 1082                | 2019       | 01/07/201<br>9<br>00:00:00                    | FINALIZA<br>DO           | L                               | PENDEN<br>TE                            | 42,14                          | R\$1.938.4<br>4                           | 46                            | R\$2.528,6<br>4              | R\$2 529,6<br>4      | R\$2.529,6<br>4                  |                                  |                        |                                   |
| Usubrio:   | Pethra.Nave | s - PETHR/                                                | VENSKE                  |                                                                                                    |                      |                                            |               |                       |                     | GRP BH     | <ul> <li>Solução</li> <li>27/01/20</li> </ul> | Integrada<br>122 - 18:36 | de Gestão                       | 6                                       |                                |                                           |                               |                              |                      |                                  |                                  | Pagina 116             | de 10824                          |

#### Patrimônio Móvel - Histórico de Movimentações da Unidade (Grid)

SIGA >> Administrativo >> [PAT] Patrimônio Bem Móvel >> Histórico de Movimentação da Unidade - Patrimônio Móvel >> Patrimônio Móvel - Histórico de Movimentações da Unidade

Elaborado por:

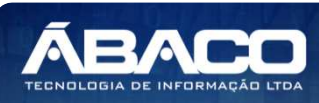

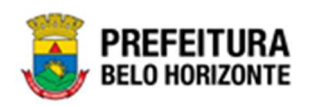

A guia **Patrimônio Móvel - Histórico de Movimentações da Unidade (Grid)** é exibida após clicar na guia principal do relatório, conforme representado na imagem:

| SIGA Configuração-                    | Administrativo -       | Apoio <del>-</del> | Sicom- | PLN   FIN   CTB   ING   - | Relatórios - Conferência -    | Auditoria - | Prestação -                         | L PETHRA VENSKE -             |
|---------------------------------------|------------------------|--------------------|--------|---------------------------|-------------------------------|-------------|-------------------------------------|-------------------------------|
|                                       | 💼 [PAT] Patrimôr       | nio Bern Móve      | el     | CASP - Fatos              |                               | ,           |                                     |                               |
|                                       | 🖬 (PAT) Patrimôr       | nio Imóvel         |        | CASP - Fatos (Inc.)       | consistências)                | •           |                                     |                               |
|                                       |                        |                    |        | CASP - Mapa (Re           | elatório de Inconsistência)   | •           |                                     |                               |
|                                       |                        |                    |        | CASP - Mapa Res           | sumido (Após o envio)         | •           |                                     |                               |
|                                       |                        |                    |        | Depreciação Móv           | vel - (Após Execução)         | •           |                                     |                               |
|                                       |                        |                    |        | Depreciação Móv           | vel - Conferência             |             |                                     |                               |
|                                       |                        |                    |        | Histórico de Movi         | imentação da Unidade - Patrim | ônio Móvel  | III Patrimônio Móvel - Histórico de | Movimentações da Unidade      |
|                                       |                        |                    |        | Histórico de Movi         | imentação do Bem Móvel        | •           |                                     |                               |
|                                       |                        |                    |        | Localização do Be         | em Móvel                      | •           |                                     |                               |
|                                       |                        |                    |        | Memorando                 |                               | •           |                                     |                               |
|                                       |                        |                    |        | Movimentações             |                               | •           |                                     |                               |
|                                       |                        |                    |        | Patrimônio - Aquis        | sições por Fornecedor         | +           |                                     |                               |
|                                       |                        |                    |        | Registro de Baixa         | a de Bens Móveis              | •           |                                     |                               |
|                                       |                        |                    |        | Relatório Cadastr         | ramento de Bens Móveis        | •           |                                     |                               |
|                                       |                        |                    |        | Relatório de Baixa        | a por leilão                  | •           |                                     |                               |
|                                       |                        |                    |        | Relatório de Bens         | s Ativos                      | +           |                                     |                               |
|                                       |                        |                    |        | Relatório de Cess         | são/Comodato de Bens          | •           |                                     |                               |
|                                       |                        |                    |        | Relatório de Cons         | sulta da Plaqueta Anterior    | +           |                                     |                               |
|                                       |                        |                    |        | Relatório de Cons         | sulta de Documentos           | +           |                                     |                               |
|                                       |                        |                    |        | Relatório de Histó        | órico do Bem em Inventários   | +           |                                     |                               |
|                                       |                        |                    |        | Relatório de Incor        | rporações                     | •           |                                     |                               |
|                                       |                        |                    |        | Relatório de Incor        | rporações Pendentes - Inventá | rio 🕨       |                                     |                               |
|                                       |                        |                    |        | Relatório de Incor        | rporações não Finalizadas e E | stornados 🕠 |                                     |                               |
|                                       |                        |                    |        | Relatório de Inver        | ntários                       | •           |                                     |                               |
|                                       |                        |                    |        | Relatório de Movi         | imentações não finalizadas    | •           |                                     |                               |
|                                       |                        |                    |        | Relatório de Orde         | em de Serviço                 | •           |                                     |                               |
|                                       |                        |                    |        | Relatório de Reav         | valiação                      | •           |                                     |                               |
|                                       |                        |                    |        | Relatório de Trans        | sferencia de Bens             | •           |                                     |                               |
| GRP-BH - SOLUÇÃO INTEGRADA DE         | GESTÃO                 |                    |        | Termo de Guarda           | 1                             | •           |                                     |                               |
| SIGA - Sistema Integrado de Consultas | Gerenciais - Versão: 2 | .30.13             |        |                           |                               |             |                                     | PREPEIT UKA<br>BELD HORIZONTE |

Este relatório é apresentado com a visão de Grid, e possui filtros, conforme:

| PLAQUE IA_PATRIMONIO Maior Igual (Inicial) (>=) : | ٩ | PLAQUETA_PATRIMONIO Menor Igual (Final) (<=) : |
|---------------------------------------------------|---|------------------------------------------------|
| CODIGO_ORGANOGRAMA Igual (=) :                    |   |                                                |
|                                                   | ۹ |                                                |
| Personalização Salva:                             |   |                                                |
|                                                   | ~ |                                                |
|                                                   |   |                                                |
|                                                   |   |                                                |
|                                                   |   |                                                |

Sendo filtros nesta interface:

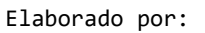

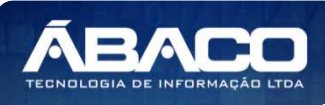

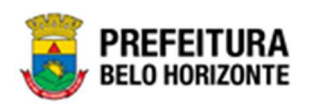

| Filtro                       | Descrição                                                      |
|------------------------------|----------------------------------------------------------------|
| PLAQUETA_PATRIMONIO          | Permite gerar relatório a partir do número da Plaqueta Inicial |
| Maior Igual (Inicial) (>=) : | do Patrimônio, sendo maior ou igual a.                         |
| PLAQUETA_PATRIMONIO          | > Permite gerar relatório a partir do número da Plaqueta Final |
| Menor Igual (Final) (<=):    | do Patrimônio, sendo menor ou igual a.                         |
| CODIGO_ORGANOGRAMA           | > Permite gerar relatório a partir do código do Organograma,   |
| lgual (=) :                  | sendo igual a.                                                 |
| Personalização Salva:        | • Apresenta a personalização previamente salva para exibição   |
|                              | do relatório                                                   |

Ao selecionar os termos que deseja filtrar, é necessário clicar em **Visualizar Resultado**. Desta forma, será exibida a tabela já com os filtros aplicados, conforme:

| Arraste um cabecalho de col | luna aqui ao grupo por ess | sa coluna                                                                                                    |                          | ()                             |                   |                 |
|-----------------------------|----------------------------|----------------------------------------------------------------------------------------------------|--------------------------|--------------------------------|-------------------|-----------------|
|                             | CODIGO_MATERIAL            | NOME_MATERIAL                                                                                                    | ORGANOGRAMA_COMPLETO     | TIPO_MOVIMENTACAO              | DATA_MOVIMENTACAO | FORMA_AQUISICAO |
| 0                           | 10001.2.78.10              | POSTE PARA VOLEIBOL, EM TUBO DE 3<br>POLEGADAS, CHAPA DE 3 MM, PINTURA EM<br>ESMALTE SINTÉTICO, TRATAMENTO ANTI-<br>CORROSIVO, COM DEGRAU, PLATAFORMA PARA<br>ÁRBITRO, BUCHA E CATRACA | 0022 - PBH ATIVOS S/A    | Atualização de<br>Incorporação | 07/01/22          | DOAÇÃO          |
| 0                           | 10001.2.78.10              | POSTE PARA VOLEIBOL, EM TUBO DE 3<br>POLEGADAS, CHAPA DE 3 MM, PINTURA EM<br>ESMALTE SINTÉTICO, TRATAMENTO ANTI-<br>CORROSIVO, COM DEGRAU, PLATAFORMA PARA<br>ÁRBITRO, BUCHA E CATRACA | 0022 - PBH ATIVOS S/A    | Inclusão de Incorporação       | 07/01/22          | DOAÇÃO          |
| 0                           | 10001.2.78.10              | POSTE PARA VOLEIBOL, EM TUBO DE 3<br>POLEGADAS, CHAPA DE 3 MM, PINTURA EM<br>ESMALTE SINTÉTICO, TRATAMENTO ANTI-<br>CORROSIVO, COM DEGRAU, PLATAFORMA PARA<br>ÁRBITRO, BUCHA E CATRACA | 000800060 - EMEI CAFEZAL | Atualização de<br>Incorporação | 26/01/22          | DOAÇÃO          |

Sendo que a visão está configurada para exibir as seguintes Colunas / Informações:

- Plaqueta Patrimônio
- Código do Material
- Nome do Material
- Organograma Completo
- Tipo de Movimentação
- Data da Movimentação
- Forma de Aquisição

Após escolhido o formato de arquivo, o relatório gerado será exibido, conforme modelo abaixo:

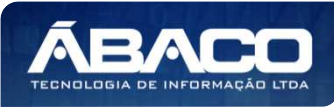

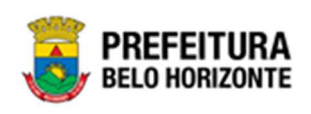

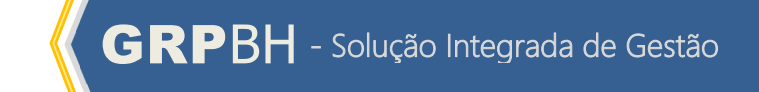

| 68.10          |                 |
|----------------|-----------------|
| 6              | PREFEITURA      |
| and the second | DELO HODIZONITE |
| 1. 20          | BELU HURIZUNTE  |

HISTÓRICO DE MOVIMENTAÇÕES DA UNIDADE

| 0         10011.278.19         POSTE PARA, VQLEIRCL, EN TUND<br>DE S POLEGARG, CHARA, DE SINA<br>PRITURA LA SINALTE SINTETICO,<br>PRIVATA DE SINALTE SINTETICO,<br>POSTE PARA, VQLEIRCL, EN TUND<br>COM EGGIAU, PLATAFORMA, PARA,<br>ARBITRO, BUCHE C, CATINACA.         ATUALIZAÇÃO DE INCORPORAÇÃO         0761/22         DOAÇÃO           0         10011.2.78.19         POSTE PARA, VQLEIRCL, EN TUND<br>DE SINTETICO,<br>PRIVATARAA.         PRIVATARAA.         NICLUSÃO DE INCORPORAÇÃO         0761/22         DOAÇÃO           0         10011.2.78.19         POSTE PARA, VQLEIRCL, EN TUND<br>DE SINTETICO,<br>TRAVATARITO NITICORPORIÇÃO,<br>ARBITRO, BUCHE C, CATINACA.         NICLUSÃO DE INCORPORAÇÃO         0761/22         DOAÇÃO           0         10011.2.78.19         POSTE PARA, VQLEIRCL, EN TUND<br>DE SINTEGRAM, CHARA DE SIM,<br>PRIVILA RE MAIT TE DISTITION<br>DE SINTEGRAM, CHARA DE SIM,<br>PRIVILA RE MAIT TE DISTITION<br>DE SINTEGRAM, CHARA DE SIM,<br>PRIVILA RE MAIT TE DISTITION<br>DE SINTEGRAM, CHARA DE SIM,<br>PRIVILA RE MAIT TE DISTITION<br>DE SINTEGRAM, CHARA DE SIM,<br>PRIVILA RE MAIT TE DISTITION<br>DE SINTEGRAM, CHARA DE SIM,<br>PRIVILA RE MAIT TE DISTITION<br>DE SINTEGRAM, CHARA DE SIM,<br>PRIVILA RE MAIT TE DISTITION<br>DE SINTEGRAM, CHARA DE SIM,<br>PRIVILA RE MAIT TE DISTITION<br>DE SINTEGRAM, CHARA DE SIM,<br>PRIVILA RE MAIT TE DISTINUA         DOAÇÃO         2661/22         DOAÇÃO           0         100012.78.19         POSTE PARA, VUE EEROL, EN TUND<br>DE SINTEGRAM, MICHE DE LINE DE SINTERO<br>DE SINTEGRAM, MICHE DE LINE DE SINTERO<br>DE SINTEGRAM, MICHE DE LINE DE SINTERO<br>DE SINTEGRAM, MICHE DE LINE DE SINTERO<br>DE SINTEGRAM, MICHE DE LINE DE SINTERO<br>DE SINTEGRAM, MICHE DE LINE DE SINTERO<br>DE SINTEGRAM, MICHE LINE DE SINTERO<br>DE SINTEGRAM, MICHE DE LINE DE SINTERO<br>DE SINT                                                                                                    | QUETA_PATRIMONIO | CODIGO_MATERIAL | NOME_MATERIAL                                                                                                    | ORGANOGRAMA_COMPLETO                                        | TIPO_MOVIMENTACAO                          | DATA_MOVIMENTACAO           | FORMA_AQUISICAO |                 |
|----------------------------------------------------------------------------------------------------|------------------|-----------------|----------------------------------------------------------------------------------------------------|-------------------------------------------------------------|--------------------------------------------|-----------------------------|-----------------|-----------------|
| 0         1001 1.2 78.10         POST PERAM VOLEBOL, EM TUBD<br>DE ST PERAM VOLEBOL, EM TUBD<br>COM DEGRADA, CHARA VER, PARA         NO2L 981 ATTVOS SIA         NRCL USÃO DE INCORPORAÇÃO         0701/22         DOAÇÃO           0         1001 1.2 78.10         POST PERAM VOLEBOL, EM TUBD<br>COM DEGRAD, CHARA VER, BULA<br>ABEITRO, BUCAB CATRACA         0000000 - EMEI CAFEZAL         ATUALIZAÇÃO DE INCORPORAÇÃO         200122         DOAÇÃO           0         1001 1.2 78.10         POST PERAM VOLEBIC, EM TUBD<br>DE ST POLICARAS, CHARA DE SIAM,<br>PE ST PROLEGADAS, CHARA DE SIAM,<br>PE ST PROLEGADAS, CHARA DE SIAM,<br>PE ST PROLEGADAS, CHARA DE SIAM,<br>PE ST PROLEGADAS, CHARA DE SIAM,<br>PE ST PRAM VOLEBIC, EM TUBD<br>DE ST POLICARAS, CHARA DE SIAM,<br>PE ST PRAM VOLEBIC, EM TUBD<br>DE ST POLICARAS, CHARA DE SIAM,<br>PE ST PRAM VOLEBIC, EM TUBD<br>DE ST POLICARAS, CHARA DE SIAM,<br>PE ST PRAM VOLEBIC, EM TUBD<br>DE ST POLICARAS, CHARA DE SIAM,<br>PE ST PRAM VOLEBIC, EM TUBD<br>DE ST POLICARAS, CHARA DE SIAM,<br>PE ST PRAM VOLEBIC, EM TUBD<br>DE ST POLICARAS, CHARA DE SIAM,<br>PE ST PRAM VOLEBIC, EM TUBD<br>DE ST POLICARAS, CHARA DE SIAM,<br>PE ST PRAM VOLEBIC, EM TUBD<br>DE ST POLICARAS, CHARA DE SIAM,<br>PE ST PRAM VOLEBIC, EM TUBD<br>DE ST POLICARAS, CHARA DE SIAM,<br>PE ST PRAM VOLEBIC, EM TUBD<br>DE ST POLICARAS, CHARA DE SIAM,<br>PE ST PRAM VOLEBIC, EM TUBD<br>DE ST POLICARAS, CHARA DE SIAM,<br>PE ST POLICARAS, CHARA DE SIAM,<br>PE ST POLICARAS, CHARA DE SIAM,<br>PE ST POLICARAS, CHARA DE SIAM,<br>PE ST POLICARAS, CHARA DE SIAM,<br>PE ST POLICARAS, CHARA DE SIAM,<br>PE ST POLICARAS, CHARA DE SIAM,<br>PE ST POLICARAS, CHARA DE SIAM,<br>PE ST POLICARAS, PE ST POLICARAS, CHARA DE SIAM,<br>PE ST POLICARAS, CHARA DE SIAM,<br>PE ST POLICARAS, CHARA DE SIAM,<br>PE ST POLICARAS, CHARA DE SIAM,<br>PE ST POLICARAS, CHARA DE SIAM,<br>PE ST POLICARAS, CHARA DE SIAM,<br>PE ST POLICARAS, CHARA DE SIAM,<br>PE ST POLICARAS, CHARA DE SIAM,<br>PE ST POLICARAS, CHARA                                                                                                    |                  | 0 10001.2.78.10 | POSTE PARA VOLEIBOL, EM TUBO<br>DE 3 POLEGADAS, CHAPA DE 3 MM,<br>PINTURA EM ESMALTE SINTÉTICO,<br>TRATAMENTO ANTI-CORROSIVO,<br>COM DEGRAU, PLATAFORMA PARA<br>ÁRBITRO, BUCHA E CATRACA | 0022 - PBH ATIVOS S/A                                       | ATUALIZAÇÃO DE INCORPORAÇÃO                | 67/01/22                    | DOAÇÃO          |                 |
| 0         10011.2.78.10         POSTE PARA VOLEIBOL, EM TUBO         000800060 - EMEI CAFEZAL         ATUALIZAÇÃO DE INCORPORAÇÃO         2801022         DOAÇÃO           0         10001.2.78.10         DO SOLGADAS, CHARA DE SIM,<br>PIPITURA EL BISMETICO,<br>TOM DEGRAJ, PIATROBIA PARA<br>ABBITRO, BUCHA E CATRAÇA         00000000 - EMEI CAFEZAL         INCLUSÃO DE INCORPORAÇÃO         2801022         DOAÇÃO           0         10001.2.78.10         DOAÇÃO         000800000 - EMEI CAFEZAL         INCLUSÃO DE INCORPORAÇÃO         280102         DOAÇÃO           0         10031.2.78.10         MORTOR A PARA<br>ABBITRO, BUCHA E CATRAÇA         OMORTORA PARA<br>ARBITRO, BUCHA E CATRAÇA         NELISÃO DE INCORPORAÇÃO         280102         DOAÇÃO           0         10339.2.74.20         IMPRESSORA JATO DE TINTA, PARA<br>MORTOCOMULTACIÓN COLORIDA,<br>600 X 600 DPI, PFM         0007 - SECRETARIA MUNICIPAL DE<br>BESINVOLVIMIENTO ECONÂNICO         INCLUSÃO DE INCORPORAÇÃO         2807/21         DOAÇÃO           1         03918.2.74.20         MONTOR DE VIDEO - PATRIMÓNIO         00150026 - SUBSECRETARIA DUINCIPAL DE<br>INCLUSÃO DE INCORPORAÇÃO         2807/21         CESSÃO/COMODATO           1         58918.2.74.20         MONTOR DE VIDEO - PATRIMÓNIO         00150026 - SUBSECRETARIA DE<br>INSCUSÃO DE INCORPORAÇÃO         030521         CESSÃO/COMODATO           1         58918.2.74.20         MONTOR DE VIDEO - PATRIMÓNIO         001500026 - SUBSECRETARIA DE<br>INSCUSÃO                                                                                                    |                  | 0 10001.2.78.10 | POSTE PARA VOLEIBOL, EM TUBO<br>DE 3 POLEGADAS, CHAPA DE 3 MM,<br>PINTURA EM ESMALTE SINTETICO,<br>TRATAMENTO ANTI-CORROSIVO,<br>COM DEGRAU, PLATAFORMA PARA<br>ÁRBITRO, BUCHA E CATRACA | 0022 - PBH ATIVOS S/A                                       | INCLUSÃO DE INCORPORAÇÃO                   | 07/01/22                    | DOAÇÃO          |                 |
| 0         10001.2.78.10         POSTE PARA VOLEBOL, EN TUDD,<br>DOAGAD         00080000 - EMEI CAFEZAL<br>MINITORADEVIC ANAPA DE SIMU.         INCLUSÃO DE INCORPORAÇÃO         280/122         DOAGÃO           0         10338.2.74.20         MINITOR DE INTAL TE SINTE FICO.<br>TITURADEVIC ANAPA DE SIMU.         ANAPORTANA         007 - SECRETARIA MINICIPAL DE<br>DESENVOLVIMENTO ECONÓMICO<br>DESENVOLVIMENTO ECONÓMICO<br>DESENVOLVIMENTO<br>DESENO |                  | 0 10001.2.78.10 | POSTE PARA VOLEIBOL, EM TUBO<br>DE 3 POLEGADAS, CHAPA DE 3 MM,<br>PINTURA EM ESMALTE SINTETICO,<br>TRATAMENTO ANTI-CORROSIVO,<br>COM DEGRAU, PLATAFORMA PARA<br>ARBITRO, BUCHA E CATRACA | 000800060 - EMEI CAFEZAL                                    | ATUALIZAÇÃO DE INCORPORAÇÃO                | 26/01/22                    | DOAÇÃO          |                 |
| 0         10339.2.74.20         IMPRESSORA_INTO DE TINTA, PARA<br>INCROCOMPUTADOR, COLORIDA,<br>BOX 560 DPI, 9 PPM         007. SECRETARIA MUNICIPAL DE<br>DESENVOLVIMENTO ECONÓMICO<br>DESENVOLVIMENTO ECONÓMICO<br>DESENVOLVIMENTO ECONÓMICO<br>DESENVOLVIMENTO ECONÓMICO<br>DESENVOLVIMENTO ECONÓMICO<br>DESENVOLVIMENTO ECONÓMICO<br>DESENVOLVIMENTO ECONÓMICO<br>DESENVOLVIMENTO ECONÓMICO<br>DESENVOLVIMENTO ECONÓMICO<br>DESENVOLVIMENTO ECONÓMICO<br>DESENVOLVIMENTO ECONÓMICO<br>DESENVOLVIMENTO ECONÓMICO<br>DISODOS - SUBSECRETARIA DE<br>ATUALIZAÇÃO DE INCORPORAÇÃO<br>030521         2607/21         DOAÇÃO           1         53918.2.74.20         MONITOR DE VIDEO - PATRIMÓNIO<br>DISODOS - SUBSECRETARIA DE<br>ASSISTÊNCIA SOCIAL         ATUALIZAÇÃO DE INCORPORAÇÃO<br>0305/21         0305/21         CESSÃOICOMODATO           1         53918.2.74.20         MONITOR DE VIDEO - PATRIMÓNIO<br>001500026 - SUBSECRETARIA DE<br>ASSISTÊNCIA SOCIAL         FINALIZAÇÃO DE INCORPORAÇÃO<br>0305/21         CESSÃOICOMODATO           1         53918.2.74.20         MONITOR DE VIDEO - PATRIMÓNIO<br>001500026 - SUBSECRETARIA DE<br>ASSISTÊNCIA SOCIAL         FINALIZAÇÃO DE INCORPORAÇÃO<br>0305/21         CESSÃOICOMODATO           1         53918.2.74.20         MONITOR DE VIDEO - PATRIMÓNIO<br>001500026 - SUBSECRETARIA DE<br>ASSISTÊNCIA SOCIAL         INCLUSÃO DE INCORPORAÇÃO<br>0305/21         CESSÃOICOMODATO           2         153918.2.74.20         MONITOR DE VIDEO - PATRIMÓNIO<br>001500026 - SUBSECRETARIA DE<br>ASSISTÊNCIA SOCIAL         INCLUSÃO DE INCORPORAÇÃO<br>0305/21         CESSÃOICOMODATO           2         15948.2.74.20         MONITOR DE VIDEO - PATRIMÓNIO<br>RESOSTRA MATRICIAL, 24<br>AGULHAS, 136 OCULINA                                                                                                    |                  | 0 10001.2.78.10 | POSTE PARA VOLEIBOL, EM TUBO<br>DE 3 POLEGADAS, CHAPA DE 3 MM,<br>PINTURA EM ESMALTE SINTETICO,<br>TRATAMENTO ANTI-CORROSIVO,<br>COM DEGRAU, PLATAFORMA PARA<br>ARBITRO, BUCHA E CATRACA | 000800060 - EMEI CAFEZAL                                    | INCLUSÃO DE INCORPORAÇÃO                   | 2601/22                     | DOΛÇÃO          |                 |
| 0         10338.2.74.20         MMPRESSORA JATO DE TINTA PARA<br>(60 X 600 PL, 9 PPM         0007.5 CECERTARIA MUNICIPAL DE<br>ESENVICI VIMENTO ECONÓMICO<br>DESENVICI VIMENTO ECONÓMICO<br>DESENVICI VIMENTO ECONÓMICO<br>DESENVICI VIMENTO ECONÓMICO<br>DESENVICI VIMENTO ECONÓMICO<br>ASSISTENCIAS OCIAL         ALUELZAÇÃO DE INCORPORAÇÃO<br>303921         269721         DOAÇÃO           1         53918.2.74.20         MONITOR DE VÍDEO - PATRIMÓNIO         001500026 - SUBSECRETARIA DE<br>ASSISTENCIAS OCIAL         ATUALIZAÇÃO DE INCORPORAÇÃO<br>303921         303921         CESSÃO/COMODATO           1         53918.2.74.20         MONITOR DE VÍDEO - PATRIMÓNIO<br>ASSISTENCIAS OCIAL         FINALIZAÇÃO DE INCORPORAÇÃO<br>303921         303921         CESSÃO/COMODATO           1         53918.2.74.20         MONITOR DE VÍDEO - PATRIMÓNIO<br>001500026 - SUBSECRETARIA DE<br>ASSISTENCIAS OCIAL         INALIZAÇÃO DE INCORPORAÇÃO<br>303921         CESSÃO/COMODATO           1         53918.2.74.20         MONITOR DE VÍDEO - PATRIMÓNIO<br>001500026 - SUBSECRETARIA DE<br>ASSISTENCIAS SOCIAL         INCLISÃO DE ENCORPORAÇÃO<br>303921         CESSÃO/COMODATO           1         5918.2.74.20         MONITOR DE VÍDEO - PATRIMÓNIO<br>RESENVENTINO         OSISTENCIA RECENTIDO E<br>ASSISTENCIA SOCIAL         INCLISÃO DE INCORPORAÇÃO<br>303921         CESSÃO/COMODATO           1         5918.2.74.20         MONITOR DE VÍDEO - PATRIMÓNIO<br>RESENVENTINO         OSISTENCIA RECENTIDO E<br>ASSISTENCIA SOCIAL         INCLISÃO DE INCORPORAÇÃO<br>303921         CESSÃO/COMODATO           2                                                                                                    |                  | 0 10339.2.74.20 | IMPRESSORA JATO DE TINTA, PARA<br>MICROCOMPUTADOR, COLORIDA,<br>600 X 600 DPI, 9 PPM                                                                                                    | 0007 - SECRETARIA MUNICIPAL DE<br>DESENVOLVIMENTO ECONÔMICO | ATUALIZAÇÃO DE INCORPORAÇÃO                | 26/07/21                    | DOAÇÃO          |                 |
| 1         53918.2.74.20         MONITOR DE VIDEO - PATRIMÓNIO         001500026 - SUBSECRETARIA DE<br>SISISTÊNCIA SOCIAL         ATUALIZAÇÃO DE INCORPORAÇÃO         030521         CESSÃOICOMODATO           1         53918.2.74.20         MONITOR DE VIDEO - PATRIMÓNIO         01500026 - SUBSECRETARIA DE<br>SISISTÊNCIA SOCIAL         FINALIZAÇÃO DE INCORPORAÇÃO         030521         CESSÃOICOMODATO           1         53918.2.74.20         MONITOR DE VIDEO - PATRIMÓNIO         01500026 - SUBSECRETARIA DE<br>ASSISTÊNCIA SOCIAL         INCLUSÃO DE INCORPORAÇÃO         030521         CESSÃOICOMODATO           1         53918.2.74.20         MONITOR DE VIDEO - PATRIMÓNIO         001500026 - SUBSECRETARIA DE<br>ASSISTÊNCIAS SOCIAL         INCLUSÃO DE INCORPORAÇÃO         030521         CESSÃOICOMODATO           1         53918.2.74.20         MONITOR DE VIDEO - PATRIMÓNIO         001500026 - SUBSECRETARIA DE<br>ASSISTÊNCIAS SOCIAL         INCLUSÃO DE INCORPORAÇÃO         030521         CESSÃOICOMODATO           1         53918.2.74.20         MONITOR DE VIDEO - PATRIMÓNIO         001500026 - SUBSECRETARIA DE<br>ASSISTÊNCIAS SOCIAL         INCLUSÃO DE INCORPORAÇÃO         030521         CESSÃOICOMODATO           2         1948.2.74.20         MONITOR DE VIDEO - PATRIMÓNIO         00500026 - SUBSECRETARIA DE<br>COMODATO         ATUALIZAÇÃO DE INCORPORAÇÃO         030521         CESSÃOICOMODATO           2         1948.2.74.20         IMPRESSOR MATRIC                                                                                                    |                  | 0 10339.2.74.20 | IMPRESSORA JATO DE TINTA, PARA<br>MICROCOMPUTADOR, COLORIDA,<br>600 X 600 DPI, 9 PPM                                                                                                    | 0007 - SECRETARIA MUNICIPAL DE<br>DESENVOLVIMENTO ECONÔMICO | INCLUSÃO DE INCORPORAÇÃO                   | 26/07/21                    | DOAÇÃO          |                 |
| 1         S918.2.74.20         MONITOR DE VIDEO - PATRIMÓNIO         001500026 - SUBSECRETARIA DE<br>SISISTÊNICALS SOCIAL         FINALIZAÇÃO DE INCORPORAÇÃO         0305/21         CESSÃOICOMODATO           1         53918.2.74.20         MONITOR DE VIDEO - PATRIMÔNIO         001500026 - SUBSECRETARIA DE<br>ASSISTÊNICALS SOCIAL         INCLUSÃO DE LOCRPORAÇÃO         0305/21         CESSÃOICOMODATO           1         53918.2.74.20         MONITOR DE VIDEO - PATRIMÔNIO         001500026 - SUBSECRETARIA DE<br>ASSISTÊNICALS SOCIAL         INCLUSÃO DE LOCRPORAÇÃO         0305/21         CESSÃOICOMODATO           1         53918.2.74.20         MONITOR DE VIDEO - PATRIMÔNIO         001500026 - SUBSECRETARIA DE<br>ASSISTÊNICALS SOCIAL         INCLUSÃO DE INCORPORAÇÃO         0305/21         CESSÃOICOMODATO           2         153918.2.74.20         MONITOR DE VIDEO - PATRIMÔNIO         001500026 - SUBSECRETARIA DE<br>ASSISTÊNICALS SOCIAL         PATRIMÔNIO RECEBIDO EM<br>COMODATO         0305/21         CESSÃOICOMODATO           2         19948.2.74.20         IMPRESSOR MATRICIAL, 24<br>AGULINAS, 130 COLUMAS         0008 - SECRETARIA MUNICIPAL DE<br>EDUCAÇÃO         FINALIZAÇÃO DE INCORPORAÇÃO         0305/21         CESSÃOICOMODATO           2         19948.2.74.20         IMPRESSOR MATRICIAL, 24<br>AGULINAS, 130 COLUMAS         0008 - SECRETARIA MUNICIPAL DE<br>EDUCAÇÃO         FINALIZAÇÃO DE INCORPORAÇÃO         0305/21         CESSÂOICOMODATO           2         <                                                                                                    |                  | 1 53918.2.74.20 | MONITOR DE VÍDEO - PATRIMÔNIO                                                                                                    | 001500026 - SUBSECRETARIA DE<br>ASSISTÊNCIA SOCIAL          | ATUALIZAÇÃO DE INCORPORAÇÃO                | 03/05/21                    | CESSÃO/COMODATO |                 |
| 1         53918.2.74.20         MONITOR DE VIDEO - PATRIMONIO         001500026 - SUBSECRETARIA DE<br>SUBSECRETARIA DE<br>ASSISTÊNCIA SOCIAL         INCLUSÃO DE CONTROLE/INEXO         0305/21         CESSÃOICOMODATO           1         53918.2.74.20         MONITOR DE VÍDEO - PATRIMÓNIO<br>SUBSECRETARIA DE<br>ASSISTÊNCIA SOCIAL         INCLUSÃO DE LOCORPORAÇÃO         0305/21         CESSÃOICOMODATO           1         53918.2.74.20         MONITOR DE VÍDEO - PATRIMÔNIO<br>ASSISTÊNCIA SOCIAL         INCLUSÃO DE INCORPORAÇÃO         0305/21         CESSÃOICOMODATO           2         1948.2.74.20         MONITOR DE VÍDEO - PATRIMÔNIO<br>ASSISTÊNCIA SOCIAL         PATRIMÓNIO RECEBIDO EM<br>COMODATO         0305/21         CESSÃOICOMODATO           2         1948.2.74.20         IMPRESSORA MATRICIAL, 24<br>AGULINAS, 138 COLUNAS         0006 - SECRETARIA MUNICIPAL DE<br>EDUCAÇÃO         ATUALIZAÇÃO DE INCORPORAÇÃO         0305/21         CESSÃOICOMODATO           2         1948.2.74.20         IMPRESSORA MATRICIAL, 24<br>AGULINAS, 138 COLUNAS         0006 - SECRETARIA MUNICIPAL DE<br>EDUCAÇÃO         FINALIZAÇÃO DE INCORPORAÇÃO         0305/21         CESSÃOICOMODATO           2         1948.2.74.20         IMPRESSORA MATRICIAL, 24<br>AGULINAS, 138 COLUNAS         0006 - SECRETARIA MUNICIPAL DE<br>EDUCAÇÃO         INCLUSÃO DE INCORPORAÇÃO         0305/21         CESSÃOICOMODATO           2         1948.2.74.20         IMPRESSORA MATRICIAL, 24<br>AGULINAS, 138 COLUNAS         0006 - SE                                                                                                    |                  | 1 53918.2.74.20 | MONITOR DE VÍDEO - PATRIMÔNIO                                                                                                    | 001500026 - SUBSECRETARIA DE<br>ASSISTÊNCIA SOCIAL          | FINALIZAÇÃO DE INCORPORAÇÃO                | 03/05/21                    | CESSÃO/COMODATO |                 |
| 1         53918.2.74.20         MONITOR DE VIDEO - PATRIMÓNIO         00150020: - SUBSECRETARIA DE<br>SUBSECRETARIA DE<br>ASSISTÊNCIA SOCIAL         INCLUSÃO DE INCORPORAÇÃO         0395/21         CESSÃOICOMODATO           1         53918.2.74.20         MONITOR DE VIDEO - PATRIMÔNIO         00150020: - SUBSECRETARIA DE<br>ASSISTÊNCIA SOCIAL         PATRIMÔNIO RECEBIDO EM<br>COMODATO         0395/21         CESSÃOICOMODATO           2         19448.2.74.20         IMPRESSORA MATRICIAL_24<br>AGULINAS, 136 COLUNAS         0006 - SECRETARIA MUNICIPAL DE<br>EDUCAÇÃO         ATUALIZAÇÃO DE INCORPORAÇÃO         0305/21         CESSÃOICOMODATO           2         19448.2.74.20         IMPRESSORA MATRICIAL_24         0006 - SECRETARIA MUNICIPAL DE<br>EDUCAÇÃO         FINALIZAÇÃO DE INCORPORAÇÃO         0305/21         CESSÃOICOMODATO           2         19448.2.74.20         IMPRESSORA MATRICIAL_24         0006 - SECRETARIA MUNICIPAL DE<br>EDUCAÇÃO         FINALIZAÇÃO DE INCORPORAÇÃO         0305/21         CESSÃOICOMODATO           2         19448.2.74.20         IMPRESSORA MATRICIAL_24         0006 - SECRETARIA MUNICIPAL DE<br>EDUCAÇÃO         INCLUSÃO DE CONTROLEJAMENO         0305/21         CESSÃOICOMODATO           2         19448.2.74.20         IMPRESSORA MATRICIAL_24         0006 - SECRETARIA MUNICIPAL DE<br>EDUCAÇÃO         INCLUSÃO DE CONTROLEJAMENO         0305/21         CESSÃOICOMODATO           2         19448.2.74.20         IMPRESSORA MATRIC                                                                                                    |                  | 1 53918.2.74.20 | MONITOR DE VÍDEO - PATRIMÔNIO                                                                                                    | 001500026 - SUBSECRETARIA DE<br>ASSISTÊNCIA SOCIAL          | INCLUSÃO DE CONTROLE/ANEXO                 | 03/05/21                    | CESSÃO/COMODATO |                 |
| 1         53918.2.74.20         MONITOR DE VIDEO - PATRIMÓNIO<br>ASSISTÊNCIAS SOCIAL<br>(UNIVERSIDADE)         PATRIMÓNIO RECEBIDO EM<br>COMODATO         0305/21         CESSÃOICOMODATO           2         19448.2.74.20         IMPRESSORA MATRICIAL, 24<br>AGULHAS, 180 COLUMAS         0008 - SECRETARIA MUNICIPAL DE<br>EDUCAÇÃO         ATUALIZAÇÃO DE INCORPORAÇÃO         0305/21         CESSÃOICOMODATO           2         19448.2.74.20         IMPRESSORA MATRICIAL, 24<br>AGULHAS, 180 COLUMAS         0008 - SECRETARIA MUNICIPAL DE<br>EDUCAÇÃO         FINALIZAÇÃO DE INCORPORAÇÃO         0305/21         CESSÃOICOMODATO           2         19448.2.74.20         MPRESSORA MATRICIAL, 24<br>AGULHAS, 180 COLUMAS         0008 - SECRETARIA MUNICIPAL DE<br>EDUCAÇÃO         FINALIZAÇÃO DE INCORPORAÇÃO         0305/21         CESSÃOICOMODATO           2         1948.2.74.20         MPRESSORA MATRICIAL, 24<br>AGULHAS, 180 COLUMAS         0008 - SECRETARIA MUNICIPAL DE<br>EDUCAÇÃO         INCLUSÃO DE CONTROLEJANEXO         0305/21         CESSÃOICOMODATO           2         1948.2.74.20         MPRESSORA MATRICIAL, 24<br>AGULHAS, 180 COLUMAS         0008 - SECRETARIA MUNICIPAL DE<br>EDUCAÇÃO         INCLUSÃO DE CONTROLEJANEXO         0305/21         CESSÃOICOMODATO           2         1948.2.74.20         MPRESSORA MATRICIAL, 24<br>EDUCAÇÃO         0008 - SECRETARIA MUNICIPAL DE<br>EDUCAÇÃO         INCLUSÃO DE INCORPORAÇÃO         0305/21         CESSÃOICOMODATO                                                                                                    |                  | 1 53918.2.74.20 | MONITOR DE VÍDEO - PATRIMÔNIO                                                                                                    | 001500026 - SUBSECRETARIA DE<br>ASSISTÊNCIA SOCIAL          | INCLUSÃO DE INCORPORAÇÃO                   | 03/05/21                    | CESSÃO/COMODATO |                 |
| 2         19948.274.20         IMPRESSORA MATRICIAL, 24<br>AGULHAS, 136 GOLINAS         0008 - SECRETARIA MUNICIPAL DE<br>EDUCAÇÃO         ATUALIZAÇÃO DE INCORPORAÇÃO         0305/21         CESSÃOICOMODATO           2         19948.274.20         IMPRESSORA MATRICIAL, 24<br>AGULHAS, 136 COLUNAS         0008 - SECRETARIA MUNICIPAL DE<br>EDUCAÇÃO         FINALIZAÇÃO DE INCORPORAÇÃO         0305/21         CESSÃOICOMODATO           2         19948.274.20         IMPRESSORA MATRICIAL, 24<br>AGULHAS, 136 COLUNAS         0008 - SECRETARIA MUNICIPAL DE<br>EDUCAÇÃO         FINALIZAÇÃO DE INCORPORAÇÃO         0305/21         CESSÃOICOMODATO           2         19948.274.20         IMPRESSORA MATRICIAL, 24<br>AGULHAS, 136 COLUNAS         0008 - SECRETARIA MUNICIPAL DE<br>EDUCAÇÃO         INCLUSÃO DE CONTROLE/ANEXO         0305/21         CESSÃOICOMODATO           2         19948.274.20         IMPRESSORA MATRICIAL, 24<br>AGULHAS, 158 COLUNAS         0008 - SECRETARIA MUNICIPAL DE<br>EDUCAÇÃO         INCLUSÃO DE CONTROLE/ANEXO         0305/21         CESSÃOICOMODATO           2         19948.274.20         IMPRESSORA MATRICIAL, 24<br>EDUCAÇÃO         0008 - SECRETARIA MUNICIPAL DE<br>EDUCAÇÃO         INCLUSÃO DE INCORPORAÇÃO         0305/21         CESSÃOICOMODATO                                                                                                    |                  | 1 53918.2.74.20 | MONITOR DE VÍDEO - PATRIMÔNIO                                                                                                    | 001500026 - SUBSECRETARIA DE<br>ASSISTÊNCIA SOCIAL          | PATRIMÔNIO RECEBIDO EM<br>COMODATO         | 03/05/21                    | CESSÃO/COMODATO |                 |
| 2         19948.2.74.20         IMPRESSORA MATRICIAL, 24<br>AGULHAS, 136 COLUMAS         0009: sECRETARIA MUNICIPAL DE<br>EDUCAÇÃO         FINALIZAÇÃO DE INCORPORAÇÃO.         0305/21         CESSÃO/COMODATO           2         19948.2.74.20         IMPRESSORA MATRICIAL, 24<br>AGULHAS, 136 COLUMAS         0009: SECRETARIA MUNICIPAL DE<br>EDUCAÇÃO         INCLUSÃO DE CONTROLE/ANEXO         0305/21         CESSÃO/COMODATO           2         19948.2.74.20         IMPRESSORA MATRICIAL, 24<br>AGULHAS, 136 COLUMAS         0000: SECRETARIA MUNICIPAL DE<br>EDUCAÇÃO         INCLUSÃO DE CONTROLE/ANEXO         0305/21         CESSÃO/COMODATO           2         19948.2.74.20         IMPRESSORA MATRICIAL, 24<br>AGULHAS, 136 COLUMAS         0000: SECRETARIA MUNICIPAL DE<br>EDUCAÇÃO         INCLUSÃO DE INCORPORAÇÃO         0305/21         CESSÃO/COMODATO                                                                                                    |                  | 2 19948.2.74.20 | IMPRESSORA MATRICIAL, 24<br>AGULHAS, 136 COLUNAS                                                                                                    | 0008 - SECRETARIA MUNICIPAL DE<br>EDUCAÇÃO                  | ATUALIZAÇÃO DE INCORPORAÇÃO                | 03/05/21                    | CESSÃO/COMODATO |                 |
| 2         19948.2.74.20         IMPRESSORA MATRICIAL_24<br>AGULMAS. 198 COLUMAS         0008 - SECRETARIA MUNICIPAL DE<br>EDUCAÇÃO         INCLUSÃO DE CONTROLE/AMEXO         0305/21         CESSÃO/COMODATO           2         19948.2.74.20         IMPRESSORA MATRICIAL_24<br>AGULMAS. 198 COLUMAS         0008 - SECRETARIA MUNICIPAL DE<br>EDUCAÇÃO         INCLUSÃO DE INCORPORAÇÃO         0305/21         CESSÃO/COMODATO                                                                                                    |                  | 2 19948.2.74.20 | 20 IMPRESSORA MATRICIAL, 24<br>AGULHAS, 136 COLUNAS                                                                                                    | 18.2.74.20 IMPRESSORA MATRICIAL, 24<br>AGULHAS, 136 COLUNAS | 0008 - SECRETARIA MUNICIPAL DE<br>EDUCAÇÃO | FINALIZAÇÃO DE INCORPORAÇÃO | 03/05/21        | CESSÃO/COMODATO |
| 2 19948.2.74.20 IMPRESSORA MATRICIAL, 24<br>AGULHAS, 136 COLUNAS 0006 · SECRETARIA MUNICIPAL DE INCLUSÃO DE INCORPORAÇÃO 0365/21 CESSÃO/COMODATO                                                                                                    |                  | 2 19948.2.74.20 | IMPRESSORA MATRICIAL, 24<br>AGULHAS, 136 COLUNAS                                                                                                    | 0008 - SECRETARIA MUNICIPAL DE<br>EDUCAÇÃO                  | INCLUSÃO DE CONTROLE/ANEXO                 | 03/05/21                    | CESSÃO/COMODATO |                 |
|                                                                                                    |                  | 2 19948.2.74.20 | IMPRESSORA MATRICIAL, 24<br>AGULHAS, 136 COLUNAS                                                                                                    | 0008 - SECRETARIA MUNICIPAL DE<br>EDUCAÇÃO                  | INCLUSÃO DE INCORPORAÇÃO                   | 03/05/21                    | CESSÃO/COMODATO |                 |
|                                                                                                    |                  |                 | G                                                                                                    | RP BH - Solução Integrada de Ges                            | tão                                        |                             |                 |                 |

#### Arquivo de Log de Transação (Grid)

SIGA >> Administrativo >> [PAT] Patrimônio Bem Móvel >> Histórico de Movimentação do Bem Móvel >> Arquivo de Log de Transação

A guia **Arquivo de Log de Transação (Grid)** é exibida após clicar na guia principal do relatório, conforme representado na imagem:

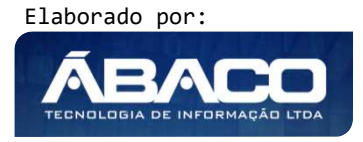

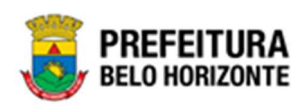

| SIGA           | Configuração -          | Administrativo -         | Apoio -     | Sicom- | PLN   FIN   C1 | TB   ING   -  | Relatórios - Conferência -    | Auditoria -  | Prestação -                            | L PETHRA VENSKE - |
|----------------|-------------------------|--------------------------|-------------|--------|----------------|---------------|-------------------------------|--------------|----------------------------------------|-------------------|
|                |                         | 💼 [PAT] Patrimô          | nio Bem Móv | el     | • CAS          | P - Fatos     |                               | ,            |                                        |                   |
|                |                         | PAT] Patrimô             | nio Imóvel  |        | ' CAS          | P - Fatos (In | (consistências)               | ,            |                                        |                   |
|                |                         |                          |             |        | CAS            | P - Mapa (R   | elatório de Inconsistência)   | ,            |                                        |                   |
|                |                         |                          |             |        | CAS            | P - Mapa Re   | esumido (Após o envio)        | ,            |                                        |                   |
|                |                         |                          |             |        | Depr           | eciação Mó    | vel - (Após Execução)         | ,            |                                        |                   |
|                |                         |                          |             |        | Depr           | eciação Mó    | vel - Conferência             | ,            |                                        |                   |
|                |                         |                          |             |        | Histo          | irico de Mov  | imentação da Unidade - Patrim | ônio Móvel 🕌 |                                        |                   |
|                |                         |                          |             |        | Histo          | irico de Mov  | imentação do Bem Móvel        |              | Arquivo de Log de Transação            |                   |
|                |                         |                          |             |        | Loca           | lização do E  | 8em Móvel                     | ,            | Bem Móvel - Histórico de Movimentações |                   |
|                |                         |                          |             |        | Mem            | orando        |                               | •            |                                        |                   |
|                |                         |                          |             |        | Movi           | mentações     |                               | ,            |                                        |                   |
|                |                         |                          |             |        | Patri          | mônio - Aqu   | isições por Fornecedor        | ,            |                                        |                   |
|                |                         |                          |             |        | Regi           | stro de Baix  | a de Bens Móveis              | ,            |                                        |                   |
|                |                         |                          |             |        | Rela           | tório Cadast  | ramento de Bens Móveis        | ,            |                                        |                   |
|                |                         |                          |             |        | Rela           | tório de Baix | a por leilão                  | ,            |                                        |                   |
|                |                         |                          |             |        | Rela           | tório de Ben  | s Ativos                      | ,            |                                        |                   |
|                |                         |                          |             |        | Rela           | tório de Ces  | são/Comodato de Bens          | ,            |                                        |                   |
|                |                         |                          |             |        | Rela           | tório de Con  | sulta da Plaqueta Anterior    | ,            |                                        |                   |
|                |                         |                          |             |        | Rela           | tório de Con  | sulta de Documentos           | ,            |                                        |                   |
|                |                         |                          |             |        | Rela           | tório de Hist | órico do Bem em Inventários   | ,            |                                        |                   |
|                |                         |                          |             |        | Rela           | tório de Inco | rporações                     | ,            |                                        |                   |
|                |                         |                          |             |        | Rela           | tório de Inco | rporações Pendentes - Inventá | rio 🕨        |                                        |                   |
|                |                         |                          |             |        | Rela           | tório de Inco | rporações não Finalizadas e E | stornados 🕠  |                                        |                   |
|                |                         |                          |             |        | Rela           | tório de Inve | entários                      | ,            |                                        |                   |
|                |                         |                          |             |        | Rela           | tório de Mov  | rimentações não finalizadas   | ,            |                                        |                   |
|                |                         |                          |             |        | Rela           | tório de Ord  | em de Serviço                 | ,            |                                        |                   |
|                |                         |                          |             |        | Rela           | tório de Rea  | valiação                      | ,            |                                        |                   |
|                |                         |                          |             |        | Rela           | tório de Trar | sferencia de Bens             | ,            |                                        |                   |
| GRP-BH - SOL   | UÇÃO INTEGRADA D        | E GESTÃO                 |             |        | Term           | io de Guard   | а                             | •            |                                        |                   |
| SIGA - Sistema | i Integrado de Consulta | s Gerenciais - Versão: 2 | 2.30.13     |        |                |               |                               |              |                                        | BELO HORIZONTE    |

Este relatório é apresentado com a visão de Grid, e não possui filtros. Desta forma, a tabela é exibida conforme:

|                                                                                    |                                       |                                |                         | QtdLinhas: 3 | Personalizar ★  | Expandir R            | etrair 💉 |
|------------------------------------------------------------------------------------|---------------------------------------|--------------------------------|-------------------------|--------------|-----------------|-----------------------|----------|
| Arraste um cabeçalho de colur                                                      | ia aqui ao grupo por essa coluna      |                                |                         |              |                 |                       |          |
| CODIGOPATRIMONIO                                                                   | PLAQUETAATUAL                         | DATAHORA                       | USUÁRIO                 | PATRIMONIO   | AÇÃO -          | ATRIBUTO              | -        |
| 1659484                                                                            | 374869                                | 30/04/21                       | Luana Cristina Breguez  | 1659484      | INS             | Transferência Finaliz | ada      |
| 1659688                                                                            | 424658                                | 30/04/21                       | Luana Cristina Breguez  | 1659688      | INS             | Transferência Finaliz | ada      |
| 1659689                                                                            | 424653                                | 30/04/21                       | Luana Cristina Breguez  | 1659689      | INS             | Transferência Finaliz | ada      |
| [1] 2 3 4 5 6 7                                                                    | 1975 1976 1977 🔊                      | Pánina: 1 de 1977 (Otde: 5929) |                         |              |                 |                       |          |
| [1] 2 2 4 5 6 Z <b>↑</b> Rolar ao topo                                             | <u>1975 1976 1977</u> 🔊               | Página: 1 de 1977 (Qtde: 5929) | 8                       |              |                 |                       |          |
| I 1 2 2 4 5 5 Z<br>↑Rolar ao topo<br>Colunas da Grade:                             | <u>1975</u> <u>1976</u> <u>1977</u> > | Página: 1 de 1977 (Qtde: 5929) | \$<br>\$                |              |                 |                       |          |
| <b>[1]</b> 2 2 4 5 5 Z <b>↑</b> Rolar ao topo Colunas da Grade: ✓CODIGOPATRIMONIO  | <u>1975</u> <u>1976</u> <u>1977</u> > | Página: 1 de 1977 (Qtde: 5929) | ✓usuário                |              | ₩ação           |                       |          |
| C [1] 2 2 4 5 5 Z Rolar ao topo Colunas da Grade: CODIGOPATRIMONIO ✓ PLAQUETAATUAL | <u>1975</u> <u>1976</u> <u>1977</u> > | Página: 1 de 1977 (Qtde: 5929) | ✓USUÁRIO<br>≪PATRIMONIO |              | ☑ação ☑atributo |                       |          |

Sendo que a visão está configurada para exibir as seguintes Colunas / Informações:

- Código do Patrimônio
- Plaqueta Atual
- Data e Hora
- Usuário
- Patrimônio
- AçãoAtributo

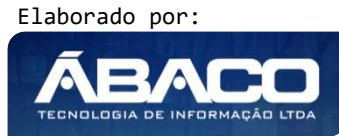

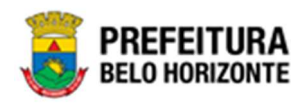

Após escolhido o formato de arquivo, o relatório gerado será exibido, conforme modelo abaixo:

| BELO HORIZON   | A<br>TE       | ARQUIVO DE LOG DE TRANSAÇÃO |                                 |            |      |                          |  |  |  |  |  |
|----------------|---------------|-----------------------------|---------------------------------|------------|------|--------------------------|--|--|--|--|--|
| DIGOPATRIMONIO | PLAQUETAATUAL | DATAHORA                    | USUÁRIO                         | PATRIMONIO | AÇÃO | ATRIBUTO                 |  |  |  |  |  |
| 1659484        | 374869        | 30/04/21                    | LUANA CRISTINA BREGUEZ          | 1659484    | INS  | TRANSFERÊNCIA FINALIZADA |  |  |  |  |  |
| 1859688        | 424658        | 30/04/21                    | LUANA CRISTINA BREGUEZ          | 1659688    | INS  | TRANSFERÊNCIA FINALIZADA |  |  |  |  |  |
| 1859689        | 424853        | 30/04/21                    | LUANA CRISTINA BREGUEZ          | 1659689    | INS  | TRANSFERÊNCIA FINALIZADA |  |  |  |  |  |
| 1859695        | 429664        | 30/04/21                    | LUANA CRISTINA BREGUEZ          | 1659695    | INS  | TRANSFERÊNCIA FINALIZADA |  |  |  |  |  |
| 1859342        | 406349        | 30/04/21                    | LUANA CRISTINA BREGUEZ          | 1659342    | INS  | TRANSFERÊNCIA FINALIZADA |  |  |  |  |  |
| 1659329        | 429708        | 30/04/21                    | LUANA CRISTINA BREGUEZ          | 1659329    | INS  | TRANSFERÊNCIA FINALIZADA |  |  |  |  |  |
| 1659333        | 434043        | 30/04/21                    | LUANA CRISTINA BREGUEZ          | 1659333    | INS  | TRANSFERÊNCIA FINALIZADA |  |  |  |  |  |
| 1659309        | 374832        | 30/04/21                    | LUANA CRISTINA BREGUEZ          | 1659309    | INS  | TRANSFERÊNCIA FINALIZADA |  |  |  |  |  |
| 1859347        | 429666        | 30/04/21                    | LUANA CRISTINA BREGUEZ          | 1859347    | INS  | TRANSFERÊNCIA FINALIZADA |  |  |  |  |  |
| 1859354        | 429668        | 30/04/21                    | LUANA CRISTINA BREGUEZ          | 1659354    | INS  | TRANSFERÊNCIA FINALIZADA |  |  |  |  |  |
| 1658851        | 429713        | 30/04/21                    | LUANA CRISTINA BREGUEZ          | 1658851    | INS  | TRANSFERÊNCIA FINALIZADA |  |  |  |  |  |
| 1858864        | 424541        | 30/04/21                    | LUANA CRISTINA BREGUEZ          | 1658864    | INS  | TRANSFERÊNCIA FINALIZADA |  |  |  |  |  |
| 1658898        | 429710        | 30/04/21                    | LUANA CRISTINA BREGUEZ          | 1658898    | INS  | TRANSFERÊNCIA FINALIZADA |  |  |  |  |  |
| 1858905        | 412364        | 30/04/21                    | LUANA CRISTINA BREGUEZ          | 1658905    | INS  | TRANSFERÊNCIA FINALIZADA |  |  |  |  |  |
| 1858920        | 424555        | 30/04/21                    | LUANA CRISTINA BREGUEZ          | 1658920    | INS  | TRANSFERÊNCIA FINALIZADA |  |  |  |  |  |
| 1658930        | 424554        | 30/04/21                    | LUANA CRISTINA BREGUEZ          | 1658930    | INS  | TRANSFERÊNCIA FINALIZADA |  |  |  |  |  |
| 1858884        | 424650        | 30/04/21                    | LUANA CRISTINA BREGUEZ          | 1658884    | INS  | TRANSFERÊNCIA FINALIZADA |  |  |  |  |  |
| 1658910        | 424716        | 30/04/21                    | LUANA CRISTINA BREGUEZ          | 1658910    | INS  | TRANSFERÊNCIA FINALIZADA |  |  |  |  |  |
| 1658936        | 424695        | 30/04/21                    | LUANA CRISTINA BREGUEZ          | 1658936    | INS  | TRANSFERÊNCIA FINALIZADA |  |  |  |  |  |
| 1639992        | 390634        | 30/04/21                    | LUANA CRISTINA BREGUEZ          | 1639992    | UPD  | TRANSFERÊNCIA EM ANDAME  |  |  |  |  |  |
| 1648160        | 407029        | 30/04/21                    | LUANA CRISTINA BREGUEZ          | 1648160    | UPD  | TRANSFERÊNCIA EM ANDAME  |  |  |  |  |  |
| 1630790        | 410928        | 30/04/21                    | LUANA CRISTINA BREGUEZ          | 1630790    | UPD  | TRANSFERÊNCIA EM ANDAME  |  |  |  |  |  |
| 1635737        | 390897        | 30/04/21                    | LUANA CRISTINA BREGUEZ          | 1635737    | INS  | TRANSFERÊNCIA FINALIZADA |  |  |  |  |  |
|                |               |                             | GRP BH - Solução Integrada da ( | Sestão     |      |                          |  |  |  |  |  |

#### Bem Móvel - Histórico de Movimentações (Grid)

SIGA >> Administrativo >> [PAT] Patrimônio Bem Móvel >> Histórico de Movimentação do Bem Móvel >> Bem Móvel - Histórico de Movimentações

A guia **Bem Móvel - Histórico de Movimentações** é exibida após clicar na guia principal do relatório, conforme representado na imagem:

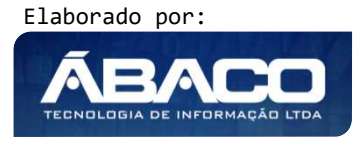

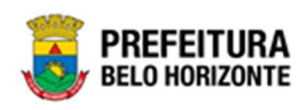

| SIGA           | Configuração +          | Administrativo <del>-</del> | Apoio <del>-</del> | Sicom- | PLN   FIN   CTB   ING   - | Relatórios - Conferência -        | Auditoria <del>-</del> | Prestação <del>-</del>                 | L PETHRA VENSKE - |
|----------------|-------------------------|-----------------------------|--------------------|--------|---------------------------|-----------------------------------|------------------------|----------------------------------------|-------------------|
|                |                         | [PAT] Patrimô               | nio Bem Móv        | el     | CASP - Fatos              |                                   | ,                      |                                        |                   |
|                |                         | PAT] Patrimô                | nio Imóvel         |        | CASP - Fatos (            | Inconsistências)                  | ,                      |                                        |                   |
|                |                         |                             |                    |        | CASP - Mapa (             | ,<br>Relatório de Inconsistência) | ,                      |                                        |                   |
|                |                         |                             |                    |        | CASP - Mapa F             | Resumido (Após o envio)           | ,                      |                                        |                   |
|                |                         |                             |                    |        | Depreciação M             | óvel - (Após Execução)            | ,                      |                                        |                   |
|                |                         |                             |                    |        | Depreciação M             | óvel - Conferência                | ,                      |                                        |                   |
|                |                         |                             |                    |        | Histórico de Mo           | wimentação da Unidade - Patrim    | ônio Móvel )           |                                        |                   |
|                |                         |                             |                    |        | Histórico de Mo           | wimentação do Bem Móvel           |                        | Arquivo de Log de Transação            |                   |
|                |                         |                             |                    |        | Localização do            | Bem Móvel                         |                        | Bem Móvel - Histórico de Movimentações |                   |
|                |                         |                             |                    |        | Memorando                 |                                   | •                      |                                        |                   |
|                |                         |                             |                    |        | Movimentações             | 3                                 | •                      |                                        |                   |
|                |                         |                             |                    |        | Patrimônio - Aq           | uisições por Fornecedor           | •                      |                                        |                   |
|                |                         |                             |                    |        | Registro de Bai           | xa de Bens Móveis                 | •                      |                                        |                   |
|                |                         |                             |                    |        | Relatório Cada            | stramento de Bens Móveis          | •                      |                                        |                   |
|                |                         |                             |                    |        | Relatório de Ba           | ixa por leilão                    | •                      |                                        |                   |
|                |                         |                             |                    |        | Relatório de Be           | ns Ativos                         | •                      |                                        |                   |
|                |                         |                             |                    |        | Relatório de Ce           | ssão/Comodato de Bens             | •                      |                                        |                   |
|                |                         |                             |                    |        | Relatório de Co           | nsulta da Plaqueta Anterior       | •                      |                                        |                   |
|                |                         |                             |                    |        | Relatório de Co           | nsulta de Documentos              | •                      |                                        |                   |
|                |                         |                             |                    |        | Relatório de His          | stórico do Bem em Inventários     | •                      |                                        |                   |
|                |                         |                             |                    |        | Relatório de Inc          | corporações                       | •                      |                                        |                   |
|                |                         |                             |                    |        | Relatório de Inc          | corporações Pendentes - Inventá   | rio 🕨                  |                                        |                   |
|                |                         |                             |                    |        | Relatório de Inc          | corporações não Finalizadas e Es  | stornados 🕠            |                                        |                   |
|                |                         |                             |                    |        | Relatório de Inv          | ventários                         | •                      |                                        |                   |
|                |                         |                             |                    |        | Relatório de Mo           | ovimentações não finalizadas      | •                      |                                        |                   |
|                |                         |                             |                    |        | Relatório de Or           | dem de Serviço                    | •                      |                                        |                   |
|                |                         |                             |                    |        | Relatório de Re           | avaliação                         | •                      |                                        |                   |
|                |                         |                             |                    |        | Relatório de Tra          | ansferencia de Bens               | · ·                    |                                        |                   |
| GRP-BH - SOL   | LUÇÃO INTEGRADA D       | E GESTÃO                    |                    |        | Termo de Guan             | da                                | •                      |                                        |                   |
| SIGA - Sistema | a Integrado de Consulta | s Gerenciais - Versão: 2    | 2.30.13            |        |                           |                                   |                        |                                        | BELO HORIZONTE    |

Este relatório é apresentado com a visão de Grid, e possui filtros, conforme:

| 0 |                                    | 0                                  |
|---|------------------------------------|------------------------------------|
|   | Período Menor Igual (Final) (<=) : |                                    |
| i | DD/MM/YYYY                         |                                    |
|   |                                    |                                    |
|   |                                    |                                    |
| * |                                    |                                    |
|   |                                    |                                    |
|   |                                    |                                    |
|   |                                    |                                    |
|   | ×                                  | Periodo Menor Igual (Final) (<=) : |

#### Sendo filtros nesta interface:

| Filtro                   | De | escrição                                                       |
|--------------------------|----|----------------------------------------------------------------|
| Número da Plaqueta Maior |    | Permite gerar relatório a partir do número da Plaqueta Inicial |
| lgual (Inicial) (>=) :   |    | do Patrimônio, sendo maior ou igual a.                         |
| Número da Plaqueta Menor | •  | Permite gerar relatório a partir do número da Plaqueta Final   |
| lgual (Final) (<=) :     |    | do Patrimônio, sendo menor ou igual a.                         |

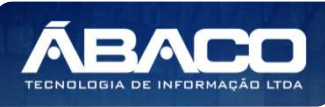

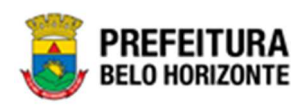

| Filtro                                 | Descrição                                                                                                    |
|----------------------------------------|----------------------------------------------------------------------------------------------------|
| Periodo Maior Igual (Inicial)<br>(>=): | <ul> <li>Permite gerar relatório a partir do Período Inicial (data), sendo<br/>Maior ou igual a. Pode ser preenchido com auxílio da</li> </ul> |
|                                        | ferramenta calendário.                                                                                                    |
| Periodo Menor Igual (Final)            | <ul> <li>Permite gerar relatório a partir do Período Final (data), sendo</li> </ul>                                                            |
| (<=):                                  | Menor ou igual a. Pode ser preenchido com auxílio da                                                                                           |
|                                        | ferramenta calendário.                                                                                                    |
| Personalização Salva:                  | <ul> <li>Apresenta a personalização previamente salva para exibição</li> </ul>                                                                 |
|                                        | do relatório                                                                                                    |

Ao selecionar os termos que deseja filtrar, é necessário clicar em **Visualizar Resultado**. Desta forma, será exibida a tabela já com os filtros aplicados, conforme:

|                                |                         |                                     |       | QtdLinhas: | 5          | Personalizar ★         | Expandir 🦯 | Retrair 🖍 |
|--------------------------------|-------------------------|-------------------------------------|-------|------------|------------|------------------------|------------|-----------|
| Arraste um cabeçalho de coluna | a aqui ao grupo por ess | a coluna                            |       |            |            |                        |            |           |
| Cod. Patrimonio                |                         | Número da Plaqueta                  | -     | Período    |            | Movimentação           |            | 2         |
|                                | 1667818                 |                                     | 0     | 26/07/21   |            | Atualização de Incorpo | iração     |           |
|                                | 1667818                 |                                     | 0     | 26/07/21   |            | Inclusão de Incorporaç | ;ão        |           |
|                                | 1668041                 |                                     | 0     | 07/01/22   |            | Atualização de Incorpo | oração     |           |
|                                | 1668041                 |                                     | 0     | 07/01/22   |            | Inclusão de Incorporaç | ;ão        |           |
|                                | 1104 1105 11            |                                     |       |            |            |                        |            |           |
| Rolar ao topo                  | 1101 1100 11            | v (2) ragina, 1 de 1100 (200, 5525) |       |            |            |                        |            |           |
| olunas da Grade:               |                         |                                     |       |            |            |                        |            |           |
| Cod. Patrimonio                |                         |                                     | Perio | do         | Movimentaç | ção                    |            |           |
|                                |                         |                                     |       |            |            |                        |            |           |

Sendo que a visão está configurada para exibir as seguintes Colunas / Informações:

- Código do Patrimônio
- Número da Plaqueta
- Período
- Movimentação

Após escolhido o formato de arquivo, o relatório gerado será exibido, conforme modelo abaixo:

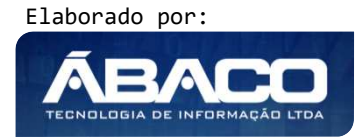

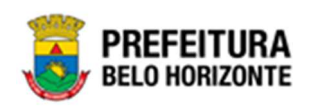

BEM MÓVEL - HISTÓRICO DE MOVIMENTAÇÕES

| d. Patrimonio | Número da Plaqueta | Periodo     | Movimentação                |
|---------------|--------------------|-------------|-----------------------------|
| 166782        | 2                  | 6 27/07/21  | ATUALIZAÇÃO DE INCORPORAÇÃO |
| 166782        | 2                  | 6 27/07/21  | FINALIZAÇÃO DE INCORPORAÇÃO |
| 166782        | 2                  | 6 27/07/21  | INCLUSÃO DE INCORPORAÇÃO    |
| 166782        | 8                  | 7 27/07/21  | FINALIZAÇÃO DE INCORPORAÇÃO |
| 166782        | 8                  | 7 27/07/21  | INCLUSÃO DE INCORPORAÇÃO    |
| 166782-       | 6 ·                | 8 27/07/21  | FINALIZAÇÃO DE INCORPORAÇÃO |
| 1667824       | £                  | 8 27/07/21  | INCLUSÃO DE INCORPORAÇÃO    |
| 166782        | 5                  | 9 03/08/21  | REAVALIAÇÃO FINALIZADA      |
| 166782        | 5                  | 9 27/07/21  | FINALIZAÇÃO DE INCORPORAÇÃO |
| 166782        | 5                  | 9 27/07/21  | INCLUSÃO DE INCORPORAÇÃO    |
| 166779        | 8                  | 10 13/07/21 | FINALIZAÇÃO DE INCORPORAÇÃO |
| 166779        | 8                  | 10 13/07/21 | INCLUSÃO DE INCORPORAÇÃO    |
| 166779        | ŧ                  | 11 13/07/21 | FINALIZAÇÃO DE INCORPORAÇÃO |
| 166779        | ŧ                  | 11 13/07/21 | INCLUSÃO DE INCORPORAÇÃO    |
| 166779        | 5                  | 12 13/07/21 | FINALIZAÇÃO DE INCORPORAÇÃO |
| 166779        | 5                  | 12 13/07/21 | INCLUSÃO DE INCORPORAÇÃO    |
| 166779        | 8                  | 13 13/07/21 | FINALIZAÇÃO DE INCORPORAÇÃO |
| 166779        | <b>b</b>           | 13 13/07/21 | INCLUSÃO DE INCORPORAÇÃO    |
| 166779        | 7                  | 14 13/07/21 | FINALIZAÇÃO DE INCORPORAÇÃO |
| 166779        | 7                  | 14 13/07/21 | INCLUSÃO DE INCORPORAÇÃO    |
| 166779        | 8                  | 15 13/07/21 | FINALIZAÇÃO DE INCORPORAÇÃO |
| 166779        | 8                  | 15 13/07/21 | INCLUSÃO DE INCORPORAÇÃO    |
|               |                    | 1.          |                             |

#### Localização do Bem Móvel (Grid)

SIGA >> Administrativo >> [PAT] Patrimônio Bem Móvel >> Localização do Bem Móvel >> Localização do Bem Móvel

A guia *Localização do Bem Móvel* é exibida após clicar na guia principal do relatório, conforme representado na imagem:

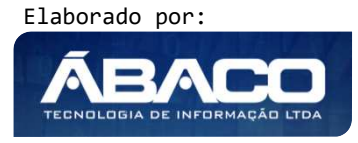

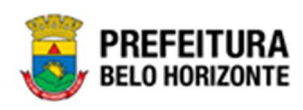

| SIGA Configuraçã                                           | o - Administrativo -                         | Apoio <del>-</del> | Sicom- | PLN   FIN   CTB   ING   -                                                                                                    | Relatórios - Conferência <del>-</del>                                                                                                    | Auditoria - | Prestação <del>-</del>                                                            | 👤 PETHRA VENSKE - |
|------------------------------------------------------------|----------------------------------------------|--------------------|--------|----------------------------------------------------------------------------------------------------|----------------------------------------------------------------------------------------------------|-------------|-----------------------------------------------------------------------------------|-------------------|
|                                                            | ■ [PAT] Patrim                               | iônio Bern Móv     | rel    | <ul> <li>CASP - Fatos</li> <li>CASP - Fatos (In<br/>CASP - Katos (In<br/>CASP - Mapa (R<br/>Depreciação Móx<br/>Depreciação Móx<br/>Histórico de Movi<br/>Histórico de Movi<br/>Localização do B<br/>Memorando<br/>Movimentações<br/>Património - Aqui<br/>Registro de Baix<br/>Relatório de Baix<br/>Relatório de Baix<br/>Relatório de Baix<br/>Relatório de Cass<br/>Relatório de Con<br/>Relatório de Con<br/>Relatório de Inco<br/>Relatório de Inco<br/>Relatório de Inco<br/>Relatório de Inco<br/>Relatório de Inco<br/>Relatório de Rein</li> </ul> | iconsistências)<br>elatório de Inconsistência)<br>issumido (Após o envio)<br>vel - (Após Execução)<br>vel - Conferência<br>immentação da Unidade - Patrim<br>imentação da Unidade - Patrim<br>imentação da Unidade - Patrim<br>imentação da Unidade - Patrim<br>imentação da Unidade - Patrim<br>imentação da Unidade - Patrim<br>imentação da Unidade - Patrim<br>issuita de Dens Móveis<br>ca por leilão<br>s Ativos<br>são/Comodato de Bens<br>sisuita de Plaqueta Anterior<br>issuita de Plaqueta Anterior<br>issuita de Plaqueta Anterior<br>issuita de Plaqueta Anterior<br>suita de Documentos<br>órico do Ben em Inventários<br>irporações Pendentes - Inventá<br>inventações não finalizadas e Es<br>intários<br>imentações não finalizadas<br>em de Serviço<br>valiação<br>isferancia de Bens | inio Móvel  | Image: Localização do Bem Móvel         Image: Estado de Conservação do Bem Móvel |                   |
| GRP-BH - SOLUÇÃO INTEGRA<br>SIGA - Sistema Integrado de Co | DA DE GESTÃO<br>1sultas Gerenciais - Versão: | : 2.30.13          |        | Termo de Guarda                                                                                                    | a                                                                                                    | •           |                                                                                   |                   |

Este relatório é apresentado com a visão de Grid, e possui filtros, conforme:

| PLAQUETA_PATRIMONIO Maior Igual (Inicial) (>=) : | ۹      | PLAQUETA | _PATRIMONIO Menor Igual | (Final) (<=) : | Q |
|--------------------------------------------------|--------|----------|-------------------------|----------------|---|
| Organograma Igual (=) :                          |        | CODIGO_M | IATERIAL Igual (=) :    |                |   |
|                                                  |        |          |                         |                |   |
|                                                  | ۹      |          |                         |                | ٩ |
|                                                  | Q      |          |                         |                | ٩ |
| 'ersonalização Salva:                            | Q      |          |                         |                | Q |
| ersonalização Salva:                             | Q<br>~ |          |                         |                | Q |
| ersonalização Salva:                             | Q<br>~ |          |                         |                | Q |
| ersonalização Salva:                             | Q<br>* |          |                         |                | Q |

#### Sendo filtros nesta interface:

| Filtro                    | Descrição                           |         |       |           |   |        |    |          |         |    |
|---------------------------|-------------------------------------|---------|-------|-----------|---|--------|----|----------|---------|----|
| Plaqueta Patrimônio Maior |                                     | Permite | gerar | relatório | а | partir | da | Plaqueta | Inicial | do |
| lgual (Inicial) (>=) :    | Patrimônio, sendo maior ou igual a. |         |       |           |   |        |    |          |         |    |
| Plaqueta Patrimônio Menor | •                                   | Permite | gerar | relatório | а | partir | da | Plaqueta | Final   | do |
| lgual (Final) (<=) :      | Patrimônio, sendo menor ou igual a. |         |       |           |   |        |    |          |         |    |

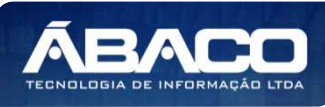
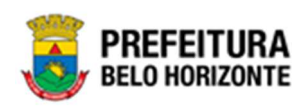

| Filtro                      | Descrição                                                                      |
|-----------------------------|--------------------------------------------------------------------------------|
| Organograma Igual (=):      | Permite gerar relatório a partir do Organograma, sendo igual                   |
|                             | α.                                                                             |
| Código Material Igual (=) : | Permite gerar relatório a partir do Código do Material, sendo                  |
|                             | igual a.                                                                       |
| Personalização Salva:       | <ul> <li>Apresenta a personalização previamente salva para exibição</li> </ul> |
|                             | do relatório                                                                   |

|                                                  |                           | QtdLinhas:                                                                                                    |   | 5                         | Personalizar ★  | E  | xpandir    | Retrair 🖍      |  |
|--------------------------------------------------|---------------------------|----------------------------------------------------------------------------------------------------|---|---------------------------|-----------------|----|------------|----------------|--|
| rraste um cabeçalho de col                       | una aqui ao grupo por ess | a coluna                                                                                                    |   |                           |                 |    |            |                |  |
| LAQUETA_PATRIMONIO                               | CODIGO_MATERIAL           | NOME_MATERIAL                                                                                                    | 0 | RGANOGRAMA_               | COMPLETO        | ¥. | ESTADO_COM | ISERVACAO      |  |
| 0                                                | 10001.2.78.10             | POSTE PARA VOLEIBOL, EM TUBO DE 3 POLEGADAS, CHAPA DE 3 MM, PINTURA EM<br>ESMALTE SINTÉTICO, TRATAMENTO ANTI-CORROSIVO, COM DEGRAU, PLATAFORMA<br>PARA ÁRBITRO, BUCHA E CATRACA<br>D00800060 - EMEI CAFEZAL |   |                           |                 |    |            | QUEBRADO TESTE |  |
| 0                                                | 10001.2.78.10             | POSTE PARA VOLEIBOL, EM TUBO DE 3 POLEGADAS, CHAPA DE 3 MM, PINTURA EM<br>ESMALTE SINTÉTICO, TRATAMENTO ANTI-CORROSIVO, COM DEGRAU, PLATAFORMA<br>PARA ÁRBITRO, BUCHA E CATRACA                             |   |                           |                 |    | ВОМ        |                |  |
| 0                                                | 10339.2.74.20             | IMPRESSORA JATO DE TINTA, PARA MICROCOMPUTADOR, COLORIDA, 600 X 600 DPI,<br>9 PPM                                                                                                    |   |                           |                 |    | о́тімо     |                |  |
| 1                                                | 53918.2.74.20             | MONITOR DE VÍDEO - PATRIMÔNIO 001500026 - SUBSECRETARIA DE<br>ASSISTÊNCIA SOCIAL                                                                                                    |   |                           |                 |    | BOM        |                |  |
| 2                                                | 19948.2.74.20             | IMPRESSORA MATRICIAL, 24 AGULHAS, 136 COLUNAS                                                                                                    | 0 | 008 - SECRETAR<br>DUCAÇÃO | IA MUNICIPAL DE |    | ότιμο      |                |  |
|                                                  |                           |                                                                                                    |   |                           |                 |    |            |                |  |
| [1] <u>2</u> <u>3</u> <u>4</u> <u>5</u> <u>6</u> | <u>7 788 789 790</u>      | > Página: 1 de 790 (Qtde: 3950)                                                                                                    |   |                           |                 |    |            |                |  |

Sendo que a visão está configurada para exibir as seguintes Colunas / Informações:

- Plaqueta do Patrimônio
- Código do Material
- Nome do Material
- Organograma Completo
- Estado de Conservação

Após escolhido o formato de arquivo, o relatório gerado será exibido, conforme modelo abaixo:

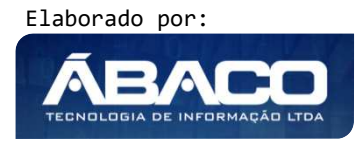

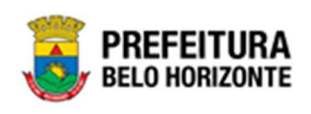

| BELO HORIZONTE                        | LOCALIZAÇÃO DO BEM MÓVEL |                                                                                                    |                                                                    |                    |  |  |  |  |  |  |
|---------------------------------------|--------------------------|----------------------------------------------------------------------------------------------------|--------------------------------------------------------------------|--------------------|--|--|--|--|--|--|
|                                       | CODIGO_MATERIAL          | NOME_MATERIAL                                                                                                    | ORGANOGRAMA_COMPLETO                                               | ESTADO CONSERVAÇÃO |  |  |  |  |  |  |
|                                       | 2024 20270.2.34.60       | SELADORA PARA MARMITA DESCARTÁVEL DE<br>ALUMÍNIO, COM TAMPA, FECHADOR GIRATÓRIO,<br>BOCA DE APROXIMADIAMENTE 18 CM (VARIAÇÃO<br>ACEITÁVEL DE ATÉ 10%) | 0014 - SECRETARIA MUNICIPAL DE<br>PLANEJAMENTO, ORÇAMENTO E GESTÃO | ÓTIMO              |  |  |  |  |  |  |
|                                       | 2025 20270.2.34.60       | SELADORA PARA MARMITA DESCARTÁVEL DE<br>ALUMÍNIO, COM TAMPA, FECHADOR GIRATÓRIO,<br>BOCA DE APROXIMADAMENTE 18 CM (VARIAÇÃO<br>ACEITÁVEL DE ATÉ 10%)  | 0014 - SECRETARIA MUNICIPAL DE<br>PLANEJAMENTO, ORÇAMENTO E GESTÃO | άτι <b>Μ</b> Ο     |  |  |  |  |  |  |
|                                       | 2026 20270.2.34.60       | SELADORA PARA MARMITA DESCARTÁVEL DE<br>ALLAININO, COM TAMPA, FECHADOR GIRATÓRIO,<br>BOCA DE APROXIMADAMENTE 18 CM (VARIAÇÃO<br>ACEITAVEL DE ATÉ 10%) | 0014 - SECRETARIA MUNICIPAL DE<br>PLANEJAMENTO, ORÇAMENTO E GESTÃO | ОТІМО              |  |  |  |  |  |  |
|                                       | 2027 20270.2.34.60       | SELADORA PARA MARMITA DESCARTÁVEL DE<br>ALUMÍNIO, COM TAMPA, FECHADOR GIRATÓRIO,<br>BOCA DE APROXIMADAMENTE 18 CM (VARIAÇÃO<br>ACEITAVEL DE ATÉ 10%)  | 0014 - SECRETARIA MUNICIPAL DE<br>PLANEJAMENTO, ORÇAMENTO E GESTÃO | OMITO              |  |  |  |  |  |  |
|                                       | 2028 20270.2.34.60       | SELADORA PARA MARMITA DESCARTÁVEL DE<br>ALUMÍNIO, COM TAMPA, FECHADOR GIRATÓRIO,<br>BOCA DE APROXIMADAMENTE 18 CM (VARIAÇÃO<br>ACEITAVEL DE ATÉ 10%)  | 0014 - SECRETARIA MUNICIPAL DE<br>PLANEJAMENTO, ORÇAMENTO E GESTÃO | ОМІТО              |  |  |  |  |  |  |
|                                       | 2029 20270.2.34.60       | SELADORA PARA MARMITA DESCARTÁVEL DE<br>ALUMÍNIO, COM TAMPA, FECHADOR GIRATÓRIO,<br>BOCA DE APROXIMADAMENTE 18 CM (VARIAÇÃO<br>ACEITAVEL DE ATÉ 10%)  | 0014 - SECRETARIA MUNICIPAL DE<br>PLANEJAMENTO, ORÇAMENTO E GESTÃO | OMITÒ              |  |  |  |  |  |  |
|                                       | 2030 20270.2.34.60       | SELADORA PARA MARMITA DESCARTÁVEL DE<br>ALUMÍNIO, COM TAMPA, FECHADOR GIRATÓRIO,<br>BOCA DE APROXIMADAMENTE 18 CM (VARIAÇÃO<br>ACEITÁVEL DE ATÉ 10%)  | 0014 - SECRETARIA MUNICIPAL DE<br>PLANEJAMENTO, ORÇAMENTO E GESTÃO | ОМІТО              |  |  |  |  |  |  |
|                                       | 2031 20270.2.34.60       | SELADORA PARA MARMITA DESCARTÁVEL DE<br>ALUMÍNIO, COM TAMPA, FECHADOR GIRATÓRIO,<br>BOCA DE APROXIMADAMENTE 18 CM (VARIAÇÃO<br>ACEITÁVEL DE ATÉ 10%)  | 0014 - SECRETARIA MUNICIPAL DE<br>PLANEJAMENTO, ORÇAMENTO E GESTÃO | ОМІТО              |  |  |  |  |  |  |
|                                       | 2032 20270.2.34.60       | SELADORA PARA MARMITA DESCARTÁVEL DE<br>ALUMÍNIO, COM TAMPA, FECHADOR GIRATÓRIO,<br>BOCA DE APROXIMADAMENTE 18 CM (VARIAÇÃO<br>ACEITÁVEL DE ATÉ 10%)  | 0014 - SECRETARIA MUNICIPAL DE<br>PLANEJAMENTO, ORÇAMENTO E GESTÃO | ÓTIMO              |  |  |  |  |  |  |
|                                       | 2033 20270.2.34.60       | SELADORA PARA MARMITA DESCARTÁVEL DE<br>ALUMÍNIO, COM TAMPA, FECHADOR GIRATÓRIO,<br>BOCA DE APROXIMADAMENTE 18 CM (VARIAÇÃO<br>ACEITÁVEL DE ATÉ 10%)  | 0014 - SECRETARIA MUNICIPAL DE<br>PLANEJAMENTO, ORÇAMENTO E GESTÃO | оміто              |  |  |  |  |  |  |
|                                       | 2034 20270.2.34.60       | SELADORA PARA MARMITA DESCARTÁVEL DE<br>ALUMÍNIO, COM TAMPA, FECHADOR GIRATÓRIO,<br>BOCA DE APROXIMADAMENTE 18 CM (VARIAÇÃO<br>ACEITÁVEL DE ATÉ 10%)  | 0014 - SECRETARIA MUNICIPAL DE<br>PLANEJAMENTO, ORÇAMENTO E GESTÃO | ότι <b>m</b> ο     |  |  |  |  |  |  |
|                                       | 2035 20270.2.34.60       | SELADORA PARA MARMITA DESCARTÁVEL DE<br>ALUMÍNIO, COM TAMPA, FECHADOR GIRATÓRIO,<br>BOCA DE APROXIMADAMENTE 18 CM (VARIAÇÃO<br>ACEITÁVEL DE ATÉ 10%)  | 0014 - SECRETARIA MUNICIPAL DE<br>PLANEJAMENTO, ORÇAMENTO E GESTÃO | ομιτό              |  |  |  |  |  |  |
|                                       |                          | GRP BH - Solução Integrada de Gestão                                                                                                    |                                                                    |                    |  |  |  |  |  |  |
| Usuário: Pethra:Naves - PETHRA VENSKE |                          | GRP BH - Solução Integrada de Gestão<br>27/01/2022 - 23-09                                                                                            |                                                                    |                    |  |  |  |  |  |  |

# Estado de Conservação do Bem Móvel (Grid)

SIGA >> Administrativo >> [PAT] Patrimônio Bem Móvel >> Localização do Bem Móvel >> Estado de Conservação do Bem Móvel

A guia **Estado de Conservação do Bem Móvel** é exibida após clicar na guia principal do relatório, conforme representado na imagem:

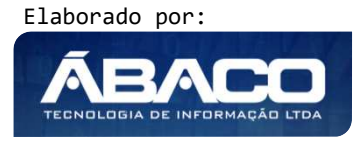

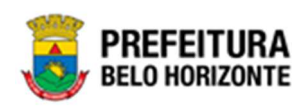

| SIGA Configuração -                                                   | Administrativo <del>-</del>          | Apoio <del>~</del>    | Sicom- | PLN   F | "IN   CTB   ING   <del>~</del>                                                                                                    | Relatórios - Conferência -                                                                                                    | Auditoria <del>-</del> | Prestação <del>-</del>                                             | L PETHRA VENSKE - |
|-----------------------------------------------------------------------|--------------------------------------|-----------------------|--------|---------|----------------------------------------------------------------------------------------------------|----------------------------------------------------------------------------------------------------|------------------------|--------------------------------------------------------------------|-------------------|
|                                                                       | ■ [PAT] Patrimór                     | nio Bem Móvnio Imóvel | rel    | ;       | CASP - Fatos<br>CASP - Fatos (In<br>CASP - Mapa (Re<br>CASP - Mapa Re<br>Depreciação Móv<br>Histórico de Movi<br>Histórico de Movi<br>Histórico de Movi<br>Histórico de Movi<br>Relatário de Baix<br>Relatório Cadasti<br>Relatório de Baix<br>Relatório de Baix<br>Relatório de Baix<br>Relatório de Baix<br>Relatório de Baix<br>Relatório de Com<br>Relatório de Com<br>Relatório de Inco<br>Relatório de Inco | consistências)<br>elatório de Inconsistência)<br>sumido (Após o envio)<br>rel - (Após Execução)<br>el - Conferência<br>imentação da Unidade - Patrim<br>imentação da Unidade - Patrim<br>imentação do Bem Móvel<br>em Móvel<br>sições por Fornecedor<br>a de Bens Móveis<br>ramento de Bens Móveis<br>ramento de Bens Móveis<br>a por leilão<br>s Ativos<br>sâu/Comodato de Bens<br>sulta de Dicumentos<br>brico do Bem em Inventários<br>riporações Pandentes - Inventá<br>riporações não Finalizadas e E<br>ntários<br>imentações não finalizadas e<br>strájos<br>serviço<br>valiação<br>sierencia de Bens | iônio Móvel >          | ₩ Localização do Bem Móvel<br>₩ Estado de Conservação do Bem Móvel |                   |
| GRP-BH - SOLUÇÃO INTEGRADA DE<br>SIGA - Sistema Integrado de Consulta | E GESTÃO<br>s Gerenciais - Versão: 2 | 2.30.13               |        |         | Termo de Guarda                                                                                                    | 3                                                                                                    | ,                      |                                                                    |                   |

| L |                                                |
|---|------------------------------------------------|
|   | PLAQUETA_PATRIMONIO Menor Igual (Final) (<=) : |
| ۹ | ٩                                              |
|   |                                                |
| ٩ |                                                |
|   |                                                |
| ~ |                                                |
|   |                                                |
|   |                                                |
|   |                                                |
|   | Fechar 🕞 🛛 Visualizar Resultado 👁              |
|   | L<br>Q<br>V                                    |

#### Sendo filtros nesta interface:

| Filtro                    | De | Descrição                           |       |           |   |        |    |          |         |    |
|---------------------------|----|-------------------------------------|-------|-----------|---|--------|----|----------|---------|----|
| Plaqueta Patrimônio Maior |    | Permite                             | gerar | relatório | а | partir | da | Plaqueta | Inicial | do |
| lgual (Inicial) (>=) :    |    | Patrimônio, sendo maior ou igual a. |       |           |   |        |    |          |         |    |
| Plaqueta Patrimônio Menor | •  | Permite                             | gerar | relatório | а | partir | da | Plaqueta | Final   | do |
| lgual (Final) (<=) :      |    | Patrimônio, sendo menor ou igual a. |       |           |   |        |    |          |         |    |

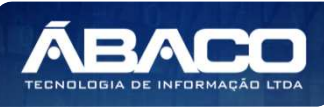

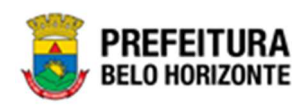

| Filtro                           | Descrição                                                                                         |
|----------------------------------|---------------------------------------------------------------------------------------------------|
| Código Organograma Igual<br>(=): | <ul> <li>Permite gerar relatório a partir do Código do Organograma,<br/>sendo igual a.</li> </ul> |
| Personalização Salva:            | <ul> <li>Apresenta a personalização previamente salva para exibição<br/>do relatório</li> </ul>   |

|                             |                           | QtdLinhas:                                                                                                    | 5                                                                               | Personalizar ★                                  | Expandir 🦯     | Retrair 🗡 |  |
|-----------------------------|---------------------------|----------------------------------------------------------------------------------------------------|---------------------------------------------------------------------------------|-------------------------------------------------|----------------|-----------|--|
| Arraste um cabeçalho de col | una aqui ao grupo por ess | a coluna                                                                                                    |                                                                                 |                                                 |                |           |  |
| LAQUETA_PATRIMONIO          | CODIGO_MATERIAL           | NOME_MATERIAL                                                                                                    | ORGANOGRAMA                                                                     | _COMPLETO                                       | ESTADO_CO      | NSERVACAO |  |
| 0                           | 10001.2.78.10             | POSTE PARA VOLEIBOL, EM TUBO DE 3 POLEGADAS, CHAPA DE 3 MM, PINTURA EM<br>ESMALTE SINTÉTICO, TRATAMENTO ANTI-CORROSIVO, COM DEGRAU, PLATAFORMA<br>PARA ÁRBITRO, BUCHA E CATRACA | 000800060 - EM                                                                  | EI CAFEZAL                                      | QUEBRADO TESTE |           |  |
| 0                           | 10001.2.78.10             | POSTE PARA VOLEIBOL, EM TUBO DE 3 POLEGADAS, CHAPA DE 3 MM, PINTURA EM<br>ESMALTE SINTÉTICO, TRATAMENTO ANTI-CORROSIVO, COM DEGRAU, PLATAFORMA<br>PARA ÁRBITRO, BUCHA E CATRACA |                                                                                 |                                                 |                | BOM       |  |
| 0                           | 10339.2.74.20             | IMPRESSORA JATO DE TINTA, PARA MICROCOMPUTADOR, COLORIDA, 600 X 600 DPI, 9 PPM                                                                                                  | 0007 - SECRETA<br>DESENVOLVIME                                                  | RIA MUNICIPAL DE<br>NTO <mark>ECONÔ</mark> MICO | ÓTIMO          |           |  |
| 1                           | 53918.2.74.20             | MONITOR DE VÍDEO - PATRIMÔNIO                                                                                                    | MONITOR DE VÍDEO - PATRIMÔNIO 00150026 - SUBSECRETARIA DE<br>ASSISTÊNCIA SOCIAL |                                                 |                |           |  |
| 2                           | 19948.2.74.20             | IMPRESSORA MATRICIAL, 24 AGULHAS, 136 COLUNAS                                                                                                    | 0008 - SECRETA<br>EDUCAÇÃO                                                      | RIA MUNICIPAL DE                                | ÓΤΙΜΟ          |           |  |
|                             |                           |                                                                                                    |                                                                                 |                                                 |                |           |  |
| [1] 2 3 4 5 6               | <u>7 788 789 790</u>      | Página: 1 de 790 (Qtde: 3950)                                                                                                    |                                                                                 |                                                 |                |           |  |

Sendo que a visão está configurada para exibir as seguintes Colunas / Informações:

- Plaqueta do Patrimônio
- Código do Material
- Nome do Material
- Organograma Completo
- Estado de Conservação

Após escolhido o formato de arquivo, o relatório gerado será exibido, conforme modelo abaixo:

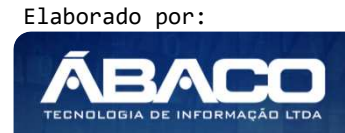

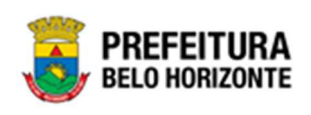

ESTADO DE CONSERVAÇÃO DO BEM MÓVEL

|                    | CODIGO_MATERIAL | NOME_MATERIAL                                                                                                    | ORGANOGRAMA_COMPLETO                                               | ESTADO_CONSERVACAO |  |
|--------------------|-----------------|----------------------------------------------------------------------------------------------------|--------------------------------------------------------------------|--------------------|--|
| 2000               | 20270.2.34.60   | SELADORA PARA MARMITA DESCARTÁVEL DE<br>ALUMÍNIO, COM TAMPA, FECHADOR GIRATÓRIO,<br>BOCA DE APROXIMADAMENTE 18 CM (VARIAÇÃO<br>ACEITÁVEL DE ATÉ 10%)  | 0014 - SECRETARIA MUNICIPAL DE<br>PLANEJAMENTO, ORÇAMENTO E GESTÃO | ÓTIMO              |  |
| 2001               | 20270.2.34.60   | SELADORA PARA MARMITA DESCARTÁVEL DE<br>ALUMÍNIO, COM TAMPA, FECHADOR GIRATÓRIO,<br>BOCA DE APROXIMADAMENTE 18 CM (VARIAÇÃO<br>ACEITÁVEL DE ATÉ 10%)  | 0014 - SECRETARIA MUNICIPAL DE<br>PLANEJAMENTO, ORÇAMENTO E GESTÃO | отімо              |  |
| 2002               | 20270.2.34.60   | SELADORA PARA MARMITA DESCARTÁVEL DE<br>ALUMÍNIO, COM TAMPA, FECHADOR GIRATÓRIO,<br>BOCA DE APROXIMADAMENTE 18 CM (VARIAÇÃO<br>ACEITÁVEL DE ATÉ 10%)  | 0014 - SECRETARIA MUNICIPAL DE<br>PLANEJAMENTO, ORÇAMENTO E GESTÃO | ОТІМО              |  |
| 2003               | 20270.2.34.60   | SELADORA PARA MARNITA DESCARTÁVEL DE<br>ALUMÍNIO, COM TAMPA, FECHADOR GIRATÓRIO,<br>BOCA DE APROXIMADAMENTE 18 CM (VARIAÇÃO<br>ACEITÁVEL DE ATÉ 10%)  | 0014 - SECRETARIA MUNICIPAL DE<br>PLANEJAMENTO, ORÇAMENTO E GESTÃO | ОТІМО              |  |
| 2004               | 20270.2.34.60   | SELADORA PARA MARMITA DESCARTÁVEL DE<br>ALUMÍNIO, COM TAMPA, FECHADOR GIRATÓRIO,<br>BOCA DE APROXIMADAMENTE 18 CM (VARIAÇÃO<br>ACEITÁVEL DE ATÉ 10%)  | 0014 - SECRETARIA MUNICIPAL DE<br>PLANEJAMENTO, ORÇAMENTO E GESTÃO | ОТІМО              |  |
| 2005               | 20270.2.34.60   | SELADORA PARA MARMITA DESCARTÁVEL DE<br>ALUMÍNIO, COM TAMPA, FECHADOR GIRATÓRIO,<br>BOCA DE APROXIMADAMENTE 18 CM (VARIAÇÃO<br>ACEITÁVEL DE ATÉ 10%)  | 0014 - SECRETARIA MUNICIPAL DE<br>PLANEJAMENTO, ORÇAMENTO E GESTÃO | ОТІМО              |  |
| 2006 20270.2.34.60 |                 | SELADORA PARA MARMITA DESCARTÁVEL DE<br>ALUMÍNIO, COM TAMPA, FECHADOR GIRATÓRIO,<br>BOCA DE APROXIMADAMENTE 18 CM (VARIAÇÃO<br>ACEITÁVEL DE ATÉ 10%)  | 0014 - SECRETARIA MUNICIPAL DE<br>PLANEJAMENTO, ORÇAMENTO E GESTÃO | ΟΜΙΤΟ              |  |
| 2007               | 20270.2.34.60   | SELADORA PARA MARMITA DESCARTÁVEL DE<br>ALUMÍNIO, COM TAMPA, FECHADOR GIRATÓRIO,<br>BOCA DE APROXIMADAMENTE 18 CM (VARIAÇÃO<br>ACEITÁVEL DE ATÉ 10%)  | 0014 - SECRETARIA MUNICIPAL DE<br>PLANEJAMENTO, ORÇAMENTO E GESTÃO | ÓTIMO              |  |
| 2008               | 20270.2.34.60   | SELADORA PARA MARNITA DESCARTÁVEL DE<br>ALUMÍNIO, COM TAMPA, FECHADOR GIRATÓRIO,<br>BOCA DE APROXIMADAMIENTE 18 CM (VARIAÇÃO<br>ACEITÁVEL DE ATÉ 10%) | 0014 - SECRETARIA MUNICIPAL DE<br>PLANEJAMENTO, ORÇAMENTO E GESTÃO | ОТІМО              |  |
| 2009               | 20270.2.34.60   | SELADORA PARA MARMITA DESCARTÁVEL DE<br>ALUMÍNIO, COM TAMPA, FECHADOR GIRATÓRIO,<br>BOCA DE APROXIMADAMENTE 18 CM (VARIAÇÃO<br>ACEITÁVEL DE ATÉ 10%)  | 0014 - SECRETARIA MUNICIPAL DE<br>PLANEJAMENTO, ORÇAMENTO E GESTÃO | отімо              |  |
| 2010               | 20270.2.34.60   | SELADORA PARA MARMITA DESCARTÁVEL DE<br>ALUMÍNIO, COM TAMPA, FECHADOR GIRATÓRIO,<br>BOCA DE APROXIMADAMENTE 18 CM (VARIAÇÃO<br>ACEITÁVEL DE ATÉ 10%)  | 0014 - SECRETARIA MUNICIPAL DE<br>PLANEJAMENTO, ORÇAMENTO E GESTÃO | ОТІМО              |  |
| 2011               | 20270.2.34.60   | SELADORA PARA MARMITA DESCARTÁVEL DE<br>ALUMÍNIO, COM TAMPA, FECHADOR GIRATÓRIO,<br>BOCA DE APROXIMADAMENTE 18 CM (VARIAÇÃO<br>ACETAVEL DE ATÉ UNA    | 0014 - SECRETARIA MUNICIPAL DE<br>PLANEJAMENTO, ORÇAMENTO E GESTÃO | ÓTIMO              |  |

## Memorando (Grid)

## SIGA >> Administrativo >> [PAT] Patrimônio Bem Móvel >> Memorando >> Memorando

A guia **Memorando** é exibida após clicar na guia principal do relatório, conforme representado na imagem:

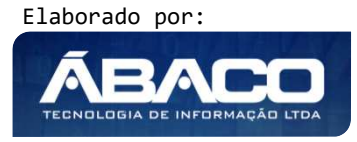

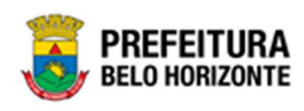

| SIGA Configura                                        | ão - Administrativo -                           | Apoio <del>-</del> | Sicom~ PLI | N   FIN   CTB   ING   -                                                                                                    | Relatórios - Conferência -                                                                                                    | Auditoria - Presta                      | ção <del>-</del> | 👤 PETHRA VENSKE 🗸 |
|-------------------------------------------------------|-------------------------------------------------|--------------------|------------|----------------------------------------------------------------------------------------------------|----------------------------------------------------------------------------------------------------|-----------------------------------------|------------------|-------------------|
|                                                       | ■ [PAT] Patrim                                  | iônio Bem Móvel    |            | <ul> <li>CASP - Fatos</li> <li>CASP - Fatos (Incc<br/>CASP - Mapa (Rel/<br/>CASP - Mapa (Rel/<br/>CASP - Mapa Resu<br/>Depreciação Móvel<br/>Histórico de Movim<br/>Localização do Ber<br/>Mermorando</li> <li>Movimentações<br/>Patrimônio - Aquisi<br/>Registro de Baixa (<br/>Relatório de Baixa<br/>Relatório de Baixa<br/>Relatório de Baixa<br/>Relatório de Baixa<br/>Relatório de Baixa<br/>Relatório de Consu<br/>Relatório de Incorp<br/>Relatório de Incorp<br/>Relatório de Incorp<br/>Relatório de Incorp<br/>Relatório de Incorp<br/>Relatório de Incorp<br/>Relatório de Incorp<br/>Relatório de Incorp<br/>Relatório de Incorp<br/>Relatório de Incorp<br/>Relatório de Incorp<br/>Relatório de Incorp<br/>Relatório de Incorp<br/>Relatório de Corden<br/>Relatório de Corden<br/>Relatório de Corden</li> </ul> | atório de Inconsistência)<br>atório de Inconsistência)<br>umido (Após o envio)<br>I - Conferência<br>rentração da Unidade - Patrim-<br>tentação da Unidade - Patrim-<br>tentação da Unidade - Patrim-<br>tentação da Unidade - Patrim-<br>tentação da Unidade - Patrim-<br>tentação da Unidade - Patrim-<br>tentação da Unidade - Patrim-<br>tentação spor Fornecedor<br>de Bens Móveis<br>por leilão<br>Ativos<br>tários mentos<br>torações Pendentes - Inventários<br>torações não Finalizadas e Es<br>tários<br>nentações não finalizadas<br>n de Serviço<br>aliação<br>ferancia de Bens | ônio Móvel ,<br>iii Memo<br>stornados , | vando            |                   |
| GRP-BH - SOLUÇÃO INTEG<br>SIGA - Sistema Integrado de | ADA DE GESTÃO<br>consultas Gerenciais - Versão: | : 2.30.13          |            | Termo de Guarda                                                                                                    |                                                                                                    | •                                       |                  |                   |

| MEMORANDO                                            |   |                                                    |          |   |
|------------------------------------------------------|---|----------------------------------------------------|----------|---|
| PLAQUETA_PATRIMONIO Maior Igual (Inicial) (>=) :     |   | PLAQUETA_PATRIMONIO Menor Igual (Final) (<=) :     |          | - |
|                                                      | ۹ |                                                    | ٩        |   |
| DATA_NOTA_FISCAL_FILTRO Maior Igual (Inicial) (>=) : |   | DATA_NOTA_FISCAL_FILTRO Menor Igual (Final) (<=) : |          |   |
| DD/MM/YYYY                                           |   | DD/MM/YYYY                                         |          |   |
| Personalização Salva:                                |   |                                                    |          |   |
|                                                      | * |                                                    |          |   |
|                                                      |   |                                                    |          |   |
|                                                      |   |                                                    |          |   |
|                                                      |   |                                                    |          | - |
|                                                      |   | Fechar 🕞 Visualizar Reso                           | ultado @ | > |

#### Sendo filtros nesta interface:

| Filtro                    | Descrição                                                             |                                     |  |  |  |  |  |  |  |  |
|---------------------------|-----------------------------------------------------------------------|-------------------------------------|--|--|--|--|--|--|--|--|
| Plaqueta Patrimônio Maior | <ul> <li>Permite gerar relatório a partir da Plaqueta Inic</li> </ul> | al do                               |  |  |  |  |  |  |  |  |
| lgual (Inicial) (>=) :    | Patrimônio, sendo maior ou igual a.                                   | Patrimônio, sendo maior ou igual a. |  |  |  |  |  |  |  |  |
| Plaqueta Patrimônio Menor | <ul> <li>Permite gerar relatório a partir da Plaqueta Fin</li> </ul>  | al do                               |  |  |  |  |  |  |  |  |
| lgual (Final) (<=) :      | Patrimônio, sendo menor ou igual a.                                   |                                     |  |  |  |  |  |  |  |  |

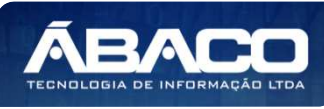

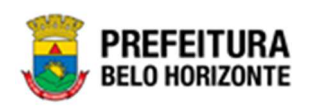

| Filtro                       | Descrição                                                                      |
|------------------------------|--------------------------------------------------------------------------------|
| DATA NOTA FISCAL_FILTRO      | • Permite gerar relatório a partir do Filtro da data da Nota Fiscal,           |
| Maior Igual (Inicial) (>=) : | sendo maior ou igual a.                                                        |
| DATA_NOTA FISCAL_FILTRO      | • Permite gerar relatório a partir do Filtro da data da Nota Fiscal,           |
| Menor Igual (Final) (<=) :   | sendo menor ou igual a.                                                        |
| Personalização Salva:        | <ul> <li>Apresenta a personalização previamente salva para exibição</li> </ul> |
|                              | do relatório                                                                   |

| IENU: MEMORANDO                            |                                                      |                   |                  |           |                     |              |           |
|--------------------------------------------|------------------------------------------------------|-------------------|------------------|-----------|---------------------|--------------|-----------|
|                                            |                                                      | (                 | QtdLinhas: 5     | Pe        | rsonalizar ★        | Expandir 🖍   | Retrair 💉 |
| Arraste um cabeçalho de coluna aqui ao gru | po por essa coluna                                   |                   |                  |           |                     |              |           |
| PLAQUETA_PATRIMONIO                        | NUMERO_NOTA_FISCAL                                   | SERIE_NOTA_FISCAL | TIPO_NOTA_FISCAL | ·         | DATA_NOTA_F         | ISCAL_FILTRO | v         |
| 1                                          | 15058                                                | 9999              | NOTA FISCAL      |           | 01/05/2021 00       | :00:00       |           |
| 2                                          | 2 1032475                                            |                   | NOTA FISCAL      |           | 02/04/2021 00       | :00:00       |           |
| 1000                                       | 1000 2321                                            |                   | NOTA FISCAL      |           | 01/01/2021 00:00:00 |              |           |
| 1001                                       | 2321                                                 |                   | NOTA FISCAL      |           | 01/01/2021 00:00:00 |              |           |
| 1002                                       | 2321                                                 |                   | NOTA FISCAL      |           | 01/01/2021 00:00:00 |              |           |
| 【1】2 3 4 5 6 7 753 2 ↑Rolar ao topo        | 7 <u>54</u> 7 <u>55</u> 🕑 Página: 1 de 755 (Qtde: 37 | 72)               |                  |           |                     |              |           |
| Colunas da Grade:                          |                                                      |                   |                  |           |                     |              |           |
| PLAQUETA PATRIMONIO                        | SERIE I                                              | NOTA FISCAL       | ZDATA NOTA       | FISCAL FI | LTRO                |              |           |
| NUMERO_NOTA_FISCAL                         |                                                      | OTA_FISCAL        | 1.5              | -         |                     |              |           |

Sendo que a visão está configurada para exibir as seguintes Colunas / Informações:

- Plaqueta do Patrimônio
- Número da Nota Fiscal
- Série da Nota Fiscal
- Tipo de Nota Fiscal
- Filtro Data da Nota Fiscal

Após escolhido o formato de arquivo, o relatório gerado será exibido, conforme modelo abaixo:

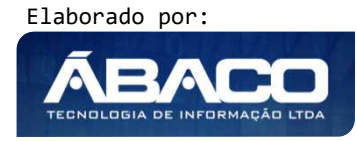

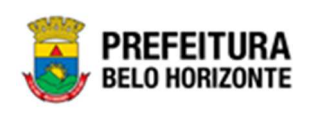

| AQUETA PATRIMONIO | NUMERO NOTA FISCAL | SERIE NOTA FISCAL | TIPO NOTA FISCAL | DATA NOTA FISCAL FILTRO |
|-------------------|--------------------|-------------------|------------------|-------------------------|
|                   | 1 15058            | 9999              | NOTA FISCAL      | 01/05/2021 00:00:00     |
|                   | 2 1032475          | 90000             | NOTA FISCAL      | 02/04/2021 00:00:00     |
| 1                 | 000 2321           | - 10 780 X        | NOTA FISCAL      | 01/01/2021 00:00:00     |
|                   | 001 2321           |                   | NOTA FISCAL      | 01/01/2021 00:00:00     |
|                   | 102 2321           |                   | NOTA FISCAL      | 0101/2021 00:00:00      |
|                   | NZ 2321            |                   |                  |                         |
|                   | 123                |                   | NOTA PISCAL      | 01/01/2020 00:00:00     |
| 1                 | 04 123             |                   | NOTA FISCAL      | 01/01/2020 00:00:00     |
| 2                 | 000 987654322      |                   | OUTRO            | 15/06/2021 00:00:00     |
| 2                 | 001 987654322      |                   | OUTRO            | 15/06/2021 00:00:00     |
| 2                 | 002 987654322      |                   | OUTRO            | 15/06/2021 00:00:00     |
| 2                 | 003 987854322      |                   | OUTRO            | 15/06/2021 00:00:00     |
| 2                 | 004 987654322      |                   | OUTRO            | 15/06/2021 00:00:00     |
| 2                 | 987654322          |                   | OUTRO            | 15/06/2021 00:00:00     |
| 2                 | 006 987654322      |                   | OUTRO            | 15/06/2021 00:00:00     |
| 2                 | 007 987654322      |                   | OUTRO            | 15/06/2021 00:00:00     |
| 2                 | 008 987654322      |                   | OUTRO            | 15/06/2021 00:00:00     |
| 2                 | 09 987654322       |                   | OUTRO            | 15/06/2021 00:00:00     |
| 2                 | 010 987654321      |                   | OUTRO            | 15/06/2021 00:00:00     |
|                   | 111 087854101      |                   | OUTRO            | 15/08/2021 00:00:00     |
| 2                 | VII 00700-021      |                   | OUTRO            | 10/00/2021 00/00/00     |
| 2                 | 112 98/004321      |                   | OUTRO            | 15/06/2021 00:00:00     |
| 2                 | 987654321          |                   | OUTRO            | 15/06/2021 00:00:00     |
| 2                 | 014 987654321      |                   | OUTRO            | 15/06/2021 00:00:00     |
| 2                 | 015 987654321      |                   | OUTRO            | 15/06/2021 00:00:00     |

### Movimentações (Grid)

## SIGA >> Administrativo >> [PAT] Patrimônio Bem Móvel >> Movimentações >> Movimentações

A guia **Movimentações** é exibida após clicar na guia principal do relatório, conforme representado na imagem:

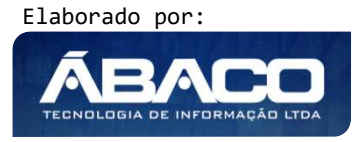

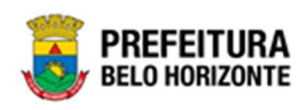

| SIGA Configuraçã                                           | o - Administrativo -                         | Apoio <del>~</del> | Sicom- | PLN   FIN   CTB   ING   -                                                                                                    | Relatórios - Conferência -                                                                                                    | Auditoria <del>-</del> | Prestação <del>-</del>                           | L PETHRA VENSKE - |
|------------------------------------------------------------|----------------------------------------------|--------------------|--------|----------------------------------------------------------------------------------------------------|----------------------------------------------------------------------------------------------------|------------------------|--------------------------------------------------|-------------------|
|                                                            | ■ [PAT] Patrimi                              | ônio Bem Móvel     | el     | <ul> <li>CASP - Fatos</li> <li>CASP - Fatos</li> <li>CASP - Katos (I</li> <li>CASP - Mapa (I</li> <li>CASP - Mapa R</li> <li>Depreciação M</li> <li>Histórico de Mo</li> <li>Histórico de Mo</li> <li>Histórico de Mo</li> <li>Histórico de Mo</li> <li>Histórico de Mo</li> <li>Movimentações</li> <li>Patimónio - Aq</li> <li>Registro de Bai</li> <li>Relatório de Bai</li> <li>Relatório de Bai</li> <li>Relatório de Bai</li> <li>Relatório de Bai</li> <li>Relatório de Bai</li> <li>Relatório de Bai</li> <li>Relatório de Ce</li> <li>Relatório de Co</li> <li>Relatório de Co</li> <li>Relatório de Co</li> <li>Relatório de Co</li> <li>Relatório de Co</li> <li>Relatório de Co</li> <li>Relatório de Inc</li> <li>Relatório de Inc</li> </ul> | nconsistências)<br>Relatório de Inconsistência)<br>lesumido (Após o envio)<br>óvel - (Após Execução)<br>jivel - Conferência<br>vimentação da Unidade - Patrim<br>vimentação da Unidade - Patrim<br>vimentação da Unidade - Patrim<br>vimentação da Unidade - Patrim<br>vimentação da Unidade - Patrim<br>vimentação da Unidade - Patrim<br>vimentação da Unidade - Patrim<br>vimentações por Fornecedor<br>as de Bens Móveis<br>stramento de Bens Móveis<br>stramento de Bens Móveis<br>stramento de Bens Móveis<br>saño/Comodato de Bens<br>nsulta da Plaqueta Anterior<br>nsulta de Plaqueta Anterior<br>nsulta de Plaqueta Anterior<br>nsulta de Plaqueta Anterior<br>nsulta de Documentos<br>tórico do Bem em Inventários<br>orporações Pendentes - Inventá<br>orporações Pandentes - Inventá<br>orporações Pandentes - Inventá<br>vimentações não finalizadas<br>dem de Serviço<br>avaliação<br>nseferencia de Bens | iónio Móvel ,          | ₩ Movimentações<br>₩ Pendências de Movimentações |                   |
| GRP-BH - SOLUÇÃO INTEGRA<br>SIGA - Sistema Integrado de Co | DA DE GESTÃO<br>Isultas Gerenciais - Versão: | 2.30.13            |        | Termo de Guard                                                                                                    | da                                                                                                    | ,                      |                                                  |                   |

| MOVIMENTAÇÕES                 |   |                                 |
|-------------------------------|---|---------------------------------|
| PATRIMONIO_CODIGO Igual (=) : |   | PATRIMONIO_PLAQUETA Igual (=) : |
| TIPO_MOVIMENTACAO Igual (=) : |   | SITUACAO_ATUAL Igual (=) :      |
| TODOS                         | ~ | TODOS                           |
| Personalização Salva:         | ~ |                                 |
|                               |   |                                 |
|                               |   | Fechar 🕞 Visualizar Resultado 🥑 |

#### Sendo filtros nesta interface:

| Filtro                             | Descrição                                                                                          |
|------------------------------------|----------------------------------------------------------------------------------------------------|
| PATRIMONIO CODIGO Igual            | > Permite gerar relatório a partir do Código do Patrimônio,                                        |
| (=):                               | sendo igual a.                                                                                     |
| PATRIMONIO PLAQUETA<br>Igual (=) : | <ul> <li>Permite gerar relatório a partir da Plaqueta do Patrimônio,<br/>sendo igual a.</li> </ul> |

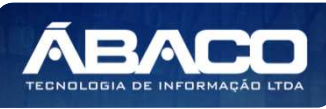

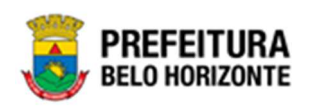

| Filtro                     | Descrição                                                                      |
|----------------------------|--------------------------------------------------------------------------------|
| TIPO_MOVIMENTACAO          | <ul> <li>Permite gerar relatório a partir do Tipo de Movimentação,</li> </ul>  |
| lgual (=) :                | sendo igual a.                                                                 |
| SITUACAO ATUAL Igual (=) : | Permite gerar relatório a partir da Situação Atual, sendo igual                |
|                            | a.                                                                             |
| Personalização Salva:      | <ul> <li>Apresenta a personalização previamente salva para exibição</li> </ul> |
|                            | do relatório                                                                   |

| raste um cabeçalho de ci | oluna aqui ao grupo por essa c | oluna              |                                             |                       |                      |          |                   |                        |
|--------------------------|--------------------------------|--------------------|---------------------------------------------|-----------------------|----------------------|----------|-------------------|------------------------|
| TRIMONIO_CODIGO          | PATRIMONIO_PLAQUETA            | CODIGO_ORGANOGRAMA | NOME_ORGANOGRAMA -                          | NUMERO_MOVIMENTACAO - | ANO_MOVIME           | NTACAO - | TIPO_MOVIMENTACAO | DATA_INCLUSA           |
| 1667776                  | 3091                           | 0009               | SECRETARIA MUNICIPAL<br>DE ESPORTES E LAZER | 6                     |                      | 2021     | REAVALIAÇÃO       | 12/07/2021<br>15:23:41 |
| 1580679                  | 432972                         | 0009               | SECRETARIA MUNICIPAL<br>DE ESPORTES E LAZER | 3                     | 2021 TERMO DE GUARDA |          | TERMO DE GUARDA   | 14/10/2021<br>17:44:32 |
| 1580681                  | 433000                         | 0009               | SECRETARIA MUNICIPAL<br>DE ESPORTES E LAZER | 25                    | 2022 REAVALIAÇÃO     |          | REAVALIAÇÃO       | 25/01/2022<br>11:21:41 |
| 1611799                  | 433139                         | 0010               | SECRETARIA MUNICIPAL<br>DE FAZENDA          | 25                    |                      | 2022     | REAVALIAÇÃO       | 25/01/2022<br>11:21:41 |
| 1611799                  | 433139                         | 0010               | SECRETARIA MUNICIPAL<br>DE FAZENDA          | 9                     |                      | 2021     | TERMO DE GUARDA   | 04/11/2021<br>17:27:01 |
|                          |                                |                    |                                             |                       |                      |          |                   |                        |

Sendo que a visão está configurada para exibir as seguintes Colunas / Informações:

- Código do Patrimônio
- Plaqueta do Patrimônio
- Código do Organograma
- Nome do Organograma
- Número de Movimentação
- Ano de Movimentação<sup>2</sup>
- Tipo de Movimentação
- Data de Inclusão
- Data de Alteração
- Situação Atual

Após escolhido o formato de arquivo, o relatório gerado será exibido, conforme modelo abaixo:

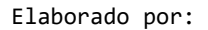

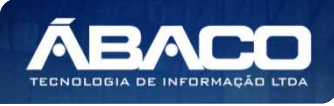

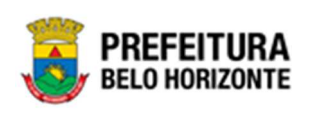

|         | MOVIMENTAÇÕES   |                |                                    |                |                 |                 |                     |                     |                   |  |
|---------|-----------------|----------------|------------------------------------|----------------|-----------------|-----------------|---------------------|---------------------|-------------------|--|
|         | PATRIMONIO_PLAQ | CODIGO_ORGANOG | NOME_ORGANOGRA                     | NUMERO_MOVIMEN | ANO_MOVIMENTACA | TIPO_MOVIMENTAC | DATA_INCLUSAO       | DATA_ALTERACAO      | SITUACAO_ATUAL    |  |
| 1667776 | 3091            | 0009           | SECRETARIA<br>MUNICIPAL DE ESPORT  | 6              | 2021            | REAVALIAÇÃO     | 12/07/2021 15:23:41 | 12/07/2021 15:23:42 | FINALIZADO        |  |
| 1580679 | 432972          | 0009           | SECRETARIA<br>MUNICIPAL DE ESPORT  | 3              | 2021            | TERMO DE GUARDA | 14/10/2021 17:44:32 | 15/10/2021 00:00:02 | FINALIZADO        |  |
| 1580681 | 433000          | 0009           | SECRETARIA<br>MUNICIPAL DE ESPORT  | 25             | 2022            | REAVALIAÇÃO     | 25/01/2022 11:21:41 | 25/01/2022 14:47:47 | CANCELADO         |  |
| 1611799 | 433139          | 0010           | SECRETARIA<br>MUNICIPAL DE FAZENDA | 25             | 2022            | REAVALIAÇÃO     | 25/01/2022 11:21:41 | 25/01/2022 14:47:47 | CANCELADO         |  |
| 1611799 | 433139          | 0010           | SECRETARIA<br>MUNICIPAL DE FAZENDA | 9              | 2021            | TERMO DE GUARDA | 04/11/2021 17:27:01 | 04/11/2021 17:27:01 | PENDENTE DE ACEIT |  |
| 1644881 | 436116          | 0010           | SECRETARIA<br>MUNICIPAL DE FAZENDA | 27             | 2021            | TRANSFERÊNCIA   | 30/04/2021 18:20:40 | 30/04/2021 16:29:00 | FINALIZADO        |  |
| 1644882 | 436263          | 0010           | SECRETARIA<br>MUNICIPAL DE FAZENDA | 27             | 2021            | TRANSFERÊNCIA   | 30/04/2021 16:20:40 | 30/04/2021 16:29:00 | FINALIZADO        |  |
| 1644344 | 376615          | 0010           | SECRETARIA<br>MUNICIPAL DE FAZENDA | 27             | 2021            | TRANSFERÊNCIA   | 30/04/2021 16:20:40 | 30/04/2021 16:29:00 | FINALIZADO        |  |
| 1645946 | 398872          | 0010           | SECRETARIA<br>MUNICIPAL DE FAZENDA | 24             | 2021            | TRANSFERÊNCIA   | 30/04/2021 16:18:12 | 30/04/2021 16:24:00 | FINALIZADO        |  |
| 1645063 | 414594          | 0010           | SECRETARIA<br>MUNICIPAL DE FAZENDA | 25             | 2021            | TRANSFERÊNCIA   | 30/04/2021 16:19:02 | 30/04/2021 16:26:00 | FINALIZADO        |  |
| 1644733 | 376572          | 0010           | SECRETARIA<br>MUNICIPAL DE FAZENDA | 25             | 2021            | TRANSFERÊNCIA   | 30/04/2021 16:19:02 | 30/04/2021 16:26:00 | FINALIZADO        |  |
| 1644932 | 427659          | 0010           | SECRETARIA<br>MUNICIPAL DE FAZENDA | 25             | 2021            | TRANSFERÊNCIA   | 30/04/2021 16:19:02 | 30/04/2021 16:26:00 | FINALIZADO        |  |
| 1645155 | 423633          | 0010           | SECRETARIA<br>MUNICIPAL DE FAZENDA | 25             | 2021            | TRANSFERÊNCIA   | 30/04/2021 16:19:02 | 30/04/2021 16:26:00 | FINALIZADO        |  |
| 1645400 | 423641          | 0010           | SECRETARIA<br>MUNICIPAL DE FAZENDA | 26             | 2021            | TRANSFERÊNCIA   | 30/04/2021 16:19:02 | 30/04/2021 16:26:00 | FINALIZADO        |  |
| 1645765 | 438092          | 0010           | SECRETARIA<br>MUNICIPAL DE FAZENDA | 26             | 2021            | TRANSFERÊNCIA   | 30/04/2021 16:19:49 | 30/04/2021 18:27:00 | FINALIZADO        |  |
| 1646077 | 415630          | 0010           | SECRETARIA<br>MUNICIPAL DE FAZENDA | 24             | 2021            | TRANSFERÊNCIA   | 30/04/2021 16:18:12 | 30/04/2021 18:24:00 | FINALIZADO        |  |
| 1645996 | 415609          | 0010           | SECRETARIA<br>MUNICIPAL DE FAZENDA | 25             | 2022            | REAVALIAÇÃO     | 25/01/2022 11:21:41 | 25/01/2022 14:47:47 | CANCELADO         |  |
| 1645997 | 415640          | 0010           | SECRETARIA<br>MUNICIPAL DE FAZENDA | 24             | 2021            | TRANSFERÊNCIA   | 30/04/2021 16:18:12 | 30/04/2021 16:24:00 | FINALIZADO        |  |
| 1645999 | 415603          | 0010           | SECRETARIA<br>MUNICIPAL DE FAZENDA | 24             | 2021            | TRANSFERÊNCIA   | 30/04/2021 16:18:12 | 30/04/2021 16:24:00 | FINALIZADO        |  |
| 1646003 | 415618          | 0010           | SECRETARIA<br>MUNICIPAL DE FAZENDA | 25             | 2022            | REAVALIAÇÃO     | 25/01/2022 11:21:41 | 25/01/2022 14:47:47 | CANCELADO         |  |
| 1645296 | 422498          | 0010           | SECRETARIA<br>MUNICIPAL DE FAZENDA | 25             | 2021            | TRANSFERÊNCIA   | 30/04/2021 16:19:02 | 30/04/2021 16:26:00 | FINALIZADO        |  |
| 1644855 | 398724          | 0010           | SECRETARIA<br>MUNICIPAL DE FAZENDA | 27             | 2021            | TRANSFERÊNCIA   | 30/04/2021 16:20:40 | 30/04/2021 16:29:00 | FINALIZADO        |  |

# Pendências de Movimentações (Grid)

SIGA >> Administrativo >> [PAT] Patrimônio Bem Móvel >> Movimentações >> Pendências de Movimentações

A guia **Pendências de Movimentações** é exibida após clicar na guia principal do relatório, conforme representado na imagem:

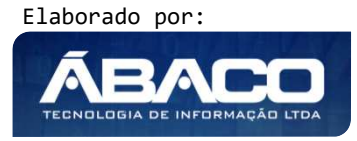

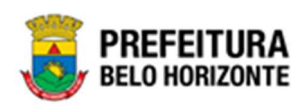

| SIGA Configuração -                                              | Administrativo <del>-</del>             | Apoio <del>-</del> | Sicom- | PLN   FIN   CTB   ING   -                                                                                                    | Relatórios - Conferência <del>-</del>                                                                                                    | Auditoria <del>-</del> | Prestação <del>-</del>                           | 👤 PETHRA VENSKE 🕶 |
|------------------------------------------------------------------|-----------------------------------------|--------------------|--------|----------------------------------------------------------------------------------------------------|----------------------------------------------------------------------------------------------------|------------------------|--------------------------------------------------|-------------------|
|                                                                  | ■ [PAT] Patrimô<br>■ [PAT] Patrimô      | inio Bem Móvel     | rel    | <ul> <li>CASP - Fatos         <ul> <li>CASP - Fatos (IR</li> <li>CASP - Mapa (R</li> <li>CASP - Mapa (R</li> <li>CASP - Mapa (R</li> <li>CASP - Mapa (R</li> <li>CASP - Mapa (R</li> <li>CASP - Mapa (R</li> <li>CASP - Mapa (R</li> <li>CASP - Mapa (R</li> <li>CASP - Mapa (R</li> <li>CASP - Mapa (R</li> <li>CASP - Mapa (R</li> <li>CASP - Mapa (R</li> <li>CASP - Mapa (R</li> <li>Relatório de Mavi</li> <li>Localização do B</li> <li>Memorando</li> <li>Movimentações</li> <li>Patrimono - Aqui</li> <li>Relatório de Baix</li> <li>Relatório de Baix</li> <li>Relatório de Baix</li> <li>Relatório de Baix</li> <li>Relatório de Com</li> <li>Relatório de Hast</li> <li>Relatório de Hast</li> <li>Relatório de Hast</li> <li>Relatório de Inco</li> <li>Relatório de Inco</li> <li>Relatório de Reava</li> <li>Relatório de Tan&lt;</li></ul></li></ul> | consistências)<br>sumido (Após o envio)<br>sumido (Após o envio)<br>rel - Conferência<br>mentação da Unidade - Patrimú<br>mentação da Unidade - Patrimú<br>em Móvel<br>sições por Fornecedor<br>de Bens Móveis<br>ramento de Bens Móveis<br>a por leilão<br>s Ativos<br>súdicomodato de Bens<br>sulta da Plaqueta Anterior<br>sulta de Documentos<br>sórico do Bem em Inventários<br>riporações Pendentes - Inventár<br>riporações pendentes - Inventár<br>riporações pendentes - Inventár<br>riporações pendentes - Inventár<br>riporações não Finalizadas e Es<br>ntários<br>imentações não finalizadas<br>es de Serviço<br>valiação<br>sferencia de Bens | inio Móvel             | ₩ Movimentações<br>₩ Pendências de Movimentações |                   |
| GRP-BH - SOLUÇÃO INTEGRADA<br>SIGA - Sistema Integrado de Consul | DE GESTÃO<br>tas Gerenciais - Versão: 2 | 2.30.13            |        | iermo de Guarda                                                                                                    |                                                                                                    | ,                      |                                                  |                   |

| PENDÊNCIAS DE MOVIMENTAÇÕES   |   |                                 |  |
|-------------------------------|---|---------------------------------|--|
| PATRIMONIO_CODIGO lgual (=) : |   | SITUACAO_ATUAL Igual (=) :      |  |
|                               |   | ELABORADO 🗸                     |  |
| TIPO_MOVIMENTACAO Igual (=) : |   | PATRIMONIO_PLAQUETA Igual (=) : |  |
| TODOS                         | ~ | ·                               |  |
|                               | * |                                 |  |
|                               |   |                                 |  |
|                               |   |                                 |  |

## Sendo filtros nesta interface:

| Filtro                  | Descrição                                                                     |
|-------------------------|-------------------------------------------------------------------------------|
| PATRIMONIO CODIGO Igual | <ul> <li>Permite gerar relatório a partir do Código do Patrimônio,</li> </ul> |
| (=):                    | sendo igual a.                                                                |
| TIPO_MOVIMENTACAO       | <ul> <li>Permite gerar relatório a partir do Tipo de Movimentação,</li> </ul> |
| Igual (=) :             | sendo igual a.                                                                |

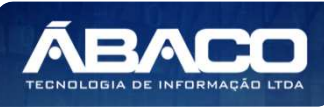

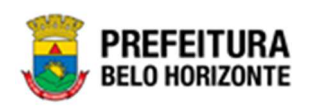

| Filtro                     | Descrição                                                       |
|----------------------------|-----------------------------------------------------------------|
| SITUACAO ATUAL Igual (=) : | Permite gerar relatório a partir da Situação Atual, sendo igual |
|                            | а.                                                              |
| PATRIMONIO PLAQUETA        | > Permite gerar relatório a partir da Plaqueta do Patrimônio,   |
| lgual (=) :                | sendo igual a.                                                  |
| Personalização Salva:      | • Apresenta a personalização previamente salva para exibição    |
|                            | do relatório                                                    |

| ENU: PENDÊNCIAS D         | E MOVIMENTAÇÕES                 |                    |                  |                            |              |                |            |               |
|---------------------------|---------------------------------|--------------------|------------------|----------------------------|--------------|----------------|------------|---------------|
|                           |                                 |                    |                  | QtdLinhas:                 | 30           | Personalizar ★ | Expandir 🖌 | Retrair 🖍     |
| Arraste um cabeçalho de o | coluna aqui ao grupo por essa c | oluna              |                  |                            |              |                |            |               |
| PATRIMONIO_CODIGO         | PATRIMONIO_PLAQUETA             | CODIGO_ORGANOGRAMA | NOME_ORGANOGRAMA | NUMERO_MOVIMENTACAO        | ANO_MOVIMENT | TACAO          | VIMENTACAO | DATA_INCLUSAO |
|                           |                                 |                    |                  |                            |              |                |            |               |
|                           |                                 |                    |                  | Não existem dados para mos | strar        |                |            |               |
|                           |                                 |                    |                  |                            |              |                |            |               |
| < > Página: 1 de 0 (Qt    | de: 0)                          |                    |                  |                            |              |                |            |               |
| 4                         |                                 |                    |                  |                            |              |                |            | •             |
| Rolar ao topo             |                                 |                    |                  |                            |              |                |            |               |
|                           |                                 |                    |                  |                            |              |                |            |               |

Sendo que a visão está configurada para exibir as seguintes Colunas / Informações:

- Código do Patrimônio
- Plaqueta do Patrimônio
- Código do Organograma
- Nome do Organograma
- Número de Movimentação
- Ano de Movimentação
- Tipo de Movimentação
- Data de Inclusão
- Data de Alteração
- Situação Atual

Após escolhido o formato de arquivo, o relatório gerado será exibido, conforme modelo abaixo:

|                                         | ,                  |                |                | PI                      | ENDÊNCIAS DE MO | DVIMENTAÇÕES    |               |                 |                |
|-----------------------------------------|--------------------|----------------|----------------|-------------------------|-----------------|-----------------|---------------|-----------------|----------------|
| SITUACAO_ATUAL<br>PATRIMONIO_CODIG<br>O | Igual (=): ELABORA | CODIGO_ORGANOG | NOME_ORGANOGRA | NUMERO_MOVIMEN<br>TACAO | ANO_MOVIMENTACA | TIPO_MOVIMENTAC | DATA_INCLUSAO | DATA_ALTERACAO  | SITUACAO_ATUAL |
|                                         | w.                 | <i>w</i>       | 11             | 10 <sup>1</sup>         |                 |                 |               | 10 <sup>2</sup> |                |

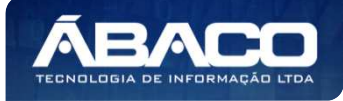

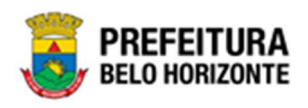

### Aquisições por Fornecedor – Aquisições por Fornecedor (Grid)

SIGA >> Administrativo >> [PAT] Patrimônio Bem Móvel >> Patrimônio - Aquisições por Fornecedor >> Aquisições por Fornecedor – Aquisições por Fornecedor

A guia **Aquisições por Fornecedor – Aquisições por Fornecedor** é exibida após clicar na guia principal do relatório, conforme representado na imagem:

| SIGA                           | Configuração -                                | Administrativo -                     | Apoio <del>~</del> | Sicom- | PLN   F | TIN   CTB   ING   - | Relatórios - Conferência -    | Auditoria <del>-</del> | Prestação -                    | L PETHRA VENSKE -       |
|--------------------------------|-----------------------------------------------|--------------------------------------|--------------------|--------|---------|---------------------|-------------------------------|------------------------|--------------------------------|-------------------------|
|                                |                                               | 🖀 [PAT] Patrimô                      | inio Bem Móv       | rel    | •       | CASP - Fatos        |                               | •                      |                                |                         |
|                                |                                               | 💼 (PAT) Patrimô                      | inio Imóvel        |        | •       | CASP - Fatos (In    | consistências)                | ,                      |                                |                         |
|                                |                                               |                                      |                    |        |         | CASP - Mapa (Re     | elatório de Inconsistência)   | ,                      |                                |                         |
|                                |                                               |                                      |                    |        |         | CASP - Mapa Re      | sumido (Após o envio)         | ,                      |                                |                         |
|                                |                                               |                                      |                    |        |         | Depreciação Móv     | vel - (Após Execução)         | •                      |                                |                         |
|                                |                                               |                                      |                    |        |         | Depreciação Móv     | vel - Conferência             | •                      |                                |                         |
|                                |                                               |                                      |                    |        |         | Histórico de Movi   | imentação da Unidade - Patrim | ônio Móvel 🕨           |                                |                         |
|                                |                                               |                                      |                    |        |         | Histórico de Movi   | imentação do Bem Móvel        | •                      |                                |                         |
|                                |                                               |                                      |                    |        |         | Localização do B    | em Móvel                      | •                      |                                |                         |
|                                |                                               |                                      |                    |        |         | Memorando           |                               | •                      |                                |                         |
|                                |                                               |                                      |                    |        | _       | Movimentações       |                               |                        |                                |                         |
|                                |                                               |                                      |                    |        |         | Patrimônio - Aqui   | sições por Fornecedor         | ł                      | Aquisições por Fornecedor - Ac | uisições por Fornecedor |
|                                |                                               |                                      |                    |        | - T     | Registro de Baixa   | a de Bens Móveis              | ,                      |                                |                         |
|                                |                                               |                                      |                    |        |         | Relatório Cadasti   | ramento de Bens Móveis        | •                      |                                |                         |
|                                |                                               |                                      |                    |        |         | Relatório de Baix   | a por leilão                  | •                      |                                |                         |
|                                |                                               |                                      |                    |        |         | Relatório de Ben:   | s Ativos                      | •                      |                                |                         |
|                                |                                               |                                      |                    |        |         | Relatório de Ces:   | são/Comodato de Bens          | •                      |                                |                         |
|                                |                                               |                                      |                    |        |         | Relatório de Con    | sulta da Plaqueta Anterior    | •                      |                                |                         |
|                                |                                               |                                      |                    |        |         | Relatório de Con    | sulta de Documentos           | •                      |                                |                         |
|                                |                                               |                                      |                    |        |         | Relatório de Histo  | órico do Bem em Inventários   | •                      |                                |                         |
|                                |                                               |                                      |                    |        |         | Relatório de Inco   | rporações                     | •                      |                                |                         |
|                                |                                               |                                      |                    |        |         | Relatório de Inco   | rporações Pendentes - Inventá | rio 🕨                  |                                |                         |
|                                |                                               |                                      |                    |        |         | Relatório de Inco   | rporações não Finalizadas e E | stornados 🕠            |                                |                         |
|                                |                                               |                                      |                    |        |         | Relatório de Inve   | ntários                       | •                      |                                |                         |
|                                |                                               |                                      |                    |        |         | Relatório de Mov    | imentações não finalizadas    | •                      |                                |                         |
|                                |                                               |                                      |                    |        |         | Relatório de Orde   | em de Serviço                 | •                      |                                |                         |
|                                |                                               |                                      |                    |        |         | Relatório de Rea    | valiação                      | •                      |                                |                         |
|                                |                                               |                                      |                    |        |         | Relatório de Tran   | isferencia de Bens            | · .                    |                                |                         |
| GRP-BH - SOI<br>SIGA - Sistema | LUÇÃO INTEGRADA DI<br>a Integrado de Consulta | E GESTÃO<br>s Gerenciais - Versão: 2 | 2.30.13            |        |         | Iermo de Guarda     |                               | •                      |                                |                         |

Este relatório é apresentado com a visão de Grid, e possui filtros, conforme:

| AQUISIÇÕES POR FORNECEDOR - AQUISIQ              | CÕES POR FORNECEDOR                            |
|--------------------------------------------------|------------------------------------------------|
| PLAQUETA_PATRIMONIO Maior Igual (Inicial) (>=) : | PLAQUETA_PATRIMONIO Menor Igual (Final) (<=) : |
|                                                  | Q Q                                            |
| CODIGO_ORGANOGRAMA Igual (=) :                   | COD_FORNECEDOR Igual (=) :                     |
|                                                  | Q Q                                            |
| Personalização Salva:                            |                                                |
|                                                  | ~                                              |
|                                                  |                                                |
|                                                  |                                                |
|                                                  |                                                |
|                                                  | Fechar 🕒 Visualizar Resultado                  |
|                                                  |                                                |

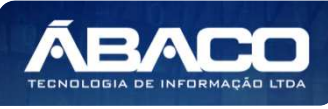

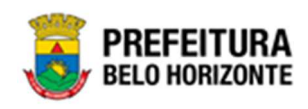

#### Sendo filtros nesta interface:

| Filtro                       | Descrição                                                                      |  |  |  |  |  |  |  |
|------------------------------|--------------------------------------------------------------------------------|--|--|--|--|--|--|--|
| PATRIMONIO PLAQUETA          | > Permite gerar relatório a partir da Plaqueta Inicial do                      |  |  |  |  |  |  |  |
| Maior Igual (Inicial) (>=) : | Patrimônio, sendo maior ou igual a.                                            |  |  |  |  |  |  |  |
| PATRIMONIO PLAQUETA          | • Permite gerar relatório a partir da Plaqueta Final do                        |  |  |  |  |  |  |  |
| Menor Igual (Final) (<=) :   | Patrimônio, sendo menor ou igual a.                                            |  |  |  |  |  |  |  |
| CODIGO_ORGANOGRAMA           | Permite gerar relatório a partir do código do Organograma,                     |  |  |  |  |  |  |  |
| lgual (=) :                  | sendo igual a.                                                                 |  |  |  |  |  |  |  |
| COD_FORNECEDOR Igual         | > Permite gerar relatório a partir do código do Fornecedor,                    |  |  |  |  |  |  |  |
| (=):                         | sendo igual a.                                                                 |  |  |  |  |  |  |  |
| Personalização Salva:        | <ul> <li>Apresenta a personalização previamente salva para exibição</li> </ul> |  |  |  |  |  |  |  |
|                              | do relatório                                                                   |  |  |  |  |  |  |  |

Ao selecionar os termos que deseja filtrar, é necessário clicar em Visualizar Resultado. Desta forma, será exibida a tabela já com os filtros aplicados, conforme:

|                             |                           |                                                                                                    |                   | QtdL                                      | inhas: 2         | Personalizar      | * Expandir Re        | etrair 💉 |
|-----------------------------|---------------------------|----------------------------------------------------------------------------------------------------|-------------------|-------------------------------------------|------------------|-------------------|----------------------|----------|
| rraste um cabeçalho de colu | ina aquí ao grupo por ess | sa coluna                                                                                                    |                   |                                           |                  |                   |                      |          |
| AQUETA_PATRIMONIO           | CODIGO_MATERIAL           | NOME_MATERIAL                                                                                                    | VALOR_AQUISICAO - | ORGANOGRAMA_COMPLETO -                    | DATA_AQUISICAO - | FORMA_AQUISICAO - | NUMERO_NOTA_FISCAL - | NUM      |
| 9003                        | 74255.2.41.10             | BEBEDOURO<br>ELÉTRICO, TIPO<br>INDUSTRIAL,<br>APARADOR DE<br>ÁGUA EM AÇO<br>INOXIDÁVEL, COM<br>02 TORNEIRAS<br>FRONTAIS,<br>CAPACIDADE DE<br>REFRIGERAÇÃO DE<br>NO MÍNIMO 20<br>LITROS, COM<br>FILTRO E DRENO,<br>TENSÃO 127 V | 100,00            | 0010 - SECRETARIA<br>MUNICIPAL DE FAZENDA | 06/09/2021       | COMPRA            | 123456               |          |
| 9004                        | 74255.2.41.10             | BEBEDOURO<br>ELÉTRICO, TIPO<br>INDUSTRIAL,<br>APARADOR DE<br>ÁGUA EM AÇO<br>INOXIDÁVEL, COM<br>02 TORNEIRAS<br>FRONTAIS,<br>CAPACIDADE DE<br>REFRIGERAÇÃO DE<br>NO MÍNIMO 20<br>LITROS, COM<br>FILTRO E DRENO,<br>FURSÃO 127 V | 100,00            | 0010 - SECRETARIA<br>MUNICIPAL DE FAZENDA | 06/09/2021       | COMPRA            | 123456               |          |

Sendo que a visão está configurada para exibir as seguintes Colunas / Informações:

- Plaqueta do Patrimônio Código do Material •
- •
- Nome do Material •
- Valor de Aquisição Organograma Completo Data da Aquisição •
- •

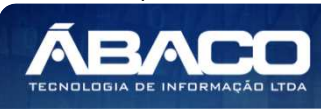

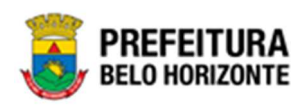

- Forma de Aquisição
- Número da Nota Fiscal
- Número do Empenho
- Data do Empenho
- Fornecedor

Após escolhido o formato de arquivo, o relatório gerado será exibido, conforme modelo abaixo:

| AQUETA_PATRI | CODIGO_MATERIA | NOME_MATERIAL                                                                                                    | VALOR_AQUISICA | ORGANOGRAMA_                                                                                      | DATA_AQUISICAO | FORMA_AQUISICA | NUMERO_NOTA_FI | NUMERO_EMPENH | DATA_EMPENHO | FORNECEDOR                                                                |
|--------------|----------------|----------------------------------------------------------------------------------------------------|----------------|---------------------------------------------------------------------------------------------------|----------------|----------------|----------------|---------------|--------------|---------------------------------------------------------------------------|
| 9003         | 74255241.10    | BEBEDOURD<br>ELETRICO, TIPO<br>INDUSTIVAL<br>APARADOR DE ACJA<br>EM AÇO INOXIDÀVEL<br>COM 02 TORNEIRAS<br>FRONTAIS,<br>CAMACIDADE DE<br>REPRICEIRAÇÃO DE<br>NO MÍNIMO 20<br>LITROS, COM FELTRO<br>E DRENO, TENSÃO<br>127 V    | 100.50         | 0010-SECRETARIA<br>MUNICIPAL DE<br>FAZENDA                                                        | 06/09/2021     | COMPRA         | 123498         | -             | 0101/0001    | 003517020001110 -<br>REFLOP<br>REFRICERACAO E<br>ARTEFATOS EM ACC<br>LTDA |
| 9004         | 74255 2 41.10  | BEBEDOURO<br>ELETRICO, TIPO<br>INDUSTRIAL,<br>APARADOR DE ACUA<br>EM AÇO NOXIDÁVEL,<br>COM 02 TORNEIRAS<br>FRONTAS<br>CAPACIDADE DE<br>REFRIGERAÇÃO DE<br>NO MÍNIMO 20<br>LITROS, COM FILTRO<br>E DIENIO, TENSÃO<br>107 V     | 100.00         | 0010 - SECRETARIA<br>MUNICIPAL DE<br>FAZENDA                                                      | 08/08/2021     | COMPRA         | 123456         |               | 01/01/0001   | 00351702000110 -<br>REFELOP<br>REFERERACIAO E<br>ARTEFATOS EM ACO<br>LTDA |
| 11000        | 74255.2.41.10  | BEBEDOURD<br>ELETRICO, TIPO<br>INDUSTRIAL,<br>APARADOR DE AGUA<br>EM AÇO NOXIDAVEL,<br>COM 02 TORNEIRAS<br>FRONTIAS,<br>CAPACIDADE DE<br>REFRISTERAÇÃO DE<br>NO MINIMO 20<br>LITROS, COM FILTRO<br>E DREND, TENSÃO<br>107 V   | 156,00         | 0015. SECRETARIA<br>MUNICIPAL DE<br>ASSISTENCIA SOCIAL<br>SEGURANÇA<br>ALIMENTARE<br>CIDADANIA    | 1409/2021      | COMPRA         | 545423123485   |               | 01/01/0001   | 00351702000110 -<br>REFROP<br>REFROERACAO E<br>ARTEFATOS EM ACC<br>LTDA   |
| 13001        | 7425512.41,10  | BEBEDOURD<br>ELETRICO, TIPO<br>INDUSTRIAL, ADUA<br>AMARADOR DE ADUA<br>EM AÇO NOXIDAVEL,<br>COM 02 TORNEIRAS<br>FRONTAS<br>CAPACIDADE DE<br>REFRIZERAÇÃO DE<br>NO MÍNIMO 20<br>LITROS, COM FE.TRO<br>E DRENO, TENSÃO<br>127 V | 195,00         | 0015 - SECRETARIA<br>MUNICIPAL DE<br>ASSISTENCIA SOCIAL,<br>SECURANCA<br>ALIMENTAR E<br>CEDADANIA | 1409/2021      | СОМРЯА         | 545423123485   |               | 01/01/0001   | 00351702000110 -<br>REFICIP<br>REFICIENAÇÃO E<br>ARTEFATOS EM ACO<br>LIDA |

## Registro de Baixa de Bens Móveis (Grid)

SIGA >> Administrativo >> [PAT] Patrimônio Bem Móvel >> Registro de Baixa de Bens Móveis >> Registro de Baixa de Bens Móveis

A guia **Registro de Baixa de Bens Móveis** é exibida após clicar na guia principal do relatório, conforme representado na imagem:

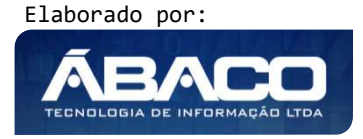

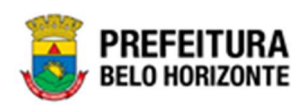

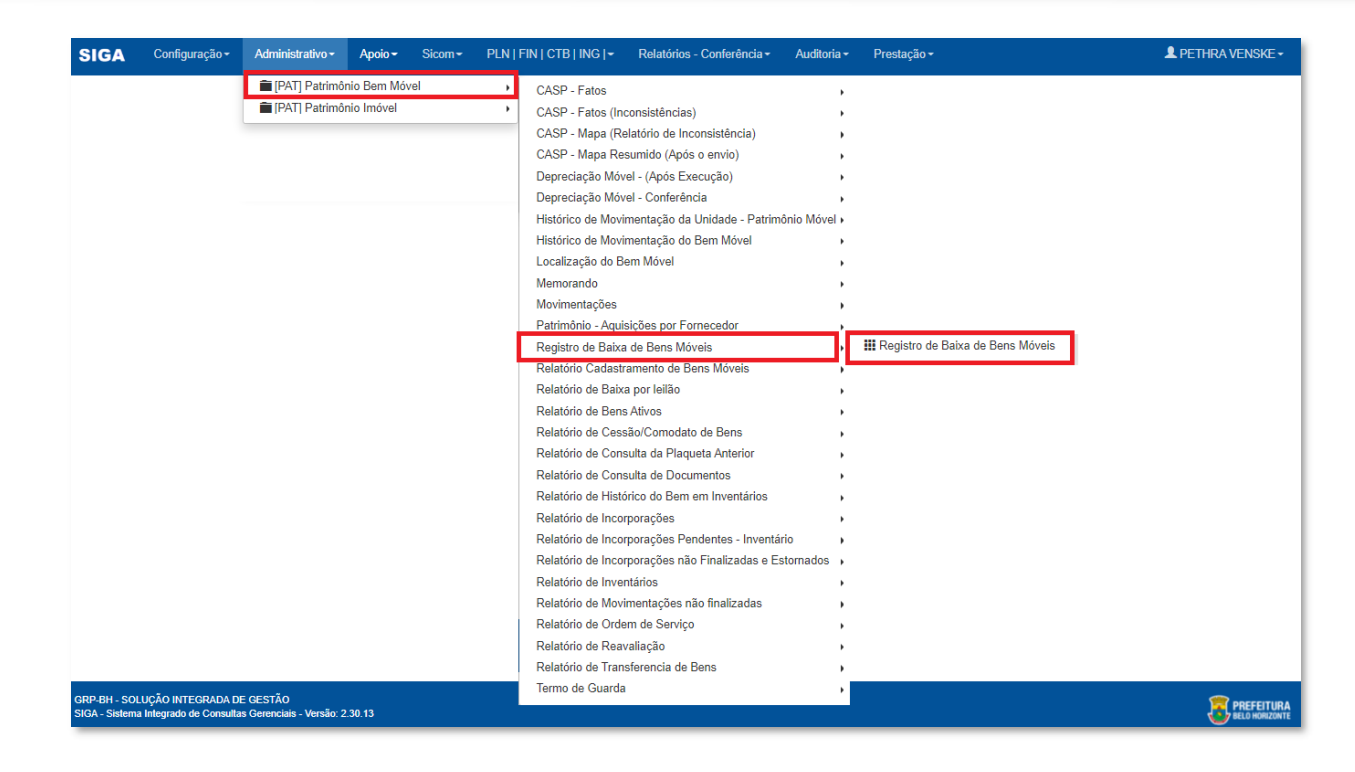

|                                         | :<br>Q  | PLAQUETA_PATRIMONIO Menor Igual (Final) (<=) : | Q |
|-----------------------------------------|---------|------------------------------------------------|---|
| DATA_BAIXA Maior Igual (Inicial) (>=) : |         | DATA_BAIXA Menor Igual (Final) (<=) :          |   |
| DD/MM/YYYY                              | <b></b> | DD/MM/YYYY                                     |   |
|                                         | ~       |                                                |   |
|                                         |         |                                                |   |
|                                         |         |                                                |   |

#### Sendo filtros nesta interface:

| Filtro                       | De | escrição |          |            |      |         |            |          |         |    |
|------------------------------|----|----------|----------|------------|------|---------|------------|----------|---------|----|
| PLAQUETA_PATRIMONIO          |    | Permite  | gerar    | relatório  | а    | partir  | da         | Plaqueta | Inicial | do |
| Maior Igual (Inicial) (>=) : |    | Patrimôr | nio, sen | do maior ( | ou i | gual a. |            |          |         |    |
| PLAQUETA_PATRIMONIO          |    | Permite  | gerar    | relatório  | а    | partir  | da         | Plaqueta | Final   | do |
| Menor Igual (Final) (<=) :   |    | Patrimôr | nio, sen | do menor   | ΟU   | igual a | I <b>.</b> |          |         |    |

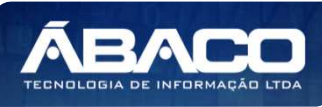

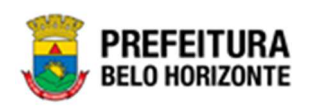

| Filtro                 | Descrição                                                        |
|------------------------|------------------------------------------------------------------|
| DATA BAIXA Maior Igual | Permite gerar relatório a partir da data inicial da baixa, sendo |
| (Inicial) (>=):        | maior ou igual a.                                                |
| DATA BAIXA Menor Igual | • Permite gerar relatório a partir da data final da baixa, sendo |
| (Final) (=):           | menor ou igual a.                                                |
| Personalização Salva:  | • Apresenta a personalização previamente salva para exibição     |
|                        | do relatório                                                     |

| a aqui ao grupo por essa ci | oluna                | n v                                                                                                    |                                                                                                    |                                                                                                    | h -                                                                                                    |                                                                                                    |                                                                                                    |
|-----------------------------|----------------------|----------------------------------------------------------------------------------------------------|----------------------------------------------------------------------------------------------------|----------------------------------------------------------------------------------------------------|----------------------------------------------------------------------------------------------------|----------------------------------------------------------------------------------------------------|----------------------------------------------------------------------------------------------------|
| AQUETA PATRIMONIO -         |                      |                                                                                                    |                                                                                                    |                                                                                                    |                                                                                                    |                                                                                                    |                                                                                                    |
|                             | CODIGO_MATERIAL      | NOME_MATERIAL                                                                                                    | VALOR_BAIXA                                                                                                    | Organograma 🖃                                                                                                    | ESTADO_CONSERVACAC                                                                                                    | DATA_BAIXA                                                                                                    | MOTIVO_BAIXA                                                                                                    |
| 3001                        | 10001.2.78.10        | POSTE PARA VOLEIBOL,<br>EM TUBO DE 3<br>POLEGADAS, CHAPA DE 3<br>MM, PINTURA EM ESMALTE<br>SINTÉTICO, TRATAMENTO<br>ANTT-CORROSIVO, COM<br>DEGRAU, PLATAFORMA<br>PARA ÁRBITRO, BUCHA E<br>CATRACA | 500,00                                                                                                    | SECRETARIA<br>MUNICIPAL DE<br>EDUCAÇÃO                                                                                                    | вом                                                                                                    | 27/10/2021                                                                                                    | LEILÃO                                                                                                    |
| 3104                        | 10339.2.74.20        | IMPRESSORA JATO DE<br>TINTA, PARA<br>MICROCOMPUTADOR,<br>COLORIDA, 600 X 600 DPI,<br>9 PPM                                                                                                    | 898,00                                                                                                    | SECRETARIA<br>MUNICIPAL DE<br>ESPORTES E<br>LAZER                                                                                                    | BOM                                                                                                    | 0 <mark>1/06/2021</mark>                                                                                                    | DOAÇÃO                                                                                                    |
| 4000                        | 10001.2.78.10        | POSTE PARA VOLEIBOL,<br>EM TUBO DE 3<br>POLEGADAS, CHAPA DE 3<br>MM, PINTURA EM ESMALTE<br>SINTÉTICO, TRATAMENTO<br>ANTT-CORROSIVO, COM<br>DEGRAU, PLATAFORMA<br>PARA ÁRBITRO, BUCHA E<br>CATRACA | 883,45                                                                                                    | SECRETARIA<br>MUNICIPAL DE<br>EDUCAÇÃO                                                                                                    | вом                                                                                                    | 05/10/2021                                                                                                    | COMODATO/CESSÃO                                                                                                    |
|                             | 3001<br>3104<br>4000 | 3001 10001.2.78.10<br>3104 10339.2.74.20<br>4000 10001.2.78.10                                                                                                    | 3001     10001.2.78.10     POSTE PARA VOLEIBOL,<br>EM TUBO DE 3<br>POLEGADAS, CHAPA DE 3<br>MM, PINTURA EM ESMAITE<br>SINTÉTICO, TRATAMENTO<br>ANTI-CORROSIVO, COM<br>DEGRAU, PLATAFORMA<br>PARA ÁRBITRO, BUCHA E<br>CATRACA       3104     10339.2.74.20     IMPRESSORA JATO DE<br>TINTA, PARA<br>MICROCOMPUTADOR,<br>COLORIDA, 600 X 600 DPI,<br>9 PPM       4000     10001.2.78.10     SINTÉTICO, TRATAMENTO<br>ANTI-CORROSIVO, COM<br>DEGRAU, PLATAFORMA<br>PRA ARBITRO, BUCHA E<br>CATRACA       4000     10001.2.78.10     SINTÉTICO, TRATAMENTO<br>ANTI-CORROSIVO, COM<br>DEGRAU, PLATAFORMA<br>PARA ÁRBITRO, BUCHA E<br>CATRACA | 3001     10001.2.78.10     POSTE PARA VOLEIBOL,<br>EM TUBO DE 3<br>POLEGADAS, CHAPA DE 3<br>MM, PINTURA EM ESNALTE<br>SINTÉTICO, TRATAMENTO<br>ANTT-CORROSIVO, COM<br>DEGRAU, PLATAFORMA<br>PARA ÁRBITRO, BUCHA E<br>CATRACA     500,00       3104     10339.2.74.20     IMPRESSORA JATO DE<br>TINTA, PARA<br>MICROCOMPUTADOR,<br>COLORIDA, 600 X 600 DPI,<br>9 PPM     898,00       4000     10001.2.78.10     POSTE PARA VOLEIBOL,<br>EM TUBO DE 3<br>POLEGADAS, CHAPA DE 3<br>MM, PINTURA EM ESNALTE<br>SINTÉTICO, TRATAMENTO<br>ANTT-CORROSITO, COM<br>DEGRAU, PLATAFORMA<br>PARA ÁRBITRO, BUCHA E<br>CATRACA     883,45 | 3001     10001.2.78.10     POSTE PARA VOLEIBOL,<br>EM TUBO DE 3<br>POLEGADAS, CHAPA DE 3<br>MM, PINTURA EM ESNALTE<br>SINTÉTICO, TRATAMENTO<br>ANT-CORROSIVO, COM<br>DEGRAU, PLATAFORMA<br>PARA ÁRBITRO, BUCHA E<br>CATRACA     SBCRETARIA<br>MUNICIPAL DE<br>EDUCAÇÃO       3104     10339.2.74.20     IMPRESSORA JATO DE<br>TINTA, PARA<br>MICROCOMPUTADOR,<br>COLORIDA, 600 X 600 DPI,<br>9 PM     B98,00     SECRETARIA<br>MUNICIPAL DE<br>ESPORTES E<br>LAZER       4000     10001.2.78.10     POSTE PARA VOLEIBOL,<br>EMT-LOGRIDA, PLATAFORMA<br>PARA ÁRBITRO, BUCHA E<br>CATRACA     B83,45     SECRETARIA<br>MUNICIPAL DE<br>ESPORTES E<br>LAZER | 3001     10001.2.78.10     POSTE PARA VOLEIBOL,<br>EM TUBO DE 3<br>POLEGADAS, CHAPA DE 3<br>MM, PINTURA EM ESMALTE<br>SINTÉTICO, TRATAMENTO<br>ANTI-CORROSIVO, COM<br>DEGRAU, PLATAFORMA<br>PARA ÁRBITRO, BUCHA E<br>CATRACA     500,00     SECRETARIA<br>MUNICIPAL DE<br>EDUCAÇÃO     BOM       3104     10339.2.74.20     IMPRESSORA JATO DE<br>TINTA, PARA     IMPRESSORA JATO DE<br>TINTA, PARA     898,00     SECRETARIA<br>MUNICIPAL DE<br>ESPORTES E<br>LAZER     BOM       4000     10001.2.78.10     POSTE PARA VOLEIBOL,<br>EM TUBO DE 3<br>POLEGADAS, CHAPA DE 3<br>MM, PINTURA EM ESMALTE<br>SINTÉTICO, TRATAMENTO<br>ANTI-CORROSIVO, COM<br>DEGRAU, PLATAFORNA<br>PARA ÁRBITRO, BUCHA E<br>CATRACA     883,45     SECRETARIA<br>MUNICIPAL DE<br>ESPORTES E<br>LAZER     BOM | 3001     10001.2.78.10     POSTE PARA VOLEIBOL,<br>EM TUBO DE 3<br>POLEGADAS, CHAPA DE 3<br>MM, PINTURA EM ESNALTE<br>SINTÉTICO, TRATAMENTO<br>ANT-CORROSIVO, COM<br>DEGRAU, PLATAFORMA<br>PARA ÁRBITRO, BUCHA E<br>CATRACA     SECRETARIA<br>MUNICIPAL DE<br>EDUCAÇÃO     BOM     27/10/2021       3104     10339.2.74.20     IMPRESSORA JATO DE<br>TINTA, PARA     IMPRESSORA JATO DE<br>TINTA, PARA     B98,00     SECRETARIA<br>MUNICIPAL DE<br>ESPORTES E<br>LAZER     BOM     01/06/2021       4000     10001.2.78.10     POLEGADAS, CHAPA DE 3<br>MM, PINTURA EM ESNALTE<br>SINTÉTICO, TRATAMENTO<br>ANT-CORROSIVO, COM<br>DEGRAU, PLATAFORMA<br>PARA ÁRBITRO, BUCHA E<br>CATRACA     B83,45     SECRETARIA<br>MUNICIPAL DE<br>ESPORTES E<br>LAZER     BOM     01/06/2021       4000     10001.2.78.10     SINTÉTICO, TRATAMENTO<br>ANT-CORROSIVO, COM<br>DEGRAU, PLATAFORMA<br>PARA ÁRBITRO, BUCHA E<br>CATRACA     883,45     SECRETARIA<br>MUNICIPAL DE<br>EDUCAÇÃO     BOM     05/10/2021 |

Sendo que a visão está configurada para exibir as seguintes Colunas / Informações:

- > Código do Patrimônio
- Plaqueta do Patrimônio
- Código do Material
- Nome do Material
- Valor de Baixa
- Organograma
- Estado de Conservação
- Data da BaixaMotivo da Baixa

Após escolhido o formato de arquivo, o relatório gerado será exibido, conforme modelo abaixo:

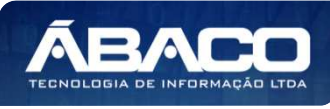

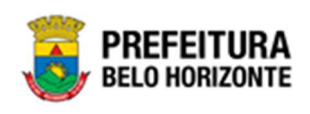

| RIZONTE                | REGISTRO DE BAIXA DE BENS MOVEIS                                                                                                    |                                                                                                    |                                                                                                    |                                                                                                    |                                                                                                    |                                                                                                    |                                                                                                    |            |        |  |
|------------------------|----------------------------------------------------------------------------------------------------|----------------------------------------------------------------------------------------------------|----------------------------------------------------------------------------------------------------|----------------------------------------------------------------------------------------------------|----------------------------------------------------------------------------------------------------|----------------------------------------------------------------------------------------------------|----------------------------------------------------------------------------------------------------|------------|--------|--|
| PLAQUETA_PATRIMO       | CODIGO_MATERIAL                                                                                                    | NOME_MATERIAL                                                                                                    | VALOR_BAIXA                                                                                                    | Organograma                                                                                                    | ESTADO_CONSERVAC                                                                                                    | DATA_BAIXA                                                                                                    | MOTIVO_BAIXA                                                                                                    |            |        |  |
| 1067837 3001 10001.2.7 |                                                                                                    | POSTE PARA VOLEIBOL,<br>EM TUBO DE 3<br>POLEGADAS, CHAPA DE 3<br>MM, PINTURA EM ESMALTE<br>SNITÉTICO, TRATAMENTO<br>ANTI-OCRROSIVO, COM<br>DEGRAJ, PLATAPORMA<br>PARA ÁRBITRO, BUCHA E<br>CATRACA                                                                                                    | 500,00                                                                                                    | SECRETARIA MUNICIPAL<br>DE EDUCAÇÃO                                                                                                    | BOM                                                                                                    | 27/10/2021                                                                                                    | LEILÃO                                                                                                    |            |        |  |
| 1667782 3104           |                                                                                                    | 3104 10339.2.74.20                                                                                                    |                                                                                                    | IMPRESSORA JATO DE<br>TINTA, PARA<br>MICROCOMPUTADOR,<br>COLORIDA, 600 X 600 DPI, 9<br>PPM                                                                                                    | 898,00                                                                                                    | SECRETARIA MUNICIPAL<br>DE ESPORTES E LAZER                                                                                                    | BOM                                                                                                    | 01/06/2021 | DOAÇÃO |  |
| 1667832 4000           |                                                                                                    | POSTE PARA VOLEIBOL.<br>EM TUBO DE 3<br>POLEGADAS, CHAPA DE 3<br>MM, PINTURA EM ESMALTE<br>SINTÉTICO, TRATAMENTO<br>ANTI-OCRROSIVO, COM<br>DEGRAJ, PLATAFORMA<br>PARA ÁRBITRO, BUCHA E<br>CATRACA                                                                                                    | 883,45                                                                                                    | SECRETARIA MUNICIPAL<br>DE EDUCAÇÃO                                                                                                    | BOM                                                                                                    | 05/10/2021                                                                                                    | COMODATO/CESSÃO                                                                                                    |            |        |  |
| 1668039 4545           |                                                                                                    | POSTE PARA VOLEIBOL<br>EM TUBO DE 3<br>POLEGADAS, CHAPA DE 3<br>MM, PINTURA EM ESMALTE<br>SINTÉTICO, TRATAMENTO<br>ANTI-CORROSIVO. COM<br>DEGRAU, PLATAFORMA<br>PARA ARBITRO, BUCHA E<br>CATRACA                                                                                                    | 1.000.00                                                                                                    | SECRETARIA MUNICIPAL<br>DE EDUCAÇÃO                                                                                                    | BOM                                                                                                    | 06/01/2022                                                                                                    | DOAÇÃO                                                                                                    |            |        |  |
| 3697                   | 14 10339.2.74.20                                                                                                    | IMPRESSORA JATO DE<br>TINTA, PARA<br>MICROCOMPUTADOR,<br>COLORIDA, 600 X 600 DPI, 9<br>PPM                                                                                                    | 60,00                                                                                                    | SECRETARIA MUNICIPAL<br>DE EDUCAÇÃO                                                                                                    | BOM                                                                                                    | 16/12/2021                                                                                                    | COMODATOICESSÃO                                                                                                    |            |        |  |
| 7875                   | 7 10031.2.78.10                                                                                                    | ESTRUTURA DE<br>BASQUETE.                                                                                                    | 917,65                                                                                                    | GABINETE DO PREFEITO                                                                                                    | ÓTIMO                                                                                                    | 10/09/2021                                                                                                    | ROUBO                                                                                                    |            |        |  |
| 1651896 397540         |                                                                                                    | MONITOR DE VÍDEO -<br>PATRIMÓNIO                                                                                                    | 267,99                                                                                                    | SECRETARIA MUNICIPAL<br>DE ASSISTÊNCIA SOCIAL<br>SEGURANÇA ALIMENTAR E<br>CIDADANIA                                                                                                    | бтімо                                                                                                    | 24/01/2022                                                                                                    | DANO                                                                                                    |            |        |  |
| 41305                  | 0 72254.2.74.10                                                                                                    | MICROCOMPUTADOR TIPO<br>1, SISTEMA OPERACIONAL<br>WINDOWS, VERSÃO 3.2,<br>CONFORME CHECKLIST DA<br>PRODABEL, EM ANEXO                                                                                                    | 1.666,66                                                                                                    | SECRETARIA MUNICIPAL<br>DE ASSISTÊNCIA SOCIAL<br>SEGURANÇA ALIMENTAR E<br>CIDADANIA                                                                                                    | ÓТIMO                                                                                                    | 25/01/2022                                                                                                    | LEILÃO                                                                                                    |            |        |  |
| 1654395 413050         |                                                                                                    | MICROCOMPUTADOR TIPO<br>1, SISTEMA OPERACIONAL<br>WINDOWS, VERSÃO 3.2,<br>CONFORME CHECKLIST DA<br>PRODABEL EM ANEXO                                                                                                    | 4.305,00                                                                                                    | SECRETARIA MUNICIPAL<br>DE ASSISTÊNCIA SOCIAL,<br>SEGURANÇA ALIMENTAR E<br>CIDADANIA.                                                                                                    | ΟΤΙΜΟ.                                                                                                    | 25/01/2022                                                                                                    | DOAÇÃO                                                                                                    |            |        |  |
|                        | IUKA<br>NZONTE           PLAQUETA_PATRIMON           300           300           300           300           300           300           300           300           300           300           300           300           300           300           300           300           300           300           300           300           300           300           300           400           400           400           400           400           400           400           400           400           400           400           400           400           400           400           400           400           400           400           400           400           400           400           400           400           4 | IURA<br>IZONTE         CODIGO_MATERIAL           3001         10001.2.78.10           3104         100358.2.74.20           4000         10001.2.78.10           4000         10001.2.78.10           4000         10001.2.78.10           4000         10001.2.78.10           4000         10001.2.78.10           4000         10001.2.78.10           4001         10031.2.78.10           4002         10031.2.78.10           4003         10031.2.78.10           4004         10031.2.78.10           4005         10031.2.78.10           4006         10031.2.78.10           4007         10031.2.78.10           4008         10031.2.78.10 | IUHA<br>320NTE         CODIGO_MATERIAL         NOME_MATERIAL           3001         3001         10001.2.78.10         POLEGADAS, CHAPA DE 3<br>MURDOE 3<br>POLEGADAS, CHAPA DE 3<br>MURDOE 3<br>POLEGADAS, CHAPA DE 3<br>MURDOE 3<br>POLEGADAS, CHAPA DE 3<br>MURDOE 3<br>POLEGADAS, CHAPA DE 3<br>MURDOE 3<br>POLEGADAS, CHAPA DE 3<br>MURDOE 3<br>POLEGADAS, CHAPA DE 3<br>MURDOE 3<br>POLEGADAS, CHAPA DE 3<br>MURDOE 3<br>POLEGADAS, CHAPA DE 3<br>MURDOE 3<br>POLEGADAS, CHAPA DE 3<br>MURDOE 3<br>POLEGADAS, CHAPA DE 3<br>MURDOE 3<br>POLEGADAS, CHAPA DE 3<br>MURDOE 3<br>POLEGADAS, CHAPA DE 3<br>MURDOE 3<br>POLEGADAS, CHAPA DE 3<br>MURDOE 3<br>MURDOE | IURAA<br>3120NTE         REGISTRO           PLAQUETA_PATRIMON         CODIGO_MATERIAL         NOME_MATERIAL         VALOR_BAXA           3001         10001.2.78.10         POLEGAD, SLAPAD E3<br>MAIL PROTECTAL TABLETO<br>BSTETELOC TRAILABLETO<br>BSTETELOC TRAIL<br>BSTETELOC TRAILABLETO<br>BSTETELOC TRAIL<br>BSTETELOC TRAILABLETO<br>BSTETELOC TRAILABLETO<br>BS | IURA<br>JUONTE         REGISTRO DE BAIXA DE BENS MI<br>AUDITE           PAQUETA_PATRIMON         CODIGO_MATERIAL         NOME_MATERIAL         VALOR_BAIXA         Organogrami           3001         10011.2.76.10         POTE PARA VOLEIDOL,<br>POLEGADAS, CHAPA DE 3<br>MM, PATURA EN ESMALTE<br>SMITETICO, TRAVAMENTO<br>DEGRAJ, PLATAFORMA<br>PARA ARITINO, BUCH &<br>CATRACA         500.00         SECRETARIA MUNICIPAL<br>DE EDUCAÇÃO           3104         10038.2.74.20         MMRESSORA JATO DE<br>TITATA PARA<br>MARIA RUINCIPAL<br>DE ESPORTES E LAZER         BBR.00         SECRETARIA MUNICIPAL<br>DE ESPORTES E LAZER           4000         10001.2.78.10         POTE PARA VOLEIDOL<br>MURICARIO RUINCIPAL<br>DE ESPORTES E LAZER         BBR.00         SECRETARIA MUNICIPAL<br>DE ESPORTES E LAZER           4000         10001.2.78.10         POTE PARA VOLEIDOL<br>MURICARIO, BUCH &<br>CATRACA         BBR.00         SECRETARIA MUNICIPAL<br>DE ESPORTES E LAZER           4000         10001.2.78.10         POTE PARA VOLEIDOL<br>MURICARIO, BUCH &<br>CATRACA         Isono D<br>CATRACA         Isono D<br>ESCRETARIA MUNICIPAL<br>DE EDUCAÇÃO           4001         10011.2.78.10         POSTE PARA VOLEIDOL<br>EM TUBO DE 3<br>MM. PORTURA BE ESMALTE<br>SINTETICO, TRATABENTO<br>ANT.CORRENO, BUCH<br>DE ENDUCAÇÃO         SECRETARIA MUNICIPAL<br>DE EDUCAÇÃO           30074         10339.2.74.20         MMRESSORA ANTO DE<br>TITA, PARA<br>MURICOROMANTARIA<br>COMENCIMA DE CARRA DE 3<br>SECRETARIA MUNICIPAL<br>DE ENDUCAÇÃO         SECRETARIA MUNICIPAL<br>DE EDUCAÇÃO           30074         10339.2.74.20 | IURA<br>BZONTE         REGISTRO DE BAIXA DE BENS MÓVEIS           PLAQUETA_PATRIMON         CODIGO_MATERIAL         NOME_MATERIAL         VALOR_BAXA         Organograma         ESTADO_CONSERVAC<br>ACOMPANIES           3001         10001.2.78.10         POSTE PARA VOLEIBOL,<br>EN TIBO DE 3         MORO         BECRETARIA MUNICIPAL<br>DE EDUCAÇÃO         BOM           3104         10201.2.78.10         POSTE PARA VOLEIBOL<br>EN TIBO DE 3         MORO         BECRETARIA MUNICIPAL<br>DE EDUCAÇÃO         BOM           3104         10201.2.78.10         POSTE PARA VOLEIBOL<br>EN TITAC PARA<br>MICROCOMPUTADOR<br>COLORIDA DE OS NO DPL 9         BRILO         BECRETARIA MUNICIPAL<br>DE EDUCAÇÃO         BOM           4001         10001.2.78.10         POSTE PARA VOLEIBOL<br>BERGOL REAL PARA VOLEIBOL<br>SINTETICO, TRAVARISTIO<br>DE EDUCAÇÃO         BECRETARIA MUNICIPAL<br>DE EDUCAÇÃO         BOM           4001         10001.2.78.10         POSTE PARA VOLEIBOL<br>SINTETICO, TRAVARISTIO<br>DE EDUCAÇÃO         BECRETARIA MUNICIPAL<br>DE EDUCAÇÃO         BOM           1         4001         10001.2.78.10         POSTE PARA VOLEIBOL<br>SINTETICO, TRAVARISTIO<br>DE EDUCAÇÃO         BECRETARIA MUNICIPAL<br>DE EDUCAÇÃO         BOM           1         10001.2.78.10         POSTE PARA VOLEIBOL<br>SINTETICO, TRAVARISTIO<br>DE ENDUCAÇÃO         BECRETARIA MUNICIPAL<br>DE EDUCAÇÃO         BOM           1         10001.2.78.10         POSTE PARA VOLEIBOL<br>SINTETICO, TRAVARISTIO<br>DE EDUCAÇÃO | HURA ZONTE         REGISTRO DE BAIXA DE BENS MÓVEIS           POLECARA, PATRIMON         CODIGO, MATERIAL         NOME_MATERIAL         VALOR, BAXXA         Organograms         STADO_CONSERVAC         DATA, BAXXA           3001         1001 2.78.10         POSTE PRAN, VILIEDIC,<br>HORNESONA, CHARA R.E.S.<br>HORNESONA, CHARA R.E.S.<br>HORNESONA, CHARA R.E.<br>HORNESONA, CHARA R.E.<br>HORNESONA, CHARA R.E.<br>HORNESONA, CHARA R.E.<br>HORNESONA, CHARA R.E.<br>HORNESONA, CHARA R.E.<br>HORNESONA, CHARA R.E.<br>HORNESONA, HORNESONA, CHARA R.E.<br>HORNESONA, CHARA R.E.<br>HORNESONA, CHARA R.E.<br>HORNESONA, CHARA R.E.<br>HORNESONA, CHARA R.E.<br>HORNESONA, CHARA R.E.<br>HORNESONA, CHARA R.E.<br>HORNESONA, CHARA R.E.<br>HORNESONA, CHARA R.E.<br>HORNESONA, CHARA R.E.<br>HORNESONA, CHARA R.E.<br>HORNESONA, CHARA R.E.<br>HORNESONA, HORNESONA, CHARA R.E.<br>HORNESONA, CHARA R.E.<br>HORNESONA, CHARA R.E.<br>HORNESONA, CHARA R.E.<br>HORNESONA, HORNESONA, HORNESONA, HORNESONA, HORNESONA, HORNESONA, HORNESONA, HORNESONA, HORNESONA, HORNESONA, HORNESONA, HORNESONA, HORNESONA, HORN |            |        |  |

# Memorando (Grid)

SIGA >> Administrativo >> [PAT] Patrimônio Bem Móvel >> Relatório Cadastramento de Bens Móveis >> Memorando (Grid)

A guia **Memorando (Grid)** é exibida após clicar na guia principal do relatório, conforme representado na imagem:

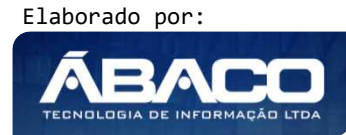

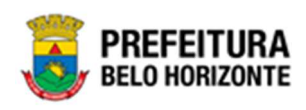

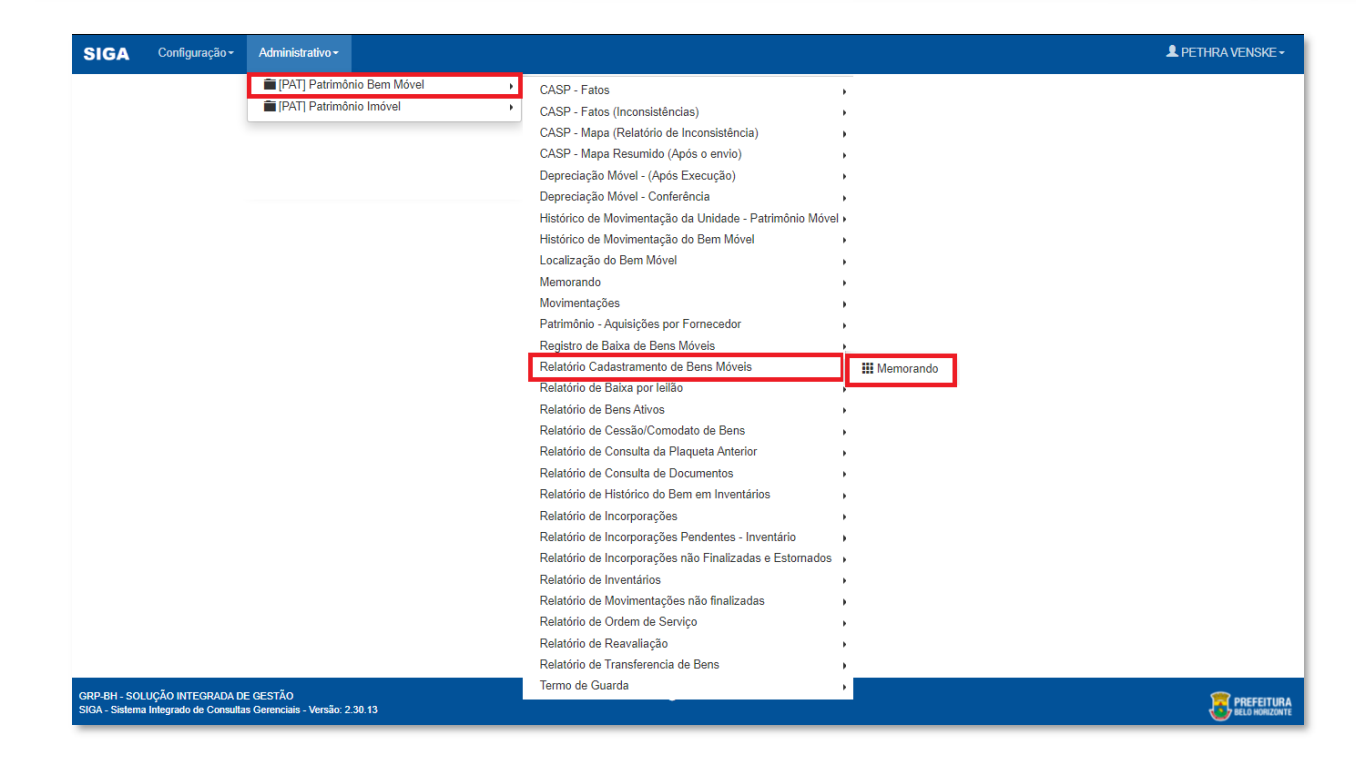

| MEMORANDO                                        |   |                                                    |    |
|--------------------------------------------------|---|----------------------------------------------------|----|
| PLAQUETA_PATRIMONIO Maior Igual (Inicial) (>=) : |   | PLAQUETA_PATRIMONIO Menor Igual (Final) (<=) :     |    |
|                                                  | ۹ | ٩                                                  |    |
| DOCUMENTO_FORNECEDOR Igual (=) :                 |   | DATA_AQUISICAO_FILTRO Maior Igual (Inicial) (>=) : |    |
|                                                  | ۹ | DD/MM/YYYY                                         |    |
| DATA_AQUISICAO_FILTRO Menor Igual (Final) (<=) : |   | FORMA_AQUISICAO Igual (=) :                        |    |
| DD/MM/YYYY                                       |   | Q                                                  |    |
| CODIGO_INCORPORADORA Igual (=) :                 |   | NUMERO_NOTA_FISCAL Igual (=) :                     |    |
|                                                  | ۹ |                                                    |    |
| Personalização Salva:                            |   |                                                    |    |
|                                                  |   | Fechar 🕞 Visualizar Resultado                      | •• |

#### Sendo filtros nesta interface:

| Filtro                       | Descrição                                                                                                    |
|------------------------------|----------------------------------------------------------------------------------------------------|
| PLAQUETA_PATRIMONIO          | > Permite gerar relatório a partir da Plaqueta Inicial do                                                     |
| Maior Igual (Inicial) (>=) : | Patrimônio, sendo maior ou igual a. Este campo pode ser<br>preenchido com o auxílio da ferramenta calendário. |

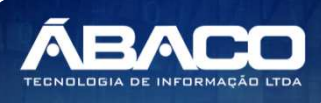

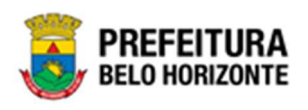

| Filtro                                                | Descrição                                                                                                    |
|-------------------------------------------------------|----------------------------------------------------------------------------------------------------|
| PLAQUETA_PATRIMONIO<br>Menor Igual (Final) (<=) :     | <ul> <li>Permite gerar relatório a partir da Plaqueta Final do<br/>Patrimônio, sendo menor ou igual a. Este campo pode ser<br/>preenchido com o auxílio da ferramenta calendário.</li> </ul> |
| DOCUMENTO FORNECEDOR<br>Igual (=) :                   | <ul> <li>Permite gerar relatório a partir da data inicial da baixa, sendo<br/>maior ou igual a. Este campo pode ser preenchido com o<br/>auxílio da ferramenta calendário.</li> </ul>        |
| DATA_AQUISICAO_FILTRO<br>Maior Igual (Inicial) (>=) : | <ul> <li>Permite gerar relatório a partir da data de aquisição, sendo<br/>maior ou igual a. Este campo pode ser preenchido com o<br/>auxílio da ferramenta calendário.</li> </ul>            |
| DATA_AQUISICAO_FILTRO<br>Menor Igual (Final) (<=) :   | <ul> <li>Permite gerar relatório a partir da data de aquisição, sendo<br/>menor ou igual a. Este campo pode ser preenchido com o<br/>auxílio da ferramenta calendário.</li> </ul>            |
| FORMA_AQUISICAO Igual<br>(=) :                        | <ul> <li>Permite gerar relatório a partir da forma de aquisição, sendo<br/>igual a. Este campo pode ser preenchido com o auxílio da<br/>ferramenta calendário.</li> </ul>                    |
| CODIGO_INCORPORADORA<br>Igual (=) :                   | <ul> <li>Permite gerar relatório a partir do código da incorporadora,<br/>sendo igual a. Este campo pode ser preenchido com o auxílio<br/>da ferramenta calendário.</li> </ul>               |
| NUMERO_NOTA FISCAL<br>Igual (=) :                     | <ul> <li>Permite gerar relatório a partir do número da Nota Fiscal,<br/>sendo igual a.</li> </ul>                                                                                            |
| Personalização Salva:                                 | <ul> <li>Apresenta a personalização previamente salva para exibição<br/>do relatório</li> </ul>                                                                                              |

|                           |                                |                 |                                                                                                    | Q            | tdLinhas:                                                                    | 3 Person | alizar \star Expandir 🖌 | Retrair 🖍                                          |
|---------------------------|--------------------------------|-----------------|----------------------------------------------------------------------------------------------------|--------------|------------------------------------------------------------------------------|----------|-------------------------|----------------------------------------------------|
| rraste um cabeçalho de co | luna aqui para agrupar por ess | a coluna        |                                                                                                    |              |                                                                              |          |                         |                                                    |
| DDIGO_PATRIMONIO          | PLAQUETA_PATRIMONIO            | CODIGO_MATERIAL | NOME_MATERIAL                                                                                                    | CODIGO_GRUPO | NOME_GRUPO                                                                   |          | CODIGO_ORGANOGRAMA      | NOME_ORG                                           |
| \$                        | \$                             | Ŷ               | ♥                                                                                                    | \$           | \\$\                                                                         | \$       | \$                      |                                                    |
| 1668126                   | 0                              | 10102.2.71.30   | MESA Z                                                                                                    | 27130        | PARA ESCRITÓRIO<br>E COMPLEMENTOS                                            | 10,00    | 0010                    | SECRETARIA<br>DE FAZENDA                           |
| 1668128                   | 0                              | 10031.2.78.10   | ESTRUTURA DE<br>BASQUETE.                                                                                                    | 27810        | EQUIPAMENTOS E<br>ARTIGOS PARA<br>DESPORTOS#                                 | 10,00    | 003                     | CÂMARA MU<br>BELO HORIZ                            |
| 1668164                   | 0                              | 47863.2.39.20   | CARRINHO DE MÃO,<br>CACAMBA EM CHAPA<br>DE AÇO COM<br>MINIHO DE 1,2 MM<br>DE ESPESSURA<br>(CHAPA 18),<br>ESTRUTURA<br>TUBULAR EM AÇO,<br>PINTADO,<br>REFORÇADO, RODA<br>COM PNEU E<br>CÁMARA | 23920        | EQUIPAMENTOS<br>NÃO<br>PROPULSIONADOS<br>PARA A<br>MOVIMENTAÇÃO<br>DE MATER# | 179,90   | 000800007               | DIRETORIA<br>PLANEJAMEI<br>ESTRATÉGIO<br>DA INFORM |

Sendo que a visão está configurada para exibir as seguintes Colunas / Informações:

- Código do Patrimônio
- Plaqueta do Patrimônio
- Código do Material

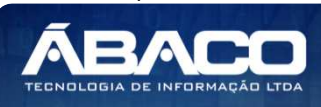

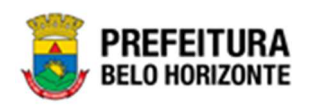

- Nome do Material
- Código do Grupo
- Nome do Grupo
- Valor de Aquisição
- Código do Organograma
- Nome do Organograma
- Organograma Completo
- Código da Incorporadora
   Nome da Incorporadora
- Incorporadora Completo
- Data de Aquisição
- Forma de Aquisição
- Número da Nota Fiscal
- Série da Nota Fiscal
- Tipo de Nota Fiscal
- Data da Nota Fiscal
- Número de Empenho
- Documento do Fornecedor
- Nome do Fornecedor
- Nome do Gestor

Após escolhido o formato de arquivo, o relatório gerado será exibido, conforme modelo abaixo:

| J.                      |                                 |                   |                                                                                                    | -                   |                                                         |                         |                                |                                                                |                                                                               |                                 |                                                            | ME                                                                            | MORAN                  | DO                     |                            |                  |                          |                          |                        |                                  |                         |                                                 |
|-------------------------|---------------------------------|-------------------|----------------------------------------------------------------------------------------------------|---------------------|---------------------------------------------------------|-------------------------|--------------------------------|----------------------------------------------------------------|-------------------------------------------------------------------------------|---------------------------------|------------------------------------------------------------|-------------------------------------------------------------------------------|------------------------|------------------------|----------------------------|------------------|--------------------------|--------------------------|------------------------|----------------------------------|-------------------------|-------------------------------------------------|
| ODIGO<br>PATRI<br>IONIO | PLAQUE<br>TA_PAT<br>RIMONI<br>O | CODIGO<br>MATER   | NOME_<br>MATERI<br>AL                                                                                                    | CODIGO<br>GRUP<br>O | NOME_<br>GRUPO                                          | VALOR_<br>AQUISIC<br>AO | CODIGO<br>_ORGA<br>NOGRA<br>MA | NOME<br>ORGAN<br>OGRAM<br>A                                    | ORGAN<br>OGRAM<br>A COM<br>PLETO                                              | CODIGO<br>INCOR<br>PORAD<br>ORA | NOME_I<br>NCORP<br>ORADO<br>RA                             | INCORP<br>ORADO<br>RA_CO<br>MPLETO                                            | DATA_A<br>QUISICA<br>O | FORMA<br>AQUISI<br>CAO | NUMER<br>O_NOTA<br>_FISCAL | SERIE_<br>NOTA_F | TIPO_N<br>OTA_FI<br>SCAL | DATA_N<br>OTA_FI<br>SCAL | NUMER<br>O_EMPE<br>NHO | DOCUM<br>ENTO_F<br>ORNEC<br>EDOR | NOME_F<br>ORNEC<br>EDOR | NOME_<br>GESTO<br>R                             |
| 1667841                 | 1004                            | 10001.2.7<br>B.10 | POSTE<br>PARA<br>VOLEIBO<br>L, EM<br>TUBO DE<br>3<br>CHAPM<br>DE 3 MM,<br>PINTURA<br>ESMALTE<br>ESMALTE<br>ESMALTE<br>CORROSI<br>VO, COM<br>DEGRAU,<br>PLATAFO<br>RMA<br>PARA<br>AABITRO,<br>BUCHAE<br>CATRACA | 27610               | EQUIPAM<br>ENTOS E<br>ARTIGOS<br>PARA<br>DESPORT<br>OS# | 10.000,00               | 0009                           | SECRETA<br>RIA<br>MUNICIP<br>ALNOCIP<br>ESPORTE<br>SE<br>LAZER | 0009-<br>SECRETA<br>RIA<br>MUNICIP<br>AL DE<br>ESPORTE<br>S E<br>LAZER        | 0008                            | SECRETA<br>RIA<br>MUNICIP<br>AL DE<br>EDUCAÇ<br>ÃO         | 0008-<br>SECRETA<br>RIA<br>NUNICIP<br>AL DE<br>EDUCAÇ<br>AQ                   | 04/08/202              | COMPRA                 | 123                        |                  | NOTA<br>FISCAL           | 0                        | •                      |                                  |                         | JOSE<br>EUSTAD<br>IO DE<br>MIRAND               |
| 1668165                 | 1125                            | 10102.2.7<br>1.30 | MESA Z                                                                                                    | 27130               | PARA<br>ESCRITÓ<br>RIO E<br>COMPLE<br>MENTOS            | 10,00                   | 00100002<br>7                  | GERÊNCI<br>A DE<br>COORDE<br>NAÇÃD<br>DE<br>LICITAÇÔ<br>ES     | 00100002<br>7 -<br>GERÊNCI<br>A DE<br>COORDE<br>NAÇÃO<br>DE<br>LICITAÇÕ<br>ES | 00100002<br>7                   | GERÊNCI<br>A DE<br>COORDE<br>NAÇÃO<br>DE<br>LICITAÇÔ<br>ES | 00100002<br>7.<br>GERÊNCI<br>A DE<br>COORDE<br>NAÇÃO<br>DE<br>LICITAÇÔ<br>ES  | 09/02/202<br>2         | INCORPO<br>RAÇÃO       | 54654                      |                  | NOTA<br>FISCAL           | 30/01/202<br>2           |                        |                                  |                         | LUIZ<br>FLAVID<br>DA<br>SILVEIRU<br>DOLABE<br>A |
| 1668166                 | 1126                            | 10102.2.7<br>1.30 | MESA Z                                                                                                    | 27130               | PARA<br>ESCRITÓ<br>RIO E<br>COMPLE<br>MENTOS            | 10,00                   | 00100002<br>7                  | GERÊNCI<br>A DE<br>COORDE<br>NAÇÃO<br>DE<br>LICITAÇÕ<br>ES     | 00100002<br>7 -<br>GERÊNCI<br>A DE<br>COORDE<br>NAÇÃO<br>DE<br>LICITAÇÕ<br>ES | 00100002<br>7                   | GERÊNCI<br>A DE<br>COORDE<br>NAÇÃO<br>DE<br>LICITAÇÕ<br>ES | 00100002<br>7 -<br>GERÊNCI<br>A DE<br>COORDE<br>NAÇÃO<br>DE<br>LICITAÇÔ<br>ES | 09/02/202<br>2         | INCORPO<br>RAÇÃO       | 54654                      |                  | NOTA<br>FISCAL           | 30/01/202                |                        |                                  |                         | LUIZ<br>FLAVIO<br>DA<br>SLVEIR/<br>DOLABE<br>A  |
| 1668167                 | 1127                            | 10102.2.7<br>1.30 | MESA Z                                                                                                    | 27130               | PARA<br>ESCRITÓ<br>RIO E<br>COMPLE<br>MENTOS            | 10,00                   | 00100002<br>7                  | GERÊNCI<br>A DE<br>COORDE<br>NAÇÃO<br>DE<br>LICITAÇÔ<br>ES     | 00100002<br>7 -<br>GERÊNCI<br>A DE<br>COORDE<br>NAÇÃO<br>DE<br>LICITAÇÔ<br>ES | 60100002<br>7                   | GERÊNCI<br>A DE<br>COORDE<br>NAÇÃO<br>DE<br>LICITAÇÕ<br>ES | 00100002<br>7 -<br>GERÊNCI<br>A DE<br>COORDE<br>NAÇÃO<br>DE<br>LICITAÇÕ<br>ES | 09/02/202<br>2         | INCORPO<br>RAÇÃO       | 54654                      |                  | NOTA<br>FISCAL           | 30/01/202<br>2           |                        |                                  |                         | LUIZ<br>FLAVID<br>DA<br>SILVEIR/<br>DOLABE<br>A |

### Baixa por Leilão (Grid)

SIGA >> Administrativo >> [PAT] Patrimônio Bem Móvel >> Relatório de Baixa por Leilão >> Baixa por Leilão

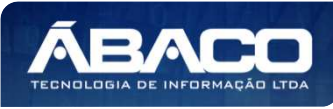

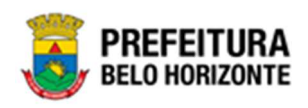

A guia **Baixa por Leilão (Grid)** é exibida após clicar na guia principal do relatório, conforme representado na imagem:

| SIGA          | Configuração -          | Administrativo +                |                                                         |                                       | 💄 PETHRA VENSKE 🗸            |
|---------------|-------------------------|---------------------------------|---------------------------------------------------------|---------------------------------------|------------------------------|
|               |                         | [PAT] Patrimônio Bem Móvel      | CASP - Fatos                                            | •                                     |                              |
|               |                         | PAT] Patrimônio Imóvel          | CASP - Fatos (Inconsistências)                          | •                                     |                              |
|               |                         |                                 | CASP - Mapa (Relatório de Inconsistência)               | •                                     |                              |
|               |                         |                                 | CASP - Mapa Resumido (Após o envio)                     | •                                     |                              |
|               |                         |                                 | Depreciação Móvel - (Após Execução)                     | •                                     |                              |
|               |                         |                                 | Depreciação Móvel - Conferência                         | •                                     |                              |
|               |                         |                                 | Histórico de Movimentação da Unidade - Patrimônio Móvel | •                                     |                              |
|               |                         |                                 | Histórico de Movimentação do Bem Móvel                  | •                                     |                              |
|               |                         |                                 | Localização do Bem Móvel                                | •                                     |                              |
|               |                         |                                 | Memorando                                               | *                                     |                              |
|               |                         |                                 | Movimentações                                           | •                                     |                              |
|               |                         |                                 | Patrimônio - Aquisições por Fornecedor                  | •                                     |                              |
|               |                         |                                 | Registro de Baixa de Bens Móveis                        | •                                     |                              |
|               |                         |                                 | Relatório Cadastramento de Bens Móveis                  | •                                     |                              |
|               |                         |                                 | Relatório de Baixa por leilão                           | 🛄 Baixa Por Leilão                    |                              |
|               |                         | •                               | Relatório de Bens Ativos                                | <ul> <li>Leilão - Por Item</li> </ul> |                              |
|               |                         |                                 | Relatório de Cessão/Comodato de Bens                    | , Leilão - Por Leilão                 |                              |
|               |                         |                                 | Relatório de Consulta da Plaqueta Anterior              | Leilão - Por Lote                     |                              |
|               |                         |                                 | Relatório de Consulta de Documentos                     | *                                     |                              |
|               |                         |                                 | Relatório de Histórico do Bem em Inventários            | •                                     |                              |
|               |                         |                                 | Relatório de Incorporações                              | •                                     |                              |
|               |                         |                                 | Relatório de Incorporações Pendentes - Inventário       | •                                     |                              |
|               |                         |                                 | Relatório de Incorporações não Finalizadas e Estornados | •                                     |                              |
|               |                         |                                 | Relatório de Inventários                                | •                                     |                              |
|               |                         |                                 | Relatório de Movimentações não finalizadas              | •                                     |                              |
|               |                         |                                 | Relatório de Ordem de Serviço                           | •                                     |                              |
|               |                         |                                 | Relatório de Reavaliação                                | •                                     |                              |
|               |                         |                                 | Relatório de Transferencia de Bens                      | •                                     |                              |
|               |                         | E OFOTÃO                        | Termo de Guarda                                         | •                                     |                              |
| SIGA - Sistem | a Integrado de Consulta | Is Gerenciais - Versão: 2.30.13 |                                                         |                                       | PREFEITURA<br>BELO HORIZONTE |

Este relatório é apresentado com a visão de Grid, e possui filtros, conforme:

| CODIGO_DO_PATRIMONIO Contém (LIKE) : | BAIXA_PLAQUETA | A Igual (=) :             |  |
|--------------------------------------|----------------|---------------------------|--|
| LEILOEIRO Igual (=) :                | BAIXA_SITUACAC | ) Igual (=) :             |  |
|                                      | Q TODOS        |                           |  |
| ARREMATANTE Igual (=) :              | BAIXA_MATERIAL | _GRUPO_CODIGO Igual (=) : |  |
|                                      | Q              |                           |  |
| BAIXA_UNIDADE_CODIGO lgual (=) :     |                |                           |  |
|                                      | Q              |                           |  |
| Personalização Salva:                |                |                           |  |
| Personalização Salva:                |                |                           |  |
|                                      |                |                           |  |

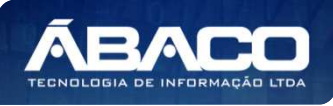

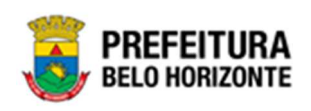

Sendo filtros nesta interface:

| Filtro                         | Descrição                                                                  |
|--------------------------------|----------------------------------------------------------------------------|
| CODIGO_DO_PATRIMONIO           | > Permite gerar relatório a partir do Código do                            |
| Contém (LIKE):                 | Patrimônio, contendo o termo de pesquisa digitado.                         |
| BAIXA_PLAQUETA Igual (=) :     | <ul> <li>Permite gerar relatório a partir da Baixa da Plaqueta,</li> </ul> |
|                                | podendo ser igual a.                                                       |
| LEILOEIRO Igual (=) :          | > Permite gerar relatório a partir do Leiloeiro, sendo igual               |
|                                | а.                                                                         |
| ARREMATANTE Igual (=) :        | > Permite gerar relatório a partir do Arrematante, sendo                   |
|                                | igual a.                                                                   |
| BAIXA_SITUACAO Igual (=) :     | <ul> <li>Permite gerar relatório a partir da Situação da Baixa,</li> </ul> |
|                                | sendo igual a.                                                             |
| BAIXA_MATERIAL_GRUPO_CODIGO    | Permite gerar relatório a partir do Código do Grupo da                     |
| lgual (=) :                    | baixa do material, sendo igual a.                                          |
| BAIXA UNIDADE CODIGO Igual (=) | Permite gerar relatório a partir do código de Baixa da                     |
| :                              | Unidade, sendo igual a.                                                    |
| Personalização Salva:          | <ul> <li>Apresenta a personalização previamente salva para</li> </ul>      |
|                                | exibição do relatório                                                      |

Ao selecionar os termos que deseja filtrar, é necessário clicar em Visualizar Resultado. Desta forma, será exibida a tabela já com os filtros aplicados, conforme:

|                         |                                                                                    |                                                                                                    |                                                                                                    | QtdLinhas:                                                                                                    | 3                                                                                                    | Personalizar \star Expan                                                                                                    | dir 🧨 Retrair 💉                                                                                                    |  |
|-------------------------|------------------------------------------------------------------------------------|----------------------------------------------------------------------------------------------------|----------------------------------------------------------------------------------------------------|----------------------------------------------------------------------------------------------------|----------------------------------------------------------------------------------------------------|----------------------------------------------------------------------------------------------------|----------------------------------------------------------------------------------------------------|--|
| aqui para agrupar por e | ssa coluna                                                                         |                                                                                                    |                                                                                                    |                                                                                                    |                                                                                                    |                                                                                                    |                                                                                                    |  |
|                         | BAIXAPATNUMERO                                                                     | BAIXAPATANO -                                                                                                    | BAIXA_OBSERVACAO                                                                                                    | BAIXA_NOME                                                                                                    | BAIXAPATDATA                                                                                                    | BAIXA_UNIDADE_CODIGO                                                                                                    | BAIXA_UNIDADE_NO                                                                                                    |  |
| \$                      |                                                                                    | Ŷ                                                                                                    | \$                                                                                                    | \$                                                                                                    | 2                                                                                                    |                                                                                                    |                                                                                                    |  |
| 413050                  | 8                                                                                  | 2022                                                                                                    |                                                                                                    |                                                                                                    | 25/01/2022<br>00:00:00                                                                                                    | 0015                                                                                                    | SECRETARIA MUNICI<br>DE ASSISTÊNCIA SOC<br>SEGURANÇA ALIMEN<br>CIDADANIA                                                                                                    |  |
| 10203009                | 24                                                                                 | 2022                                                                                                    |                                                                                                    |                                                                                                    | 07/02/2022<br>00:00:00                                                                                                    | 0027                                                                                                    | EMPRESA DE<br>INFORMÁTICA E<br>INFORMAÇÃO DO<br>MUNICÍPIO DE BELO<br>HORIZONTE S/A                                                                                                    |  |
| 24012022000005          | 12                                                                                 | 2022                                                                                                    |                                                                                                    |                                                                                                    | 26/01/2022<br>00:00:00                                                                                                    | 001000043                                                                                                    | GERÊNCIA DE FINAN                                                                                                    |  |
|                         | qui para agrupar por e<br>BAIXA_PLAQUETA -<br>413050<br>10203009<br>24012022000005 | qui para agrupar por essa coluna           BAIXA_PLAQUETA         BAIXAPATNUMERO           Image: state state stat | qui para agrupar por essa coluna           BAIXAPATNUMERO BAIXAPATANO BAIXAPATANO 4           V         V | qui para agrupar por essa coluna           BAIXAP TINUMERO BAIXAPATAINO BAIXA_OBSERVACAO COLUMNATION           QUI para agrupar por essa coluna         QUI para agrupar por essa coluna           QUI para agrupar por essa coluna         QUI para agrupar por essa coluna         BAIXAPATAINO BAIXA_OBSERVACAO COLUMNATION           QUI para agrupar por essa coluna         QUI para agrupar por essa coluna         QUI para agrupar por essa coluna         Description         Description         QUI para agrupar por essa columnation         Description         Description         QUI para agrupar por essa columnation         Description         Description         Description         QUI para agrupar por essa columnation         Description         Description         QUI para agrupar por essa columnation         Description         Description         QUI para agrupar por essa columnation         Description         Description         QUI para agrupar por essa columnation         Description         QUI para agrupar por essa columnation         Description         Description | QUILINIAS:           QUILINIAS:           QUILINIAS:           QUILINIAS:           QUILINIAS:           BAIXA_PLAQUETA BAIXAPATNUMERO BAIXAANO BAIXA_NOME           QUI         QUILINIAS:         DATAPATNUMERO COLSPANSION         DAIXA_NOME         DAIXA_NOME           QUI         QUILINIAS:         QUILINIAS:         DAIXA_NOME         DAIXA_NOME <thdaixa_nome< th=""></thdaixa_nome<> | QUID Inflase:         3           qui para agrupar por essa coluna         BADXA_PLAQUETA         BADXAPATNUMERO         BADXAPATNO         BADXA_OBSERVACAO         BADXA_NOME         BADXAPATDATA           Image: Column of the state of the state of the sta | QUIDLINIAS:         3         Personanzar ×         Expansion           qui para agrupar por essa coluna         BADXAPATNUMERO         BADXAPATNUMERO |  |

Sendo que a visão está configurada para exibir as seguintes Colunas / Informações:

- Código do Patrimônio •
- Plaqueta de Baixa •
- Número de Baixa do Patrimônio •
- Ano de Baixa do Patrimônio
- Observação da Baixa
- Nome da Baixa
- Data da Baixa do Patrimônio • •
- Código de Unidade da Baixa

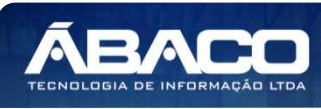

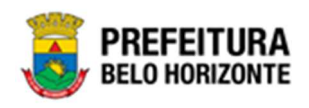

- Nome da Unidade da Baixa
- Nome do Leiloeiro da Baixa
- Número Interno do Processo da Baixa
- Ano do Processo Interno da Baixa
- Situação da Baixa
- Código de Lote da Baixa
- Nome do Lote da Baixa
- Valor do Lote da Baixa
   Descrição do Tipo Do Loto da
- Descrição do Tipo De Lote da Baixa
- Data da Baixa Do Lote
- Nome do Arrematante Do Lote da Baixa
- Valor da Baixa
- Baixa: Valor da Baixa
- Baixa: Valor de Diferença do Item no Patrimônio
- Código do Grupo de Baixa de Material
- Nome do Grupo de Baixa de Material
- Baixa : Nome do Material

Após escolhido o formato de arquivo, o relatório gerado será exibido, conforme modelo abaixo:

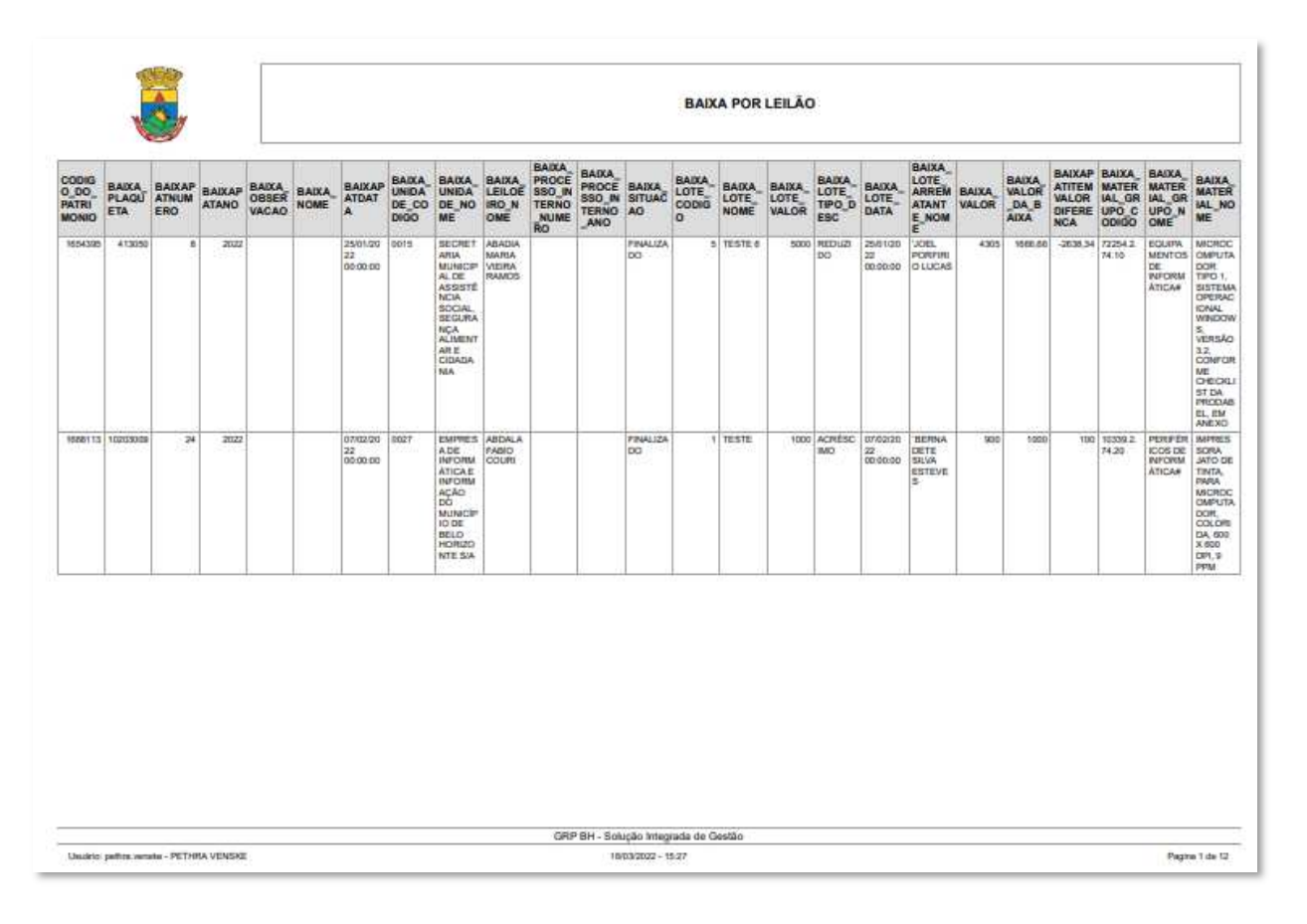

### Leilão - Por Item (Grid)

SIGA >> Administrativo >> [PAT] Patrimônio Bem Móvel >> Relatório de Baixa por Leilão >> Leilão - Por Item

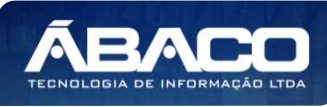

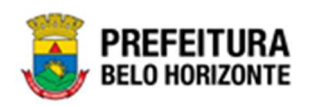

A guia *Leilão - Por Item (Grid)* é exibida após clicar na guia principal do relatório, conforme representado na imagem:

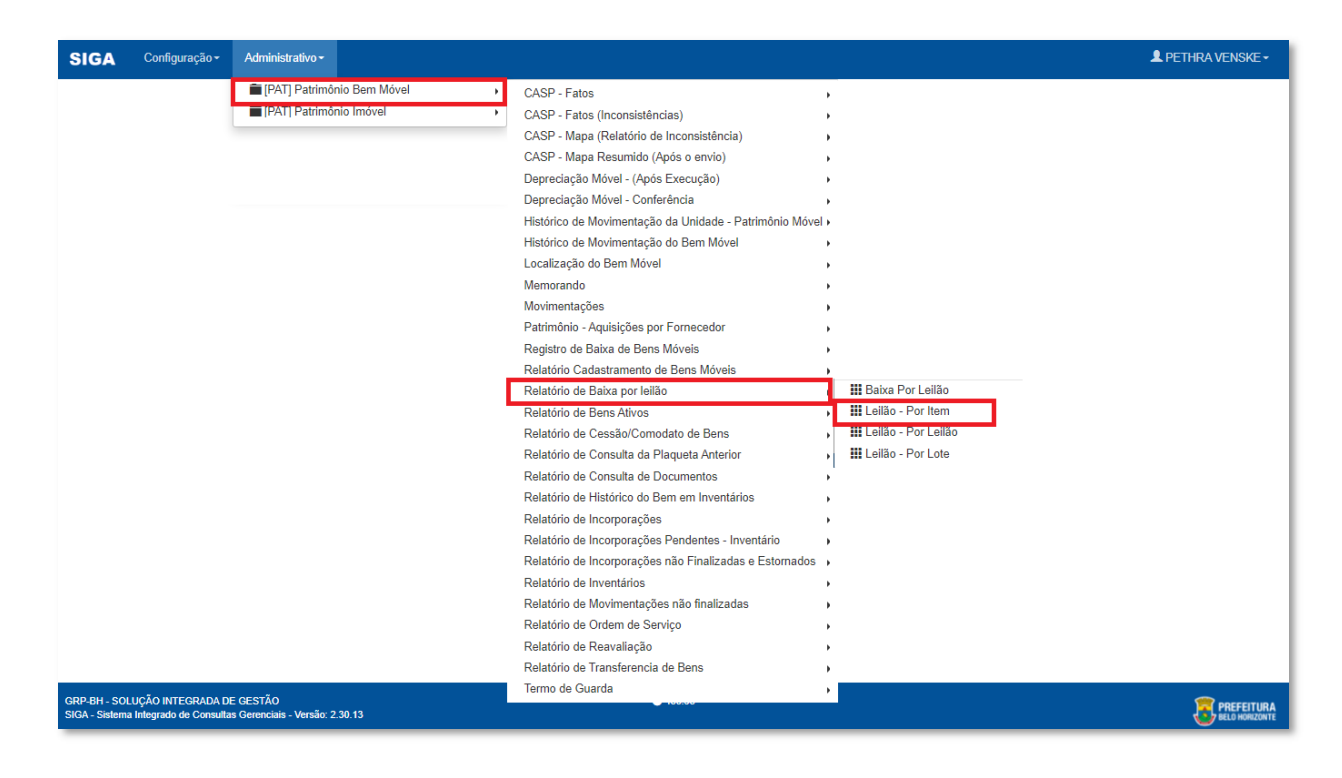

Este relatório é apresentado com a visão de Grid, e possui filtros, conforme:

| N BaixarAno Conteni (LIKE). | Leiloeiro Igual (=) :   |  |
|-----------------------------|-------------------------|--|
| Situação Baixa Igual (=) :  | Arrematante Igual (=) : |  |
| TODOS                       | ~                       |  |
| Personalização Salva:       | Q                       |  |
|                             | ~                       |  |
|                             |                         |  |

Sendo filtros nesta interface:

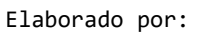

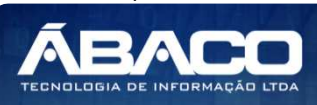

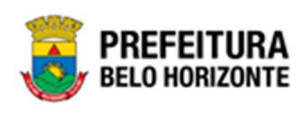

| Filtro                      | Descrição                                                                  |
|-----------------------------|----------------------------------------------------------------------------|
| N° Baixa/Ano Contém (LIKE): | Permite gerar relatório a partir do Código do                              |
|                             | Patrimônio, contendo o termo de pesquisa digitado.                         |
| LEILOEIRO Igual (=) :       | Permite gerar relatório a partir do Leiloeiro, sendo igual                 |
|                             | а.                                                                         |
| Situação Baixa Igual (=) :  | <ul> <li>Permite gerar relatório a partir da Situação da Baixa,</li> </ul> |
|                             | sendo igual a.                                                             |
| Arrematante Igual (=) :     | Permite gerar relatório a partir do Arrematante, sendo                     |
|                             | igual a.                                                                   |
| Material Igual (=) :        | Permite gerar relatório a partir do Material, sendo igual                  |
|                             | а.                                                                         |
| Personalização Salva:       | Apresenta a personalização previamente salva para                          |
|                             | exibição do relatório                                                      |

|           |                   |                |            |                                        |                                    |                         |     |      | QtdLinhas     | s: | 2                 | Personalizar            | * Expand      | fir 🦨 Retrair    | ×      |
|-----------|-------------------|----------------|------------|----------------------------------------|------------------------------------|-------------------------|-----|------|---------------|----|-------------------|-------------------------|---------------|------------------|--------|
| rraste um | cabeçalho de colu | na aqui para a | grupar poi | essa coluna                            |                                    |                         |     |      |               |    |                   |                         | -             |                  |        |
| ódigo 🔄   | Nº Plaqueta       | Nº Baixa 👻     | Ano 🖃      | Unid. Administrativa 🔄                 | Leiloeiro 📳                        | Situação Baixa          | Lot | te 👻 | Situação Lote | -  | Data Baixa Lote 💽 | Arrematante 🖃           | Valor Atual 😑 | Valor da Baixa 💽 | (      |
| 9         | 8                 | \$             | 9          | \$                                     | 0                                  |                         | \$  | Ÿ    |               | Φ  | 0                 | 9                       | 9             | 9                |        |
| 1580676   | 433069            | 49             | 2022       | SECRETARIA<br>MUNICIPAL DE<br>EDUCAÇÃO | ABADIA<br>MARIA<br>VIEIRA<br>RAMOS | EM PROCESSO<br>DE BAIXA | TES | STE  | NÃO BAIXADO   |    | 01/01/0001        | 'CARMELINA<br>HENRIQUES | dd/MM/yyyy    | dd/MM/yyyy       |        |
| 1661630   | 427408            | 44             | 2022       | GABINETE DO<br>PREFEITO                | ABADIA<br>MARIA<br>VIEIRA<br>RAMOS |                         | TES | STE  | BAIXADO       |    | 03/03/2022        | 'CARMELINA<br>HENRIQUES | dd/MM/yyyy    | dd/MM/yyyy       | 12 M 2 |
| [1] 2     | 3 4 5 6 7         | <u> </u>       | . 12 )     | Página: 1 de 12 (Qtde: 2               | 23)                                |                         |     |      |               |    |                   |                         |               | -                |        |

Sendo que a visão está configurada para exibir as seguintes Colunas / Informações:

- Código
- Número da Plaqueta
- Número da Baixa
- Ano
- Unidade Administrativa
- Leiloeiro
- Situação da Baixa
   Lote
- LO

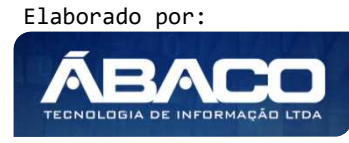

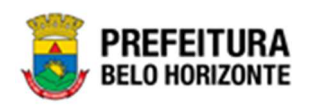

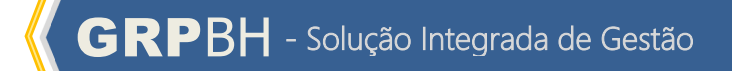

- Situação do Lote
- Data Da Baixa do Lote
- Arrematante
- Valor Atual
- Valor da Baixa
- Grupo
- Material

Após escolhido o formato de arquivo, o relatório gerado será exibido, conforme modelo abaixo:

|         | , se la constante de la constante de la consta | - 4      |    |      |                                        |                               |                         |        | LEILÃO - PO   | OR ITEM            |                           |             |                   |                                         |                                                                                                    |
|---------|----------------------------------------------------------------------------------------------------|----------|----|------|----------------------------------------|-------------------------------|-------------------------|--------|---------------|--------------------|---------------------------|-------------|-------------------|-----------------------------------------|----------------------------------------------------------------------------------------------------|
| odigo   | Nº Plaqueta                                                                                                    | Nº Baixa |    | Ano  | Unid.<br>Administrativ                 | Leiloeiro                     | Situação<br>Baixa       | Lote   | Situação Lote | Data Baixa<br>Lote | Arrematante               | Valor Atual | Valor da<br>Baixa | Grupo                                   | Material                                                                                                    |
| 1580676 | 433069                                                                                                    |          | 49 | 2022 | SECRETARIA<br>MUNICIPAL DE<br>EDUCAÇÃO | ABADIA MARIA.<br>VIEIRA RAMOS | EM PROCESSO<br>DE BAIXA | TESTE  | NÃO BAIXADO   | 01/01/0001         | CARMELINA<br>HENRIQUES    | DDMMVYYYY   | DD/MM/YYYY        | PERIFÉRICOS<br>DE<br>INFORMÁTICA#       | MONITOR DE<br>VÍDEO -<br>PATRIMÔNIO                                                                                                    |
| 1661630 | 427405                                                                                                    |          | 44 | 2022 | GABINETE DO<br>PREFEITO                | ABADIA MARUA<br>VIEIRA RAMOS  |                         | TESTE  | BAIXADO       | 03/03/2822         | "CARMELINA<br>HENRIQUES   | DDMMYYYY    | DDMMAYYYY         | EQUIPAMENTO<br>S DE<br>REFRIGERAÇĂ<br>O | BEBEDOURO<br>ELÉTRICO, TI<br>INDUISTRIAL,<br>APARADOR D<br>AGUA EM ACI<br>NOXIDÀVEL,<br>COM 02<br>TORNEIRAS<br>FRONTAIS,<br>CAPACIDADE<br>DE<br>REFRIGERAG<br>O DE NO<br>MINIMO 50<br>DRENO,<br>ALTURA 140 C<br>(VARIAÇÃO<br>ACEITÁVEL D<br>ATÉ 10%),<br>TENSÃO 127'     |
| 1661630 | 427408                                                                                                    |          | 42 | 2022 | GABINETE DO<br>PREFEITO                | ABADIA MARIA<br>VIEIRA RAMOS  |                         | TESTE  | BAIXADO       | 27/02/2022         | CARMELINA<br>HENRIQUES    | DDMMYYYY    | DOMMAYYYY         | EOUPAMENTO<br>S DE<br>REFRIGERAÇĂ<br>O  | BEBEDOURO<br>ELÉTRICO, TI<br>INDUISTRIAL,<br>APARADOR D<br>AGUA EM AÇC<br>INOXIDÀVEL,<br>COM 02:<br>TORNEIRAS<br>FRONTAIS,<br>CAPACIDADE<br>DE<br>REFRIGERAQ<br>O DE NO<br>D C DE NO<br>ELTRO E<br>DRENO,<br>ALTURA 140 (<br>(VARIAÇÃO<br>ALTURA 140 IC<br>(VARIAÇÃO 127 |
| 1668302 | 1020300000000<br>49                                                                                                    |          | 37 | 2022 | FUNDAÇÃO<br>MUNICIPAL DE<br>CULTURA    | SAULO<br>BARBOSA DE<br>SOUZA  | FINALIZADO              | LOTE 1 | BAIXADO       | 23/02/2022         | FREDERICO<br>CHAVES VIANA | DDMMYYYY    | DDIMMYYYY         | PERIFÉRICOS<br>DE<br>INFORMÁTICA#       | MPRESSORA<br>JATO DE TINT<br>PARA<br>MICROCOMPL<br>ADOR,<br>COLORIDA, 60<br>X 600 DPI, 9<br>PPM                                                                                                    |

## Leilão - Por Leilão (Grid)

SIGA >> Administrativo >> [PAT] Patrimônio Bem Móvel >> Relatório de Baixa por Leilão >> Leilão - Por Leilão

A guia *Leilão - Por Leilão (Grid)* é exibida após clicar na guia principal do relatório, conforme representado na imagem:

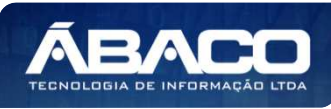

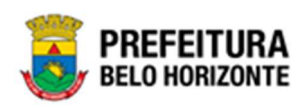

| SIGA          | Configuração -          | Administrativo -                             |                                                         |                      | L PETHRA VENSKE - |
|---------------|-------------------------|----------------------------------------------|---------------------------------------------------------|----------------------|-------------------|
|               |                         | [PAT] Patrimônio Bem Móvel                   | CASP - Fatos                                            | •                    |                   |
|               |                         | PAT Patrimônio Imóvel                        | CASP - Fatos (Inconsistências)                          | •                    |                   |
|               |                         |                                              | CASP - Mapa (Relatório de Inconsistência)               | •                    |                   |
|               |                         |                                              | CASP - Mapa Resumido (Após o envio)                     | •                    |                   |
|               |                         |                                              | Depreciação Móvel - (Após Execução)                     | •                    |                   |
|               |                         |                                              | Depreciação Móvel - Conferência                         | •                    |                   |
|               |                         |                                              | Histórico de Movimentação da Unidade - Patrimônio Móvel | l •                  |                   |
|               |                         |                                              | Histórico de Movimentação do Bem Móvel                  | •                    |                   |
|               |                         |                                              | Localização do Bem Móvel                                | •                    |                   |
|               |                         |                                              | Memorando                                               | •                    |                   |
|               |                         |                                              | Movimentações                                           | •                    |                   |
|               |                         |                                              | Patrimônio - Aquisições por Fornecedor                  | •                    |                   |
|               |                         |                                              | Registro de Baixa de Bens Móveis                        | •                    |                   |
|               |                         |                                              | Relatório Cadastramento de Bens Móveis                  | <u>)</u>             |                   |
|               |                         |                                              | Relatório de Baixa por leilão                           | III Baixa Por Leilão |                   |
|               |                         | -                                            | Relatório de Bens Ativos                                | Leilão - Por Item    |                   |
|               |                         |                                              | Relatório de Cessão/Comodato de Bens                    | Leilão - Por Leilão  |                   |
|               |                         |                                              | Relatório de Consulta da Plaqueta Anterior              | Leilão - Por Lote    |                   |
|               |                         |                                              | Relatório de Consulta de Documentos                     | •                    |                   |
|               |                         |                                              | Relatório de Histórico do Bem em Inventários            | •                    |                   |
|               |                         |                                              | Relatório de Incorporações                              | •                    |                   |
|               |                         |                                              | Relatório de Incorporações Pendentes - Inventário       | •                    |                   |
|               |                         |                                              | Relatório de Incorporações não Finalizadas e Estornados | •                    |                   |
|               |                         |                                              | Relatório de Inventários                                | •                    |                   |
|               |                         |                                              | Relatório de Movimentações não finalizadas              | •                    |                   |
|               |                         |                                              | Relatório de Ordem de Serviço                           | •                    |                   |
|               |                         |                                              | Relatório de Reavaliação                                | •                    |                   |
|               |                         |                                              | Relatório de Transferencia de Bens                      | •                    |                   |
| 000 00        |                         |                                              | Termo de Guarda                                         | •                    |                   |
| SIGA - Sistem | a Integrado de Consulta | e Gestado<br>Is Gerenciais - Versão: 2.30.13 |                                                         |                      |                   |

| Nº/Ano Baixa Contém (LIKE) : | Nº/Ano  | Processo Contém (LIKE) :     |
|------------------------------|---------|------------------------------|
| Situação Igual (=) :         | Unidade | e Administrativa Igual (=) : |
| TODOS                        | ~       | ٩                            |
| Leiloeiro Igual (=) :        |         |                              |
|                              | Q       |                              |
|                              |         |                              |
| Personalização Salva:        |         |                              |
|                              | ~       |                              |
|                              |         |                              |

Sendo filtros nesta interface:

| Filtro                      | scrição            |                                   |
|-----------------------------|--------------------|-----------------------------------|
| N°/Ano Baixa Contém (LIKE): | Permite gerar rela | tório a partir do número e ano da |
|                             | baixa, contendo o  | termo de pesquisa digitado.       |

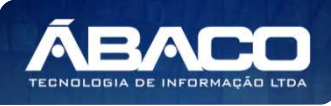

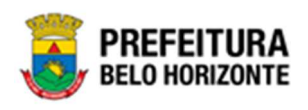

| Filtro                             | Descrição                                                             |
|------------------------------------|-----------------------------------------------------------------------|
| N°/Ano Processo Contém (LIKE):     | Permite gerar relatório a partir do número e ano do                   |
|                                    | processo, contendo o termo de pesquisa digitado                       |
| Situação Igual (=) :               | Permite gerar relatório a partir da Situação, sendo igual             |
|                                    | а.                                                                    |
| Unidade Administrativa Igual (=) : | Permite gerar relatório a partir da unidade                           |
|                                    | Administrativa, sendo igual a.                                        |
| Leiloeiro Igual (=) :              | Permite gerar relatório a partir do Leiloeiro, sendo igual            |
|                                    | а.                                                                    |
| Personalização Salva:              | <ul> <li>Apresenta a personalização previamente salva para</li> </ul> |
|                                    | exibição do relatório                                                 |

| MENU: LEILÃO - PO                         | NU: LEILÃO - POR LEILÃO                                          |              |             |                                     |                              |                 |        |                         |  |
|-------------------------------------------|------------------------------------------------------------------|--------------|-------------|-------------------------------------|------------------------------|-----------------|--------|-------------------------|--|
|                                           |                                                                  |              |             | QtdLinhas:                          | 3                            | Personalizar ★  | Expand | ir 🖍 Retrair 🗶          |  |
| Arraste um cabeçalho                      | Arraste um cabeçalho de coluna aqui para agrupar por essa coluna |              |             |                                     |                              |                 |        |                         |  |
| Nº Baixa 👻                                | Ano Baixa 🔍                                                      | Observação 🚽 | Descrição 👻 | Unidade Administrativa              | Leiloeiro                    | Nº/Ano Processo | Ţ      | Situação 👻              |  |
|                                           |                                                                  |              |             |                                     |                              | ♥               | •      | ♥                       |  |
| 49                                        | 2022                                                             |              |             | SECRETARIA MUNICIPAL DE<br>EDUCAÇÃO | ABADIA MARIA<br>VIEIRA RAMOS | 1               |        | EM PROCESSO DE<br>BAIXA |  |
| 44                                        | 2022                                                             |              |             | GABINETE DO PREFEITO                | ABADIA MARIA<br>VIEIRA RAMOS | 1               |        |                         |  |
| 42                                        | 2022                                                             |              |             | GABINETE DO PREFEITO                | ABADIA MARIA<br>VIEIRA RAMOS | 1               |        |                         |  |
|                                           |                                                                  |              |             |                                     |                              |                 |        |                         |  |
| < [1] <u>2</u> <u>3</u> <u>4</u> <u>5</u> | Página: 1 de 5 (Qtd                                              | e: 15)       |             |                                     |                              |                 |        |                         |  |
| <b>↑</b> Rolar ao topo                    |                                                                  |              |             |                                     |                              |                 |        |                         |  |

Sendo que a visão está configurada para exibir as seguintes Colunas / Informações:

- Número da Baixa
- Ano da Baixa •
- Observação •
- •
- Descrição Unidade Administrativa •
- Leiloeiro •
- Número / Ano do Processo •
- Situação •

Após escolhido o formato de arquivo, o relatório gerado será exibido, conforme modelo abaixo:

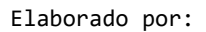

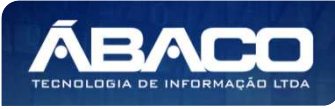

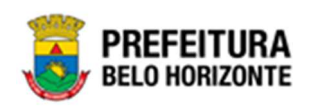

| aixa | Ano Baixa | Observação | Descrição | Unidade Administrativa                                                                | Leiloeiro                 | Nº/Ano Processo | Situação             |
|------|-----------|------------|-----------|---------------------------------------------------------------------------------------|---------------------------|-----------------|----------------------|
| 40   | 2022      |            |           | SECRETARIA MUNICIPAL DE<br>EDUCAÇÃO                                                   | ABADIA MARIA VIEIRA RAMOS | 1               | EM PROCESSO DE BAIXA |
| 44   | 2022      |            |           | GABINETE DO PREFEITO                                                                  | ABADIA MARIA VIEIRA RAMOS | 20              |                      |
| 42   | 2022      |            |           | GABINETE DO PREFEITO                                                                  | ABADIA MARIA VIEIRA RAMOS | 0               |                      |
| 37   | 2022      |            |           | FUNDAÇÃO MUNICIPAL DE<br>CULTURA                                                      | SAULO BARBOSA DE SOUZA    | 8.              | FINALIZADO           |
| 29   | 2022      |            |           | GABINETE DO PREFEITO                                                                  | SAULO BARBOSA DE SOUZA    | £1              | FINALIZADO           |
| 24   | 2022      |            |           | EMPRESA DE INFORMÁTICA E<br>INFORMAÇÃO DO MUNICÍPIO<br>DE BELO HORIZONTE SIA          | ABOALA FABIO COUM         | 1               | FINALIZADO           |
| 16   | 2022      |            |           | EMPRESA DE INFORMÁTICA E<br>INFORMAÇÃO DO MUNICÍPIO<br>DE BELO HORIZONTE SIA          | ABADIA MARIA VIEIRA RAMOS | 1               | CANCELADO            |
| 12   | 2022      |            |           | GERÊNCIA DE FINANÇAS                                                                  | ABDALA FABIO COURI        | 0               | FINALIZADO           |
|      | 2052      |            |           | SECRETARIA MUNICIPAL DE<br>ASSISTÊNCIA, SOCIAL,<br>SEGURANÇA ALIMENTAR E<br>CIDADANIA | ABADIA MARIA VIEIRA RAMOS | 0               | FINALIZADO           |
| 4    | 2022      |            |           | SECRETARIA MUNICIPAL DE<br>EDUCAÇÃO                                                   | ABADIA MARIA VIEIRA RAMOS | 0               | CANCELADO            |
| ŝt   | 2021      |            |           | EMPRESA DE INFORMÁTICA E<br>INFORMAÇÃO DO MUNICÍPIO<br>DE BELO HORIZONTE SIA          | MARIA ALZIRA DE QUEIROZ   | 20              | FINALIZADO           |
| 50   | 2021      |            |           | EMPRESA DE INFORMÁTICA E<br>INFORMAÇÃO DO MUNICÍPIO<br>DE BELO HORIZONTE SIA          | MARIA ALZIRA DE QUEIROZ   | <i>k</i> :      | FINALIZADO           |
| 49   | 2021      |            |           | SECRETARIA MUNICIPAL DE<br>EDUCAÇÃO                                                   | JOSE SERVINO DA SILVA     | 83 C            | FINALIZADO           |
| 43   | 2021      |            |           | EMPRESA DE INFORMÁTICA E<br>INFORMAÇÃO DO MUNICIPIO<br>DE BELO HORIZONTE SIA          |                           | 12              | CANCELADO            |
| 2    | 2021      |            |           | SECRETARIA MUNICIPAL DE<br>EDUCAÇÃO                                                   | JOSE SERVINO DA SILVA     | 1               | GANCELADO            |

# Leilão - Por Lote (Grid)

SIGA >> Administrativo >> [PAT] Patrimônio Bem Móvel >> Relatório de Baixa por Leilão >> Leilão - Por Lote

A guia *Leilão - Por Lote (Grid)* é exibida após clicar na guia principal do relatório, conforme representado na imagem:

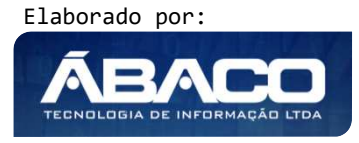

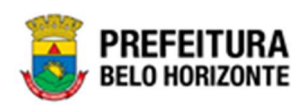

| SIGA           | Configuração -                                 | Administrativo -               |                                                         |                       | L PETHRA VENSKE -            |
|----------------|------------------------------------------------|--------------------------------|---------------------------------------------------------|-----------------------|------------------------------|
|                |                                                | [PAT] Patrimônio Bem Móvel     | CASP - Fatos                                            | •                     |                              |
|                |                                                | PAT) Patrimônio Imóvel         | CASP - Fatos (Inconsistências)                          | ,                     |                              |
|                |                                                |                                | CASP - Mapa (Relatório de Inconsistência)               | ,                     |                              |
|                |                                                |                                | CASP - Mapa Resumido (Após o envio)                     | •                     |                              |
|                |                                                |                                | Depreciação Móvel - (Após Execução)                     | •                     |                              |
|                |                                                |                                | Depreciação Móvel - Conferência                         | •                     |                              |
|                |                                                |                                | Histórico de Movimentação da Unidade - Patrimônio Móvel | d •                   |                              |
|                |                                                |                                | Histórico de Movimentação do Bem Móvel                  | •                     |                              |
|                |                                                |                                | Localização do Bem Móvel                                | •                     |                              |
|                |                                                |                                | Memorando                                               | •                     |                              |
|                |                                                |                                | Movimentações                                           | •                     |                              |
|                |                                                |                                | Patrimônio - Aquisições por Fornecedor                  | ,                     |                              |
|                |                                                |                                | Registro de Baixa de Bens Móveis                        | •                     |                              |
|                |                                                |                                | Relatório Cadastramento de Bens Móveis                  | •                     |                              |
|                |                                                |                                | Relatório de Baixa por leilão                           | 👪 Baixa Por Leilão    |                              |
|                |                                                |                                | Relatório de Bens Ativos                                | Leilão - Por Item     |                              |
|                |                                                |                                | Relatório de Cessão/Comodato de Bens                    | , Leilão - Por Leilão |                              |
|                |                                                |                                | Relatório de Consulta da Plaqueta Anterior              | Leilão - Por Lote     |                              |
|                |                                                |                                | Relatório de Consulta de Documentos                     | •                     |                              |
|                |                                                |                                | Relatório de Histórico do Bem em Inventários            | •                     |                              |
|                |                                                |                                | Relatório de Incorporações                              | •                     |                              |
|                |                                                |                                | Relatório de Incorporações Pendentes - Inventário       | •                     |                              |
|                |                                                |                                | Relatório de Incorporações não Finalizadas e Estornados | •                     |                              |
|                |                                                |                                | Relatório de Inventários                                | •                     |                              |
|                |                                                |                                | Relatório de Movimentações não finalizadas              | •                     |                              |
|                |                                                |                                | Relatório de Ordem de Serviço                           | •                     |                              |
|                |                                                |                                | Relatório de Reavaliação                                | •                     |                              |
|                |                                                |                                | Relatório de Transferencia de Bens                      | •                     |                              |
| 000 000 000    |                                                |                                | Termo de Guarda                                         | •                     |                              |
| SIGA - Sistema | IUÇAO INTEGRADA DE<br>I Integrado de Consulta: | s Gerenciais - Versão: 2.30.13 |                                                         |                       | PREFEITURA<br>BELO HORIZONTE |

|                       | Situação Lote Igual (=) : |   |
|-----------------------|---------------------------|---|
| Leiloeiro Igual (=) : | Arrematante Igual (=) :   | • |
|                       | Q                         | Q |
|                       |                           |   |
| Personalização Salva: |                           |   |
|                       | ~                         |   |
|                       |                           |   |
|                       |                           |   |
|                       |                           |   |

## Sendo filtros nesta interface:

| Filtro                      | Descrição                                                                                                    |
|-----------------------------|----------------------------------------------------------------------------------------------------|
| N° Baixa/Ano Contém (LIKE): | <ul> <li>Permite gerar relatório a partir do número e ano da<br/>beixa contando e torme do posquier disitado</li> </ul> |
|                             | baixa, comendo o termo de pesquisa algitado.                                                                            |

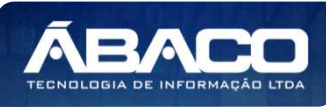

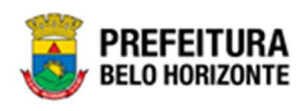

| Filtro                    | Descrição                                                                                       |
|---------------------------|-------------------------------------------------------------------------------------------------|
| Situação Lote Igual (=) : | <ul> <li>Permite gerar relatório a partir da situação do lote,<br/>sendo igual a.</li> </ul>    |
| Leiloeiro Igual (=) :     | <ul> <li>Permite gerar relatório a partir da Situação, sendo igual<br/>a.</li> </ul>            |
| Arrematante Igual (=) :   | <ul> <li>Permite gerar relatório a partir do arrematante, sendo<br/>igual a.</li> </ul>         |
| Personalização Salva:     | <ul> <li>Apresenta a personalização previamente salva para<br/>exibição do relatório</li> </ul> |

| vraste um c            | cabe | ecalho de | coluna aqui para agrupi                | ar ( | oor essa co                        | luna | i                       |             |    |       |   |               |           |                           |   | <i>d</i>        |                    |            |
|------------------------|------|-----------|----------------------------------------|------|------------------------------------|------|-------------------------|-------------|----|-------|---|---------------|-----------|---------------------------|---|-----------------|--------------------|------------|
| l <sup>o</sup> Baixa 🖃 | 1    | Ano -     | Unid. Administrativa                   | -1   | Leiloeiro                          | -    | Situação Baixa 🖃        | Cód. Lote - | 1  | Nome  | + | Valor 🔄       | Tipo 👻    | Situação Lote             | E | BAIXA_LOTE_DATA | Arremata           | ante 🔤     |
| 5                      | 2    | \$        |                                        | Ŷ    |                                    | \$   | 7                       | 9           | ₽. |       | Ŷ | \$            | ♥         |                           | 0 | 9               |                    |            |
| 49                     | 9    | 2022      | SECRETARIA<br>MUNICIPAL DE<br>EDUCAÇÃO |      | ABADIA<br>MARIA<br>VIEIRA<br>RAMOS |      | EM PROCESSO DE<br>BAIXA |             | 1  | TESTE |   | R\$5.000,00   | ACRÉSCIMO | NÃO <mark>B</mark> AIXADO | ¢ | 01/01/0001      | 'CARMEL<br>HENRIQI | INA<br>UES |
| 44                     | 4    | 2022      | GABINETE DO<br>PREFEITO                |      | ABADIA<br>MARIA<br>VIEIRA<br>RAMOS |      |                         | 1.0         | 1  | TESTE |   | R\$100.000,00 | ACRÉSCIMO | BAIXADO                   |   | 3/03/2022       | 'CARMEL<br>HENRIQI | INA<br>UES |
| 42                     | 2    | 2022      | GABINETE DO<br>PREFEITO                |      | ABADIA<br>MARIA<br>VIEIRA<br>RAMOS |      |                         | 18          | 1  | TESTE |   | R\$10.000,00  | ACRÉSCIMO | BAIXADO                   | 2 | 7/02/2022       | 'CARMEL<br>HENRIQU | INA<br>UES |

Sendo que a visão está configurada para exibir as seguintes Colunas / Informações:

- Número da baixa
- Ano
- Unidade administrativa
- Leiloeiro
- Situação da baixa
- Código do lote
- Nome
- Valor
- Tipo
- Situação do lote
- Data da baixa do lote
- Arrematante

Após escolhido o formato de arquivo, o relatório gerado será exibido, conforme modelo abaixo:

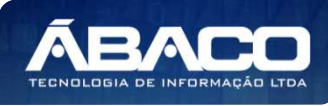

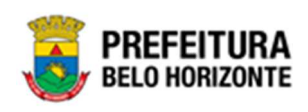

| V           | <u>s</u> | LEILÃO - POR LOTE                                                                             |                              |                         |           |               |               |           |               |               |                            |  |  |  |
|-------------|----------|-----------------------------------------------------------------------------------------------|------------------------------|-------------------------|-----------|---------------|---------------|-----------|---------------|---------------|----------------------------|--|--|--|
| Baixa       | Ano      | Unid.<br>Administrativa                                                                       | Lelloeiro                    | Situação Baixa          | Cód. Lote | Nome          | Valor         | Тіро      | Situação Lote | BAIXA_LOTE_DA | Arrematante                |  |  |  |
| 49          | 2022     | SECRETARIA<br>MUNICIPAL DE<br>EDUCAÇÃO                                                        | ABADIA MARIA<br>VIEIRA RAMOS | EM PROCESSO DE<br>BAIXA | 1         | TESTE         | P\$5.000.00   | ACRÉSCIMO | NÃO BAIXADO   | 01/01/0001    | CARMELINA<br>HENRIQUES     |  |  |  |
| 44          | 2022     | GABINETE DO<br>PREFEITO                                                                       | ABADIA MARIA<br>VIEIRA RAMOS |                         | 1         | TESTE         | R\$190.000.00 | ACRÉSCIMO | BAIXADO       | 03/03/2022    | CARMELINA                  |  |  |  |
| 42          | 2022     | GABINETE DO<br>PREFEITO                                                                       | ABADIA MARIA<br>VIEIRA RAMOS |                         | 1         | TESTE         | R\$10.000,00  | ACRÉSCIMO | BAIXADO       | 27/02/2022    | CARMELINA<br>HENRIQUES     |  |  |  |
| 37          | 2022     | FUNDAÇÃO<br>MUNICIPAL DE<br>CULTURA                                                           | BALLO BARBOSA<br>DE BOUZA    | FINALIZADO              | . 1       | LOTE 1        | R\$10.000,00  | IGUAL .   | BAIXADO       | 23/02/2522    | FREDERICO<br>CHAVES VIANA  |  |  |  |
| 29          | 2022     | GABINETE DO<br>PREFEITO                                                                       | SALLO BARBOSA<br>DE BOUZA    | FINALIZADO              | 1         | LOTE LEILAO 1 | 9\$10,000,00  | KOLIAL.   | BAXADO        | 22/02/2622    | FREDERICO<br>CHAVES VIANA  |  |  |  |
| 24          | 2022     | EMPRESA DE<br>INFORMATICA E<br>INFORMAÇÃO DO<br>MUNICIPIO DE BELO<br>HORIZONTE SIA            | ABDALA FABIO<br>COURI        | FINALIZADO              | 1         | TESTE         | R\$1.006,00   | ACRÉSCIMO | BAXADO        | 07/02/2022    | BERNADETE SAV<br>ESTEVES   |  |  |  |
| े <b>16</b> | 2022     | EMPRESA DE<br>INFORMÁTICA E<br>INFORMAÇÃO DO<br>MUNICÍPIÓ DE BELO<br>HORIZONTE SIA            | ABADIA MARIA<br>VIEIRA RAMOS | CANCELADO               | 3         | LOTE 1        | R\$1.005;00   | KOLIAL.   | NÃO BAIXADO   | 01/01/0001    | CARMELINA<br>HENRIQUES     |  |  |  |
| 12          | 2022     | GERÊNCIA DE<br>FINANÇAS                                                                       | ABDALA FABIO<br>COURL        | FINALIZADO              | 3         | MGHMM         | R\$10.000,00  | ACRÉSCIMO | BAIXADO       | 26/01/2022    | CARMELINA<br>HENRIQUES     |  |  |  |
| a           | 2022     | SECRETARUA<br>MUNICIPAL DE<br>ASSISTENCIA<br>SOCIAL,<br>SECURANÇA<br>ALIMENTAR E<br>CIDADANIA | ABADIA MARIA<br>VIERIA RAMOS | FINALIZADO              | 5         | TESTE 6       | F65.000,00    | REDUZIOO  | BASKADO       | 25/01/2622    | 10EL PORFIRIO<br>LUCAS     |  |  |  |
| 4           | 2022     | SECRETARIA<br>MUNICIPAL DE<br>EDUCAÇÃO                                                        | ABADIA MARIA<br>VIEIRA RAMOS | CANCELADO               | 1         | TESTE         | P\$5.000,00   | ACRÉSCIMO | NÃO BAIXADO   | 01/01/0001    | CARMELINA                  |  |  |  |
| 51          | 2021     | EMPREBADE<br>INFORMÁTICA E<br>INFORMAÇÃO DO<br>MUNICIPIO DE BELO<br>HORIZONTE BIA             | MARIA AL DRA DE<br>QUEIROZ   | FINALIZADO              | 10        | 22222         | P\$1.000,00   | ACRESCIMO | BAIXADO       | 27/10/2021    | MARIA ALZIRA DE<br>QUEIROZ |  |  |  |
| 50          | 2021     | EMPRESA DE<br>INFORMÁTICA E<br>INFORMAÇÃO DO<br>MUNICIPIO DE BELO<br>HORIZONTE BIA            | MARIA AL ZRA DE<br>QUEIROZ   | FINALIZADO              | 0.1       | 11111         | R\$500.00     | REDUZIDO  | BAXADO        | 27/10/2021    | 20EL PORFIED<br>LUCAS      |  |  |  |
| 40          | 2021     | SECRETARIA<br>MUNICIPAL DE<br>EDUCAÇÃO                                                        | JOBE SERVINO DA<br>SILVA     | FINALIZADO              | 1         | 1511          | F(\$500,00    | REDUZIDO  | BARADO        | 29/10/2621    | MARIA ALZIRA DE<br>QUEIROZ |  |  |  |
| 45          | 2021     | EMPREBADE<br>INFORMÁTICA E<br>INFORMAÇÃO DO<br>MUNICIPIO DE BELO<br>HORIZONTE SIA             |                              | CANCELADO               |           |               |               | KOLIAL    |               |               |                            |  |  |  |

# Relatório de Bens Ativos [Novo] (Grid)

SIGA >> Administrativo >> [PAT] Patrimônio Bem Móvel >> Relatório de Bens Ativos >> Relatório de Bens Ativos [Novo]

A guia **Relatório de Bens Ativos [Novo] (Grid)** é exibida após clicar na guia principal do relatório, conforme representado na imagem:

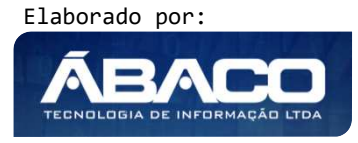

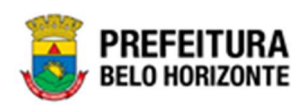

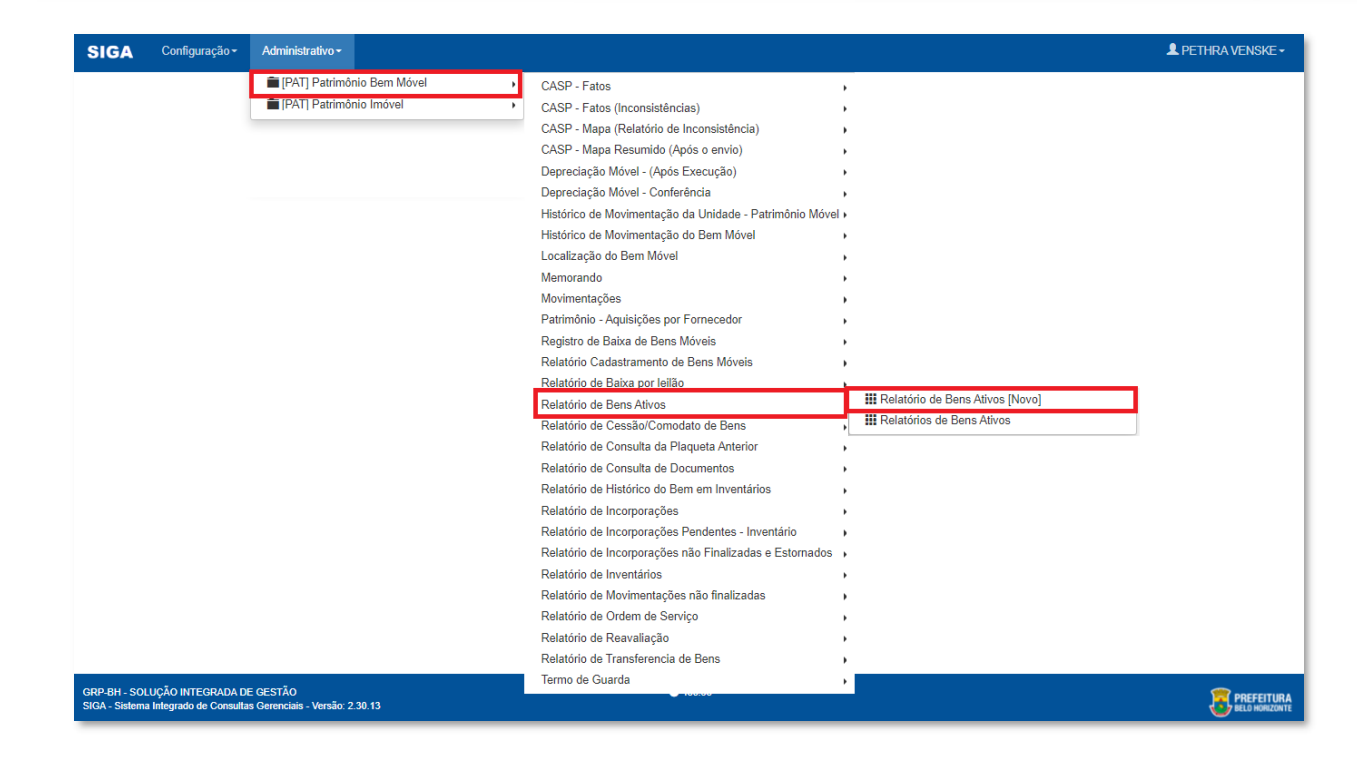

| RELATÓRIO DE BENS ATIVOS [NOVO]    |                                   |
|------------------------------------|-----------------------------------|
| PLAQUETA_PATRIMONIO Igual (=) :    | DESTINACAO_PATRIMONIO Igual (=) : |
|                                    | Q                                 |
| RESPONSAVEL_PATRIMONIO Igual (=) : | CODIGO_GRUPO Igual (=) :          |
|                                    |                                   |
| NUMERO_SERIE IGUAL (=) :           |                                   |
| VALOR_AQUISICAO Igual (=) :        | TIPO_INCORPORACAO Igual (=) :     |
|                                    | ٩                                 |
| VIDA_UTIL Igual (=) :              | NOME_ORGANOGRAMA Igual (=) :      |
|                                    | Fechar 🕞 Visualizar Resultado 👁   |
|                                    |                                   |

#### Sendo filtros nesta interface:

| Filtro                          | De | escrição |          |            |   |        |    |          |    |
|---------------------------------|----|----------|----------|------------|---|--------|----|----------|----|
| PLAQUETA_PATRIMONIO Igual (=) : | •  | Permite  | gerar    | relatório  | а | partir | da | plaqueta | do |
|                                 |    | patrimor | nio, sen | ao igual a | • |        |    |          |    |

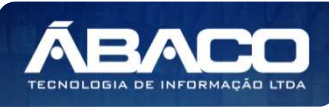

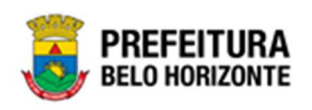

| Filtro                            | Descrição                                                                                                |
|-----------------------------------|----------------------------------------------------------------------------------------------------|
| DESTINACAO PATRIMONIO Igual (=):  | <ul> <li>Permite gerar relatório a partir da destinação do<br/>patrimônio, sendo igual a</li> </ul>      |
| RESPONSAVEL PATRIMONIO Igual (=): | <ul> <li>Permite gerar relatório a partir do responsável do<br/>patrimônio, sendo igual a.</li> </ul>    |
| CODIGO GRUPO Igual (=) :          | <ul> <li>Permite gerar relatório a partir do código do grupo,<br/>sendo igual a.</li> </ul>              |
| NUMERO SERIE Igual (=) :          | <ul> <li>Permite gerar relatório a partir do número de série,<br/>sendo igual a.</li> </ul>              |
| VALOR AQUISICAO_NUMERO Igual (=): | <ul> <li>Permite gerar relatório a partir do número do valor de<br/>aquisição, sendo igual a.</li> </ul> |
| VALOR AQUISICAO Igual (=):        | <ul> <li>Permite gerar relatório a partir do valor de aquisição,<br/>sendo igual a.</li> </ul>           |
| TIPO INCORPORACAO Igual (=) :     | <ul> <li>Permite gerar relatório a partir do tipo de incorporação,<br/>sendo igual a.</li> </ul>         |
| VIDA_UTIL Igual (=) :             | <ul> <li>Permite gerar relatório a partir do código da vida útil,<br/>sendo igual a.</li> </ul>          |
| NOME_ORGANOGRAMA Igual (=) :      | <ul> <li>Permite gerar relatório a partir do nome do<br/>organograma, sendo igual a.</li> </ul>          |
| Personalização Salva:             | <ul> <li>Apresenta a personalização previamente salva para<br/>exibição do relatório</li> </ul>          |

| Menu: Relatório de I                                             | BENS ATIVOS [NOVO]                           |              |                               |  |                                                                    |               |             |              |            |           |  |
|------------------------------------------------------------------|----------------------------------------------|--------------|-------------------------------|--|--------------------------------------------------------------------|---------------|-------------|--------------|------------|-----------|--|
|                                                                  |                                              |              |                               |  | QtdLinhas:                                                         | 3             | Person      | alizar ★     | Expandir 🦯 | Retrair 💉 |  |
| Arraste um cabeçalho de coluna aqui para agrupar por essa coluna |                                              |              |                               |  |                                                                    |               |             |              |            |           |  |
| CODIGO_PATRIMONIO                                                | PLAQUETA_PATRIMONIO                          | NUMERO_SERIE | NOME_MATERIAL CODIGO_MATERIAL |  |                                                                    | TIPO_INO      | ORPORACAO 🖃 | CODIGO_ORGAN |            |           |  |
| · · · · · · · · · · · · · · · · · · ·                            |                                              | •            | Ŷ                             |  | •                                                                  |               | 7           |              | ♡          |           |  |
| 1668159                                                          | 1668159 478000                               |              | 600                           |  | SOFÁ MODELO PBH-<br>SE-1, ITEM XXI,<br>DEC. 10.041 DE 27-<br>10-99 | 10213.2.71.30 |             | INCORPOR     | VAÇÃO      | 001000024 |  |
| 1668174                                                          | 1134                                         | MÓVEL        | 10                            |  | MESA Z                                                             | 10102.2.71.30 |             | INCORPORAÇÃO |            | 001000027 |  |
| 1668214                                                          | 495083                                       | MÓVEL        | 1462,72                       |  | MESA Z                                                             | 10102.2.71.30 |             | COMPRA       |            | 001000024 |  |
|                                                                  |                                              |              |                               |  |                                                                    |               |             |              |            |           |  |
| < [1] <u>2</u> <u>3</u> <u>4</u> <u>5</u> <u>6</u>               | <u>7</u> <u>1343</u> <u>1344</u> <u>1345</u> | Página: 1 de | : 1345 (Qtde: 4033)           |  |                                                                    |               |             |              |            |           |  |
| ∢<br>↑Rolar ao topo                                              |                                              |              |                               |  |                                                                    |               |             |              |            | ÷         |  |

Sendo que a visão está configurada para exibir as seguintes Colunas / Informações:

- Código do patrimônio •
- plaqueta do patrimônio tipo de bem •
- •
- valor atual
- número de série •
- nome do material ь

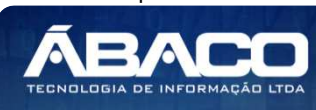
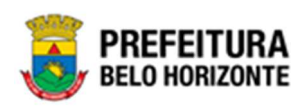

- código do material
- tipo de incorporação
- código do organograma ь
- nome do organograma
- tipo de organograma
- código incorporadora
- nome da incorporadora
- código da orçamentária nome da orçamentária
- número do valor de aquisição
- Valor de aquisição
- situação atual
- patrimônio ativo
- situação da incorporação
- número da nota fiscal
- data de emissão da nota fiscal
- observação do patrimônio
- responsável pelo patrimônio Fornecedor PESID
- código de organograma do fornecedor
- documento do fornecedor
- nome do fornecedor
- data de entrada
- destinação do patrimônio
- Código do grupo
- nome do grupo nome do gestor
- seguro do patrimônio
- patrimônio bloqueado
- tipo de bloqueio do patrimônio •
- documento comprobatório
- vida útil Vida útil restante •

Após escolhido o formato de arquivo, o relatório gerado será exibido, conforme modelo abaixo:

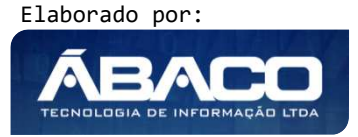

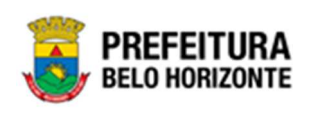

| SITU                                  | ACA                                        | O_IN             | CORF                    | ORA                          | CAO                                                                                       | gual (                              | =):                                       |                                                |                                                                                     |                                          |                                                      |                                                                                     |                                             |                                                           |                                                    |                                 |                                |                                      |                                                   |                                 |                                              |                                                                             |                                                       |                                      |                                                   |                                                 |                                                                         |                                |                                               |                              |                                                                 |                                                              |                                       |                                              |                                                         |                                                       |                   |                                   |
|---------------------------------------|--------------------------------------------|------------------|-------------------------|------------------------------|-------------------------------------------------------------------------------------------|-------------------------------------|-------------------------------------------|------------------------------------------------|-------------------------------------------------------------------------------------|------------------------------------------|------------------------------------------------------|-------------------------------------------------------------------------------------|---------------------------------------------|-----------------------------------------------------------|----------------------------------------------------|---------------------------------|--------------------------------|--------------------------------------|---------------------------------------------------|---------------------------------|----------------------------------------------|-----------------------------------------------------------------------------|-------------------------------------------------------|--------------------------------------|---------------------------------------------------|-------------------------------------------------|-------------------------------------------------------------------------|--------------------------------|-----------------------------------------------|------------------------------|-----------------------------------------------------------------|--------------------------------------------------------------|---------------------------------------|----------------------------------------------|---------------------------------------------------------|-------------------------------------------------------|-------------------|-----------------------------------|
| CO<br>DIG<br>O_P<br>ATR<br>IMO<br>NIO | PLA<br>QUE<br>TA<br>PAT<br>RIM<br>ONI<br>O | TIP<br>O_B<br>EM | VAL<br>OR_<br>ATU<br>AL | NU<br>ME<br>RO_<br>SER<br>IE | NO<br>ME_<br>MAT<br>ERI<br>AL                                                             | CO<br>DIG<br>O_M<br>ATE<br>RIA<br>L | TIP<br>O_I<br>NC<br>ORP<br>OR<br>ACA<br>O | CO<br>DIG<br>O_O<br>RG<br>AN<br>OG<br>RA<br>MA | NO<br>ME_<br>GA<br>NO<br>GR<br>AM<br>A                                              | TIP<br>O_O<br>RG<br>AN<br>OG<br>RA<br>MA | CO<br>DIG<br>O_I<br>NC<br>ORP<br>OR<br>AD<br>OR<br>A | NO<br>ME_<br>INC<br>ORP<br>OR<br>AD<br>OR<br>AD<br>OR<br>A                          | CO<br>DIG<br>O_O<br>RCA<br>ME<br>NTA<br>RIA | NO<br>ME_<br>OR<br>CA<br>ME<br>NTA<br>RIA                 | VAL<br>OR_<br>AQ<br>UISI<br>CA<br>O_N<br>UM<br>ERO | VAL<br>OR_AQ<br>UISI<br>CA<br>O | SIT<br>UAC<br>AO_<br>ATU<br>AL | PAT<br>RIM<br>ONI<br>O_A<br>TIV<br>O | SIT<br>UAC<br>AO_<br>INC<br>ORP<br>OR<br>ACA<br>O | NOT<br>A_FI<br>SCA<br>L_N<br>MR | NOT<br>A_FI<br>SCA<br>L_D<br>ATA<br>_EM<br>I | OBS<br>ERV<br>ACA<br>O_P<br>ATR<br>IMO<br>NIO                               | RES<br>PON<br>SAV<br>EL_<br>PAT<br>RIM<br>ONI<br>O    | FOR<br>NEC<br>EDO<br>R_P<br>ESI<br>D | FOR<br>NEC<br>EDO<br>R_O<br>RG<br>NC<br>ODI<br>GO | DO<br>CU<br>ME<br>NTO<br>FO<br>RNE<br>CED<br>OR | NO<br>ME<br>FOR<br>NEC<br>EDO<br>R                                      | DAT<br>A_E<br>NTR<br>ADA       | DES<br>TIN<br>ACA<br>O_P<br>ATR<br>IMO<br>NIO | CO<br>DIG<br>O_G<br>RUP<br>O | NO<br>ME_<br>GR<br>UPO                                          | NO<br>ME_<br>GES<br>TOR                                      | SEG<br>UR<br>O_P<br>ATR<br>IMO<br>NIO | PAT<br>RIM<br>ONI<br>O_B<br>LOQ<br>UEA<br>DO | PAT<br>RIM<br>ONI<br>O_T<br>IPO<br>BL<br>OQ<br>UEI<br>O | DO<br>CU<br>ME<br>NTO<br>CO<br>MP<br>RO<br>BAT<br>ORI | VID<br>A_U<br>TIL | VIE<br>A<br>TIL<br>RE<br>TA<br>TE |
| 16681<br>59                           | 47800<br>0                                 | MÖV              | 600                     |                              | SOF<br>A<br>MOD<br>ELO<br>PBH-<br>SE-1,<br>ITEM<br>XXI,<br>DEC.<br>10.04<br>1 DE<br>27.10 | 1021<br>3.2.7<br>1.30               | INCO<br>RPO<br>RAÇ<br>AO                  | 0010<br>0002<br>4                              | SUB<br>SEC<br>RET<br>ARIA<br>DE<br>ADMI<br>NIST<br>RAÇ<br>ÂO E<br>LOGI<br>STIC<br>A | 1                                        | 0010<br>0002<br>4                                    | SUB<br>SEC<br>RET<br>ARIA<br>DE<br>ADMI<br>NIST<br>RAÇ<br>ĂO E<br>LOGI<br>STIC<br>A | 0800                                        | SEC<br>RET<br>ARIA<br>MUNI<br>CIPA<br>L DE<br>FAZE<br>NDA | 600                                                | 600,0<br>0                      | ATIV<br>O                      | 1                                    | 1                                                 | 36                              | 09/02<br>/2022<br>00:00<br>:00               | NCO<br>RPO<br>RAÇ<br>ÂO<br>DE<br>BEN<br>S<br>CUJ<br>A<br>ORIG<br>EMÉ<br>MPR |                                                       | 6057                                 |                                                   | 0050<br>6833<br>224                             | MUNI<br>CIPI<br>O DE<br>VILA<br>REA<br>L DE<br>SAN<br>TO<br>ANT<br>ONIO | 09/02<br>/2022<br>00:00<br>:00 |                                               | 27130                        | PAR<br>A<br>ESC<br>RITÓ<br>RIO<br>E<br>COM<br>PLE<br>MEN<br>TOS | JCA<br>O<br>ANT<br>ONIO<br>FLEU<br>RY<br>TEIX<br>EIRA        | NÃO<br>ASS<br>EGU<br>RAD<br>O         | 0                                            |                                                         |                                                       | 60                |                                   |
| 16691<br>74                           | 1134                                       | MÖV              | 10                      |                              | MES<br>AZ                                                                                 | 1010<br>2.2.7<br>1.30               | INCO<br>RPO<br>RAÇ<br>AO                  | 0010<br>0002<br>7                              | GER<br>ÉNCI<br>A DE<br>COO<br>RDE<br>NAC<br>AO<br>DE<br>LICIT<br>ACO<br>ES          | 1                                        | 0010<br>0002<br>7                                    | GER<br>ÉNCI<br>A DE<br>COO<br>RDE<br>NAÇ<br>AO<br>DE<br>LIGIT<br>AÇÕ<br>ES          | 0900                                        | SEC<br>RET<br>ARIA<br>MUNI<br>CIPA<br>L DE<br>FAZE<br>NDA | 10                                                 | 10,00                           | ATIV<br>O                      | ा                                    | 3                                                 | 5465                            | 30/01<br>/2022<br>00:00<br>:00               | EUG                                                                         |                                                       | 91226                                |                                                   | 1744<br>4870<br>659                             | JCS<br>E<br>EUS<br>TAQ<br>UIO<br>DE<br>MIRA<br>NDA                      | 09:02<br>/2022<br>00:00<br>:00 |                                               | 27130                        | PAR<br>A<br>ESC<br>RITO<br>E<br>COM<br>PLE<br>MEN<br>TDS        | LUIZ<br>FLAV<br>IO<br>DA<br>SILV<br>EIRA<br>DOL<br>ABEL<br>A | NÃO<br>ASS<br>EGU<br>RAD<br>O         | D                                            |                                                         |                                                       | 60                | æ                                 |
| 6682<br>14                            | 49508<br>3                                 | MÖV              | 1462, 72                |                              | MES<br>A Z                                                                                | 1010<br>2.2.7<br>1.30               | COM<br>PRA                                | 0010<br>0002<br>4                              | SUB<br>SEC<br>RET<br>ARIA<br>DE<br>ADMI<br>NIST<br>RAÇ<br>ÀO E<br>LOGÍ<br>STIC<br>A | ţ                                        | 0010<br>0002<br>4                                    | SUB<br>SEC<br>RET<br>ARIA<br>DE<br>ADMI<br>NIST<br>RAÇ<br>ÁO E<br>LOGÍ<br>STIC<br>A | 0800                                        | SEC<br>RET<br>ARIA<br>MUNI<br>CIPA<br>L DE<br>FAZE<br>NDA | 1462, 72                                           | 1.462                           | ATIV                           | 3                                    | 1                                                 | 1670                            | 15/12<br>/2021<br>00:00<br>:00               |                                                                             | U U U U U U U U U U U U U U U U U U U U U U U U U U U | 91226                                |                                                   | 1744<br>4870<br>659                             | JOS<br>E<br>EUS<br>TAQ<br>UIO<br>DE<br>MIRA<br>NDA                      | 16/02<br>/2022<br>00:00<br>;00 |                                               | 27130                        | PAR<br>A<br>ESC<br>RITO<br>RIO<br>E<br>COM<br>PLE<br>MEN<br>TOS | JOA<br>O<br>ANT<br>ONIO<br>FLEU<br>RY<br>TEIX<br>EIRA        | NÃO<br>ASS<br>EGU<br>RAD<br>O         | 0                                            |                                                         |                                                       | 60                |                                   |

## Relatórios de Bens Ativos (Grid)

SIGA >> Administrativo >> [PAT] Patrimônio Bem Móvel >> Relatório de Bens Ativos >> Relatórios de Bens Ativos

A guia **Relatórios de Bens Ativos (Grid)** é exibida após clicar na guia principal do relatório, conforme representado na imagem:

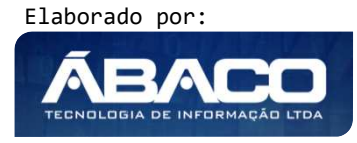

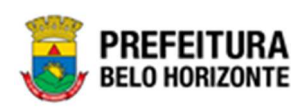

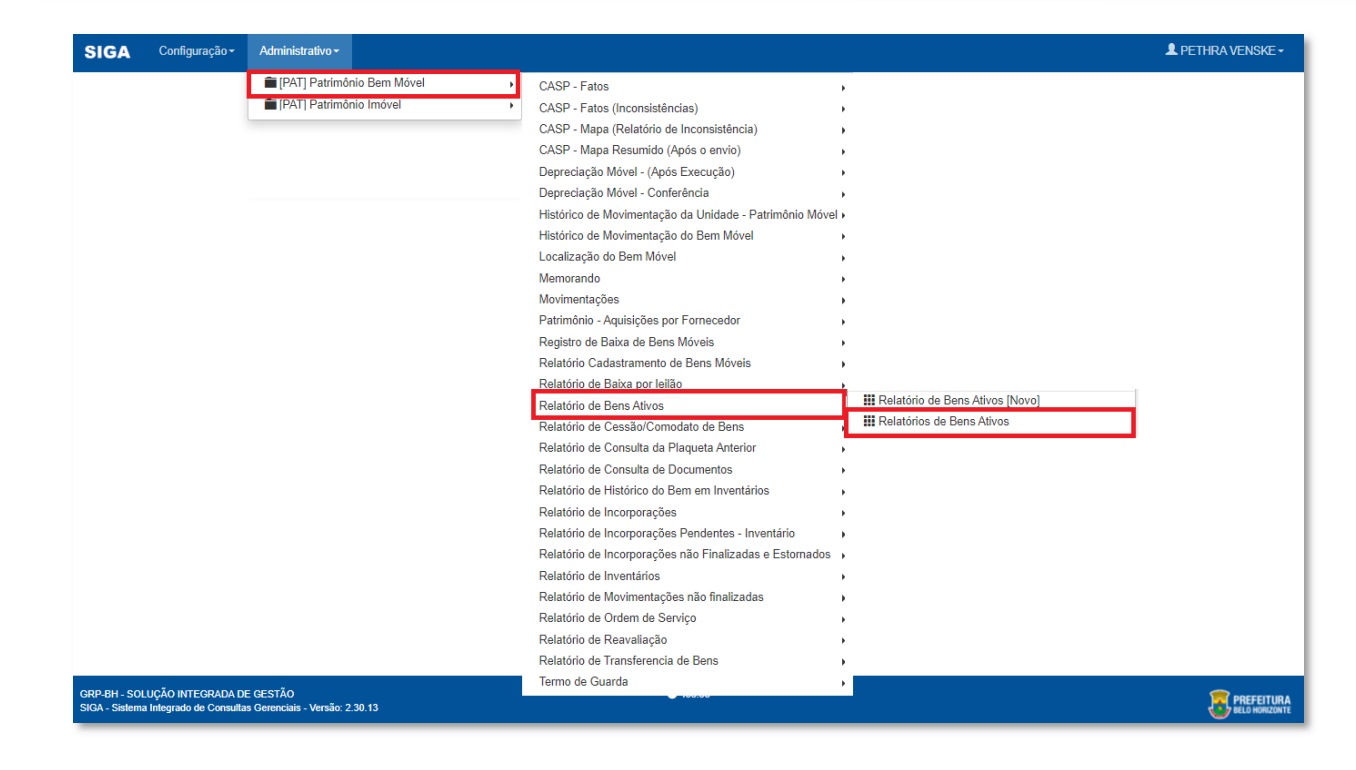

| RELATÓRIOS DE BENS ATIVOS       |    |                                   |
|---------------------------------|----|-----------------------------------|
| PLAQUETA_PATRIMONIO Igual (=) : | RI | SPONSAVEL_PATRIMONIO Igual (=) :  |
|                                 | ٩  |                                   |
| CODIGO_GRUPO Igual (=) :        | TI | PO_INCORPORACAO Igual (=) :       |
|                                 | ٩  | ٩                                 |
| COD.UNIDADE ATUAL Igual (=) :   | FC | RNECEDOR_ORGNCODIGO Igual (=) :   |
|                                 | ٩  | ٩                                 |
| FORNECEDOR_PESID Igual (=) :    | C  | DD.UNIDADE ORIGEM Igual (=) :     |
|                                 | ٩  | ٩                                 |
| SITUACAO_ATUAL Igual (=) :      |    |                                   |
| TODOS                           | *  |                                   |
|                                 |    | Fechar 🕞 🛛 Visualizar Resultado 👁 |

#### Sendo filtros nesta interface:

| Filtro                          | De | escrição |          |                         |   |        |    |          |    |
|---------------------------------|----|----------|----------|-------------------------|---|--------|----|----------|----|
| PLAQUETA_PATRIMONIO Igual (=) : | •  | Permite  | gerar    | relatório<br>do igual a | а | partir | da | plaqueta | do |
|                                 |    | pannio   | 10, 3011 | uo iguai u              | • |        |    |          |    |

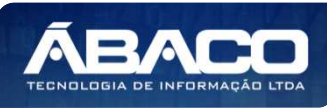

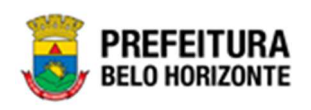

| Filtro                          | Descrição                                                             |
|---------------------------------|-----------------------------------------------------------------------|
| RESPONSAVEL PATRIMONIO Igual    | Permite gerar relatório a partir do responsável do                    |
| (=):                            | patrimônio, sendo igual a.                                            |
| CODIGO GRUPO Igual (=) :        | • Permite gerar relatório a partir do código do grupo,                |
|                                 | sendo igual a.                                                        |
| TIPO INCORPORACAO Igual (=) :   | • Permite gerar relatório a partir do tipo de incorporação,           |
|                                 | sendo igual a.                                                        |
| COD.UNIDADE ATUAL Igual (=) :   | Permite gerar relatório a partir do código da unidade                 |
|                                 | atual, sendo igual a.                                                 |
| COD.UNIDADE ORIGEM Igual (=) :  | Permite gerar relatório a partir do código da unidade                 |
|                                 | origem, sendo igual a.                                                |
| SITUACAO ATUAL Igual (=) :      | Permite gerar relatório a partir do código da situação                |
|                                 | atual, sendo igual a.                                                 |
| FORNECEDOR Igual (=) :          | • Permite gerar relatório a partir do fornecedor, sendo               |
|                                 | igual a.                                                              |
| UNIDADE FORNECEDORA Igual (=) : | Permite gerar relatório a partir da unidade                           |
|                                 | fornecedora, sendo igual a.                                           |
| Personalização Salva:           | <ul> <li>Apresenta a personalização previamente salva para</li> </ul> |
|                                 | exibição do relatório                                                 |

Ao selecionar os termos que deseja filtrar, é necessário clicar em **Visualizar Resultado**. Desta forma, será exibida a tabela já com os filtros aplicados, conforme:

|                                                               |                               |                    | QtdLinhas:   | 2                                                                                                    | Personalizar ★                                                                                                    | Expandir 🖌 | Retrair 💉 |
|---------------------------------------------------------------|-------------------------------|--------------------|--------------|----------------------------------------------------------------------------------------------------|----------------------------------------------------------------------------------------------------|------------|-----------|
| rraste um cabeçalho de co                                     | luna aqui para agrupar por es | sa coluna          |              |                                                                                                    |                                                                                                    |            |           |
| ODIGO_PATRIMONIO                                              | PLAQUETA_PATRIMONIO           | VALOR_ATUAL        | NUMERO_SERIE | NOME_MATERIA                                                                                                    | L CODIG                                                                                                    | O_MATERIAL | TIPO_     |
| 166832                                                        | 3 3369842<br>2 3369842        | 5 15000<br>5 15000 | )            | POSTE PARA VC<br>EM TUBO DE AÇ<br>DIÂMETRO 3 PO<br>CHAPA COM ESI<br>MINIMA DE 3 MIN<br>EM ESMALTE SII<br>TRATAMENTO AI<br>CORROSIVO, CC<br>E CATRACA<br>POSTE PARA VC<br>EM TUBO DE AÇ<br>DIÂMETRO 3 PO<br>CHAPA COM ESI<br>MINIMA DE 3 MIN<br>EM ESMALTE SII<br>TRATAMENTO AI | LEIBOL,<br>O,<br>LEGADAS,<br>PESSURA<br>I, PINTURA10002.2<br>VITÉTICO,<br>VITI-<br>M BUCHA<br>VILEIBOL,<br>O,<br>LEGADAS,<br>PESSURA<br>I, PINTURA10002.2<br>VITÉTICO,<br>VIT- | 2.78.10    | DOAÇ      |
| 1]234567201520162017<br>• • • • • • • • • • • • • • • • • • • | Página: 1 de 2017 (Qtde: 40)  | 33)                |              | E CATRACA                                                                                                    | JW BUCHA                                                                                                    |            |           |

Sendo que a visão está configurada para exibir as seguintes Colunas / Informações:

- Código Do Patrimônio
- Plaqueta Do Patrimônio
- Valor Atual
- Número De Série

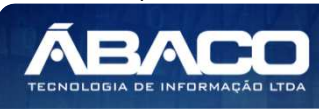

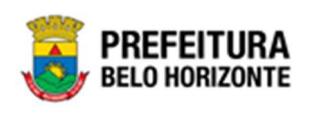

- Nome Do Material
- Código Do Material
- Tipo Ďe Incorporação ь
- Código Da Unidade Atual
- Unidade Atual
- Código Da Unidade De Origem
- Unidade De Origem
- Código Orçamentária Nome Da Orçamentária
- Valor De Aquisição
- Situação Atual
- Número Da Nota Fiscal
- Data De Emissão Da Nota Fiscal
- Responsável Pelo Patrimônio
- Fornecedor Psid
- Código De Organograma Do Fornecedor
- Documento Do Fornecedor
- Nome Do Fornecedor
- Data De Entrada
- Destinação Do Patrimônio
- Código Do Grupo
- Nome Do Grupo
- Nome Do Gestor
- Seguro Do Patrimônio
- Documento Comprobatório •
- Vida Útil •
- Vida Útil Restante

Após escolhido o formato de arquivo, o relatório gerado será exibido, conforme modelo abaixo:

| SITU/                        | CAO_                                | INCOR               | PORA                 | CAO Ig                                                                                                    | ual (=):                    |                               |                                  |                                                         |                                   |                                                                    |                                     |                                    |                             |                            |                            |                                     |                                           |                              |                                           |                                      |                                      |                      |                                       |                      |                                                                           |                                                              |                                   |                                             |               |                           |
|------------------------------|-------------------------------------|---------------------|----------------------|----------------------------------------------------------------------------------------------------|-----------------------------|-------------------------------|----------------------------------|---------------------------------------------------------|-----------------------------------|--------------------------------------------------------------------|-------------------------------------|------------------------------------|-----------------------------|----------------------------|----------------------------|-------------------------------------|-------------------------------------------|------------------------------|-------------------------------------------|--------------------------------------|--------------------------------------|----------------------|---------------------------------------|----------------------|---------------------------------------------------------------------------|--------------------------------------------------------------|-----------------------------------|---------------------------------------------|---------------|---------------------------|
| CODI<br>GO_P<br>ATRI<br>MONI | PLAQ<br>UETA<br>_PAT<br>RIMO<br>NIO | VALO<br>R_AT<br>UAL | NUME<br>RO_S<br>ERIE | NOM<br>E MA<br>TĒRI<br>AL                                                                                                    | CODI<br>GO_M<br>ATER<br>IAL | TIPO_<br>INCO<br>RPOR<br>ACAO | COD.<br>UNID<br>ADE<br>ATUA<br>L | UNID<br>ADE<br>ATUA<br>L                                | COD.<br>UNID<br>ADE<br>ORIG<br>EM | UNID<br>ADE<br>ORIG<br>EM                                          | CODI<br>GO_O<br>RCĂ<br>MENT<br>ARIA | NOM<br>E_OR<br>CAME<br>NTAR        | VALO<br>R_AQ<br>UISIC<br>AO | SITU<br>ACAO<br>_ATU<br>AL | NOTA<br>FISC<br>AL_N<br>MR | NOTA<br>FISC<br>AL_D<br>ATA_<br>EMI | RESP<br>ONSA<br>VEL<br>PATR<br>IMONI<br>O | FORN<br>ECED<br>OR_P<br>ESID | FORN<br>ECED<br>OR_O<br>RGNC<br>ODIG<br>O | DOCU<br>MENT<br>O_FO<br>RNEC<br>EDOR | NOM<br>E_FO<br>RNEC<br>EDOR          | DATA<br>_ENT<br>RADA | DESTI<br>NACA<br>O_PA<br>TRIM<br>ONIO | CODI<br>GO_G<br>RUPO | NOM<br>E_GR<br>UPO                                                        | NOM<br>E_GE<br>STOR                                          | SEGU<br>RO_P<br>ATRI<br>MONI<br>O | DOCU<br>MENT<br>O_CO<br>MPR<br>OBAT<br>ORIO | VIDA_<br>UTIL | VID<br>UTII<br>RES<br>ANT |
| 66832<br>3                   | 336984<br>26                        | 150000              |                      | POSTE<br>PARA<br>VOLEE<br>BOL,<br>EM<br>DE<br>CL,<br>EM<br>DE<br>CACO,<br>DE<br>CACO,<br>DE<br>CAMA<br>CACO,<br>DIAMB<br>CACO,<br>DIAMB<br>CACO,<br>COM<br>ESPESS<br>CHAPA,<br>CAMESSINTÉ<br>ESIMAL<br>TE<br>ESIMAL<br>TE<br>ESIMAL<br>TE<br>CORR<br>CORR<br>CORR<br>CORR<br>CORR<br>CORR<br>CORR<br>COR | 10002.                      | DOAC                          | 000400                           | ASSES<br>SORIA<br>DE<br>APOIO<br>E<br>PRDT<br>OCOL<br>0 | 000400                            | ASSES<br>SORIA<br>DE<br>RAPOIO<br>E<br>PROT<br>O<br>O<br>COLL<br>O | 0201                                | GABIN<br>ETE<br>DO<br>PREFE<br>ITO | 150.00                      | ATIVO                      |                            | 14/032<br>022<br>00:00:0<br>0       |                                           | 292720                       |                                           | 070208                               | DANIE<br>LA<br>ALVES<br>GAMA<br>RANO | 14/03/2              |                                       | 27810                | EQUIP<br>AMEN<br>TOSE<br>ARTIG<br>OS<br>PARA<br>ADESP<br>ORTO<br>St<br>St | MARG<br>ARIDA<br>MARIA<br>MARIA<br>ALHO<br>ALHO<br>ALHO<br>O | NÃO<br>ASSE<br>GURA<br>DO         |                                             | 80            |                           |

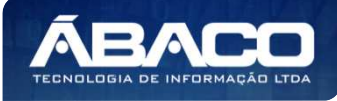

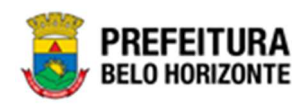

## Bens Cedidos para Terceiros (Cedidos) (Grid)

SIGA >> Administrativo >> [PAT] Patrimônio Bem Móvel >> Relatório de Cessão/Comodato de Bens >> Bens Cedidos para Terceiros (Cedidos)

A guia **Bens Cedidos para Terceiros (Cedidos) (Grid)** é exibida após clicar na guia principal do relatório, conforme representado na imagem:

| SIGA          | Configuração -          | Administrativo -                |                                                         |                                                | L PETHRA VENSKE - |
|---------------|-------------------------|---------------------------------|---------------------------------------------------------|------------------------------------------------|-------------------|
|               |                         | [PAT] Patrimônio Bem Móvel      | CASP - Fatos                                            | •                                              |                   |
|               |                         | FAT Patrimônio Imóvel           | CASP - Fatos (Inconsistências)                          | ,                                              |                   |
|               |                         |                                 | CASP - Mapa (Relatório de Inconsistência)               | ,                                              |                   |
|               |                         |                                 | CASP - Mapa Resumido (Após o envio)                     | •                                              |                   |
|               |                         |                                 | Depreciação Móvel - (Após Execução)                     | •                                              |                   |
|               |                         |                                 | Depreciação Móvel - Conferência                         | •                                              |                   |
|               |                         |                                 | Histórico de Movimentação da Unidade - Patrimônio Móvel | •                                              |                   |
|               |                         |                                 | Histórico de Movimentação do Bem Móvel                  | •                                              |                   |
|               |                         |                                 | Localização do Bem Móvel                                | •                                              |                   |
|               |                         |                                 | Memorando                                               | •                                              |                   |
|               |                         |                                 | Movimentações                                           | ,                                              |                   |
|               |                         |                                 | Patrimônio - Aquisições por Fornecedor                  | •                                              |                   |
|               |                         |                                 | Registro de Baixa de Bens Móveis                        | •                                              |                   |
|               |                         |                                 | Relatório Cadastramento de Bens Móveis                  | ,                                              |                   |
|               |                         |                                 | Relatório de Baixa por leilão                           | ,                                              |                   |
|               |                         |                                 | Relatório de Bens Ativos                                |                                                |                   |
|               |                         |                                 | Relatório de Cessão/Comodato de Bens                    | Bens Cedidos para Terceiros (Cedidos)          |                   |
|               |                         |                                 | Relatório de Consulta da Plaqueta Anterior              | Bens de Terceiros Cedidos para PBH (Recebidos) |                   |
|               |                         |                                 | Relatório de Consulta de Documentos                     | ,                                              |                   |
|               |                         |                                 | Relatório de Histórico do Bem em Inventários            | •                                              |                   |
|               |                         |                                 | Relatório de Incorporações                              | •                                              |                   |
|               |                         |                                 | Relatório de Incorporações Pendentes - Inventário       | •                                              |                   |
|               |                         |                                 | Relatório de Incorporações não Finalizadas e Estornados | •                                              |                   |
|               |                         |                                 | Relatório de Inventários                                | •                                              |                   |
|               |                         |                                 | Relatório de Movimentações não finalizadas              | •                                              |                   |
|               |                         |                                 | Relatório de Ordem de Serviço                           | •                                              |                   |
|               |                         |                                 | Relatório de Reavaliação                                | •                                              |                   |
|               |                         |                                 | Relatório de Transferencia de Bens                      | •                                              |                   |
| GRP-BH - SO   | LUÇÃO INTEGRADA D       | DE GESTÃO                       | Termo de Guarda                                         | •                                              | ·····             |
| SIGA - Sistem | a Integrado de Consulta | as Gerenciais - Versão: 2.30.13 |                                                         |                                                |                   |

Este relatório é apresentado com a visão de Grid, e possui filtros, conforme:

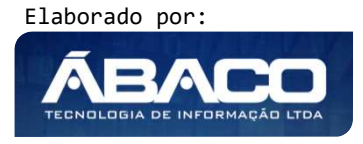

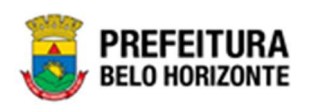

| PLAQUE IA_PATRIMONIO Maior Igual (Inicial) (>=) : |   | PLAQUETA_PATRIMONI | O Menor Igual (Fina | I) (<=) : |
|---------------------------------------------------|---|--------------------|---------------------|-----------|
|                                                   | Q |                    |                     | ٩         |
|                                                   |   |                    |                     |           |
| Personalização Salva:                             |   |                    |                     |           |
|                                                   | ~ |                    |                     |           |
|                                                   |   |                    |                     |           |
|                                                   |   |                    |                     |           |
|                                                   |   |                    |                     |           |
|                                                   |   |                    |                     |           |
|                                                   |   |                    |                     |           |
|                                                   |   |                    |                     |           |
|                                                   |   |                    |                     |           |
|                                                   |   |                    |                     |           |
|                                                   |   |                    |                     |           |

Sendo filtros nesta interface:

| Filtro                    | Descrição                                                             |
|---------------------------|-----------------------------------------------------------------------|
| PLAQUETA_PATRIMONIO Maior | > Permite gerar relatório a partir da plaqueta do                     |
| lgual (Inicial) (>=) :    | patrimônio, sendo inicial maior ou igual a.                           |
| PLAQUETA_PATRIMONIO Menor | > Permite gerar relatório a partir da plaqueta do                     |
| lgual (Final) (<=) :      | patrimônio, sendo final menor ou igual a.                             |
| Personalização Salva:     | <ul> <li>Apresenta a personalização previamente salva para</li> </ul> |
|                           | exibição do relatório                                                 |

Ao selecionar os termos que deseja filtrar, é necessário clicar em **Visualizar Resultado**. Desta forma, será exibida a tabela já com os filtros aplicados, conforme:

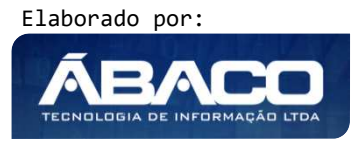

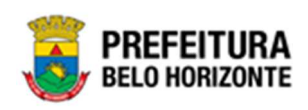

| DIGO PATRIMONIO | to access and the second |                 | 11 11                                                                                                    |              |                                    |                   |                    |
|-----------------|--------------------------|-----------------|----------------------------------------------------------------------------------------------------|--------------|------------------------------------|-------------------|--------------------|
|                 | PLAQUETA_PATRIMONIO      | CODIGO_MATERIAL | NOME_MATERIAL                                                                                                    | CODIGO_GRUPO | NOME_GRUPO                         | TIPO_INCORPORAÇÃO | CODIGO_ORGANOGRAMA |
| \$              | \$                       | ♥               | 8                                                                                                    | 8            | \$                                 | 2                 |                    |
| 1644344         | 376615                   | 68744.2.74.10   | MICROCOMPUTADOR<br>TIPO 2 - REGISTRÓ<br>DE PREÇO 2014,<br>SISTEMA<br>OPERACIONAL<br>WINDOWS, VERSÃO<br>1.0, CONFORME<br>CHECKLIST DA<br>PRODABEL, EM<br>ANEXO | 27410        | EQUIPAMENTOS<br>DE<br>INFORMÁTICA# | AQUISIÇÃO         | 0010               |
| 1644372         | 436269                   | 53918.2.74.20   | MONITOR DE VÍDEO<br>- PATRIMÔNIO                                                                                                    | 27420        | PERIFÉRICOS DE<br>INFORMÁTICA#     | AQUISIÇÃO         | 0010               |

Sendo que a visão está configurada para exibir as seguintes Colunas / Informações:

- Código Do Patrimônio Þ
- Plaqueta Do Patrimônio ►
- Código Do Material •
- Nome Do Material •
- Código Do Grupo
- Nome Do Grupo
- Tipo De Incorporação
- Código Do Organograma
- Nome Do Organograma Unidade De Origem
- Data De Aquisição
- Forma De Aquisição
- Descrição Do Comodato

- Termo Do Comodato Vigência Inicial Do Comodato Vigência Final Do Comodato Situação Do Bem No Comodato
- Þ
- Situação Do Comodato
- Documento Do Destinatário
- Nome Do Destinatário •
- Destinatário

Após escolhido o formato de arquivo, o relatório gerado será exibido, conforme modelo abaixo:

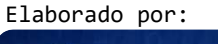

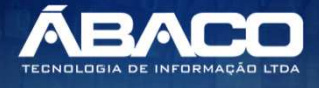

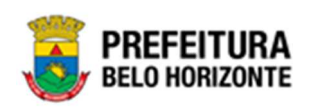

| NO.              | Ø BELO H                    | IORIZON           | TE                                                                                                    |                  |                                                         |                           |                            |                                                        |                                                        |                        |                   |                            | 2                      | 22.500                                | 1                                  |                                  |                           |                                    |                           |                    |
|------------------|-----------------------------|-------------------|----------------------------------------------------------------------------------------------------|------------------|---------------------------------------------------------|---------------------------|----------------------------|--------------------------------------------------------|--------------------------------------------------------|------------------------|-------------------|----------------------------|------------------------|---------------------------------------|------------------------------------|----------------------------------|---------------------------|------------------------------------|---------------------------|--------------------|
| ODIGO_<br>ATRIMO | PLAQUE<br>TA PATR<br>IMONIO | CODIGO<br>MATERIA | LIKE):<br>NOME_M<br>ATERIAL                                                                                                    | CODIGO_<br>GRUPO | NOME_G<br>RUPO                                          | TIPO_INC<br>ORPORA<br>CAO | CODIGO_<br>ORGANO<br>GRAMA | NOME_O<br>RGANOG<br>RAMA                               | UNIDADE<br>_ORIGEM                                     | DATA_A<br>QUISICA<br>O | FORMA_<br>AQUISIC | DESCRIC<br>AO_COM<br>ODATO | TERMO_<br>COMODA<br>TO | VIGENCI<br>A_INICIA<br>L_COMO<br>DATO | VIGENCI<br>A_FINAL<br>COMOD<br>ATO | SITUACA<br>O BEM<br>COMODA<br>TO | SITUACA<br>O_COMO<br>DATO | DOCUME<br>NTO DE<br>STINATA<br>RIO | NOME_D<br>ESTINAT<br>ARIO | DESTIN             |
| 1644344          | 376615                      | 687442.74.<br>10  | MICROCO<br>MPUTADO<br>R TIPO 2-<br>REGISTRO<br>DE PREÇO<br>2014,<br>SISTEMA<br>OPERACIO<br>NAL<br>WINDOWS,<br>VERSÃO<br>1.0,<br>CONFORM<br>E | 27410            | EQUIPAME<br>NTOS DE<br>INFORMÁT<br>ICA#                 | o<br>o                    | 0010                       | SECRETA<br>RIA<br>MUNICIPAL<br>DE<br>FAZENDA           | 0010 -<br>SECRETA<br>RIA<br>MUNICIPAL<br>DE<br>FAZENDA | 22/05/2015             | COMPRA            | COMODAT<br>O CEDIDO        | .4                     | 01/05/2021                            | 30/08/2021                         | CEDIDO                           | EM<br>ANDAMEN<br>TO       | 101989740<br>00347                 |                           | 1019897<br>00347 - |
|                  |                             |                   | CHECKLIS<br>T DA<br>PRODABE<br>L, EM<br>ANEXO                                                                                                |                  |                                                         |                           |                            |                                                        |                                                        |                        |                   |                            |                        |                                       |                                    |                                  |                           |                                    |                           |                    |
| 1644372          | 435269                      | 53918.2.74.<br>20 | MONITOR<br>DE VÍDEO -<br>PATRIMÔN<br>IO                                                                                                    | 27420            | PERIFÉRIC<br>OS DE<br>INFORMÁT<br>ICA#                  | AQUISIÇĂ<br>Q             | 0010                       | SECRETA<br>RIA<br>MUNICIPAL<br>DE<br>FAZENDA           | 0010 -<br>SECRETA<br>RIA<br>MUNICIPAL<br>DE<br>FAZENDA | 27/12/2019             | COMPRA            | COMODAT<br>O CEDIDO        | 4                      | 01/05/2021                            | 30/08/2021                         | CEDIDO                           | EM<br>ANDAMEN<br>TO       | 101989740<br>00347                 |                           | 1019893<br>00347 - |
| 1668091          | 2601202200<br>13            | 10001.2.78.<br>10 | POSTE<br>PARA<br>VOLEIBOL,<br>EM TUBD<br>DE 3<br>POLEGAD<br>AS, CHAPA<br>DE 3 MM,<br>PINTURA<br>EM<br>ESMALTE<br>SINTÉTICO<br>TRATAME        | 27810            | EQUIPAME<br>NTOS E<br>ARTIGOS<br>PARA<br>DESPORT<br>OS# | AQUISIÇĂ<br>O             | 001000027                  | GERÊNCIA<br>DE<br>COORDEN<br>AÇÃO DE<br>LICITAÇÕE<br>S | GERÊNCIA<br>DE<br>COORDEN<br>AÇÃO DE<br>LICITAÇÕE<br>S | 25/01/2022             | COMPRA            | DASBSDF                    | 19                     | 01/01/2000                            | 28/01/2022                         | CEDIDO                           | EM<br>ANDAMEN<br>TO       |                                    |                           |                    |
|                  |                             |                   | NTO ANTI-<br>CORROSIV<br>O, COM<br>DEGRAU,<br>PLATAFOR<br>MA PARA<br>ARBITRO,<br>BUCHA E<br>CATRACA                                          | -                |                                                         |                           |                            |                                                        |                                                        |                        |                   |                            |                        |                                       |                                    |                                  |                           |                                    |                           |                    |

## Bens de Terceiros Cedidos para PBH (Recebidos) (Grid)

SIGA >> Administrativo >> [PAT] Patrimônio Bem Móvel >> Relatório de Cessão/Comodato de Bens >> Bens de Terceiros Cedidos para PBH (Recebidos)

A guia **Bens de Terceiros Cedidos para PBH (Recebidos) (Grid)** é exibida após clicar na guia principal do relatório, conforme representado na imagem:

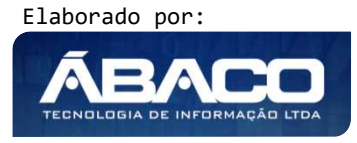

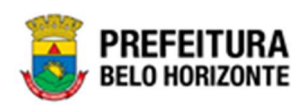

| SIGA           | Configuração -        | Administrativo -                |                                                           |                                                | L PETHRA VENSKE - |
|----------------|-----------------------|---------------------------------|-----------------------------------------------------------|------------------------------------------------|-------------------|
|                |                       | [PAT] Patrimônio Bem Móvel      | CASP - Fatos                                              |                                                |                   |
|                |                       | FAT] Patrimônio Imóvel          | <ul> <li>CASP - Fatos (Inconsistências)</li> </ul>        |                                                |                   |
|                |                       |                                 | CASP - Mapa (Relatório de Inconsistência)                 |                                                |                   |
|                |                       |                                 | CASP - Mapa Resumido (Após o envio)                       |                                                |                   |
|                |                       |                                 | Depreciação Móvel - (Após Execução)                       |                                                |                   |
|                |                       |                                 | Depreciação Móvel - Conferência                           |                                                |                   |
|                |                       |                                 | Histórico de Movimentação da Unidade - Patrimônio Móvel 🕨 |                                                |                   |
|                |                       |                                 | Histórico de Movimentação do Bem Móvel                    |                                                |                   |
|                |                       |                                 | Localização do Bem Móvel                                  |                                                |                   |
|                |                       |                                 | Memorando •                                               |                                                |                   |
|                |                       |                                 | Movimentações •                                           |                                                |                   |
|                |                       |                                 | Patrimônio - Aquisições por Fornecedor                    |                                                |                   |
|                |                       |                                 | Registro de Baixa de Bens Móveis                          |                                                |                   |
|                |                       |                                 | Relatório Cadastramento de Bens Móveis                    |                                                |                   |
|                |                       |                                 | Relatório de Baixa por leilão                             |                                                |                   |
|                |                       |                                 | Relatório de Bens Ativos                                  |                                                |                   |
|                |                       |                                 | Relatório de Cessão/Comodato de Bens                      | Bens Cedidos para Terceiros (Cedidos)          |                   |
|                |                       |                                 | Relatório de Consulta da Plaqueta Anterior                | Bens de Terceiros Cedidos para PBH (Recebidos) |                   |
|                |                       |                                 | Relatório de Consulta de Documentos                       |                                                |                   |
|                |                       |                                 | Relatório de Histórico do Bem em Inventários              |                                                |                   |
|                |                       |                                 | Relatório de Incorporações                                |                                                |                   |
|                |                       |                                 | Relatório de Incorporações Pendentes - Inventário         |                                                |                   |
|                |                       |                                 | Relatório de Incorporações não Finalizadas e Estornados 🔸 |                                                |                   |
|                |                       |                                 | Relatório de Inventários                                  |                                                |                   |
|                |                       |                                 | Relatório de Movimentações não finalizadas                |                                                |                   |
|                |                       |                                 | Relatório de Ordem de Serviço                             |                                                |                   |
|                |                       |                                 | Relatório de Reavaliação                                  |                                                |                   |
|                |                       |                                 | Relatório de Transferencia de Bens                        |                                                |                   |
|                |                       | E OFOTÃO                        | Termo de Guarda                                           |                                                | -                 |
| SIGA - Sistema | Integrado de Consulta | as Gerenciais - Versão: 2.30.13 |                                                           |                                                |                   |

| BENS DE TERCEIROS CEDIDOS PARA PBH (             | REC | EBIDOS)                                        |
|--------------------------------------------------|-----|------------------------------------------------|
| PLAQUETA_PATRIMONIO Maior Igual (Inicial) (>=) : |     | PLAQUETA_PATRIMONIO Menor Igual (Final) (<=) : |
|                                                  | ٩   | ٩                                              |
| CODIGO_ORGANOGRAMA Igual (=) :                   | _   |                                                |
|                                                  | ۹   |                                                |
| Personalização Salva:                            |     |                                                |
| -                                                | ~   |                                                |
|                                                  |     |                                                |
|                                                  |     |                                                |
|                                                  |     |                                                |
|                                                  |     | Facher G                                       |
|                                                  |     |                                                |

## Sendo filtros nesta interface:

| Filtro                    | Descrição                                                           |
|---------------------------|---------------------------------------------------------------------|
| PLAQUETA_PATRIMONIO Maior | <ul> <li>Permite gerar relatório a partir da plaqueta do</li> </ul> |
| lgual (Inicial) (>=) :    | patrimônio, sendo inicial maior ou igual a.                         |
| PLAQUETA_PATRIMONIO Menor | <ul> <li>Permite gerar relatório a partir da plaqueta do</li> </ul> |
| lgual (Final) (<=) :      | patrimônio, sendo final menor ou igual a.                           |

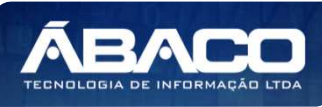

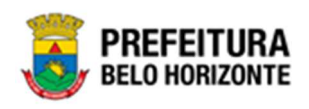

| Filtro                   | De | escrição |          |             |       |         |      |           |     |
|--------------------------|----|----------|----------|-------------|-------|---------|------|-----------|-----|
| CODIGO_ORGANOGRAMA Igual | •  | Permite  | gerar    | relatório   | а     | partir  | do   | código    | do  |
| (=):                     |    | organog  | ırama, s | endo igua   | ıl a. |         |      |           |     |
| Personalização Salva:    | •  | Apresen  | ta a pe  | ersonalizaç | ão    | previar | ment | e salva p | ara |
|                          |    | exibição | do relo  | itório      |       |         |      |           |     |

Ao selecionar os termos que deseja filtrar, é necessário clicar em Visualizar Resultado. Desta forma, será exibida a tabela já com os filtros aplicados, conforme:

| raste um cabeçalho de coluna aqu DDIGO_PATRIMONIO  PLAQU | ui para agrupar por essi<br>ETA_PATRIMONIO 💽 | coluna          |                                                                                                    |                                |        |                    |                                           |
|----------------------------------------------------------|----------------------------------------------|-----------------|----------------------------------------------------------------------------------------------------|--------------------------------|--------|--------------------|-------------------------------------------|
| DDIGO_PATRIMONIO PLAQU                                   | ETA_PATRIMONIO                               | CODIGO_MATERIAL | NOME MATERIAL                                                                                                    | 13                             |        |                    |                                           |
| ٣                                                        | Ŷ                                            |                 |                                                                                                    | NOME_GRUPO                     |        | CODIGO_ORGANOGRAMA | NOME_ORGANOGRAMA                          |
|                                                          |                                              | \$              | 5                                                                                                    | 0                              | \$     | \$                 |                                           |
| 1668002                                                  | 36974                                        | 10339.2.74.20   | IMPRESSORA JATO<br>DE TINTA, PARA<br>MICROCOMPUTADOR,<br>COLORIDA, 600 X<br>600 DPI, 9 PPM                                                                   | PERIFÉRICOS DE<br>INFORMÁTICA# | 60,00  | 0008               | SECRETARIA MUNICIPA<br>DE EDUCAÇÃO        |
| 1668286                                                  | 391522                                       | 69303.2.74.20   | IMPRESSORA A<br>LASER,<br>MONOCROMÁTICA,<br>TIPO 2, ESPECIAL<br>PROJETO PERGAMUM<br>- SMED, VERSÃO 1.7,<br>CONFORME<br>CHECKLIST DA<br>PRODABEL, EM<br>ANEXO | PERIFÉRICOS DE<br>INFORMÁTICA# | 489,50 | 0024               | HOSPITAL<br>METROPOLITANO ODIL<br>BEHRENS |

Sendo que a visão está configurada para exibir as seguintes Colunas / Informações:

- Código Do Patrimônio •
- Plaqueta Do Patrimônio
- Código Do Material
- Nome Do Material
- Nome Do Grupo
- Valor De Aquisição
- Código Do Organograma
- Nome Do Organograma
- Estado De Conservação
- Data Da Aquisição
- Forma De Aquisição Termo Do Comodato
- Vigência Inicial Do Comodato Vigência Final Do Comodato
- Situação Do Comodato
- Documento Do Destinatário
- Nome Do Destinatário ь

Após escolhido o formato de arquivo, o relatório gerado será exibido, conforme modelo abaixo:

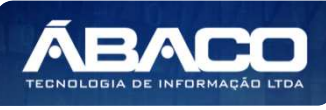

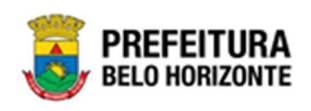

| CODIGO_P | PLAQUETA | CODIGO_M      | NOME_MAT                                                                                                    | NOME_GRU                                            | VALOR AQ | CODIGO_O<br>RGANOGR |                                                 | ESTADO_C<br>ONSERVAC | DATA_AQUI<br>SICAO |                     | TERMO_CO | VIGENCIA I<br>NICIAL CO | VIGENCIA<br>FINAL_COM | SITUACAO_<br>COMODAT | DOCUMENT<br>O DESTINA | NOME_DES                                        |
|----------|----------|---------------|----------------------------------------------------------------------------------------------------|-----------------------------------------------------|----------|---------------------|-------------------------------------------------|----------------------|--------------------|---------------------|----------|-------------------------|-----------------------|----------------------|-----------------------|-------------------------------------------------|
| 1668002  | 36974    | 10336.2.74.20 | IMPRESSORA<br>JATO DE<br>TINTA, PARA<br>MICROCOMP.<br>UTADOR,<br>COLORIDA,<br>600 X 600 DPI,<br>9 PPM                                                                                                    | PERIFÉRICOS<br>DE<br>INFORMÁTIC<br>A#               | 60,00    | 0008                | SECRETARIA<br>MUNICIPAL<br>DE<br>EDUCAÇÃO       | BOM                  | 16/12/2021         | CESSÃO/COM<br>ODATO | 35       | 01/01/2021              | 31/12/2021            | FINALIZADO           | 187153830041<br>37    | PREFEITURA<br>MUNICIPAL<br>DE BELO<br>HORIZONTE |
| 1668286  | 391522   | 69303 2.74 20 | IMPRESSORA<br>A LASER,<br>MONOCROMA<br>TICA, TIPO 2,<br>ESPECIAL<br>PROJETO<br>PERGAMUM -<br>SMED,<br>VERSÃO 1.7,<br>CONFORME<br>CHECKLIST<br>DA<br>PRODABEL,<br>EM ANEXO                                                        | PERIFÉRICOS<br>DE<br>INFORMÁTIC<br>Ad               | 489,50   | 0024                | HOSPITAL<br>METROPOLIT<br>ANO ODILON<br>BEHRENS | ÓTIMO                | 23/02/2022         | CESSÃO/COM<br>ODATO | 51       | 22/02/2022              | 28/02/2022            | FINALIZADO           | 187153830041<br>37    | PREFEITURA<br>MUNICIPAL<br>DE BELO<br>HÓRIZONTE |
| 1667538  | 5566598  | 10001.2.78.10 | POSTE PARA<br>VOLEIBOL,<br>EM TUBO DE<br>3<br>POLEGADAS,<br>CHAPA DE 3<br>MM, PINTURA<br>EM ESMALTE<br>SINTÉTICO,<br>TRATAMENTO<br>ANTI-<br>CORROSIVO,<br>COM<br>DEGRAU,<br>PLATAFORMA<br>PARA<br>ARBITRO,<br>BUCHA E<br>CATRACA | EQUIPAMENT<br>OS E<br>ARTIGOS<br>PARA<br>DESPORTOS# | 10.00    | 0008                | SECRETARIA<br>MUNICIPAL<br>DE<br>EDUCAÇÃO       | вом                  | 05/16/2021         | CESSACICOM<br>ODATO | 7        | 01/07/2021              | 01/05/2022            | FINALIZADO           | 101989740003<br>47    |                                                 |

## Consulta de Plaqueta Anterior (PivoGrid)

SIGA >> Administrativo >> [PAT] Patrimônio Bem Móvel >> Relatório de Consulta da Plaqueta Anterior >> Consulta de Plaqueta Anterior

A guia **Consulta de Plaqueta Anterior (PivoGrid)** é exibida após clicar na guia principal do relatório, conforme representado na imagem:

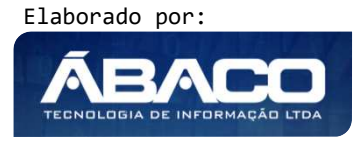

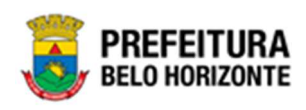

| SIGA           | Configuração <del>-</del> | Administrativo -                |                                                         |                                  | 👤 PETHRA VENSKE - |
|----------------|---------------------------|---------------------------------|---------------------------------------------------------|----------------------------------|-------------------|
|                |                           | [PAT] Patrimônio Bem Móvel      | CASP - Fatos                                            | ۶                                |                   |
|                |                           | [PAT] Patrimônio Imóvel         | CASP - Fatos (Inconsistências)                          | •                                |                   |
|                |                           |                                 | CASP - Mapa (Relatório de Inconsistência)               | •                                |                   |
|                |                           |                                 | CASP - Mapa Resumido (Após o envio)                     | •                                |                   |
|                |                           |                                 | Depreciação Móvel - (Após Execução)                     | •                                |                   |
|                |                           |                                 | Depreciação Móvel - Conferência                         | •                                |                   |
|                |                           |                                 | Histórico de Movimentação da Unidade - Patrimônio Móvel | •                                |                   |
|                |                           |                                 | Histórico de Movimentação do Bem Móvel                  | •                                |                   |
|                |                           |                                 | Localização do Bem Móvel                                | •                                |                   |
|                |                           |                                 | Memorando                                               | •                                |                   |
|                |                           |                                 | Movimentações                                           | •                                |                   |
|                |                           |                                 | Patrimônio - Aquisições por Fornecedor                  | •                                |                   |
|                |                           |                                 | Registro de Baixa de Bens Móveis                        | •                                |                   |
|                |                           |                                 | Relatório Cadastramento de Bens Móveis                  | •                                |                   |
|                |                           |                                 | Relatório de Baixa por leilão                           | •                                |                   |
|                |                           |                                 | Relatório de Bens Ativos                                | •                                |                   |
|                |                           |                                 | Relatório de Cessão/Comodato de Bens                    | <u>۲</u>                         |                   |
|                |                           |                                 | Relatório de Consulta da Plaqueta Anterior              | 불는 Consulta de Plaqueta Anterior |                   |
|                |                           |                                 | Relatório de Consulta de Documentos                     | •                                |                   |
|                |                           |                                 | Relatório de Histórico do Bem em Inventários            | •                                |                   |
|                |                           |                                 | Relatório de Incorporações                              | •                                |                   |
|                |                           |                                 | Relatório de Incorporações Pendentes - Inventário       | •                                |                   |
|                |                           |                                 | Relatório de Incorporações não Finalizadas e Estornados | •                                |                   |
|                |                           |                                 | Relatório de Inventários                                | •                                |                   |
|                |                           |                                 | Relatório de Movimentações não finalizadas              | •                                |                   |
|                |                           |                                 | Relatório de Ordem de Serviço                           | •                                |                   |
|                |                           |                                 | Relatório de Reavaliação                                | •                                |                   |
|                |                           |                                 | Relatório de Transferencia de Bens                      | •                                |                   |
| OPP BH SOL     |                           | E CESTÃO                        | Termo de Guarda                                         | •                                | _                 |
| SIGA - Sistema | i Integrado de Consulta   | is Gerenciais - Versão: 2.30.13 |                                                         |                                  |                   |

| CONSULTA DE PLAQUETA ANTERIOR |                               |
|-------------------------------|-------------------------------|
| PLAQUETA_ATUAL Igual (=) :    | PLAQUETA_ANTERIOR Igual (=) : |
| CODIGO_DO_BEM Igual (=) :     |                               |
| Personalização Salva:         |                               |
| 728-PivoGrid Personalizada    | ~                             |
|                               |                               |
|                               |                               |
|                               | Fechar 🕞 Visualizar Resultado |

### Sendo filtros nesta interface:

| Filtro                        | Descrição                                                                                                   |
|-------------------------------|----------------------------------------------------------------------------------------------------|
| PLAQUETA_ATUAL Igual (=) :    | <ul> <li>Permite gerar relatório a partir da plaqueta atual do<br/>patrimônio, sendo igual a.</li> </ul>    |
| PLAQUETA_ANTERIOR Igual (=) : | <ul> <li>Permite gerar relatório a partir da plaqueta anterior do<br/>patrimônio, sendo igual a.</li> </ul> |

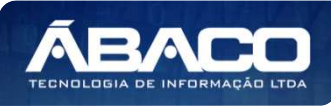

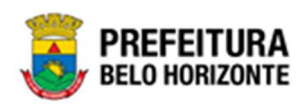

| Filtro                    | Descrição                                                                                       |
|---------------------------|-------------------------------------------------------------------------------------------------|
| CODIGO_DO_BEM Igual (=) : | <ul> <li>Permite gerar relatório a partir do código do bem,<br/>sendo igual a.</li> </ul>       |
| Personalização Salva:     | <ul> <li>Apresenta a personalização previamente salva para<br/>exibição do relatório</li> </ul> |

Ao selecionar os termos que deseja filtrar, é necessário clicar em Visualizar Resultado. Desta forma, será exibida a tabela já com os filtros aplicados, conforme:

| [1] 2 [2] Decise 1 :     | da 2 (Otday 2)                                                                                                    |                   |                       |                 |                                                 |                          |          |
|--------------------------|----------------------------------------------------------------------------------------------------|-------------------|-----------------------|-----------------|-------------------------------------------------|--------------------------|----------|
| rraste e Solte os Campos | de Filtro Agui                                                                                                    |                   |                       |                 |                                                 |                          |          |
| PLAQUETA_ANTERIOR        | CODIGO_DO_BEM                                                                                                    | 1                 |                       |                 |                                                 |                          |          |
| PLAQUETA_ATUAL 🛆 🖃       |                                                                                                    | TIPO_DE_ENTRADA A | DATA_INCORPORAÇÃO 🔬 🖃 | VALOR_AQUISICAO | GRUPO A -                                       | CODIGO_DO_GRUPO_MATERIAL | CODIGO_U |
| 260120220012             | ▷ POSTE PARA<br>VOLEIBOL, EM<br>TUBO DE 3<br>POLEGADAS,<br>CHAPA DE 3 MM,<br>PINTURA EM<br>ESMALTE<br>SINTÉTICO,<br>TRATAMENTO<br>ANITI-<br>CORROSIVO,<br>COM DEGRAU,<br>PLATAFORMA<br>PARA ÁRBITRO,<br>BUCHA E<br>CATRACA | COMPRA            | □ 26/01/2022          | □ 10,00         | EQUIPAMENTOS<br>E ARTIGOS<br>PARA<br>DESPORTOS# | 0 10001.2.78.10          | 0010000  |

Sendo que a visão está configurada para exibir as seguintes Colunas / Informações:

- Plaqueta anterior •
- código do bem •
- plaqueta atual •
- material
- tipo de entrada
- data de incorporação
- valor de aquisição
- grupo
- código do grupo material
- código U.A
- nome U.A
- situação atual justificativa
- data de alteração
- usuário •
- plaqueta anterior ►
- código do bem •

Após escolhido o formato de arquivo, o relatório gerado será exibido, conforme modelo abaixo:

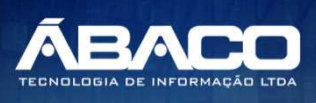

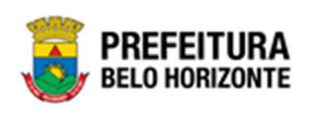

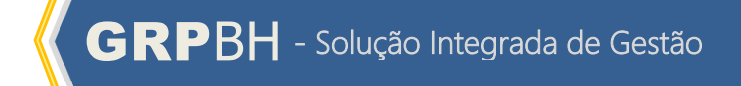

| PLAQUETA ATU       | MATERIAL                                                                                                    | TIPO DE ENTR  | DATA INCORPO        | VALOR AQUISIO | 00000                                            | CODIGO DO G                   | 000000.114 | AVERT 11 A                                      | SITUACAO ATU | DISTINGATION | DATA                               | USUADIO                      | PLAQUETA AN            | CODIGO D |
|--------------------|----------------------------------------------------------------------------------------------------|---------------|---------------------|---------------|--------------------------------------------------|-------------------------------|------------|-------------------------------------------------|--------------|--------------|------------------------------------|------------------------------|------------------------|----------|
| 4L<br>190120220012 | POSTE PARA<br>VOLEIBOL, EM<br>TUBO DE 3<br>POLEGADAS,<br>CHAPA DE 3<br>MM. PINTURA<br>EM ESMALTE<br>SINTÉTICO,<br>TRATAMENTO<br>ANTI-<br>CORROSIVO,<br>CORROSIVO,<br>CORROSIVO,<br>PLATAFORMA<br>PARA ÁRBITRO.  | ADA<br>COMPRA | RACAO<br>26/01/2022 | AO<br>10.00   | EQUIPAMENTO<br>SEARTIGOS<br>PARA<br>DESPORTOS#   | RUPO MATERIA<br>10001.2.78 10 | 001000027  | GERÊNCIA DE<br>COORDENAÇĂ<br>O DE<br>LICITAÇÕES | CEDIDO       | TESTE        | ALTERAÇÃO<br>2601/2022<br>11:06:26 | RODNEI<br>ALMEIDA<br>GUEIROZ | TERIOR<br>260120220011 | EM 19    |
| 160120220013       | POSTE PARA<br>VOLEIBOL, EM<br>TUBO DE 3<br>POLEGADAS,<br>CHAPA DE 3<br>MM, PINTURA<br>EM ESMALTE<br>SINTÉTICO.<br>TRATAMENTO<br>ANTI-<br>CORROSIVO.<br>CORROSIVO.<br>COM DEGRAU,<br>PLATAFORMA<br>PARA ÁRBITRO. | COMPRA        | 26/01/2022          | 10,00         | EQUIPAMENTO<br>S E ARTIGOS<br>PARA<br>DESPORTOS# | 10001.2.78.10                 | 001000027  | GERENCIA DE<br>COORDENAÇĂ<br>O DE<br>LICITAÇÕES | CEDIDO       | TESTE        | 26/01/2022<br>11:07:41             | RODNEI<br>ALMEIDA<br>QUEIROZ | 260120220012           | 100      |

## Consulta Documentos(Grid)

SIGA >> Administrativo >> [PAT] Patrimônio Bem Móvel >> Relatório de Consulta de Documentos >> Consulta Documentos

A guia **Consulta Documentos (Grid)** é exibida após clicar na guia principal do relatório, conforme representado na imagem:

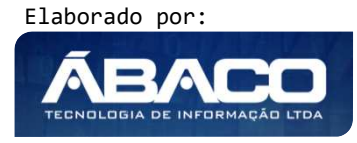

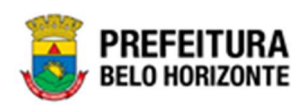

| SIGA           | Configuração -        | Administrativo -               |                  |                                         |                         | L PETHRA VENSKE -     |
|----------------|-----------------------|--------------------------------|------------------|-----------------------------------------|-------------------------|-----------------------|
|                |                       | [PAT] Patrimônio Bem N         | Vel CASP - Fatos |                                         | •                       |                       |
|                |                       | IPAT Patrimonio imovel         | CASP - Fatos (I  | nconsistências)                         | ,                       |                       |
|                |                       |                                | CASP - Mapa (F   | elatório de Inconsistência)             | ,                       |                       |
|                |                       |                                | CASP - Mapa R    | esumido (Após o envio)                  | ,                       |                       |
|                |                       |                                | Depreciação Mo   | vel - (Após Execução)                   | •                       |                       |
|                |                       |                                | Depreciação Mo   | vel - Conferência                       | ,                       |                       |
|                |                       |                                | Histórico de Mo  | imentação da Unidade - Patrimônio Móvel | •                       |                       |
|                |                       |                                | Histórico de Mo  | rimentação do Bern Móvel                | •                       |                       |
|                |                       |                                | Localização do   | 3em Móvel                               | ,                       |                       |
|                |                       |                                | Memorando        |                                         | •                       |                       |
|                |                       |                                | Movimentações    |                                         | ,                       |                       |
|                |                       |                                | Patrimônio - Aq  | isições por Fornecedor                  | ,                       |                       |
|                |                       |                                | Registro de Bai  | a de Bens Móveis                        | ,                       |                       |
|                |                       |                                | Relatório Cadas  | tramento de Bens Móveis                 | •                       |                       |
|                |                       |                                | Relatório de Ba  | ka por leilão                           | ,                       |                       |
|                |                       |                                | Relatório de Be  | is Ativos                               | ,                       |                       |
|                |                       |                                | Relatório de Ce  | são/Comodato de Bens                    | ,                       |                       |
|                |                       |                                | Relatório de Co  | isulta da Plaqueta Anterior             | ,                       | 1                     |
|                |                       |                                | Relatório de Co  | isulta de Documentos                    | III Consulta Documentos |                       |
|                |                       |                                | Relatório de His | órico do Bem em Inventários             |                         |                       |
|                |                       |                                | Relatório de Inc | orporações                              | •                       |                       |
|                |                       |                                | Relatório de Inc | orporações Pendentes - Inventário       | ,                       |                       |
|                |                       |                                | Relatório de Inc | orporações não Finalizadas e Estornados | ,                       |                       |
|                |                       |                                | Relatório de Inv | entários                                | ,                       |                       |
|                |                       |                                | Relatório de Mo  | vimentações não finalizadas             | ,                       |                       |
|                |                       |                                | Relatório de Ore | em de Serviço                           | ,                       |                       |
|                |                       |                                | Relatório de Re  | ivaliação                               | ,                       |                       |
|                |                       |                                | Relatório de Tra | nsferencia de Bens                      |                         |                       |
| RP-BH - SOLU   | JCÃO INTEGRADA DE     | GESTÃO                         | Termo de Guaro   | a                                       | • <u></u>               |                       |
| GA - Sistema I | Integrado de Consulta | s Gerenciais - Versão: 2.30.13 |                  |                                         |                         | PREFEIT<br>BELO HORIZ |

| N° Controle Igual (=) :         | Tipo Documento Menor Igual (Final) (<=) : |
|---------------------------------|-------------------------------------------|
| Γipo Menor Igual (Final) (<=) : | NUMERO_DOCUMENTO_PROCESSO Igual (=) :     |
| Personalização Salva:           |                                           |
|                                 | ~                                         |
|                                 |                                           |
|                                 |                                           |

## Sendo filtros nesta interface:

| Filtro                                      | De | escrição                                                                             |
|---------------------------------------------|----|--------------------------------------------------------------------------------------|
| N° Controle Igual (=) :                     | •  | Permite gerar relatório a partir do número de controle, sendo igual a.               |
| Tipo Documento Menor Igual<br>(Final) (<=): | •  | Permite gerar relatório a partir do tipo de documento, sendo final menor ou igual a. |

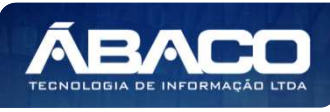

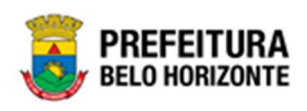

| Filtro                          | Descrição                                                             |
|---------------------------------|-----------------------------------------------------------------------|
| Tipo Menor Igual (Final) (<=) : | • Permite gerar relatório a partir do tipo, sendo final               |
|                                 | menor ou igual a.                                                     |
| NUMERO_DOCUMENTO PROCESSO       | • Permite gerar relatório a partir do número do                       |
| lgual (=) :                     | documento do processo, sendo igual a.                                 |
| Personalização Salva:           | <ul> <li>Apresenta a personalização previamente salva para</li> </ul> |
|                                 | exibição do relatório                                                 |

Ao selecionar os termos que deseja filtrar, é necessário clicar em **Visualizar Resultado**. Desta forma, será exibida a tabela já com os filtros aplicados, conforme:

| Arraste <mark>um cab</mark> e | sçalho de ( | coluna aqui para agrup         | ar por essa coluna     |                           |                                                               |                           |     |                                  |   |          |
|-------------------------------|-------------|--------------------------------|------------------------|---------------------------|---------------------------------------------------------------|---------------------------|-----|----------------------------------|---|----------|
| Nº Controle 🖃                 | Ano 🖂       | Tipo Documento 👻               | DATA_DOCUMENTO -       | NUMERO_DOCUMENTO_PROCESSO | RESUMO 💽                                                      | Tipo de Mov./Incorporação | - N | IUMERO_MOVIMENTACAO_INCORPORACAO |   | Total Ar |
| \$                            | 2           | 2                              | 0                      | \$                        |                                                               |                           | 2   |                                  | Ŷ |          |
| 1                             | 2021        | BOLETIM DE<br>OCORRÊNCIA       | 03/05/2021 00:00:00    | 01/2021                   | REPARO<br>NOS<br>SEGUINTES<br>BENS DA<br>ORDEM DE<br>SERVIÇO. | ORDEM DE SERVIÇO          | 1   | /2021                            |   |          |
| 1                             | 2021        | BOLETIM DE<br>OCORRÊNCIA       | 18/07/2021 00:00:00    | 18072021                  | TESTE<br>CHAMADO                                              | CESSÃO/COMODATO           | 2   | 7/2021                           |   |          |
| 1                             | 2021        | BOLETIM DE<br>OCORRÊNCIA       | 01/09/2021 00:00:00    | 2021                      | 2101                                                          | INCORPORAÇÃO              | 1   | 667888                           |   |          |
| [ <b>1]</b> <u>2</u> <u>3</u> | 4 5 6       | Z <u>71</u> <u>72</u> <u>7</u> | 3 🕥 Página: 1 de 73 (( | tde: 218)                 | 1/1                                                           |                           |     |                                  |   |          |

Sendo que a visão está configurada para exibir as seguintes Colunas / Informações:

- Número De Controle
- Ano
- Tipo De Documento
- Data Do Documento
- Número De Processo Do Documento
- Resumo
- Tipo De Movimentação / Incorporação
- Número De Movimentação Da Incorporação
- Total De Anexos

Após escolhido o formato de arquivo, o relatório gerado será exibido, conforme modelo abaixo:

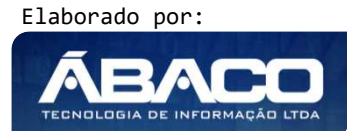

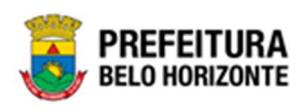

| Controle | Ano    | Tipo Documento        | DATA_DOCUMENTO      | NUMERO_DOCUMENTO | RESUMO                                               | Tipo de<br>Mov./Incorporação | NUMERO_MOVIMENTA<br>CAO_INCORPORACAO | Total Anexos |  |  |
|----------|--------|-----------------------|---------------------|------------------|------------------------------------------------------|------------------------------|--------------------------------------|--------------|--|--|
|          | 1 2021 | BOLETIM DE DOORRÊNCIA | 03/05/2021 00:00:00 | 01/2021          | REPARO NOS SEGUINTES<br>BENS DA ORDEM DE<br>SERVIÇO. | ORDEM DE SERVIÇO             | 1/2021                               |              |  |  |
|          | 1 2021 | BOLETIM DE OCORRÊNCIA | 18/07/2021 00:00:00 | 18072021         | TESTE CHAMADO                                        | CESSÃO/COMODATO              | 27/2021                              |              |  |  |
|          | 1 2021 | BOLETIM DE OCORRÊNCIA | 01/09/2021 00:00:00 | 2021             | 2101                                                 | INCORPORAÇÃO                 | 1667888                              |              |  |  |
|          | 1 2021 | BOLETIM DE DCORRÊNCIA | 01/09/2021 00:00:00 | 2021             | 6                                                    | INCORPORAÇÃO                 | 1667890                              |              |  |  |
|          | 1 2021 | BOLETIM DE OCORRÊNCIA | 01/10/2021 00:00:00 | 877887           | TESTE                                                | BAIXA                        | 13/2021                              |              |  |  |
|          | 1 2021 | BOLETIM DE OCORRÊNCIA | 10/10/2021 00:00:00 | 10102021         | TESTE                                                | CESSÃO/COMODATO              | 29/2021                              |              |  |  |
|          | 1 2021 | BOLETIM DE DCORRÊNCIA | 23/11/2021 00:00:00 | 666              | TESTE                                                | INCORPORAÇÃO                 | 1667978                              | -            |  |  |
|          | 1 2021 | BOLETIM DE OCORRÊNCIA | 01/12/2021 00:00:00 | 20212121         | 01122021                                             | BAIXA                        | 63/2021                              |              |  |  |
|          | 1 2021 | BOLETIM DE OCORRÊNCIA | 03/12/2021 00:00:00 | 145              | TESTE                                                | INCORPORAÇÃO                 | 1667985                              |              |  |  |
|          | 1 2021 | BOLETIM DE DCORRÊNCIA | 14/12/2021 00:00:00 | D                | D                                                    | ORDEM DE SERVIÇO             | 8/2021                               |              |  |  |
|          | 1 2021 | BOLETIM DE OCORRÊNCIA | 05/01/2022 00:00:00 | 100000           | FINALIZAR                                            | CESSÃO/COMODATO              | 48/2021                              |              |  |  |
|          | 1 2021 | BOLETIM DE OCORRÊNCIA | 09/01/2022 00:00:00 | 100              | EXEMPLO PARA FINALIZAR                               | CESSÃO/COMODATO              | 51/2021                              |              |  |  |
|          | 1 2021 | BOLETIM DE DCORRÊNCIA | 10/01/2022 00:00:00 | 666              | TESTE                                                | ORDEM DE SERVIÇO             | 12/2021                              |              |  |  |
|          | 1 2021 | CERTIDÃO              | 18/11/2020 00:00:00 | 18112020         | TESTE CHAMADO 144056                                 | INCORPORAÇÃO                 | 1667969                              |              |  |  |
|          | 1 2021 | CERTIDÃO              | 01/12/2020 00:00:00 | 14092021         | TESTE WESLLEY                                        | INCORPORAÇÃO                 | 1667886                              |              |  |  |
|          | 1 2021 | CERTIDÃO              | 01/01/2021 00:00:00 | 112              | TESTE                                                | INCORPORAÇÃO                 | 1667940                              |              |  |  |
|          | 1 2021 | CERTIDÃO              | 01/01/2021 00:00:00 | 1222/3556        | VISTORIA                                             | INCORPORAÇÃO                 | 1667875                              |              |  |  |
|          | 1 2021 | CERTIDÃO              | 01/01/2021 00:00:00 | 1223             | окок                                                 | INCORPORAÇÃO                 | 1667873                              |              |  |  |
|          | 1 2021 | CERTIDÃO              | 01/01/2021 00:00:00 | 1233/2021        | TESTE                                                | INCORPORAÇÃO                 | 1667874                              |              |  |  |
|          | 1 2021 | CERTIDÃO              | 01/01/2021 00:00:00 | 123456           | TESTE                                                | INCORPORAÇÃO                 | 1667942                              |              |  |  |
|          | 1 2021 | CERTIDÃO              | 15/03/2021 00:00:00 | 64123            | CERTIDÃO                                             | SEGURD                       | 7/2021                               |              |  |  |
|          | 1 2021 | CERTIDÃO              | 01/04/2021 00:00:00 | 7946             | CERTIDÃO                                             | SEGURO                       | 4/2021                               |              |  |  |
|          | 1      |                       |                     |                  | C.D. II. BROOM CO.                                   |                              |                                      |              |  |  |

## Histórico do Bem em Inventários (Grid)

SIGA >> Administrativo >> [PAT] Patrimônio Bem Móvel >> Relatório de Histórico do Bem em Inventários >> Histórico do Bem em Inventários

A guia *Histórico do Bem em Inventários (Grid)* é exibida após clicar na guia principal do relatório, conforme representado na imagem:

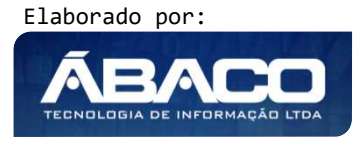

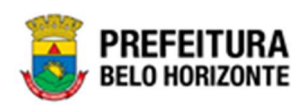

| SIGA          | Configuração <del>-</del> | Administrativo -               |                                                         |                                 | L PETHRA VENSKE - |
|---------------|---------------------------|--------------------------------|---------------------------------------------------------|---------------------------------|-------------------|
|               |                           | [PAT] Patrimônio Bem Móvel     | CASP - Fatos                                            |                                 |                   |
|               |                           | PAT] Patrimônio Imóvel         | CASP - Eatos (Inconsistências)                          |                                 |                   |
|               |                           |                                | CASP - Mapa (Relatório de Inconsistência)               |                                 |                   |
|               |                           |                                | CASP - Mapa Resumido (Após o envio)                     | •                               |                   |
|               |                           |                                | Depreciação Móvel - (Após Execução)                     | •                               |                   |
|               |                           |                                | Depreciação Móvel - Conferência                         | •                               |                   |
|               |                           |                                | Histórico de Movimentação da Unidade - Patrimônio Móve  | el •                            |                   |
|               |                           |                                | Histórico de Movimentação do Bem Móvel                  | •                               |                   |
|               |                           |                                | Localização do Bem Móvel                                | •                               |                   |
|               |                           |                                | Memorando                                               | •                               |                   |
|               |                           |                                | Movimentações                                           | •                               |                   |
|               |                           |                                | Patrimônio - Aquisições por Fornecedor                  | •                               |                   |
|               |                           |                                | Registro de Baixa de Bens Móveis                        | •                               |                   |
|               |                           |                                | Relatório Cadastramento de Bens Móveis                  | •                               |                   |
|               |                           |                                | Relatório de Baixa por leilão                           | •                               |                   |
|               |                           |                                | Relatório de Bens Ativos                                | •                               |                   |
|               |                           |                                | Relatório de Cessão/Comodato de Bens                    | •                               |                   |
|               |                           |                                | Relatório de Consulta da Plaqueta Anterior              | •                               |                   |
|               |                           |                                | Relatório de Consulta de Documentos                     | Þ                               |                   |
|               |                           |                                | Relatório de Histórico do Bem em Inventários            | Histórico do Bem em Inventários |                   |
|               |                           |                                | Relatório de Incorporações                              | •                               |                   |
|               |                           |                                | Relatório de Incorporações Pendentes - Inventário       | •                               |                   |
|               |                           |                                | Relatório de Incorporações não Finalizadas e Estornados | •                               |                   |
|               |                           |                                | Relatório de Inventários                                | •                               |                   |
|               |                           |                                | Relatório de Movimentações não finalizadas              | •                               |                   |
|               |                           |                                | Relatório de Ordem de Serviço                           | •                               |                   |
|               |                           |                                | Relatório de Reavaliação                                | •                               |                   |
|               |                           |                                | Relatório de Transferencia de Bens                      | •                               |                   |
| PD BH - SOI   |                           | E CESTÃO                       | Termo de Guarda                                         | •                               | <b>—</b>          |
| IGA - Sistema | i Integrado de Consulta   | s Gerenciais - Versão: 2.30.13 |                                                         |                                 |                   |

| HISTÓRICO DO BEM EM INVENTÁRIOS |                                           |
|---------------------------------|-------------------------------------------|
| PLAQUETA Igual (=) :            | CODIGO Igual (=) :                        |
| NUMERO_INVENTARIO Igual (=) :   | ESTADO_CONSERVACAO_INVENTARIO Igual (=) : |
| GESTOR Igual (=) :              |                                           |
| Personalização Salva:           | 1                                         |
| ~                               |                                           |
|                                 | Fechar 🕞 🛛 Visualizar Resultado 👁         |

## Sendo filtros nesta interface:

| Filtro               | De | scrição |         |            |   |        |    |        |    |
|----------------------|----|---------|---------|------------|---|--------|----|--------|----|
| PLAQUETA Igual (=) : |    | Permite | gerar   | relatório  | а | partir | do | número | da |
|                      |    | plaquet | a, send | o igual a. |   |        |    |        |    |

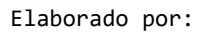

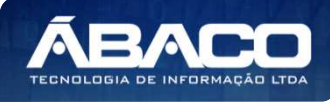

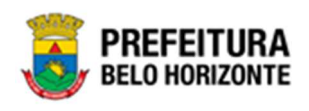

| Filtro                        | Descrição                                                        |
|-------------------------------|------------------------------------------------------------------|
| CODIGO Igual (=) :            | • Permite gerar relatório a partir do código, sendo              |
|                               | igual a.                                                         |
| NUMERO_INVENTARIO Igual (=):  | • Permite gerar relatório a partir do número do                  |
|                               | inventário, sendo igual a.                                       |
| ESTADO_CONSERVACAO_INVENTARIO | • Permite gerar relatório a partir do estado de                  |
| Igual (=) :                   | conservação do inventário, sendo igual a.                        |
| GESTOR Igual (=) :            | • Permite gerar relatório a partir do Gestor, sendo igual        |
|                               | α.                                                               |
| Personalização Salva:         | <ul> <li>Apresenta a personalização previamente salva</li> </ul> |
|                               | para exibição do relatório                                       |

Ao selecionar os termos que deseja filtrar, é necessário clicar em **Visualizar Resultado**. Desta forma, será exibida a tabela já com os filtros aplicados, conforme:

| MENU: HISTÓ               | òrico do Be                                                      | EM EM INVENTÁRIOS |                |                                       |                 |            |              |                   |              |  |  |  |  |
|---------------------------|------------------------------------------------------------------|-------------------|----------------|---------------------------------------|-----------------|------------|--------------|-------------------|--------------|--|--|--|--|
|                           |                                                                  |                   |                |                                       | QtdLinhas:      | 30         | Personalizar | ★ Expandir 🖍      | Retrair 💉    |  |  |  |  |
| Arraste um ca             | Arraste um cabeçalho de coluna aqui para agrupar por essa coluna |                   |                |                                       |                 |            |              |                   |              |  |  |  |  |
| CODIGO 🖃                  | PLAQUETA 👻                                                       | NUMERO_INVENTARIO | ANO_INVENTARIO | NUMERO_ANO_INVENTARIO                 | TIPO_INVENTARIO | SITUACAO_  | INVENTARIO 🖃 | ESTADO_CONSERVACA | O_INVENTARIO |  |  |  |  |
| ~                         | Ŷ                                                                | •                 | ♥              | · · · · · · · · · · · · · · · · · · · | •               |            | Ŷ            |                   |              |  |  |  |  |
| 1667793                   | 10                                                               | 32                | 2022           | 32/2022                               | ANUAL           | FINALIZADO | )            |                   |              |  |  |  |  |
| 1667793                   | 10                                                               | 39                | 2022           | 39/2022                               | ANUAL           | FINALIZADO | )            |                   |              |  |  |  |  |
| 1667793                   | 10                                                               | 40                | 2022           | 40/2022                               | ANUAL           | FINALIZADO | )            |                   |              |  |  |  |  |
| < <b>[1]</b> > I          | Página: 1 de 1 ((                                                | Qtde: 3)          |                |                                       |                 |            |              |                   |              |  |  |  |  |
|                           |                                                                  |                   |                |                                       |                 |            |              |                   |              |  |  |  |  |
| ∢<br><b>∱</b> Rolar ao to | ро                                                               |                   |                |                                       |                 |            |              |                   | F            |  |  |  |  |

Sendo que a visão está configurada para exibir as seguintes Colunas / Informações:

- Código
- Plaqueta
- Número Do Inventário
- Ano Do Inventário
- Número Do Ano Do Inventário
- Tipo De Inventário
- Situação Do Inventário
- Estado De Conservação Do Inventário
   Situação Do Bem Pós Inventário
- Unidade Administrativa
- Gestor

Após escolhido o formato de arquivo, o relatório gerado será exibido, conforme modelo abaixo:

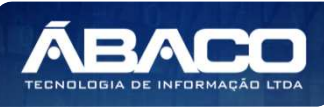

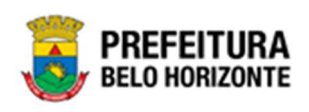

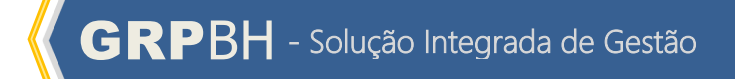

| CODIGO  | PLAQUETA |      | ANO_INVENTARIO | NUMERO_ANO_IN | TIPO_INVENTARIO | SITUACAO_INVEN | ESTADO_CONSER<br>VACAO_INVENTAR | SITUACAO_BEM_P   |                   | GES |
|---------|----------|------|----------------|---------------|-----------------|----------------|---------------------------------|------------------|-------------------|-----|
| 1067793 | 8 11     | 32   | 2022           | 32/2022       | ANUAL           | FINALIZADO     | 10                              | NÃO INVENTARIADO | GABINETE DO VICE- | FUA |
| 1667793 | 8 11     | 0 39 | 2022           | 39/2022       | ANUAL           | FINALIZADO     |                                 | NÃO INVENTARIADO | GABINETE DO VICE- | FUA |
| 1667793 | 1        | 40   | 2022           | 40/2022       | ANUAL           | FINALIZADO     |                                 | NÃO INVENTARIADO | GABINETE DO VICE- | FU  |
|         |          |      |                |               |                 |                |                                 |                  |                   |     |

## Incorporação de Bens (Grid)

SIGA >> Administrativo >> [PAT] Patrimônio Bem Móvel >> Relatório de Incorporações >> Incorporação de Bens

A guia **Incorporação de Bens (Grid)** é exibida após clicar na guia principal do relatório, conforme representado na imagem:

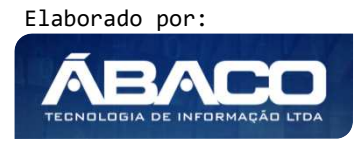

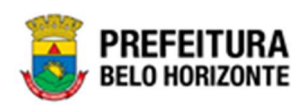

| SIGA           | Configuração -        | Administrativo +                 |                                                         |                      | 👤 PETHRA VENSKE 🗸 |
|----------------|-----------------------|----------------------------------|---------------------------------------------------------|----------------------|-------------------|
|                |                       | 💼 [PAT] Patrimônio Bem Móvel 🔹 🕠 | CASP - Eatos                                            |                      |                   |
|                |                       | PAT] Patrimônio Imóvel           | CASP - Fatos (Inconsistências)                          | ,                    |                   |
|                |                       |                                  | CASP - Mana (Relatório de Inconsistência)               |                      |                   |
|                |                       |                                  | CASP - Mapa Resumido (Após o envio)                     | ,                    |                   |
|                |                       |                                  | Depreciação Móvel - (Após Execução)                     | •                    |                   |
|                |                       |                                  | Depreciação Móvel - Conferência                         |                      |                   |
|                |                       |                                  | Histórico de Movimentação da Unidade - Patrimônio Móvel | •                    |                   |
|                |                       |                                  | Histórico de Movimentação do Bem Móvel                  | •                    |                   |
|                |                       |                                  | Localização do Bem Móvel                                | •                    |                   |
|                |                       |                                  | Memorando                                               | •                    |                   |
|                |                       |                                  | Movimentações                                           | •                    |                   |
|                |                       |                                  | Patrimônio - Aquisicões por Fornecedor                  | •                    |                   |
|                |                       |                                  | Registro de Baixa de Bens Móveis                        | •                    |                   |
|                |                       |                                  | Relatório Cadastramento de Bens Móveis                  | ,                    |                   |
|                |                       |                                  | Relatório de Baixa por leilão                           | ,                    |                   |
|                |                       |                                  | Relatório de Bens Ativos                                | •                    |                   |
|                |                       |                                  | Relatório de Cessão/Comodato de Bens                    | ,                    |                   |
|                |                       |                                  | Relatório de Consulta da Plaqueta Anterior              | •                    |                   |
|                |                       |                                  | Relatório de Consulta de Documentos                     | ,                    |                   |
|                |                       |                                  | Relatório de Histórico do Bem em Inventários            | •                    |                   |
|                |                       |                                  | Relatório de Incorporações                              | Incorporação de Bens |                   |
|                |                       |                                  | Relatório de Incorporações Pendentes - Inventário       | •                    |                   |
|                |                       |                                  | Relatório de Incorporações não Finalizadas e Estornados | •                    |                   |
|                |                       |                                  | Relatório de Inventários                                | •                    |                   |
|                |                       |                                  | Relatório de Movimentações não finalizadas              | •                    |                   |
|                |                       |                                  | Relatório de Ordem de Serviço                           | •                    |                   |
|                |                       |                                  | Relatório de Reavaliação                                | •                    |                   |
|                |                       |                                  | Relatório de Transferencia de Bens                      | •                    |                   |
| GRP-BH - SOLI  | UÇÃO INTEGRADA D      | E GESTÃO                         | Termo de Guarda                                         | •                    |                   |
| SIGA - Sistema | Integrado de Consulta | as Gerenciais - Versão: 2.30.13  |                                                         |                      | BELO HORIZONTE    |

| PLAQUETA_PATRIMONIO Igual (=) :         | CODIGO_PATRIMONIO Igual (=) :              |
|-----------------------------------------|--------------------------------------------|
| CODIGO_UNIDADE_ORCAMENTARIA Igual (=) : | POSSUI_DOCUMENTO_COMPROBATORIO Igual (=) : |
|                                         | TODOS                                      |
| FORNECEDOR Igual (+) :                  | UNIDADE FORNECEDORA Igual (=) :            |
| CODIGO_ORGANOGRAMA Igual (=) :          | ESTADO_CONSERVACAO Igual (=) :             |
| NOME_UNIDADE_ORCAMENTARIA Igual (=) :   | NUMERO_EMPENHO Igual (+) :                 |

Sendo filtros nesta interface:

| Filtro                          | Descrição                                                                                                    |
|---------------------------------|----------------------------------------------------------------------------------------------------|
| PLAQUETA_PATRIMONIO Igual (=) : | <ul> <li>Permite gerar relatório a partir do número da plaqueta<br/>do patrimônio, sendo igual a.</li> </ul> |
| CODIGO PATRIMONIO Igual (=) :   | <ul> <li>Permite gerar relatório a partir do código do<br/>patrimônio, sendo igual a.</li> </ul>             |

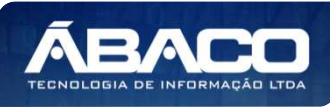

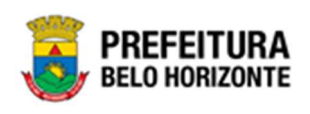

| Filtro                          | Descrição                                                             |
|---------------------------------|-----------------------------------------------------------------------|
| CODIGO_UNIDADE_ORCAMENTARIA     | Permite gerar relatório a partir do código da unidade                 |
| lgual (=) :                     | orçamentária do patrimônio, sendo igual a.                            |
| POSSUI DOCUMENTO                | • Permite gerar relatório a partir da existência de                   |
| COMPROBATORIO Igual (=):        | documento comprobatório, sendo igual a.                               |
| FORNECEDOR Igual (=) :          | • Permite gerar relatório a partir do fornecedor, sendo               |
|                                 | igual a.                                                              |
| UNIDADE FORNECEDORA Igual (=) : | Permite gerar relatório a partir da unidade                           |
|                                 | fornecedora, sendo igual a.                                           |
| CODIGO_ORGANOGRAMA Igual        | • Permite gerar relatório a partir do código do                       |
| (=):                            | organograma, sendo igual a.                                           |
| ESTADO_CONSERVACAO Igual (=) :  | Permite gerar relatório a partir do estado de                         |
|                                 | conservação, sendo igual a.                                           |
| NOME_UNIDADE_ORCAMENTARIA       | • Permite gerar relatório a partir do nome da Unidade                 |
| lgual (=) :                     | Orçamentária, sendo igual a.                                          |
| NUMERO_EMPENHO Igual (=) :      | Permite gerar relatório a partir do número do                         |
|                                 | empenho, sendo igual a.                                               |
| Personalização Salva:           | <ul> <li>Apresenta a personalização previamente salva para</li> </ul> |
|                                 | exibição do relatório                                                 |

Ao selecionar os termos que deseja filtrar, é necessário clicar em Visualizar Resultado. Desta forma, será exibida a tabela já com os filtros aplicados, conforme:

|                           |                                 |                     |                 | QtdLinhas:                                                                                                    | 2 Pe         | ersonalizar ★                                   | Expandir 🧨 Retrai | r xe |
|---------------------------|---------------------------------|---------------------|-----------------|----------------------------------------------------------------------------------------------------|--------------|-------------------------------------------------|-------------------|------|
| rraste um cabeçalho de ci | oluna aqui para agrupar por ess | a coluna            |                 |                                                                                                    |              |                                                 |                   |      |
| ODIGO_PATRIMONIO          | PLAQUETA_PATRIMONIO -           | SITUACAO_PATRIMONIO | CODIGO_MATERIAL | NOME_MATERIAL                                                                                                    | CODIGO_GRUPO | NOME_GRUPO -                                    | VALOR_AQUISICAO   | со   |
| 8                         | 7                               |                     | 2               | \$                                                                                                    | 9            | \$                                              | 8                 |      |
| 1667862                   | 999999                          | NÃO LOCALIZADO      | 41437.2.10.10   | MUNIÇÃO PARA<br>ARMA DE FOGO,<br>CAMISA EM LIGA DE<br>COBRE E LATÃO,<br>PONTA OCA,<br>EXPANSÍVEL +<br>PRESSÃO (TIPO<br>EXPO + P),<br>COMPATÍVEL COM<br>.38 SPL, 125 GRAINS | 21010        | ARMAS DE FOGO,<br>MUNIÇÕES E<br>ACESSÓRIOS#     | 3.500,00          | 00   |
| 1667766                   | 2072                            | ATIVO               | 20270.2.34.60   | SELADORA PARA<br>MARNITA<br>DESCARTÁVEL DE<br>ALUMÍNIO, COM<br>TAMPA, FECHADOR,<br>GIRATÓRIO, BOCA<br>DE<br>APROXIMADAMENTE<br>18 CM (VARIAÇÃO<br>ACEITÁVEL DE ATÉ<br>10%) | 23460        | EQUIPAMENTOS<br>PARA EMBALAR E<br>ACONDICIONAR# | 10,00             | 001  |

Sendo que a visão está configurada para exibir as seguintes Colunas / Informações:

- ▶
- Código Do Patrimônio Plaqueta Do Patrimônio

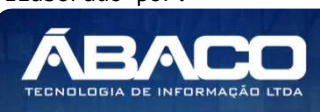

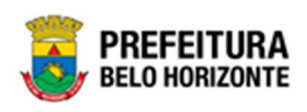

- Situação Do Patrimônio Código Do Material Nome Do Material Código Do Grupo Nome Do Grupo Valor De Aquisição Código Do Organograma Nome Do Organograma Unidade Atual Gestor Atual Código Da Incorporadora No Organograma Nome Da Incorporadora No Organograma Incorporadora No Organograma Completo Documento Do Gestor Da Incorporadora Nome Do Gestor Da Incorporadora Gestor Na Incorporadora Completo Estado De Conservação Filtro Data De Entrada Data De Entrada Forma De Aquisição Número Da Nota Fiscal Data De Aquisição Ano Do Contrato Número Do Contrato Ano Do Convênio Número Do Convênio Data Da Garantia Tipo De Nota Fiscal Número Do Empenho Data Do Empenho Número De Liquidação Data Da Liquidação Identificação Da Pessoa Código Do Fornecedor No Organograma Documento Do Fornecedor Nome Do Fornecedor Código De Unidade Orçamentária Nome Da Unidade Orçamentária Unidade Orçamentária Completo Possui Documento Comprobatório Número Do Documento Comprobatório
- Ano Do Documento Comprobatório

Após escolhido o formato de arquivo, o relatório gerado será exibido, conforme modelo abaixo:

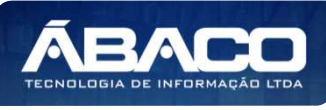

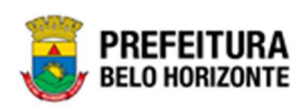

|                                           |                                                    |                                           |     |                             |                                 |                      |                                   |                                             |  |                 |                           |                                                                                      |   |                                          |                                                                                        |   |                                               |                                                                            |                                            |                                            |                                 |                          | I               | INC                           | ORF                             | POR                                         | RAÇ | ÃO | DE                                     | BE                               | NS                             |                            |                                 |  |                               |                                         |                                  |  |   |                                                                         |                                                                |                                                    |                                                                                    |                                                                        |   |
|-------------------------------------------|----------------------------------------------------|-------------------------------------------|-----|-----------------------------|---------------------------------|----------------------|-----------------------------------|---------------------------------------------|--|-----------------|---------------------------|--------------------------------------------------------------------------------------|---|------------------------------------------|----------------------------------------------------------------------------------------|---|-----------------------------------------------|----------------------------------------------------------------------------|--------------------------------------------|--------------------------------------------|---------------------------------|--------------------------|-----------------|-------------------------------|---------------------------------|---------------------------------------------|-----|----|----------------------------------------|----------------------------------|--------------------------------|----------------------------|---------------------------------|--|-------------------------------|-----------------------------------------|----------------------------------|--|---|-------------------------------------------------------------------------|----------------------------------------------------------------|----------------------------------------------------|------------------------------------------------------------------------------------|------------------------------------------------------------------------|---|
| CO<br>DIG<br>O_<br>PA<br>TRI<br>MO<br>NIO | PL<br>AQ<br>UE<br>TA<br>P<br>AT<br>RIM<br>ONI<br>O | SIT<br>UA<br>CA<br>PA<br>TRI<br>MO<br>NIO | OIG | NO<br>ME<br>AT<br>ERI<br>AL | CO<br>DIG<br>O<br>GR<br>UP<br>O | NO<br>ME<br>RU<br>PO | VA<br>LO<br>R_<br>UIS<br>ICA<br>O | CO<br>DIG<br>O<br>GA<br>NO<br>GR<br>AM<br>A |  | JNI<br>DE<br>JA | GE<br>ST<br>OR<br>AT<br>L | CO<br>DIC<br>OR<br>GA<br>NO<br>GR<br>AMI<br>A_II<br>NC<br>OR<br>PO<br>RA<br>DO<br>RA |   | NO RE O RE O RE O RE O RE O RE O RE O RE | OR<br>GA<br>NO<br>GR<br>A_I<br>NC<br>OR<br>DO<br>RA<br>DO<br>RA<br>OM<br>PL<br>ET<br>O |   | GE ST<br>OR INO<br>ROR AD<br>AOR<br>AOR<br>ME | GE<br>ST<br>OR<br>CO<br>RP<br>OR<br>AD<br>OR<br>A_<br>CO<br>MF<br>LE<br>TO | ES<br>A<br>DO<br>C<br>DN<br>BE<br>RV<br>AC | DA<br>TA<br>NT<br>RA<br>DA<br>I<br>T<br>RO | DA<br>TA<br>E<br>NT<br>RA<br>DA | FC<br>RI<br>A<br>IC<br>O | NU ME ON NT SIS | Dat<br>a<br>Aq<br>uisi<br>ção | CO<br>NT<br>RA<br>TO<br>A<br>NO | CO<br>NT<br>RA<br>TO<br>_N<br>UM<br>ER<br>O |     |    | CO<br>VV<br>ENI<br>D<br>UU<br>ME<br>RO | DA<br>TA<br>G<br>AR<br>AN<br>TIA | TIP<br>O_NO<br>TA<br>_SC<br>AL | NU<br>ME<br>RO<br>EN<br>HO | DA<br>TA<br>E<br>MF<br>EN<br>HC |  | A<br>JI SS<br>JI O/A<br>A _IE | FO<br>RN<br>ECD<br>OR<br>NC<br>OD<br>GO | DO<br>CU<br>ME<br>FO<br>RN<br>EC |  |   | CO<br>DIG<br>D_<br>UNI<br>DA<br>DE<br>_O<br>RC<br>AM<br>EN<br>TA<br>RIA | NO<br>ME<br>U<br>NID<br>AD<br>E<br>OR<br>CA<br>ME<br>NT<br>ARI | UNI<br>DA<br>DO<br>RAM<br>ETA<br>RIA<br>OPL<br>ETO | PO<br>SS<br>UI_<br>DO<br>CU<br>ME<br>NT<br>O_<br>CO<br>MP<br>RO<br>BA<br>TO<br>RIO | NU ME<br>RO<br>DC<br>UM<br>EN<br>C<br>OM<br>PR<br>OB<br>AT<br>ORI<br>O |   |
|                                           |                                                    |                                           |     |                             |                                 |                      |                                   | <u>^</u>                                    |  |                 |                           | RA<br>DO<br>RA                                                                       | A | AD<br>DR<br>A                            | ON<br>PL<br>ET<br>O                                                                    | r | ME                                            | MF<br>LE<br>TO                                                             |                                            |                                            |                                 |                          |                 |                               |                                 |                                             |     |    |                                        |                                  |                                |                            |                                 |  |                               | GO                                      | OR                               |  | F | TA<br>RIA                                                               | ARI                                                            | PL<br>ET<br>O                                      | BA<br>TO<br>RIC                                                                    | AT<br>ORI<br>O                                                         | T |
|                                           |                                                    |                                           |     |                             |                                 |                      |                                   |                                             |  |                 |                           |                                                                                      |   |                                          |                                                                                        |   |                                               |                                                                            |                                            |                                            |                                 |                          |                 |                               |                                 |                                             |     |    |                                        |                                  |                                |                            |                                 |  |                               |                                         |                                  |  |   |                                                                         |                                                                |                                                    |                                                                                    |                                                                        |   |
|                                           |                                                    |                                           |     |                             |                                 |                      |                                   |                                             |  |                 |                           |                                                                                      |   |                                          |                                                                                        |   |                                               |                                                                            |                                            |                                            |                                 |                          |                 |                               |                                 |                                             |     |    |                                        |                                  |                                |                            |                                 |  |                               |                                         |                                  |  |   |                                                                         |                                                                |                                                    |                                                                                    |                                                                        |   |
|                                           |                                                    |                                           |     |                             |                                 |                      |                                   |                                             |  |                 |                           |                                                                                      |   |                                          |                                                                                        |   |                                               |                                                                            |                                            |                                            |                                 |                          |                 |                               |                                 |                                             |     |    |                                        |                                  |                                |                            |                                 |  |                               |                                         |                                  |  |   |                                                                         |                                                                |                                                    |                                                                                    |                                                                        |   |

# Inventário - Incorporações Pendentes do Inventário (Grid)

SIGA >> Administrativo >> [PAT] Patrimônio Bem Móvel >> Relatório de Incorporações Pendentes - Inventário >> Inventário - Incorporações Pendentes do Inventário

A guia *Inventário - Incorporações Pendentes do Inventário (Grid)* é exibida após clicar na guia principal do relatório, conforme representado na imagem:

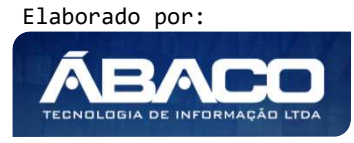

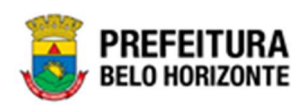

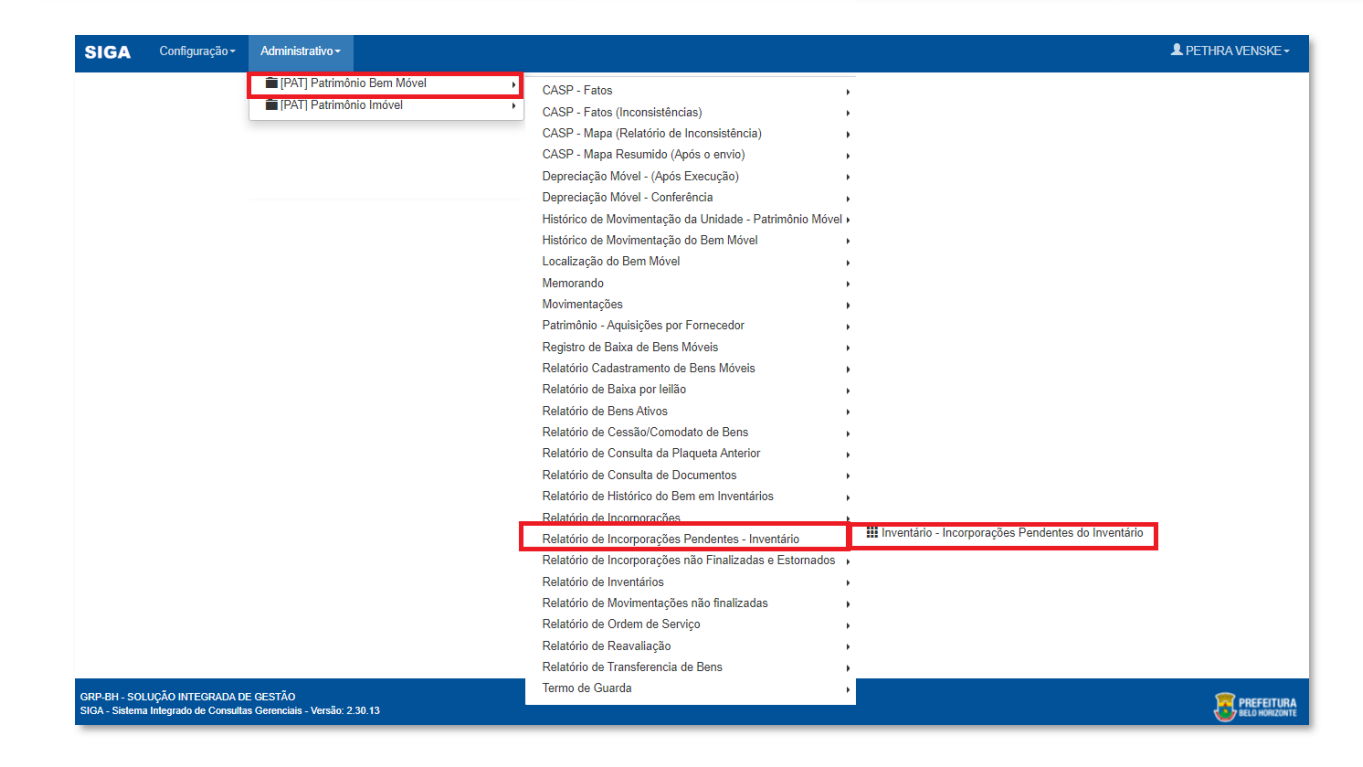

| NUMERO_INVENTARIO Igual (=) : | ANO_INVENTARIO Ig | ual (=) :             |   |
|-------------------------------|-------------------|-----------------------|---|
| NOME_MATERIAL Igual (=) :     | SITUACAO_PRE_INC  | ORPORACAO Igual (=) : |   |
|                               | APROVADO          |                       | ~ |
| Personalização Salva:         |                   |                       |   |
|                               | ~                 |                       |   |
|                               |                   |                       |   |
|                               |                   |                       |   |
|                               |                   |                       |   |

#### Sendo filtros nesta interface:

| Filtro                        | Descrição                                                                                        |
|-------------------------------|--------------------------------------------------------------------------------------------------|
| NUMERO_INVENTARIO Igual (=) : | <ul> <li>Permite gerar relatório a partir do número do inventário,<br/>sendo igual a.</li> </ul> |

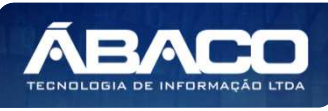

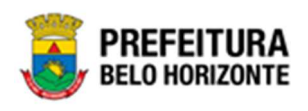

| Filtro                                   | Descrição                                                                                                |
|------------------------------------------|----------------------------------------------------------------------------------------------------|
| ANO INVENTARIO Igual (=) :               | <ul> <li>Permite gerar relatório a partir do ano do inventário,<br/>sendo igual a.</li> </ul>            |
| NOME MATERIAL Igual (=) :                | <ul> <li>Permite gerar relatório a partir do nome do material,<br/>sendo igual a.</li> </ul>             |
| SITUACAO_PRE INCORPORACAO<br>Igual (=) : | <ul> <li>Permite gerar relatório a partir da situação da pre<br/>incorporação, sendo igual a.</li> </ul> |
| Personalização Salva:                    | <ul> <li>Apresenta a personalização previamente salva para<br/>exibição do relatório</li> </ul>          |

Ao selecionar os termos que deseja filtrar, é necessário clicar em **Visualizar Resultado**. Desta forma, será exibida a tabela já com os filtros aplicados, conforme:

| MENU: INCORPORAÇÕES PENDENTES DO INVENTÁRIO                                                                                                    |                           |                                             |
|----------------------------------------------------------------------------------------------------|---------------------------|---------------------------------------------|
|                                                                                                    | QtdLinhas: 30             | Personalizar★ Expandir ✓ Retrair ✓          |
| Arraste um cabeçalho de coluna aqui para agrupar por essa coluna                                                                                                    |                           |                                             |
| NUMERO_INVENTARIO VISITUACAO_INVENTARIO VISITUACAO_INVENTARIO VISITUACAO VISITUACAO VISI | SITUACAO_PRE_INCORPORACAO | CODIGO_UNIDADE 🔄 UNIDADE_ADMINISTRATIVA 🖳 🤇 |
|                                                                                                    | \$                        | \$                                          |
|                                                                                                    | Não e                     | existem dados para mostrar                  |
|                                                                                                    |                           |                                             |
| Son há dados para paginar                                                                                                    |                           |                                             |
| ↑ Rolar ao topo                                                                                                    |                           | •                                           |

Sendo que a visão está configurada para exibir as seguintes Colunas / Informações:

- Número Do Inventário
- Situação Do Inventário
- Nome Do Material
- Estado De Conservação
- Situação Pré Incorporação
- Código Da Unidade
- Unidade Administrativa
- Observação
- Justificativa
- Tipo De Inventário
- Data De Abertura
- > Data De Encerramento

Após escolhido o formato de arquivo, o relatório gerado será exibido, conforme modelo abaixo:

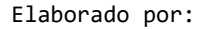

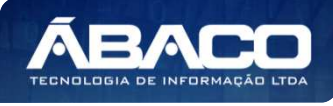

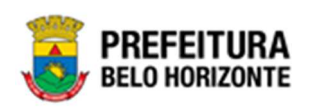

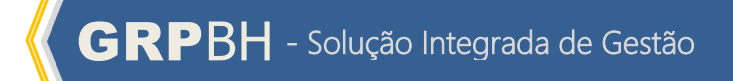

| No.                      |                         |              |                        |                               | INCORPO          | DRAÇÕES PEN                | DENTES DO IN | VENTÁRIO      |                     |                   |                 |
|--------------------------|-------------------------|--------------|------------------------|-------------------------------|------------------|----------------------------|--------------|---------------|---------------------|-------------------|-----------------|
| SITUACAO_PRI<br>APROVADO | _INCORPORACA            | o Igual (=): | SITUACAO_INVI          | ENTARIO Igual (=              | ):               |                            |              |               |                     |                   |                 |
| NUMERO_INVEN<br>TARIO    | SITUACAO_INVE<br>NTARIO | NOME_MATERIA | ESTADO_CONSE<br>RVACAO | SITUACAO_PRE_<br>INCORPORACAO | CODIGO_UNIDAD    | UNIDADE_ADMIN<br>ISTRATIVA | OBSERVACAO   | JUSTIFICATIVA | TIPO_INVENTARI<br>O | DATA_ABERTUR<br>A | DATA_E<br>MENTO |
|                          |                         |              |                        |                               |                  |                            |              |               |                     |                   |                 |
|                          |                         |              |                        |                               |                  |                            |              |               |                     |                   |                 |
|                          |                         |              |                        |                               |                  |                            |              |               |                     |                   |                 |
|                          |                         |              |                        |                               |                  |                            |              |               |                     |                   |                 |
|                          |                         |              |                        |                               |                  |                            |              |               |                     |                   |                 |
|                          |                         |              |                        |                               |                  |                            |              |               |                     |                   |                 |
|                          |                         |              |                        |                               |                  |                            |              |               |                     |                   |                 |
|                          |                         |              |                        |                               |                  |                            |              |               |                     |                   |                 |
|                          |                         |              |                        |                               |                  |                            |              |               |                     |                   |                 |
|                          |                         |              |                        |                               |                  |                            |              |               |                     |                   |                 |
|                          |                         |              |                        |                               |                  |                            |              |               |                     |                   |                 |
|                          |                         |              |                        |                               |                  |                            |              |               |                     |                   |                 |
|                          |                         |              |                        |                               |                  |                            |              |               |                     |                   |                 |
|                          |                         |              |                        |                               |                  |                            |              |               |                     |                   |                 |
|                          |                         |              |                        |                               |                  |                            |              |               |                     |                   |                 |
|                          |                         |              |                        |                               |                  |                            |              |               |                     |                   |                 |
|                          |                         |              |                        |                               |                  |                            |              |               |                     |                   |                 |
|                          |                         |              |                        |                               |                  |                            |              |               |                     |                   |                 |
|                          |                         |              |                        |                               |                  |                            |              |               |                     |                   |                 |
|                          |                         |              |                        |                               |                  |                            |              |               |                     |                   |                 |
|                          |                         |              |                        |                               |                  |                            |              |               |                     |                   |                 |
|                          |                         |              |                        |                               | GRP BH - Solução | Integrada de Gestão        |              |               |                     |                   |                 |

## Incorporações Não Finalizadas e Estornados (Grid)

SIGA >> Administrativo >> [PAT] Patrimônio Bem Móvel >> Relatório de Incorporações não Finalizadas e Estornados >> Incorporações Não Finalizadas e Estornados

A guia **Incorporações Não Finalizadas e Estornados (Grid)** é exibida após clicar na guia principal do relatório, conforme representado na imagem:

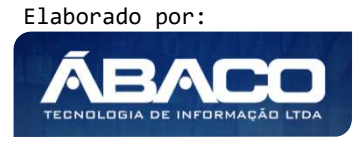

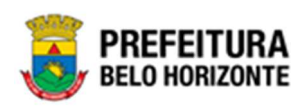

| SIGA         | Configuração <del>-</del> | Administrativo -                |                                                         | ا                                          | PETHRA VENSKE      |
|--------------|---------------------------|---------------------------------|---------------------------------------------------------|--------------------------------------------|--------------------|
|              |                           | [PAT] Patrimônio Bem Móvel      | CASP - Fatos                                            |                                            |                    |
|              |                           | PAT] Patrimônio Imóvel          | CASP - Fatos (Inconsistências)                          | ,                                          |                    |
|              |                           |                                 | CASP - Mapa (Relatório de Inconsistência)               | ,                                          |                    |
|              |                           |                                 | CASP - Mapa Resumido (Após o envio)                     | ,                                          |                    |
|              |                           |                                 | Depreciação Móvel - (Após Execução)                     | ,                                          |                    |
|              |                           |                                 | Depreciação Móvel - Conferência                         | ,                                          |                    |
|              |                           |                                 | Histórico de Movimentação da Unidade - Patrimônio Móve  | d <b>&gt;</b>                              |                    |
|              |                           |                                 | Histórico de Movimentação do Bem Móvel                  | •                                          |                    |
|              |                           |                                 | Localização do Bem Móvel                                | ,                                          |                    |
|              |                           |                                 | Memorando                                               | ,                                          |                    |
|              |                           |                                 | Movimentações                                           | ,                                          |                    |
|              |                           |                                 | Patrimônio - Aquisições por Fornecedor                  | ,                                          |                    |
|              |                           |                                 | Registro de Baixa de Bens Móveis                        | ,                                          |                    |
|              |                           |                                 | Relatório Cadastramento de Bens Móveis                  | ,                                          |                    |
|              |                           |                                 | Relatório de Baixa por leilão                           | ,                                          |                    |
|              |                           |                                 | Relatório de Bens Ativos                                | ,                                          |                    |
|              |                           |                                 | Relatório de Cessão/Comodato de Bens                    | ,                                          |                    |
|              |                           |                                 | Relatório de Consulta da Plaqueta Anterior              | ,                                          |                    |
|              |                           |                                 | Relatório de Consulta de Documentos                     | ,                                          |                    |
|              |                           |                                 | Relatório de Histórico do Bem em Inventários            | ,                                          |                    |
|              |                           |                                 | Relatório de Incorporações                              | ,                                          |                    |
|              |                           |                                 | Relatório de Incorporações Pendentes - Inventário       | ,                                          |                    |
|              |                           |                                 | Relatório de Incorporações não Finalizadas e Estornados | Incorporações Não Finalizadas e Estornadas |                    |
|              |                           |                                 | Relatório de Inventários                                | •                                          |                    |
|              |                           |                                 | Relatório de Movimentações não finalizadas              | •                                          |                    |
|              |                           |                                 | Relatório de Ordem de Serviço                           | ,                                          |                    |
|              |                           |                                 | Relatório de Reavaliação                                | •                                          |                    |
|              |                           |                                 | Relatório de Transferencia de Bens                      | •                                          |                    |
|              |                           | E CESTÃO                        | Termo de Guarda                                         | •                                          | _                  |
| GA - Sistema | Integrado de Consulta     | is Gerenciais - Versão: 2.30.13 |                                                         |                                            | PREFEI<br>BELO HOR |

| INCORPORAÇÕES NÃO FINALIZADAS   | E ESTORNADAS                               |
|---------------------------------|--------------------------------------------|
| CODIGO Igual (=) :              | PLAQUETA Igual (=) :                       |
|                                 | ٩                                          |
| NOME_MATERIAL Contém (LIKE) :   | POSSUI_DOCUMENTO_COMPROBATORIO Igual (=) : |
|                                 |                                            |
| UNIDADE FORNECEDORA Igual (=) : | TIPO_ENTRADA Igual (=) :                   |
|                                 |                                            |
| CODIGO_FORNECEDOR Igual (=) :   |                                            |
|                                 | Q                                          |
| Personalização Salva:           |                                            |
|                                 | Fechar 🕞 🛛 Visualizar Resultado 👁          |

## Sendo filtros nesta interface:

| Filtro             | De | escrição                                                |
|--------------------|----|---------------------------------------------------------|
| CODIGO Igual (=) : |    | Permite gerar relatório a partir do código, sendo igual |
|                    |    | а.                                                      |

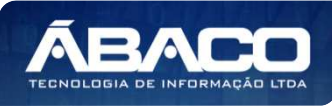

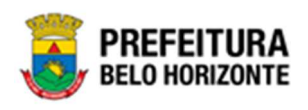

| Filtro                          | Descrição                                                                   |
|---------------------------------|-----------------------------------------------------------------------------|
| PLAQUETA Igual (=) :            | <ul> <li>Permite gerar relatório a partir do número da plaqueta,</li> </ul> |
|                                 | sendo igual a.                                                              |
| NOME MATERIAL Contém (LIKE):    | > Permite gerar relatório a partir do nome do material,                     |
|                                 | contendo o termo de busca digitado.                                         |
| POSSUI DOCUMENTO                | > Permite gerar relatório a partir da existência de                         |
| COMPROBATORIO Igual (=) :       | documento comprobatório, sendo igual a.                                     |
| UNIDADE FORNECEDORA Igual (=) : | <ul> <li>Permite gerar relatório a partir da unidade</li> </ul>             |
|                                 | fornecedora, sendo igual a.                                                 |
| TIPO ENTRADA Igual (=) :        | <ul> <li>Permite gerar relatório a partir do</li> </ul>                     |
|                                 | <ul> <li>tipo de entrada, sendo igual a.</li> </ul>                         |
| CODIGO FORNECEDOR Igual (=) :   | > Permite gerar relatório a partir do código do                             |
|                                 | fornecedor, sendo igual a.                                                  |
| Personalização Salva:           | <ul> <li>Apresenta a personalização previamente salva para</li> </ul>       |
|                                 | exibição do relatório                                                       |

Ao selecionar os termos que deseja filtrar, é necessário clicar em **Visualizar Resultado**. Desta forma, será exibida a tabela já com os filtros aplicados, conforme:

|                        |                  |                 |                      |                    |              | QtdLinhas:                                                                                                    | 3               | Personalizar ★ | Expandir 🧨 Retrair ⊀ |
|------------------------|------------------|-----------------|----------------------|--------------------|--------------|----------------------------------------------------------------------------------------------------|-----------------|----------------|----------------------|
| Arraste um ca          | abeçalho de colu | na aqui para ag | upar por essa coluna |                    |              |                                                                                                    |                 |                |                      |
| ODIGO -                | PLAQUETA         | SITUACAO 🕘      | TIPO_ENTRADA         | ESTADO_CONSERVACAO | CODIGO_GRUPO | NOME_MATERIAL                                                                                                    | VALOR_AQUISICAO | DATA_INCLUSAO  | CODIGO_UNIDADE_ADMIN |
| \$                     | 2                | \$              |                      | 2                  |              | 8                                                                                                    |                 | \$             | 2                    |
| 1668079                | 336999           | PENDENTE        | COMPRA               | вом                | 27130        | CADEIRA -<br>PATRIMÔNIO                                                                                                    | 10.000,00       | 26/01/2022     | 001000027            |
| 1668177                | 7893555          | PENDENTE        | COMPRA               | вом                | 27810        | POSTE PARA<br>VOLEIBOL, EM TUBO<br>DE 3 POLEGADAS,<br>CHAPA DE 3 MM,<br>PINTURA EM<br>ESMALTE<br>SINTÉTICO,<br>TRATAMENTO ANTI-<br>CORROSIVO, COM<br>DEGRAU,<br>PLATAPORMA PARA<br>ÁRBITRO, BUCHA E<br>CATRACA | 50,00           | 10/02/2022     | 0022                 |
| 16 <mark>681</mark> 80 | 0                | PENDENTE        | COMPRA               | TESTE              | 27810        | TRAVE PARA<br>FUTEBOL,<br>DESMONTÁVEL, EM<br>TUBO DE AÇO 1.1/2<br>POLEGADA, 1,20 X<br>0,80 M, HASTE 0,20<br>M                                                                                                  | 100,00          | 15/02/2022     | 0006                 |

Sendo que a visão está configurada para exibir as seguintes Colunas / Informações:

- Código
- Plaqueta
- Situação
- Tipo De Entrada
- Estado De Conservação
- Código Do Grupo
   Nome Do Material

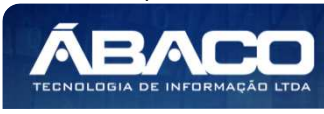

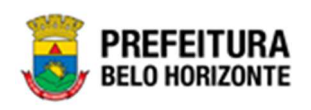

- Valor De Aquisição
- Data De Inclusão
- Código Da Unidade Administrativa
- Unidade Administrativa
- Código Do Fornecedor
- Código Do Fornecedor No Organograma
- Fornecedor
- Possui Documento Comprobatório
- Número Do Documento Comprobatório
- Ano Do Documento Comprobatório

Após escolhido o formato de arquivo, o relatório gerado será exibido, conforme modelo abaixo:

| IPO_ENT              | RADA Igual ( | =): COMPR | A         |                            |                  |                                                                                                    |                     |                   |                                           |                                                                |                           |                               |                              |                                            |                                            |                                |
|----------------------|--------------|-----------|-----------|----------------------------|------------------|----------------------------------------------------------------------------------------------------|---------------------|-------------------|-------------------------------------------|----------------------------------------------------------------|---------------------------|-------------------------------|------------------------------|--------------------------------------------|--------------------------------------------|--------------------------------|
| ddi <mark>g</mark> o | PLAQUETA     | SITUACAO  | TIPO_ENTR | ESTADO_C<br>ONSERVAC<br>AO | CODIGO_G<br>RUPO | NOME_MAT                                                                                                    | VALOR_AQ<br>UISICAÖ | DATA_INCL<br>USAO | CODIGO_U<br>NIDADE_AD<br>MINISTRATI<br>VA | UNIDADE_A<br>DMINISTRA<br>TIVA                                 | CODIGO_F<br>ORNECEDO<br>R | FORNECED<br>OR_ORGNC<br>ODIGO | FORNECED                     | POSSUI_DO<br>CUMENTO_<br>COMPROB<br>ATORIO | NUMERO_D<br>OCUMENTO<br>_COMPROB<br>ATORIO | ANO_DOC<br>MENTO_CO<br>MPROBAT |
| 1668079              | 336999       | PENDENTE  | COMPRA    | BOM                        | 27130            | CADEIRA -<br>PATRIMÔNIO                                                                                                    | 10.000,00           | 26/01/2022        | 001000027                                 | 001000027 -<br>GERÊNCIA DE<br>COORDENAÇ<br>ÃO DE<br>LICITAÇÕES | 29326486672               |                               | CARMELINA                    | NÃO                                        |                                            |                                |
| 1668177              | 7883555      | PENDENTE  | COMPRA    | BOM                        | 27810            | POSTE PARA<br>VOLEIBOL,<br>EM TUBO DE<br>3<br>POLEGADAS,<br>CHAPA DE 3<br>POLEGADAS,<br>CHAPA DE 3<br>MM, PINTURA.<br>EM ESMALTE<br>SINTÉTICO,<br>TRATAMÉNTO<br>ANTI-<br>CORROSIVO,<br>COM<br>DEGRAU,<br>PLATAFORMA<br>PARA<br>ARBITRO,<br>BUCHA E<br>CATRACA | 50,00               | 10/02/2022        | 0022                                      | 0022 - PBH<br>ATIVOS S/A                                       | 29326480672               |                               | "CARMELINA<br>HENRIQUES      | NÃO                                        |                                            |                                |
| 1668180              | ٥            | PENDENTE  | COMPRA    | TESTE                      | 27810            | TRAVE PARA<br>FUTEBOL,<br>DESMONTÁV<br>EL, EM TUBO<br>DE ACO 1.1/2<br>POLEGADA,<br>1,20 X 0,80 M,<br>HASTE 0.20 M                                                                                                    | 100,00              | 15/02/2022        | 0006                                      | 0005 -<br>PROCURADO<br>RIA-GERAL<br>DO<br>MUNICÍPIO            | 073559570001<br>08        |                               |                              | NÃO                                        |                                            |                                |
| 1668249              | 0            | PENDENTE  | COMPRA    | TESTE                      | 27810            | POSTE PARA<br>VOLEIBOL,<br>EM TUBO DE<br>AÇO.<br>DIÁMETRO 3<br>POLEGADAS,<br>CHAPA COM<br>ESPESSURA<br>MÍNIMA DE 3<br>MM, PINTURA<br>EM ESMALTE<br>SINTÉTICO.<br>TRATAMENTO<br>ANTI-<br>CORROSIVO,<br>COM BUCHA<br>E CATRACA                                  | 10,00               | 16/02/2022        | 0005                                      | 0005 -<br>GABINETE DO<br>VICE-<br>PREFEITO                     | 05698898634               |                               | 'JOSE<br>SERVINO DA<br>SILVA | NÃO                                        |                                            |                                |

### Inventários (Grid)

SIGA >> Administrativo >> [PAT] Patrimônio Bem Móvel >> Relatório de Inventários >> Inventários

A guia *Inventários (Grid)* é exibida após clicar na guia principal do relatório, conforme representado na imagem:

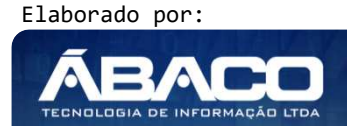

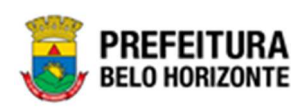

| SIGA           | Configuração <del>-</del> | Administrativo -          |               |          |                                                         |             | L PETHRA VENSKE - |
|----------------|---------------------------|---------------------------|---------------|----------|---------------------------------------------------------|-------------|-------------------|
|                |                           | 💼 [PAT] Patrimôi          | nio Bem Móvel | •        | CASP - Fatos                                            | •           |                   |
|                |                           | PAT] Patrimôn             | nio Imóvel    | •        | CASP - Fatos (Inconsistências)                          | ,           |                   |
|                |                           |                           |               |          | CASP - Mapa (Relatório de Inconsistência)               | )           |                   |
|                |                           |                           |               |          | CASP - Mapa Resumido (Após o envio)                     | ,           |                   |
|                |                           |                           |               |          | Depreciação Móvel - (Após Execução)                     | ,           |                   |
|                |                           |                           |               |          | Depreciação Móvel - Conferência                         | •           |                   |
|                |                           |                           |               |          | Histórico de Movimentação da Unidade - Patrimônio Móvel | •           |                   |
|                |                           |                           |               |          | Histórico de Movimentação do Bem Móvel                  | •           |                   |
|                |                           |                           |               |          | Localização do Bem Móvel                                | ,           |                   |
|                |                           |                           |               |          | Memorando                                               | ,           |                   |
|                |                           |                           |               |          | Movimentações                                           | )           |                   |
|                |                           |                           |               |          | Patrimônio - Aquisições por Fornecedor                  | •           |                   |
|                |                           |                           |               |          | Registro de Baixa de Bens Móveis                        | •           |                   |
|                |                           |                           |               |          | Relatório Cadastramento de Bens Móveis                  | )           |                   |
|                |                           |                           |               |          | Relatório de Baixa por leilão                           | ,           |                   |
|                |                           |                           |               |          | Relatório de Bens Ativos                                | ,           |                   |
|                |                           |                           |               |          | Relatório de Cessão/Comodato de Bens                    | ,           |                   |
|                |                           |                           |               |          | Relatório de Consulta da Plaqueta Anterior              | ,           |                   |
|                |                           |                           |               |          | Relatório de Consulta de Documentos                     | •           |                   |
|                |                           |                           |               |          | Relatório de Histórico do Bern em Inventários           | •           |                   |
|                |                           |                           |               |          | Relatório de Incorporações                              | ,           |                   |
|                |                           |                           |               |          | Relatório de Incorporações Pendentes - Inventário       | ,           |                   |
|                |                           |                           |               | _        | Relatório de Incorporações não Finalizadas e Estornados | ,           |                   |
|                |                           |                           |               | <u> </u> | Relatório de Inventários                                | Inventários |                   |
|                |                           |                           |               |          | Relatório de Movimentações não finalizadas              | )           |                   |
|                |                           |                           |               |          | Relatório de Ordem de Serviço                           | •           |                   |
|                |                           |                           |               |          | Relatório de Reavaliação                                | •           |                   |
|                |                           |                           |               |          | Relatório de Transferencia de Bens                      | )           |                   |
| GRP-BH - SOL   | UCÃO INTEGRADA D          | E GESTÃO                  |               |          | Termo de Guarda                                         | •           | ·····             |
| SIGA - Sistema | a Integrado de Consulta   | is Gerenciais - Versão: 2 | .30.13        |          |                                                         |             | BELO HORIZONTE    |

| INVENTÁRIOS           |                                   |          |
|-----------------------|-----------------------------------|----------|
| SITUAÇÃO Igual (=) :  | UNIDADE ADM Contém (LIKE) :       | <b>^</b> |
| TODOS                 | ✓                                 |          |
| TIPO Igual (=) :      |                                   |          |
| TODOS                 | ~                                 |          |
| Personalização Salva: | ~                                 | 4        |
|                       | Fechar 🕞 🛛 Visualizar Resultado 🤇 | •        |

### Sendo filtros nesta interface:

| Filtro                     | De | escrição                                                  |           |           |      |          |        |           |  |  |
|----------------------------|----|-----------------------------------------------------------|-----------|-----------|------|----------|--------|-----------|--|--|
| SITUAÇÃO Igual (=) :       |    | Permite gerar relatório a partir da situação, sendo igual |           |           |      |          |        |           |  |  |
|                            |    | a.                                                        |           |           |      |          |        |           |  |  |
| UNIDADE ADM Contém (LIKE): |    | Permite                                                   | gerar     | relatório | а    | partir   | da     | unidade   |  |  |
|                            |    | administr                                                 | ativa, co | ontendo o | term | no de bu | isca d | ligitado. |  |  |

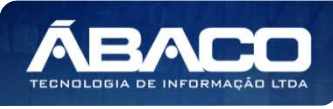

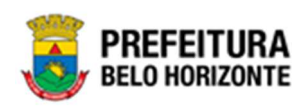

| Filtro                | Descrição                                                                                       |
|-----------------------|-------------------------------------------------------------------------------------------------|
| TIPO Igual (=) :      | <ul> <li>Permite gerar relatório a partir do tipo de inventário,<br/>sendo igual a.</li> </ul>  |
| Personalização Salva: | <ul> <li>Apresenta a personalização previamente salva para<br/>exibição do relatório</li> </ul> |

Ao selecionar os termos que deseja filtrar, é necessário clicar em **Visualizar Resultado**. Desta forma, será exibida a tabela já com os filtros aplicados, conforme:

| Arraste um cabeça | lho ( | le coluna aqui para agrup | iar por e | isa colu | na         |   |                                                           |                                        |   |                              |   |                               |                                                       |                                         |
|-------------------|-------|---------------------------|-----------|----------|------------|---|-----------------------------------------------------------|----------------------------------------|---|------------------------------|---|-------------------------------|-------------------------------------------------------|-----------------------------------------|
| INVENTÁRIO        | -     | ANO_INVENTARIO            | TIPO      |          | SITUAÇÃO   |   | PORTARIA/COMISSÃO                                         | UNIDADE ADM                            |   | RESPONSÁVEL                  |   | DESCRIC                       | ção                                                   |                                         |
|                   | \$    | 9                         | 2         | Ŷ        |            | Ţ | 2                                                         |                                        | 9 |                              | 9 |                               |                                                       |                                         |
|                   | 15    | 2021                      | ANUA      | -        | CANCELADO  |   | 007 /2021 - PORTARIA 007/2021<br>- COMISSÃO DE INVENTÁRIO | ASSESSORIA DE<br>COMUNICAÇÃO<br>SOCIAL |   | MARCIA BARROS<br>DE OLIVEIRA | o | REGISTI<br>A PARTI<br>DE REAL | RO GERADO AUTO<br>R DA DEFINIÇÃO E<br>IZAÇÃO DO INVEN | MATICAMENT<br>O PERÍODO<br>ITÁRIO ANUA  |
|                   | 17    | 2022                      | ANUAI     | í.       | CANCELADO  |   | 9999 /2022 - RR                                           | ASSESSORIA DE<br>COMUNICAÇÃO<br>SOCIAL |   | MARCIA BARROS<br>DE OLIVEIRA | 0 | REGISTR<br>A PARTI<br>DE REAL | RO GERADO AUTO<br>R DA DEFINIÇÃO E<br>IZAÇÃO DO INVEN | MATICAMENT<br>DO PERÍODO<br>ITÁRIO ANUA |
|                   | 32    | 2022                      | ANUA      |          | FINALIZADO |   | 9999 /2022 - RR                                           | ASSESSORIA DE<br>COMUNICAÇÃO<br>SOCIAL |   | MARCIA BARROS<br>DE OLIVEIRA | 0 | REGISTR<br>A PARTI<br>DE REAL | RO GERADO AUTO<br>R DA DEFINIÇÃO E<br>IZAÇÃO DO INVEN | MATICAMENT<br>DO PERÍODO<br>ITÁRIO ANUA |

Sendo que a visão está configurada para exibir as seguintes Colunas / Informações:

- Número Do Inventário
- Ano Do Inventário
- Tipo Situação
- Portaria/Comissão
- Unidade Administrativa
- Responsável
- Descrição

Após escolhido o formato de arquivo, o relatório gerado será exibido, conforme modelo abaixo:

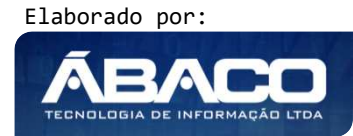

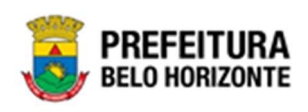

| <b>.</b>     |                |             |            | INVENTÁRIO                                                   | 8                                   |                               |                                                                                                    |  |  |  |
|--------------|----------------|-------------|------------|--------------------------------------------------------------|-------------------------------------|-------------------------------|----------------------------------------------------------------------------------------------------|--|--|--|
| P INVENTÁRIO | ANO_INVENTARIO | TIPO        | SITUAÇÃO   | PORTARIA/COMISSÃO                                            | UNIDADE ADM                         | RESPONSÁVEL                   | DESCRIÇÃO                                                                                                    |  |  |  |
| 15           | 2021           | ANUAL       | CANCELADO  | 007 /2021 - PORTARIA<br>007/2021 - COMISSÃO DE<br>INVENTÁRIO | ASSESSORIA DE<br>COMUNICAÇÃO SOCIAL | MARCIA BARROSO DE<br>OLIVEIRA | REGISTRO GERADO<br>AUTOMATICAMENTE A PARTIF<br>DA DEFINIÇÃO DO PERÍODO D<br>REALIZAÇÃO DO INVENTÁRIO<br>ANUAL       |  |  |  |
| 17           | 2022           | ANUAL       | CANCELADO  | 9999 /2022 - RR                                              | ASSESSORIA DE<br>COMUNICAÇÃO SOCIAL | MARCIA BARROSO DE<br>OLIVEIRA | REGISTRO GERADO<br>AUTOMATICAMENTE A PARTIE<br>DA DEFINIÇÃO DO PERIODO D<br>REALIZAÇÃO DO INVENTÁRIO<br>ANUAL       |  |  |  |
| 32           | 2022           | ANUAL       | FINALIZADO | 9999 /2022 - RR                                              | ASSESSORIA DE<br>COMUNICAÇÃO SOCIAL | MARCIA BARROSO DE<br>OLIVEIRA | REGISTRO GERADO<br>ALITOMATICAMENTE A PARTIE<br>DA DEFINIÇÃO DO PERÍODO B<br>REALIZAÇÃO DO INVENTÁRIO<br>ANUAL      |  |  |  |
| 39           | 2022           | ANUAL       | FINALIZADO | 9999 /2022 - RR                                              | ASSESSORIA DE<br>COMUNICAÇÃO SOCIAL | MARCIA BARROSO DE<br>OLIVEIRA | REGISTRO GERADO<br>AUTOMATICAMENTE A PARTIF<br>DA DEFINIÇÃO DO PERIODO D<br>REALIZAÇÃO DO INVENTÁRIO<br>ANUAL       |  |  |  |
| 40           | 2022           | ANUAL       | FINALIZADO | 9999 /2022 - RR                                              | ASSESSORIA DE<br>COMUNICAÇÃO SOCIAL | MARCIA BARROSO DE<br>OLIVEIRA | REGISTRO GERADO<br>ALITOMATICAMENTE A PARTIE<br>DA DEFINIÇÃO DO PERIODO I<br>REALIZAÇÃO DO INVENTÁRIO<br>ANUAL      |  |  |  |
| 17           | 2022           | ANUAL       | CANCELADO  | 9999 22022 - RR                                              | OHEFIA DE GABINETE DO<br>PREFEITO   | ADRIANA BRANCO CERQUEIRA      | REGISTRO GERADO<br>AUTOMATICAMENTE A PARTIE<br>DA DEFINIÇÃO DO PERIODO D<br>REALIZAÇÃO DO INVENTÁRIO<br>ANUAL       |  |  |  |
| 32           | 2022           | ANUAL       | FINALIZADO | 9999 (2022 - RR                                              | CHEFIA DE GABINETE DO<br>PREFEITO   | ADRIANA BRANCO CERQUEIRA      | REGISTRO GERADO<br>AUTOMATICAMENTE A PARTIS<br>DA DEFINIÇÃO DO PERÍODO D<br>REALIZAÇÃO DO INVENTÁRIO<br>ANUAL       |  |  |  |
| 39           | 2022           | ANUAL       | FINALIZADO | 9999 /2022 - RR                                              | CHEFIA DE GABINETE DO<br>PREFEITO   | ADRIANA BRANCO CERQUEIRA      | REGISTRO GERADO<br>AUTOMATICAMENTE A PARTIE<br>DA DEFINIÇÃO DO PERIODO D<br>REALIZAÇÃO DO INVENTARIO<br>ANUAL       |  |  |  |
| 40           | 2022           | ANUAL       | FINALIZADO | 9990 /2022 - RR                                              | CHEFIA DE GABINETE DO<br>PREFEITO   | ADRIANA BRANCO CERQUEIRA      | REGISTRO GERADO<br>AUTOMATICAMENTE A PARTIP<br>DA DEFINIÇÃO DO PERIODO I<br>REALIZAÇÃO DO INVENTÁRIO<br>ANUAL       |  |  |  |
| 37           | 2022           | SOB DEMANDA | FINALIZADO | 9999 /2022 - RR                                              | CHEFIA DE GABINETE DO<br>PREFEITO   | ADRIANA BRANCO CERQUEIRA      | REGISTRO GERADO<br>AUTOMATICAMENTE A PARTIE<br>DA DEFINIÇÃO DO PERÍODO D<br>REALIZAÇÃO DO INVENTÁRIO<br>SOB DEMANDA |  |  |  |
| 45           | 2022           | SOB DEMANDA | FINALIZADO | 9999 /2022 - RR                                              | CHEFIA DE GABINETE DO<br>PREFEITO   | ADRIANA BRANCO CERQUEIRA      | REGISTRO GERADO<br>AUTOMATICAMENTE A PARTIE<br>DA DEFINIÇÃO DO PERÍODO I<br>REALIZAÇÃO DO INVENTÁRIO<br>SOB DEMANDA |  |  |  |

## Patrimônios com Movimentações não finalizadas (Grid)

SIGA >> Administrativo >> [PAT] Patrimônio Bem Móvel >> Relatório de Movimentações não finalizadas >> Patrimônios com Movimentações não finalizadas

A guia **Patrimônios com Movimentações não finalizadas (Grid)** é exibida após clicar na guia principal do relatório, conforme representado na imagem:

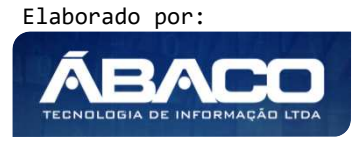

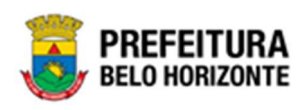

| SIGA           | Configuração -          | Administrativo -                                        |                                                         |                                                   | L PETHRA VENSKE - |
|----------------|-------------------------|---------------------------------------------------------|---------------------------------------------------------|---------------------------------------------------|-------------------|
|                |                         | [PAT] Patrimônio Bern Móvel     [PAT] Patrimônio Imóvel | CASP - Fatos                                            | >                                                 |                   |
|                |                         |                                                         | CASP - Fatos (Inconsistencias)                          | •                                                 |                   |
|                |                         |                                                         | CASP - Mapa (Relatorio de Inconsistencia)               | •                                                 |                   |
|                |                         |                                                         | CASP - Mapa Resumido (Apos o envio)                     | •                                                 |                   |
|                |                         |                                                         | Depreciação Movel - (Apos Execução)                     | •                                                 |                   |
|                |                         |                                                         | Depreciação Movel - Conferencia                         | •                                                 |                   |
|                |                         |                                                         | Histórico de Movimentação da Unidade - Patrimônio Môvel |                                                   |                   |
|                |                         |                                                         | Histórico de Movimentação do Bem Móvel                  | •                                                 |                   |
|                |                         |                                                         | Localização do Bem Móvel                                | •                                                 |                   |
|                |                         |                                                         | Memorando                                               | •                                                 |                   |
|                |                         |                                                         | Movimentações                                           | •                                                 |                   |
|                |                         |                                                         | Patrimônio - Aquisições por Fornecedor                  | •                                                 |                   |
|                |                         |                                                         | Registro de Baixa de Bens Móveis                        | •                                                 |                   |
|                |                         |                                                         | Relatório Cadastramento de Bens Móveis                  | •                                                 |                   |
|                |                         |                                                         | Relatório de Baixa por leilão                           | •                                                 |                   |
|                |                         |                                                         | Relatório de Bens Ativos                                | •                                                 |                   |
|                |                         |                                                         | Relatório de Cessão/Comodato de Bens                    | •                                                 |                   |
|                |                         |                                                         | Relatório de Consulta da Plaqueta Anterior              | •                                                 |                   |
|                |                         |                                                         | Relatório de Consulta de Documentos                     | •                                                 |                   |
|                |                         |                                                         | Relatório de Histórico do Bem em Inventários            | ÷                                                 |                   |
|                |                         |                                                         | Relatório de Incorporações                              | ÷                                                 |                   |
|                |                         |                                                         | Relatório de Incorporações Pendentes - Inventário       | ÷                                                 |                   |
|                |                         |                                                         | Relatório de Incorporações não Finalizadas e Estornados | •                                                 |                   |
|                |                         |                                                         | Relatório de Inventários                                | •                                                 |                   |
|                |                         |                                                         | Relatório de Movimentações não finalizadas              | III Patrimonios com Movimentações não finalizadas |                   |
|                |                         |                                                         | Relatório de Ordem de Serviço                           | ÷                                                 |                   |
|                |                         |                                                         | Relatório de Reavaliação                                | •                                                 |                   |
|                |                         |                                                         | Relatório de Transferencia de Bens                      | •                                                 |                   |
|                |                         | E DESTÃO                                                | Termo de Guarda                                         | •                                                 |                   |
| SIGA - Sistema | i Integrado de Consulta | s Gerenciais - Versão: 2.30.13                          |                                                         |                                                   | BELO HORIZONTE    |

| PATRIMONIOS COM MOVIMENTAÇÕE  | S NÃO FINALIZ | ZADAS |        |                |             |
|-------------------------------|---------------|-------|--------|----------------|-------------|
| PATRIMONIO_CODIGO lgual (=) : |               |       |        |                |             |
|                               |               |       |        |                |             |
| Personalização Salva:         |               |       |        |                |             |
|                               | ~             |       |        |                |             |
|                               |               |       |        |                |             |
|                               |               |       |        |                |             |
|                               |               |       |        |                |             |
|                               |               |       |        |                |             |
|                               |               |       | Fechar | 🕞 🛛 Visualizar | Resultado 🕑 |

### Sendo filtros nesta interface:

| Filtro                        | Descrição                                                                                        |  |  |  |  |  |  |
|-------------------------------|--------------------------------------------------------------------------------------------------|--|--|--|--|--|--|
| PATRIMONIO CODIGO Igual (=) : | <ul> <li>Permite gerar relatório a partir do código do<br/>patrimônio, sendo igual a.</li> </ul> |  |  |  |  |  |  |
| Personalização Salva:         | Apresenta a personalização previamente salva para exibição do relatório                          |  |  |  |  |  |  |

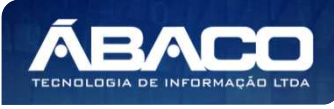

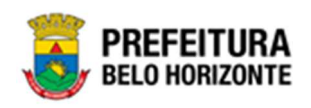

Ao selecionar os termos que deseja filtrar, é necessário clicar em **Visualizar Resultado**. Desta forma, será exibida a tabela já com os filtros aplicados, conforme:

| MENU: PATRIMONIOS COM MOVIMENTAÇÕES NÃO FINALIZADAS   |                                                                  |                     |                                                              |           |                      |      |                                     |            |           |  |  |
|-------------------------------------------------------|------------------------------------------------------------------|---------------------|--------------------------------------------------------------|-----------|----------------------|------|-------------------------------------|------------|-----------|--|--|
|                                                       |                                                                  |                     |                                                              | QtdLinhas | : 3                  | Pers | onalizar ★                          | Expandir 🖍 | Retrair 💉 |  |  |
|                                                       | Arraste um cabeçalho de coluna aqui para agrupar por essa coluna |                     |                                                              |           |                      |      |                                     |            |           |  |  |
|                                                       | PATRIMONIO_CODIGO                                                | PATRIMONIO_PLAQUETA | O_PLAQUETA 🔄 TIPO_PATRIMONIO 🔄 UNIDADE_CODIGO 💽 UNIDADE_NOME |           |                      | V    | MOVIMENTO                           | ABERTO     | ~         |  |  |
|                                                       | \$                                                               | ♥                   |                                                              | ♥         |                      | Ÿ    |                                     |            | \$        |  |  |
|                                                       | 1662342                                                          | 398823              | MÓVEL                                                        | 0004      | GABINETE DO PREFEITO | C    | PATRIMÔNIO BLOQUEADO POR INVENTÁRIO |            |           |  |  |
|                                                       | 1663555                                                          | 408092              | MÓVEL                                                        | 0004      | GABINETE DO PREFEITO |      | PATRIMÔNIO BLOQUEADO POR INVENTÁRIO |            |           |  |  |
|                                                       | 1663067                                                          | 434870              | MÓVEL                                                        | 0004      | GABINETE DO PREFEITO |      | PATRIMÔNIO BLOQUEADO POR INVENTÁRIO |            |           |  |  |
|                                                       |                                                                  |                     |                                                              |           |                      |      |                                     |            |           |  |  |
| [ ] 2 3 4 5 6 7 30 31 32 ▷ Página: 1 de 32 (Qtde: 95) |                                                                  |                     |                                                              |           |                      |      |                                     |            |           |  |  |
|                                                       |                                                                  |                     |                                                              |           |                      |      |                                     |            |           |  |  |
| ↑Rolar ao topo                                        |                                                                  |                     |                                                              |           |                      |      |                                     |            |           |  |  |

Sendo que a visão está configurada para exibir as seguintes Colunas / Informações:

- Código Do Patrimônio
- Plaqueta Do Patrimônio
- Tipo De Patrimônio
- Código Da Unidade
- Nome Da Unidade
- Movimento Aberto

Após escolhido o formato de arquivo, o relatório gerado será exibido, conforme modelo abaixo:

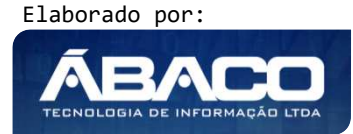
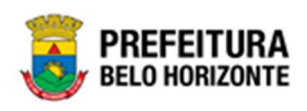

| TRIMONIO_CODIGO | PATRIMONIO_PLAQUETA | TIPO_PATRIMONIO | UNIDADE_CODIGO | UNIDADE_NOME                                                                 | MOVIMENTO_ABERTO                          |
|-----------------|---------------------|-----------------|----------------|------------------------------------------------------------------------------|-------------------------------------------|
| 1662342         | 398823              | MÓVEL           | 0004           | GABINETE DO PREFEITO                                                         | PATRIMÔNIO BLOQUEADO POR<br>INVENTÁRIO    |
| 1663555         | 408092              | MÖVEL           | 0004           | GABINETE DO PREFEITO                                                         | PATRIMÓNIO BLOQUEADO POR<br>INVENTÁRIO    |
| 1663067         | 434870              | MÓVEL           | 0004           | GABINETE DO PREFEITO                                                         | PATRIMÔNIO BLOQUEADO POR<br>INVENTÁRIO    |
| 1667860         | 310823              | MÓVEL           | 0004           | GABINETE DO PREFEITO                                                         | PATRIMÒNIO BLOQUEADO POR<br>INVENTÁRIO    |
| 1580700         | 432992              | MÓVEL           | 0008           | SECRETARIA MUNICIPAL DE EDUCAÇÃO                                             | ORDEM DE SERVIÇO 3/2021 NÃO<br>CONCLUÍDA  |
| 1587548         | 398857              | MÓVEL           | 0027           | EMPRESA DE INFORMÁTICA E<br>INFORMAÇÃO DO MUNICÍPIO DE BELO<br>HORIZONTE S/A | PATRIMÔNIO BLOQUEADO POR<br>INVENTÁRIO    |
| 1611680         | 429459              | MÓVEL           | 0030           | FUNDAÇÃO MUNICIPAL DE CULTURA                                                | COMODATO/CESSÃO 11/2021 NÃO<br>FINALIZADO |
| 1644344         | 376615              | MÓVEL           | 010            | SECRETARIA MUNICIPAL DE FAZENDA                                              | COMODATO/CESSÃO 4/2021 NÃO<br>FINALIZADO  |
| 1668062         | 15865896            | MÓVEL           | 8008           | SECRETARIA MUNICIPAL DE EDUCAÇÃO                                             | COMODATO/CESSAD 26/2022 NAG<br>FINALIZADD |
| 1662101         | 2601202210          | MÓVEL           | 000400007      | CHEFIA DE GABINETE DO PREFEITO                                               | PATRIMÔNIO BLOQUEADO POR<br>INVENTÁRIO    |
| 1668265         | 102030000000014     | MÓVEL           | 0004           | GABINETE DO PREFEITO                                                         | PATRIMÔNIO BLOQUEADO POR<br>INVENTÁRIO    |
| 1668263         | 10203000000012      | MÖVEL           | 0004           | GABINETE DO PREFEITO                                                         | PATRIMÔNIO BLOQUEADO POR<br>INVENTÁRIO    |
| 1663066         | 434841              | MÓVEL           | 0004           | GABINETE DO PREFEITO                                                         | PATRIMÔNIO BLOQUEADO POR<br>INVENTÁRIO    |
| 1580695         | 433014              | MÖVEL           | 0008           | SECRETARIA MUNICIPAL DE EDUCAÇÃO                                             | TERMO DE GUARDA 23/2022 NÃO<br>FINALIZADO |
| 1644375         | 398725              | MÖVEL           | 0010           | SECRETARIA MUNICIPAL DE FAZENDA                                              | COMODATO/CESSAD 50/2021 NAC<br>FINALIZADO |
| 1661691         | 432043              | MÖVEL           | 0004           | GABINETE DO PREFEITO                                                         | PATRIMÔNIO BLOQUEADO POR<br>INVENTÁRIO    |
| 1661695         | 432178              | MÖVEL           | 0004           | GABINETE DO PREFEITO                                                         | PATRIMÔNIO BLOQUEADO POR<br>INVENTÁRIO    |
| 1661696         | 432180              | MOVEL           | 0004           | GABINETE DO PREFEITO                                                         | PATRIMÔNIO BLOQUEADO POR<br>INVENTÁRIO    |
| 1668053         | 24012022000002      | MÓVEL           | 001000043      | GERÊNCIA DE FINANÇAS                                                         | TERMO DE GUARDA 9/2022 NÃO<br>FINALIZADO  |
| 1667853         | 300821              | MÓVEL           | 0004           | GABINETE DO PREFEITO                                                         | PATRIMÔNIO BLOQUEADO POR<br>INVENTÁRIO    |
| 1667781         | 3103                | MÓVEL           | 0009           | SECRETARIA MUNICIPAL DE ESPORTES E<br>LAZER                                  | COMODATO/CESSÃO 33/2022 NÃO<br>FINALIZADO |
| 1661667         | 427407              | MÓVEL           | 0004           | GABINETE DO PREFEITO                                                         | PATRIMÔNIO BLOQUEADO POR<br>INVENTÁRIO    |
| 1661679         | 434167              | MÓVEL           | 0004           | GABINETE DO PREFEITO                                                         | PATRIMÓNIO BLOQUEADO POR                  |

## Ordem de Serviço - Geral (Grid)

SIGA >> Administrativo >> [PAT] Patrimônio Bem Móvel >> Relatório de Ordem de Serviço >> Ordem de Serviço - Geral

A guia **Ordem de Serviço - Geral (Grid)** é exibida após clicar na guia principal do relatório, conforme representado na imagem:

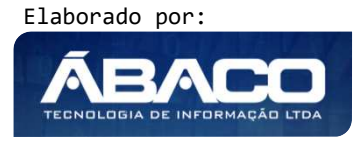

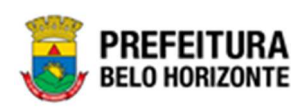

| SIGA                              | Configuração -                             | Administrativo -                                       |                                                                                  |                            | L PETHRA VENSKE - |
|-----------------------------------|--------------------------------------------|--------------------------------------------------------|----------------------------------------------------------------------------------|----------------------------|-------------------|
|                                   |                                            | [PAT] Patrimônio Bem Móvel     [PAT] Patrimônio Imóvel | CASP - Fatos<br>CASP - Fatos (Inconsistências)                                   | )<br>)                     |                   |
|                                   |                                            |                                                        | CASP - Mapa (Relatório de Inconsistência)<br>CASP - Mapa Resumido (Após o envio) | •                          |                   |
|                                   |                                            |                                                        | Depreciação Móvel - (Após Execução)                                              | •                          |                   |
|                                   |                                            |                                                        | Depreciação Móvel - Conferência                                                  | •                          |                   |
|                                   |                                            |                                                        | Histórico de Movimentação da Unidade - Patrimônio Móvel                          |                            |                   |
|                                   |                                            |                                                        | Histórico de Movimentação do Bem Móvel                                           | •                          |                   |
|                                   |                                            |                                                        | Localização do Bem Móvel                                                         | •                          |                   |
|                                   |                                            |                                                        | Memorando                                                                        | •                          |                   |
|                                   |                                            |                                                        | Movimentações                                                                    | •                          |                   |
|                                   |                                            |                                                        | Patrimônio - Aquisições por Fornecedor                                           | •                          |                   |
|                                   |                                            |                                                        | Registro de Baixa de Bens Móveis                                                 | •                          |                   |
|                                   |                                            |                                                        | Relatório Cadastramento de Bens Móveis                                           | •                          |                   |
|                                   |                                            |                                                        | Relatório de Baixa por leilão                                                    | •                          |                   |
|                                   |                                            |                                                        | Relatório de Bens Ativos                                                         | •                          |                   |
|                                   |                                            |                                                        | Relatório de Cessão/Comodato de Bens                                             | •                          |                   |
|                                   |                                            |                                                        | Relatório de Consulta da Plaqueta Anterior                                       | •                          |                   |
|                                   |                                            |                                                        | Relatório de Consulta de Documentos                                              | •                          |                   |
|                                   |                                            |                                                        | Relatório de Histórico do Bern em Inventários                                    | •                          |                   |
|                                   |                                            |                                                        | Relatório de Incorporações                                                       | •                          |                   |
|                                   |                                            |                                                        | Relatório de Incorporações Pendentes - Inventário                                | •                          |                   |
|                                   |                                            |                                                        | Relatório de Incorporações não Finalizadas e Estornados                          | •                          |                   |
|                                   |                                            |                                                        | Relatório de Inventários                                                         | •                          |                   |
|                                   |                                            |                                                        | Relatório de Movimentações não finalizadas                                       | )                          |                   |
|                                   |                                            |                                                        | Relatório de Ordem de Serviço                                                    | Ordem de Serviço - Geral   |                   |
|                                   |                                            |                                                        | Relatorio de Reavaliação                                                         | Consulta Ordens de Servico |                   |
|                                   |                                            |                                                        | Relatorio de Transferencia de Bens                                               |                            |                   |
| GRP-BH - SOLL<br>SIGA - Sistema I | UÇÃO INTEGRADA DI<br>Integrado de Consulta | E GESTÃO<br>s Gerenciais - Versão: 2.30.13             |                                                                                  | •                          |                   |

| Nº O.S. Igual (=) :       | Ano O.S. Igual (=) : |  |
|---------------------------|----------------------|--|
| Situação O.S. Igual (=) : |                      |  |
| TODOS                     | ~                    |  |
|                           |                      |  |
|                           |                      |  |
| Personalização Salva:     |                      |  |
| Personalização Salva:     | ~                    |  |
| Personalização Salva:     | ~                    |  |
| Personalização Salva:     | ~                    |  |
| Personalização Salva:     | ~                    |  |
| Personalização Salva:     | ~                    |  |

## Sendo filtros nesta interface:

| Filtro             | De | escrição                                               |
|--------------------|----|--------------------------------------------------------|
| N° O.S Igual (=) : |    | Permite gerar relatório a partir do número da ordem de |
|                    |    | serviço, sendo igual a.                                |

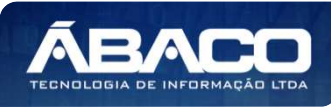

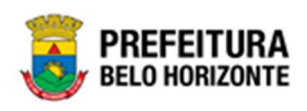

| Filtro                    | Descrição                                             |
|---------------------------|-------------------------------------------------------|
| Ano O.S Igual (=) :       | Permite gerar relatório a partir do ano da ordem de   |
|                           | serviço, sendo igual a.                               |
| Situação O.S. Igual (=) : | Permite gerar relatório a partir da situação da ordem |
|                           | de serviço, sendo igual a.                            |
| Personalização Salva:     | • Apresenta a personalização previamente salva para   |
|                           | exibição do relatório                                 |

Ao selecionar os termos que deseja filtrar, é necessário clicar em **Visualizar Resultado**. Desta forma, será exibida a tabela já com os filtros aplicados, conforme:

| Menu: or          | DEMI                                                           | de serviço - G | GERAL             |             |   |            |   |           |   |                 |                                      |      |               |     |             |                |
|-------------------|----------------------------------------------------------------|----------------|-------------------|-------------|---|------------|---|-----------|---|-----------------|--------------------------------------|------|---------------|-----|-------------|----------------|
|                   |                                                                |                |                   |             |   |            |   |           |   | QtdLinhas:      | 3                                    | Per  | sonalizar ★   | Ехр | andir 🦨     | Retrair 💉      |
| Arraste um        | raste um cabeçalho de coluna aqui para agrupar por essa coluna |                |                   |             |   |            |   |           |   |                 |                                      |      |               |     |             |                |
| Nº O.S.           |                                                                | Ano O.S.       | Situação 🚽        | Data Início | - | Data Fim   | - | Тіро      | ~ | Local/Externo 🔄 | Executor                             | Ţ    | Data Garantia | Ţ   | Valor Total |                |
|                   | Ŷ                                                              | Ŷ              | ♥                 |             | Ţ |            | Ţ |           | ٣ | 9               |                                      | ٣    |               | 9   |             | ~              |
|                   | 19                                                             | 2022           | FINALIZADO        | 11/03/2022  |   | 14/03/2022 |   | CORRETIVA |   | EXTERNO         | -                                    |      | 01/01/0001    |     |             | R\$100,00      |
|                   | 18                                                             | 2022           | EM ANDAMENTO      | 11/03/2022  |   | 14/03/2022 |   | CORRETIVA |   | LOCAL           | 001000041 -<br>GERÊNCIA DE<br>MÓVEIS | BENS | 01/01/0001    |     |             | R\$1.000,00    |
|                   | 17                                                             | 2022           | FINALIZADO        | 03/03/2022  |   | 03/03/2022 |   | CORRETIVA |   | EXTERNO         | -                                    |      | 03/03/2022    |     | R           | \$1.200.000,00 |
|                   |                                                                |                |                   |             |   |            |   |           |   |                 |                                      |      |               |     | SOMA:Rs     | \$1.231.594,90 |
| < [1] <u>2</u>    | 3 :                                                            | <u>5678</u>    | Página: 1 de 8 (C | Qtde: 23)   |   |            |   |           |   |                 |                                      |      |               |     |             |                |
| <b>↑</b> Rolar ac | topo                                                           |                |                   |             |   |            |   |           |   |                 |                                      |      |               |     |             |                |

Sendo que a visão está configurada para exibir as seguintes Colunas / Informações:

- Número Da Ordem De Serviço
- Ano Da Ordem De Serviço
- Situação
- Data De Início
- Data Do Fim
- Tipo
- Local / Externo Executor
- Data De Garantia
- Valor Total

Após escolhido o formato de arquivo, o relatório gerado será exibido, conforme modelo abaixo:

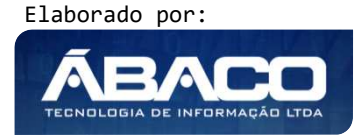

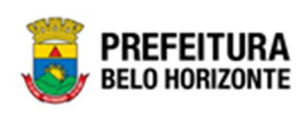

|              | /                 |              |             |            |            |               |                                                                                          |               |                |
|--------------|-------------------|--------------|-------------|------------|------------|---------------|------------------------------------------------------------------------------------------|---------------|----------------|
| . <b>S</b> . | Ano O.S.          | Situação     | Data Inicio | Data Fim   | Tipo       | Local/Externo | Executor                                                                                 | Data Garantia | Valor Total    |
| 19           | 2022              | FINALIZADO   | 11/03/2022  | 14/03/2022 | CORRETIVA  | EXTERNO       | 4                                                                                        | 01/01/0001    | R\$100.0       |
| 18           | 2022              | EM ANDAMENTO | 11/03/2022  | 14/03/2022 | CORRETIVA  | LOCAL         | 001000041 - GERÊNCIA<br>DE BENS MÔVEIS                                                   | 01/01/0001    | R\$1.000,0     |
| 17           | 2022              | FINALIZADO   | 03/03/2022  | 03/03/2022 | CORRETIVA  | EXTERNO       |                                                                                          | 03/03/2022    | R\$1.200.000.0 |
| 16           | 2022              | FINALIZADO   | 03/03/2022  | 10/03/2022 | CORRETIVA  | LOCAL         | 003 - CÂMARA<br>MUNICIPAL DE BELO<br>HORIZONTE                                           | 10/03/2022    | R\$10.000.0    |
| 15           | 2022              | EM ANDAMENTO | 02/03/2022  | 31/03/2022 | CORRETIVA  | LOCAL         | 0022 - PBH ATIVOS S/A                                                                    | 35/03/2022    | R\$500,0       |
| 9            | 2022              | FINALIZADO   | 01/01/2021  | 01/01/2022 | PREVENTIVA | LOCAL         | 003 - CÁMARA<br>MUNICIPAL DE BELO<br>HORIZONTE                                           | 01/01/0001    | R\$10.111.0    |
| 8            | 2022              | FINALIZADO   | 01/01/2021  | 01/01/2022 | CORRETIVA  | LOCAL         | 0010 - SECRETARIA<br>MUNICIPAL DE FAZENDA                                                | 01/01/0001    | R\$1.000,0     |
| 7            | 2022              | FINALIZADO   | 01/01/2021  | 01/01/2022 | PREVENTIVA | LOCAL         | 003 - CÂMARA<br>MUNICIPAL DE BELO<br>HORIZONTE                                           | 01/01/0001    | R\$10,0        |
| 6            | 2022              | FINALIZADO   | 01/01/2021  | 01/01/2021 | CORRETIVA  | LOCAL         | 003 - CÂMARA<br>MUNICIPAL DE BELO<br>HORIZONTE                                           | 01/01/0001    | R\$1.000.0     |
| 5            | 2022              | FINALIZADO   | 01/01/2022  | 02/01/2022 | CORRETIVA  | EXTERNO       |                                                                                          | 01/01/0001    | R\$10,0        |
| 4            | 2022              | REPROVADO    | 01/01/2022  | 02/01/2022 | CORRETIVA  | LOCAL         | 0007 - SECRETARIA<br>MUNICIPAL DE<br>DESENVOLVIMENTO<br>ECONÓMICO                        | 01/01/0001    | R\$100,0       |
| 3            | 2022              | FINALIZADO   | 25/01/2022  | 26/01/2022 | PREVENTIVA | LOCAL         | 001000041 - GERÊNCIA<br>DE BENS MÓVEIS                                                   | 01/01/0001    | R\$500,0       |
| 2            | 2022              | FINALIZADO   | 24/01/2022  | 25/01/2022 | CORRETIVA  | EXTERNO       | -                                                                                        | 25/04/2022    | R\$1.000.0     |
| 1            | 2022              | FINALIZADO   | 17/01/2022  | 18/01/2022 | CORRETIVA  | EXTERNO       | -                                                                                        | 01/01/0001    | R\$50,0        |
| 12           | 2021              | FINALIZADO   | 10/01/2022  | 17/01/2022 | CORRETIVA  | LOCAL         | 0008 - SECRETARIA<br>MUNICIPAL DE<br>EDUCAÇÃO                                            | 24/01/2022    | R\$1.000,0     |
| 11           | 2021              | REPROVADD    | 10/01/2022  | 10/01/2022 | CORRETIVA  | EXTERNO       | ÷                                                                                        | 10/01/2022    | R\$600,0       |
| 10           | 2021              | FINALIŻADO   | 23/12/2021  | 01/01/0001 | PREVENTIVA | EXTERNO       | •                                                                                        | 01/01/0001    | R\$1.000,0     |
| 9            | 9 2021 FINALIZADO | FINALIZADO   | 23/12/2021  | 01/01/0001 | CORRETIVA  | LOCAL         | 0027 - EMPRESADE<br>INFORMÀTICA E<br>INFORMAÇÃO DO<br>MUNICÍPIO DE BELO<br>HORIZONTE S/A | 01/01/0001    | R\$1.000.0     |
| 8            | 2021              | CANCELADO    | 01/12/2021  | 14/12/2021 | CORRETIVA  | LOCAL         | 0008 - SECRETARIA<br>MUNICIPAL DE                                                        | 24/12/2021    | R\$33.0        |

# Ordem de Serviço - Item (Grid)

SIGA >> Administrativo >> [PAT] Patrimônio Bem Móvel >> Relatório de Ordem de Serviço >> Ordem de Serviço - Item

A guia **Ordem de Serviço - Item (Grid)** é exibida após clicar na guia principal do relatório, conforme representado na imagem:

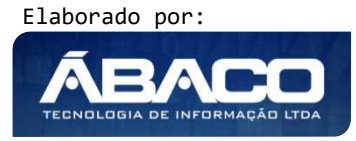

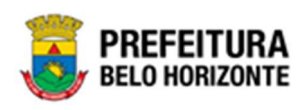

| SIGA           | Configuração <del>-</del> | Administrativo <del>-</del>    |   |                                                           |                                | 👤 PETHRA VENSKE 🗸 |
|----------------|---------------------------|--------------------------------|---|-----------------------------------------------------------|--------------------------------|-------------------|
|                |                           | [PAT] Patrimônio Bem Móvel     | • | CASP - Fatos                                              |                                |                   |
|                |                           | [PAT] Patrimônio Imóvel        | ۲ | CASP - Fatos (Inconsistências)                            |                                |                   |
|                |                           |                                |   | CASP - Mapa (Relatório de Inconsistência)                 |                                |                   |
|                |                           |                                |   | CASP - Mapa Resumido (Após o envio)                       |                                |                   |
|                |                           |                                |   | Depreciação Móvel - (Após Execução)                       |                                |                   |
|                |                           |                                |   | Depreciação Móvel - Conferência                           |                                |                   |
|                |                           |                                |   | Histórico de Movimentação da Unidade - Patrimônio Móvel › |                                |                   |
|                |                           |                                |   | Histórico de Movimentação do Bem Móvel                    |                                |                   |
|                |                           |                                |   | Localização do Bem Móvel 🔹                                |                                |                   |
|                |                           |                                |   | Memorando +                                               |                                |                   |
|                |                           |                                |   | Movimentações .                                           |                                |                   |
|                |                           |                                |   | Patrimônio - Aquisições por Fornecedor                    |                                |                   |
|                |                           |                                |   | Registro de Baixa de Bens Móveis                          |                                |                   |
|                |                           |                                |   | Relatório Cadastramento de Bens Móveis                    |                                |                   |
|                |                           |                                |   | Relatório de Baixa por leilão                             |                                |                   |
|                |                           |                                |   | Relatório de Bens Ativos                                  |                                |                   |
|                |                           |                                |   | Relatório de Cessão/Comodato de Bens                      |                                |                   |
|                |                           |                                |   | Relatório de Consulta da Plaqueta Anterior                |                                |                   |
|                |                           |                                |   | Relatório de Consulta de Documentos                       |                                |                   |
|                |                           |                                |   | Relatório de Histórico do Bem em Inventários              |                                |                   |
|                |                           |                                |   | Relatório de Incorporações                                |                                |                   |
|                |                           |                                |   | Relatório de Incorporações Pendentes - Inventário         |                                |                   |
|                |                           |                                |   | Relatório de Incorporações não Finalizadas e Estornados 🔸 |                                |                   |
|                |                           |                                |   | Relatório de Inventários                                  |                                |                   |
|                |                           |                                |   | Relatório de Movimentações não finalizadas                |                                |                   |
|                |                           |                                |   | Relatório de Ordem de Serviço                             | Ordem de Serviço - Geral       |                   |
|                |                           |                                |   | Relatório de Reavaliação                                  | Ordem de Serviço - Item        |                   |
|                |                           |                                |   | Relatório de Transferencia de Bens                        | III Consulta Ordens de Serviço |                   |
| GRP BH - Solu  | ção Integrada de Gestã    | 0                              |   | Termo de Guarda                                           |                                |                   |
| SIGA - Sistema | Integrado de Consultas    | s Gerenciais - Versão: 2.30.13 |   |                                                           |                                | BELO HORIZONTE    |

| Nº O.S. Igual (=) :         | Ano O.S. Igual (=) :               |
|-----------------------------|------------------------------------|
| Situação Igual (=) :        | № Plaqueta Igual (=) :             |
| Cód. Patrimônio Igual (=) : | Unidade Administrativa Igual (=) : |
| Personalização Salva:       |                                    |
|                             | ~                                  |

Sendo filtros nesta interface:

| Filtro              | Descrição                                                                                              |
|---------------------|----------------------------------------------------------------------------------------------------|
| N° O.S. Igual (=) : | <ul> <li>Permite gerar relatório a partir do número da ordem de<br/>serviço, sendo igual a.</li> </ul> |

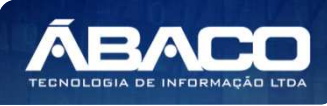

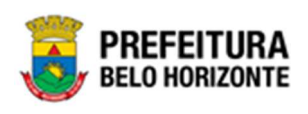

| Filtro                             | Descrição                                                             |  |  |  |  |  |  |  |
|------------------------------------|-----------------------------------------------------------------------|--|--|--|--|--|--|--|
| Ano O.S. Igual (=) :               | • Permite gerar relatório a partir do ano da ordem de                 |  |  |  |  |  |  |  |
|                                    | serviço, sendo igual a.                                               |  |  |  |  |  |  |  |
| Situação Igual (=):                | Permite gerar relatório a partir da situação, sendo igual             |  |  |  |  |  |  |  |
|                                    | а.                                                                    |  |  |  |  |  |  |  |
| N° Plaqueta Igual (=) :            | Permite gerar relatório a partir do número da plaqueta,               |  |  |  |  |  |  |  |
|                                    | sendo igual a.                                                        |  |  |  |  |  |  |  |
| Cód. Patrimônio Igual (=) :        | Permite gerar relatório a partir do código do                         |  |  |  |  |  |  |  |
|                                    | patrimônio, sendo igual a.                                            |  |  |  |  |  |  |  |
| Unidade Administrativa Igual (=) : | • Permite gerar relatório a partir da unidade                         |  |  |  |  |  |  |  |
|                                    | administrativa, sendo igual a.                                        |  |  |  |  |  |  |  |
| Personalização Salva:              | <ul> <li>Apresenta a personalização previamente salva para</li> </ul> |  |  |  |  |  |  |  |
|                                    | exibição do relatório                                                 |  |  |  |  |  |  |  |

Ao selecionar os termos que deseja filtrar, é necessário clicar em Visualizar Resultado. Desta forma, será exibida a tabela já com os filtros aplicados, conforme:

|             |                |              |           |                  |                |           |                 |                                                    | QtdLinhas:      | 3               | Personaliz    | ar \star 🛛 Expan | dir 🦨 Retrair 🖌                                                                                         |
|-------------|----------------|--------------|-----------|------------------|----------------|-----------|-----------------|----------------------------------------------------|-----------------|-----------------|---------------|------------------|----------------------------------------------------------------------------------------------------|
| vraste um ( | cabeçalho de c | oluna aqui j | oara i    | agrupar por essa | a coluna       |           |                 |                                                    |                 |                 |               |                  |                                                                                                    |
| l⁰ 0.S. 🖃   | Ano O.S. 👻     | Situação     | Ŧ         | Data Início 🚽    | Data Fim 🔄     | Tipo 🔄    | Local/Externo 👻 | Executor 👻                                         | Data Garantia 🔄 | Cód. Patrimônio | Nº Plaqueta 👻 | Cód. Material 👻  | Material                                                                                                |
| Ŷ           | 2              |              | 2         | 9                | 2              | 7         | 9               | Ŷ                                                  | 9               | 4               | 7             |                  | 1                                                                                                    |
| 1           | 2021           | FINALIZA     | 00        | 03/05/2021       | 01/01/0001     | CORRETIVA | LOCAL           | 0010 -<br>SECRETARIA<br>MUNICIPAL<br>DE<br>FAZENDA | 01/01/0001      | 1580672         | 431656        | 43410.2.71.30    | ESCANINHO DE AÇ<br>COM 16<br>COMPARTIMENTOS<br>VARIAÇÃO DO<br>MODELO PBH-EA-1                           |
| 1           | 2021           | FINALIZA     | 00        | 03/05/2021       | 01/01/0001     | CORRETIVA | LOCAL           | 0010 -<br>SECRETARIA<br>MUNICIPAL<br>DE<br>FAZENDA | 01/01/0001      | 1580680         | 433028        | 53918.2.74.20    | MONITOR DE VÍDE<br>- P <mark>ATRIMÔNIO</mark>                                                           |
| 1           | 2021           | FINALIZA     | 00        | 03/05/2021       | 01/01/0001     | CORRETIVA | LOCAL           | 0010 -<br>SECRETARIA<br>MUNICIPAL<br>DE<br>FAZENDA | 01/01/0001      | 1580985         | 432978        | 79544.2.74.10    | MICROCOMPUTADO<br>TIPO 1, SEM S. O,<br>VERSÃO 3.5,<br>CONFORME<br>CHECKLIST DA<br>PRODABEL, EM<br>ANEXO |
| [1] 2       | 3 4 5 6        | Z 8 9        | <u>10</u> | ▶ Página: 1      | de 10 (Qtde: 2 | 9)        |                 |                                                    |                 |                 |               |                  |                                                                                                    |

Sendo que a visão está configurada para exibir as seguintes Colunas / Informações:

- Número Da Ordem De Serviço •
- Ano Da Ordem De Serviço •
- Situação
- Data De Início •
- Data Do Fim •
- Tipo •
- Local / Externo •
- Executor ь
- Data De Garantia
- Código Do Patrimônio
- Número Da Plaqueta • Código Do Material
- •
- Material •

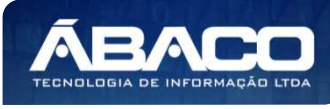

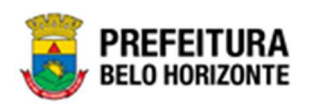

- Grupo
- Estado De Conservação
- Unidade Administrativa
- Valor Unitário

Após escolhido o formato de arquivo, o relatório gerado será exibido, conforme modelo abaixo:

| ° 0.S.   | Ano O.S. | Situação        | Data Inicio | Data Fim   | Tipo      | Local/Exter | Executor                                            | Data<br>Garantia | Cód.<br>Patrimônio | Nº Plaqueta | Cód.<br>Material | Material                                                                                                    | Grupo                                       | Estado de<br>Conservaçã | Unidade<br>Administrati<br>va             | Valor<br>Unitário |
|----------|----------|-----------------|-------------|------------|-----------|-------------|-----------------------------------------------------|------------------|--------------------|-------------|------------------|----------------------------------------------------------------------------------------------------|---------------------------------------------|-------------------------|-------------------------------------------|-------------------|
| 24       | 2021     | FINALIZADO      | 03/05/2021  | 01/01/0001 | CORRETIVA | LOCAL       | 0010 -<br>SECRETARIA<br>MUNICIPAL<br>DE FAZENDA     | 61/01/0001       | 1580672            | 431656      | 43410.2.71.30    | ESCANINHO<br>DE AÇO COM<br>16<br>COMPARTIME<br>NTOS,<br>VARIAÇÃO<br>DO MODELO<br>PBH-EA-16                                                | PARA<br>ESCRITÓRIO<br>E<br>COMPLEMEN<br>TOS | ÓTIMO                   | SECRETARIA<br>MUNICIPAL<br>DE<br>EDUCAÇÃO | R\$100,0          |
| · · · ·  | 1 2021   | FINALIZADO      | 03/05/2021  | 01/01/0001 | CORRETIVA | LOCAL       | 0010 -<br>SECRETARIA<br>MUNICIPAL<br>DE FAZENDA     | 01/01/0001       | 1580680            | 433028      | 53918.2.74.20    | MONITOR DE<br>VÍDEO -<br>PATRIMÓNIO                                                                                                    | PERIFÉRICOS<br>DE<br>INFORMÁTIC<br>A#       | ÓTIMO                   | SECRETARIA<br>MUNICIPAL<br>DE<br>EDUCAÇÃO | R\$250.0          |
|          | 1 2021   | FINALIZADO      | 03/05/2021  | 01/01/0001 | CORRETIVA | LOCAL       | 0010 -<br>SECRETARIA<br>MUNICIPAL<br>DE FAZENDA     | 01/01/0001       | 1580885            | 432978      | 79544.2.74.10    | MICROCOMP<br>UTADOR TIPO<br>1, SEM S. O,<br>VERSÃO 3.5,<br>CONFORME<br>CHECKLIST<br>DA<br>PRODABEL,<br>EM ANEXO                           | EQUIPAMENT<br>OS DE<br>INFORMÁTIC<br>A#     | ÓTIMO                   | SECRETARIA<br>MUNICIPAL<br>DE<br>EDUCAÇÃO | R\$389,9          |
|          | 1 2021   | FINALIZADO      | 03/05/2021  | 01/01/0001 | CORRETIVA | LOCAL       | 0010 -<br>SECRETARIA<br>MUNICIPAL<br>DE FAZENDA     | 01/01/0001       | 1581009            | 431606      | 43409.2.71.30    | ARMÁRIO EM<br>AÇO,<br>VARIAÇÃO<br>DO MODELO<br>PBH-AAP,<br>COR CINZA-<br>CLARO                                                            | PARA<br>ESCRITÓRIO<br>E<br>COMPLEMEN<br>TOS | ÓTIMO                   | SECRETARIA<br>MUNICIPAL<br>DE<br>EDUCAÇÃO | R\$1.500,0        |
| 5-4<br>- | 1 2022   | FINALIZADO      | 17/01/2022  | 18/01/2022 | CORRETIVA | EXTERNO     |                                                     | 01/01/0001       | 1667842            | 963         | 10339 2 74 20    | IMPRESSORA<br>JATO DE<br>TINTA, PARA<br>MICROCOMP<br>UTADOR,<br>COLORIDA,<br>600 X 600 DPI,<br>9 PPM                                      | PERIFÉRICOS<br>DE<br>INFORMÁTIC<br>A#       | BOM                     | PBH ATIVOS<br>S/A                         | R\$50.0           |
| 93       | 2 2021   | EM<br>ANDAMENTO | 01/07/2021  | 20/07/2021 | CORRETIVA | LOCAL       | 0008 -<br>SECRETARIA<br>MUNICIPAL<br>DE<br>EDUCAÇÃO | 01/01/0001       | 1667903            | 20          | 13451.2.74.20    | UNIDADE<br>MINIDISK MD,<br>COM<br>CONTROLE<br>REMOTO                                                                                      | PERIFÉRICOS<br>DE<br>INFORMÁTIC<br>A#       | BOM                     | GABINETE DO<br>VICE-<br>PREFEITO          | R\$100,0          |
| 3        | 2 2022   | FINALIZADO      | 24/01/2022  | 25/01/2022 | CORRETIVA | EXTERNO     | *                                                   | 25/04/2022       | 1644371            | 436044      | 76185.2.74.10    | MICROCOMP<br>UTADOR TIPO<br>1, SISTEMA<br>OPERACIONA<br>L WINDOWS,<br>VERSÃO 5.5,<br>CONFORME<br>CHECKLIST<br>DA<br>PRODABEL,<br>EM ANEXO | EQUIPAMENT<br>OS DE<br>INFORMÀTIC<br>A#     | ÓTIMO                   | SECRETARIA<br>MUNICIPAL<br>DE FAZENDA     | R\$1.000,0        |

### Consulta Ordens de Serviço (Grid)

SIGA >> Administrativo >> [PAT] Patrimônio Bem Móvel >> Relatório de Ordem de Serviço >> Consulta Ordens de Serviço

A guia **Consulta Ordens de Serviço (Grid)** é exibida após clicar na guia principal do relatório, conforme representado na imagem:

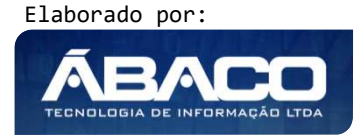

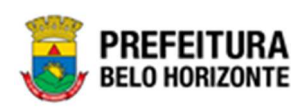

| SIGA           | Configuração <del>-</del> | Administrativo -               |   |                                                           |                                | L PETHRA VENSKE - |
|----------------|---------------------------|--------------------------------|---|-----------------------------------------------------------|--------------------------------|-------------------|
|                |                           | [PAT] Patrimônio Bem Móvel     | • | CASP - Fatos                                              |                                |                   |
|                |                           | [PAT] Patrimônio Imóvel        | • | CASP - Fatos (Inconsistências)                            |                                |                   |
|                |                           |                                |   | CASP - Mapa (Relatório de Inconsistência)                 |                                |                   |
|                |                           |                                |   | CASP - Mapa Resumido (Após o envio)                       |                                |                   |
|                |                           |                                |   | Depreciação Móvel - (Após Execução)                       |                                |                   |
|                |                           |                                |   | Depreciação Móvel - Conferência                           |                                |                   |
|                |                           |                                |   | Histórico de Movimentação da Unidade - Patrimônio Móvel » |                                |                   |
|                |                           |                                |   | Histórico de Movimentação do Bem Móvel                    |                                |                   |
|                |                           |                                |   | Localização do Bem Móvel                                  |                                |                   |
|                |                           |                                |   | Memorando >                                               |                                |                   |
|                |                           |                                |   | Movimentações .                                           |                                |                   |
|                |                           |                                |   | Patrimônio - Aquisições por Fornecedor                    |                                |                   |
|                |                           |                                |   | Registro de Baixa de Bens Móveis                          |                                |                   |
|                |                           |                                |   | Relatório Cadastramento de Bens Móveis                    |                                |                   |
|                |                           |                                |   | Relatório de Baixa por leilão                             |                                |                   |
|                |                           |                                |   | Relatório de Bens Ativos +                                |                                |                   |
|                |                           |                                |   | Relatório de Cessão/Comodato de Bens                      |                                |                   |
|                |                           |                                |   | Relatório de Consulta da Plaqueta Anterior                |                                |                   |
|                |                           |                                |   | Relatório de Consulta de Documentos                       |                                |                   |
|                |                           |                                |   | Relatório de Histórico do Bem em Inventários              |                                |                   |
|                |                           |                                |   | Relatório de Incorporações                                |                                |                   |
|                |                           |                                |   | Relatório de Incorporações Pendentes - Inventário         |                                |                   |
|                |                           |                                |   | Relatório de Incorporações não Finalizadas e Estornados 🕠 |                                |                   |
|                |                           |                                |   | Relatório de Inventários                                  |                                |                   |
|                |                           |                                |   | Relatório de Movimentações não finalizadas                |                                |                   |
|                |                           |                                |   | Relatório de Ordem de Serviço                             | III Ordem de Serviço - Geral   |                   |
|                |                           |                                |   | Relatório de Reavaliação                                  | III Ordem de Serviço - Item    |                   |
|                |                           |                                |   | Relatório de Transferencia de Bens                        | III Consulta Ordens de Serviço |                   |
| GRP BH - Solu  | ção Integrada de Gestã    | 0                              |   | Termo de Guarda                                           |                                |                   |
| SIGA - Sistema | Integrado de Consulta:    | s Gerenciais - Versão: 2.30.13 |   |                                                           |                                | BELO HORIZONTE    |

| CONSULTA ORDENS DE SERVIÇO |                     |  |
|----------------------------|---------------------|--|
| N° O.S Igual (=) :         | Ano O.S Igual (=) : |  |
|                            |                     |  |
| 'ersonalização Salva:      | ~                   |  |
|                            |                     |  |
|                            |                     |  |
|                            |                     |  |
|                            |                     |  |

## Sendo filtros nesta interface:

| Filtro              | Descrição                                                                                              |
|---------------------|----------------------------------------------------------------------------------------------------|
| N° O.S Igual (=) :  | <ul> <li>Permite gerar relatório a partir do número da ordem de<br/>serviço, sendo igual a.</li> </ul> |
| Ano O.S Igual (=) : | <ul> <li>Permite gerar relatório a partir do ano da ordem de<br/>serviço, sendo igual a.</li> </ul>    |

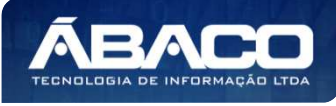

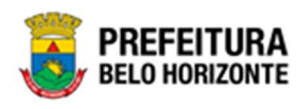

| Filtro                | Descrição                                                                                       |
|-----------------------|-------------------------------------------------------------------------------------------------|
| Personalização Salva: | <ul> <li>Apresenta a personalização previamente salva para<br/>exibição do relatório</li> </ul> |

Ao selecionar os termos que deseja filtrar, é necessário clicar em **Visualizar Resultado**. Desta forma, será exibida a tabela já com os filtros aplicados, conforme:

| Arraste um o | cabeçalho de | coluna aqui pa | ra agrupar por es | ssa coluna             |                       |                        |           |                 |                                                 |                     |                        |                |
|--------------|--------------|----------------|-------------------|------------------------|-----------------------|------------------------|-----------|-----------------|-------------------------------------------------|---------------------|------------------------|----------------|
| V° 0.5 -     | Ano O.S -    | Situação 🖃     | Data Início 🖃     | Data 🚽                 | Previsão de Término 👻 | Data Fim 📼             | Tipo -    | Local Serviço - | Fornecedor 🚽                                    | Garantia Char O.S 🖃 | Garantia O.S 🖃         | Movimentação C |
| 2            | Ş            | 9              | 2                 | 8                      | \$                    | \$                     | 2         | \$              | 8                                               | 9                   | 9                      |                |
| 1            | 2021         | FINALIZADO     | 03/05/2021        | 03/05/2021<br>00:00:00 | 01/01/0001            | 01/01/0001<br>00:00:00 | CORRETIVA | LOCAL           | 0010 -<br>SECRETARIA<br>MUNICIPAL<br>DE FAZENDA | 01/01/0001          | 01/01/0001<br>00:00:00 | APROVADO       |
| 1            | 2021         | FINALIZADO     | 03/05/2021        | 03/05/2021<br>00:00:00 | 01/01/0001            | 01/01/0001<br>00:00:00 | CORRETIVA | LOCAL           | 0010 -<br>SECRETARIA<br>MUNICIPAL<br>DE FAZENDA | 01/01/0001          | 01/01/0001<br>00:00:00 | APROVADO       |
| 1            | 2021         | FINALIZADO     | 03/05/2021        | 03/05/2021<br>00:00:00 | 01/01/0001            | 01/01/0001<br>00:00:00 | CORRETIVA | LOCAL           | 0010 -<br>SECRETARIA<br>MUNICIPAL<br>DE FAZENDA | 01/01/0001          | 01/01/0001<br>00:00:00 | APROVADO       |

Sendo que a visão está configurada para exibir as seguintes Colunas / Informações:

- Número Da Ordem De Serviço
- Ano Da Ordem De Serviço
- Situação
- Data De Início
- Data
- Previsão De Término
- Data Do Fim
- Tipo
- Local De Serviço
- Fornecedor
- Garanția Char Da Ordem De Serviço
- Garantia Da Ordem De Serviço
- Movimentação Da Ordem De Serviço
- Data De Movimento Char
- Data De Movimento Da Ordem De Serviço
- Total Da Ordem De Serviço
- Código Do Patrimônio
- Plaqueta
- Material
- Descrição
- Grupo Do Patrimônio
- Estado De Conservação
- Código Da Unidade
- Unidade Administrativa
- Valor Unitário

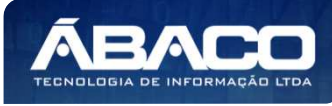

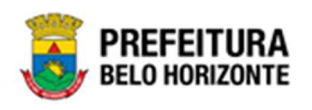

Após escolhido o formato de arquivo, o relatório gerado será exibido, conforme modelo abaixo:

| " O.S | Ano<br>O.S | Situaçã<br>o   | Data<br>Inicio | Data                       | Previsă<br>o de<br>Términ | Data<br>Fim                | Тіро          | Local<br>Serviço | Fornec<br>edor                                              | Garanti<br>a Char<br>O.S | Garanti<br>a O.S           | Movime<br>ntação<br>O.S | Data<br>Char<br>Movime | Data<br>Movime<br>nto O.S  | Total<br>O.S | Cod Pat | Plaquet<br>a | Material          | Descriç<br>ão                                                                                                    | Grupo<br>Pat                                 | Estado<br>de<br>Conser<br>vacão | Cod<br>Unid | Unidad<br>e<br>Admini<br>strativa                  | Valor<br>Unitárie |
|-------|------------|----------------|----------------|----------------------------|---------------------------|----------------------------|---------------|------------------|-------------------------------------------------------------|--------------------------|----------------------------|-------------------------|------------------------|----------------------------|--------------|---------|--------------|-------------------|----------------------------------------------------------------------------------------------------|----------------------------------------------|---------------------------------|-------------|----------------------------------------------------|-------------------|
| 1     | 2021       | FINALIZA       | 03/05/20<br>21 | 03/05/20<br>21<br>00:00:00 | 01/01/00<br>01            | 01/01/00<br>01<br>00:00:00 | CORRET        | LOCAL            | 0010 -<br>SECRET<br>ARIA<br>MUNICIP<br>AL DE<br>FAZEND<br>A | 01/01/00<br>01           | 01/01/00<br>01<br>00:00:00 | APROVA<br>DO            | 03/05/20<br>21         | 03/05/20<br>21<br>15:00:00 | 2239,90      | 1580672 | 431656       | 43410.2.<br>71.30 | ESCANI<br>NHO DE<br>AÇO<br>COM 16<br>COMPAR<br>TIMENT<br>OS,<br>VARIAÇĂ<br>O DO<br>MODELO<br>PBH-EA-<br>16                           | PARA<br>ESCRIT<br>ÓRIO E<br>COMPLE<br>MENTOS | ÓTIMO                           | 0006        | SECRET<br>ARIA<br>MUNICIP<br>AL DE<br>EDUCAÇ<br>AD | 10                |
| 1     | 2021       | FINALIZA<br>DO | 03/05/20<br>21 | 03/05/20<br>21<br>00:00:00 | 01/01/00<br>01            | 01/01/00<br>01<br>00:00:00 | CORRET        | LOCAL            | 0010 -<br>SECRET<br>ARIA<br>MUNICIP<br>AL DE<br>FAZEND<br>A | 01/01/00<br>01           | 01/01/00<br>01<br>00:00:00 | APROVA<br>DO            | 03/05/20<br>21         | 03/05/20<br>21<br>15:00:00 | 2239,90      | 1580680 | 433028       | 53918.2.<br>74.20 | MONITO<br>R DE<br>VÍDED -<br>PATRIM<br>ÓNID                                                                                          | PERIFÉR<br>ICOS DE<br>INFORM<br>ÁTICA#       | бтімо                           | 0008        | SECRET<br>ARIA<br>MUNICIP<br>AL DE<br>EDUCAÇ<br>AD | 28                |
| 1     | 2021       | FINALIZA<br>DO | 03/05/20<br>21 | 03/05/20<br>21<br>00:00:00 | 01/01/00                  | 01/01/00<br>01<br>00:00:00 | CORRET<br>IVA | LOCAL            | 0010 -<br>SECRET<br>ARIA<br>MUNICIP<br>AL DE<br>FAZEND<br>A | 01/01/00<br>01           | 01/01/00<br>01<br>00:00:00 | APROVA<br>DO            | 03/05/20<br>21         | 03/05/20<br>21<br>15:00:00 | 2239,90      | 1580985 | 432978       | 79544 2.<br>74:10 | MICROC<br>OMPUTA<br>DOR<br>TIPO 1,<br>SEM S.<br>O,<br>VERSÃO<br>35,<br>CONFOR<br>ME<br>CHECKLI<br>ST DA<br>PRODAB<br>EL, EM<br>ANEXO | EQUIPA<br>MENTOS<br>DE<br>INFORM<br>ÁTICA#   | ΟΤΙΜΟ                           | 0008        | SECRET<br>ARIA<br>MUNICIP<br>AL DE<br>EDUCAÇ<br>ÃO | 389,5             |
| 1     | 2021       | FINALIZA<br>DO | 03/05/20<br>21 | 03/05/20<br>21<br>00:00:00 | 01/01/00<br>01            | 01/01/00<br>01<br>00:50:00 | CORRET<br>IVA | LDCAL            | 0010 -<br>SECRET<br>ARIA<br>MUNICIP<br>AL DE<br>FAZEND<br>A | 01/01/00                 | 01/01/00<br>01<br>00:00:00 | APROVA<br>DO            | 03/05/20<br>21         | 03/05/20<br>21<br>15:00:00 | 2238,90      | 1581009 | 431606       | 43409 2.<br>71.30 | ARMÁRI<br>O EM<br>AÇO,<br>VARIAÇÃ<br>O DO<br>MODELO<br>PBH-<br>AAP,<br>COR<br>CINZA-<br>CLARO                                        | PARA<br>ESCRIT<br>ÓRIO E<br>COMPLE<br>MENTOS | ότιмο                           | 0008        | SECRET<br>ARIA<br>MUNICIP<br>AL DE<br>EDUCAÇ<br>ĂO | 15                |

# Reavaliação Bens Móveis (Grid)

SIGA >> Administrativo >> [PAT] Patrimônio Bem Móvel >> Relatório de Reavaliação >> Reavaliação Bens Móveis (Grid)

A guia **Reavaliação Bens Móveis (Grid)** é exibida após clicar na guia principal do relatório, conforme representado na imagem:

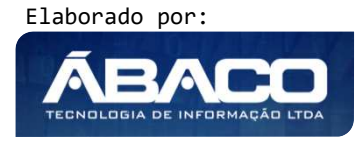

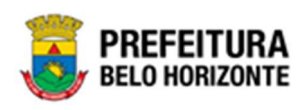

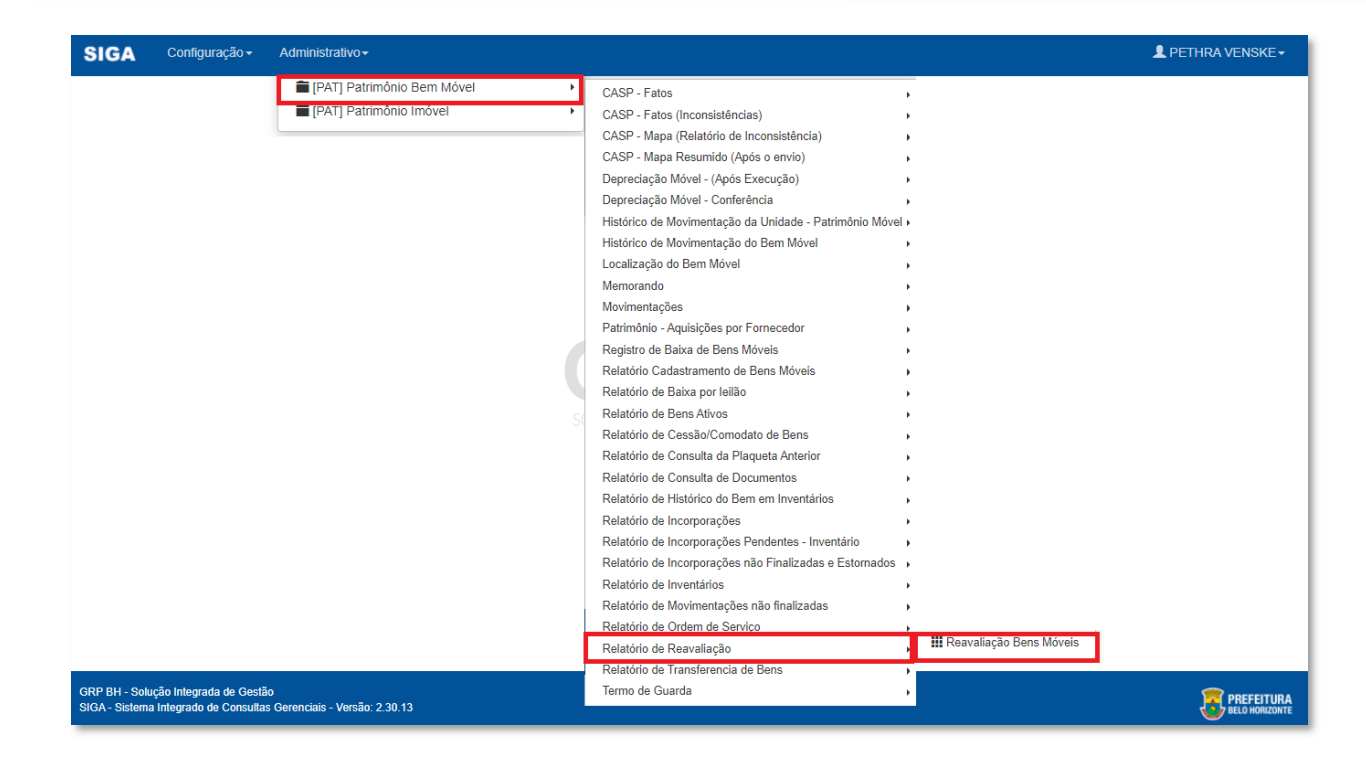

| REAVALIAÇÃO BENS MÓVEIS      |                              |           |
|------------------------------|------------------------------|-----------|
| COD.PATRIMÔNIO Igual (=) :   | PLAQ.PATRIMÔNIO Igual (=) :  |           |
|                              | ٩                            | ٩         |
| COD.MATERIAL Igual (=) :     | COD.GRUPO Igual (=) :        | _         |
|                              | ٩                            | ٩         |
| COD.ORGANOGRAMA Igual (=) :  | FORMA AQUISIÇÃO Igual (=) :  |           |
|                              | ٩                            | ٩         |
| N° REAVALIAÇÃO Igual (=) :   | ANO REAVALIAÇÃO Igual (=) :  |           |
|                              |                              |           |
| DATA REAVALIAÇÃO Igual (=) : | TIPO REAVALIAÇÃO Igual (=) : |           |
| DD/MM/YYYY                   | TODOS                        | ~         |
|                              | Fechar 🕞 Visualizar Res      | sultado 🕑 |
|                              |                              |           |

#### Sendo filtros nesta interface:

| Filtro                     | De | escrição |           |            |   |        |    |        |    |
|----------------------------|----|----------|-----------|------------|---|--------|----|--------|----|
| COD.PATRIMÔNIO Igual (=) : |    | Permite  | gerar     | relatório  | а | partir | do | código | do |
|                            |    | patrimor | nio, seno | ao iguai a |   |        |    |        |    |

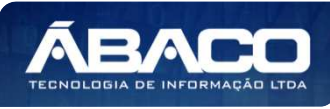

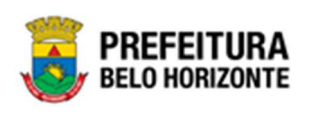

| Filtro                              | Descrição                                                                                           |
|-------------------------------------|----------------------------------------------------------------------------------------------------|
| PLAQ.PATRIMÔNIO Igual (=) :         | <ul> <li>Permite gerar relatório a partir da plaqueta do<br/>patrimônio, sendo igual a.</li> </ul>  |
| COD.MATERIAL Igual (=):             | <ul> <li>Permite gerar relatório a partir do código do material,<br/>sendo igual a</li> </ul>       |
| COD.GRUPO Igual (=) :               | <ul> <li>Permite gerar relatório a partir do código do grupo,<br/>sendo igual a.</li> </ul>         |
| COD.ORGANOGRAMA Igual (=) :         | <ul> <li>Permite gerar relatório a partir do código do<br/>organograma, sendo igual a.</li> </ul>   |
| N° REAVALIAÇÃO Igual (=) :          | <ul> <li>Permite gerar relatório a partir do número de<br/>reavaliação, sendo igual a</li> </ul>    |
| FORMA AQUISIÇÃO Igual (=) :         | <ul> <li>Permite gerar relatório a partir da forma de aquisição,<br/>sendo igual a</li> </ul>       |
| ANO REAVALIAÇÃO Igual (=) :         | <ul> <li>Permite gerar relatório a partir do ano de reavaliação,<br/>sendo igual a</li> </ul>       |
| DATA REAVALIAÇÃO Igual (=) :        | <ul> <li>Permite gerar relatório a partir da data de reavaliação,<br/>sendo igual a</li> </ul>      |
| TIPO REAVALIAÇÃO Igual (=) :        | <ul> <li>Permite gerar relatório a partir do tipo de reavaliação,<br/>sendo igual a.</li> </ul>     |
| N° REAVALIAÇÃO Igual (=) :          | <ul> <li>Permite gerar relatório a partir do número da<br/>reavaliação, sendo igual a.</li> </ul>   |
| SITUAÇÃO REAVALIAÇÃO Igual (=)<br>: | <ul> <li>Permite gerar relatório a partir da situação da<br/>reavaliação, sendo igual a.</li> </ul> |
| Personalização Salva:               | <ul> <li>Apresenta a personalização previamente salva para<br/>exibição do relatório</li> </ul>     |

Ao selecionar os termos que deseja filtrar, é necessário clicar em **Visualizar Resultado**. Desta forma, será exibida a tabela já com os filtros aplicados, conforme:

| Arraste um cabeçalho ( | de coluna aqui para agrup | ar por essa colun | a |                                                                                                    |           |                                      |                |           |   |                 |    |                      |
|------------------------|---------------------------|-------------------|---|----------------------------------------------------------------------------------------------------|-----------|--------------------------------------|----------------|-----------|---|-----------------|----|----------------------|
| COD.PATRIMÔNIO         | PLAQ.PATRIMÔNIO           | COD.MATERIAL      | - |                                                                                                    | COD.GRUPO | NOME GRUPO -                         | INCORPORAÇÃO 🚽 | TIPO_ADMI |   | COD.ORGANOGRAMA | ¥. | NOME OR              |
| 0                      | 2                         |                   | Ÿ | \$                                                                                                    | 2         | 9                                    |                | -         | Ŷ |                 | 9  |                      |
| 1645628                | 430368                    | 76519.2.71.30     |   | CADEIRA TIPO<br>LONGARINA, 04<br>LUGARES, MODELO<br>CENTRAL DE<br>ATENDIMENTO -<br>SMFA, CONFORME<br>ESPECIFICAÇÃO EM<br>ANEXO       | 27130     | PARA<br>ESCRITÓRIO E<br>COMPLEMENTOS | COMPRA         | DIRETA    |   | 0010            |    | SECRETAI<br>DE FAZEN |
| 1646038                | 425025                    | 75504.2.74.10     |   | MICROCOMPUTADOR<br>TIPO<br>WORKSTATION,<br>TIPO 1, ESPECIAL<br>SMF, VERSÃO 3.5,<br>CONFORME<br>CHECKLIST DA<br>PRODABEL, EM<br>ANEXO | 27410     | EQUIPAMENTOS<br>DE<br>INFORMÁTICA#   | COMPRA         | DIRETA    |   | 0010            |    | SECRETAI<br>DE FAZEN |

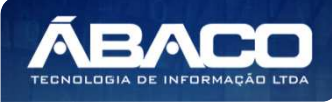

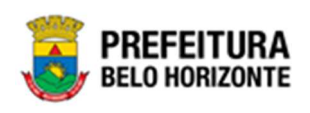

Sendo que a visão está configurada para exibir as seguintes Colunas / Informações:

- Código Do Patrimônio •
- Plaqueta Do Patrimônio •
- Código Do Material ь
- Nome Do Material ь
- Código Do Grupo Nome Do Grupo •
- Incorporação
- Tipo De Administração Þ
- Código Do Organograma Nome Do Organograma
- Estado De Conservação
- Data De Aquisição
- Forma De Aquisição
- Valor De Aquisição
- Valor Atual
- Valor Reavaliado
- Nova Vida Útil ь
- Tipo De Reavaliação Do Bem
- Ganho /Perda
- Novo Estado De Conservação
- Número De Reavaliação •
- Ano Da Reavaliação
- Data Da Reavaliação
- Data Da Finalização ►
- Tipo De Reavaliação
- Situação Da Reavaliação •
- Descrição Da Reavaliação
- Usuário Responsável

Após escolhido o formato de arquivo, o relatório gerado será exibido, conforme modelo abaixo:

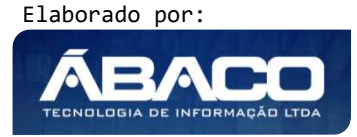

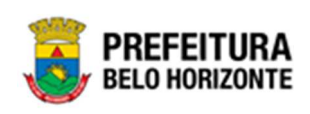

| COD.P<br>ATRIM<br>ÔNIO | PLAQ.<br>PATRI<br>MÔNI<br>O | COD.<br>MATE<br>RIAL | NOME<br>MATE<br>RIAL                                                                                                    | COD.G<br>RUPO | NOME<br>GRUP<br>O                                | INCOR<br>PORA<br>ÇÃO | TIPO<br>ADMIN<br>ISTRA<br>CAO | COD.O<br>RGAN<br>OGRA<br>MA | NOME<br>ORGA<br>NOGR<br>AMA                       | ESTA<br>DO<br>CONS<br>ERVA<br>ÇÃO | DATA<br>AQUIS<br>IÇÃO | FORM<br>A<br>AQUIS<br>IÇÃO | VALO<br>R<br>AQUIS<br>IÇÃO | VALO<br>R<br>ATUAL       | VALO<br>R<br>REAV<br>ALIAD<br>O | NOVA<br>VIDA<br>ÚTIL | TIPO<br>DE<br>REAV<br>ALIAÇ<br>ÃO DO<br>BEM | GANH<br>O/PER<br>DA | NOVO<br>ESTA<br>DO DE<br>CONS<br>ERVA<br>CÃO | N"<br>REAV<br>ALIAÇ<br>ÂO | ANO<br>REAV<br>ALIAÇ<br>ÃO | DATA<br>REAV<br>ALIAÇ<br>ÃO    | DATA<br>DA<br>FINALI<br>ZAÇĂ<br>O | TIPO<br>REAV<br>ALIAÇ<br>ÂO   | SITUA<br>ÇÃO<br>REAV<br>ALIAÇ<br>ÃO | DESC<br>RIÇÃO<br>REAV<br>ALIAÇ<br>ÃO | RESP<br>ONS/<br>VEL_<br>SUAP<br>O |
|------------------------|-----------------------------|----------------------|----------------------------------------------------------------------------------------------------|---------------|--------------------------------------------------|----------------------|-------------------------------|-----------------------------|---------------------------------------------------|-----------------------------------|-----------------------|----------------------------|----------------------------|--------------------------|---------------------------------|----------------------|---------------------------------------------|---------------------|----------------------------------------------|---------------------------|----------------------------|--------------------------------|-----------------------------------|-------------------------------|-------------------------------------|--------------------------------------|-----------------------------------|
| 1645628                | 430368                      | 76519.2              | CADEIR<br>A TIPO<br>LONGA<br>RINA,<br>04<br>LUGAR<br>ES,<br>MODEL<br>0<br>CENTR<br>AL DE<br>ATENDI<br>MENTO<br>- 5MFA,<br>CONFO<br>RME<br>ESPECI<br>FICAÇĂ<br>0 EM        | 27130         | PARA<br>ESCRIT<br>ÓRIO E<br>COMPL<br>EMENT<br>OS | COMPR A              | DIRETA                        | 0010                        | SECRE<br>TARIA<br>MUNICI<br>PAL DE<br>FAZEN<br>DA | ÓТІМО                             | 16/05/2<br>019        | COMPR<br>A                 | 1.485,0<br>0               | 1.485,0<br>0             | 0.00                            | 0                    | PERCE<br>NTUAL<br>POSTIV<br>O(%)            | o                   |                                              | 39                        | 2021                       | 16/08/2<br>021<br>00:00:0<br>0 |                                   | CATEG<br>ORIA<br>CONTÁ<br>BIL | CANCE                               | TESTE<br>KARINA                      | AUTO                              |
| 1646038                | 425025                      | 75504.2              | MICRO<br>COMPU<br>TADOR<br>TIPO<br>WORKS<br>TATION<br>, TIPO<br>1,<br>ESPECI<br>AL SMF,<br>VERSA<br>O 3.5,<br>CONFO<br>RME<br>CHECK<br>LIST DA<br>PRODA<br>BEL,<br>EM ANE | 27410         | EGUIPA<br>MENTO<br>S DE<br>INFOR<br>MÁTICA       | COMPR A              | DIRETA                        | 0010                        | SECRE<br>TARIA<br>MUNICI<br>PAL DE<br>FAZEN<br>DA | Óтімо                             | 20/08/2<br>018        | COMPR<br>A                 | 12.311,<br>00              | 3.701.2<br>51.413,<br>86 | 6,00                            | 0                    | PERCE<br>NTUAL<br>POSTIV<br>0(%)            | 0                   |                                              | 17                        | 2022                       | 20/01/2<br>022<br>00:00:0<br>0 |                                   | CATEG<br>ORIA<br>CONTĂ<br>BIL | CANCE                               | TESTE                                | AUTO                              |

# Remanejamento de Bens (Grid)

SIGA >> Administrativo >> [PAT] Patrimônio Bem Móvel >> Relatório de Transferencia de Bens >> Remanejamento de Bens

A guia **Remanejamento de Bens (Grid)** é exibida após clicar na guia principal do relatório, conforme representado na imagem:

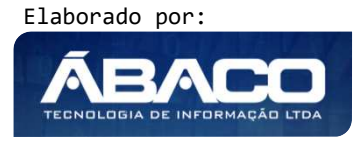

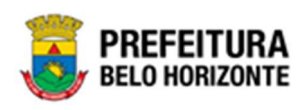

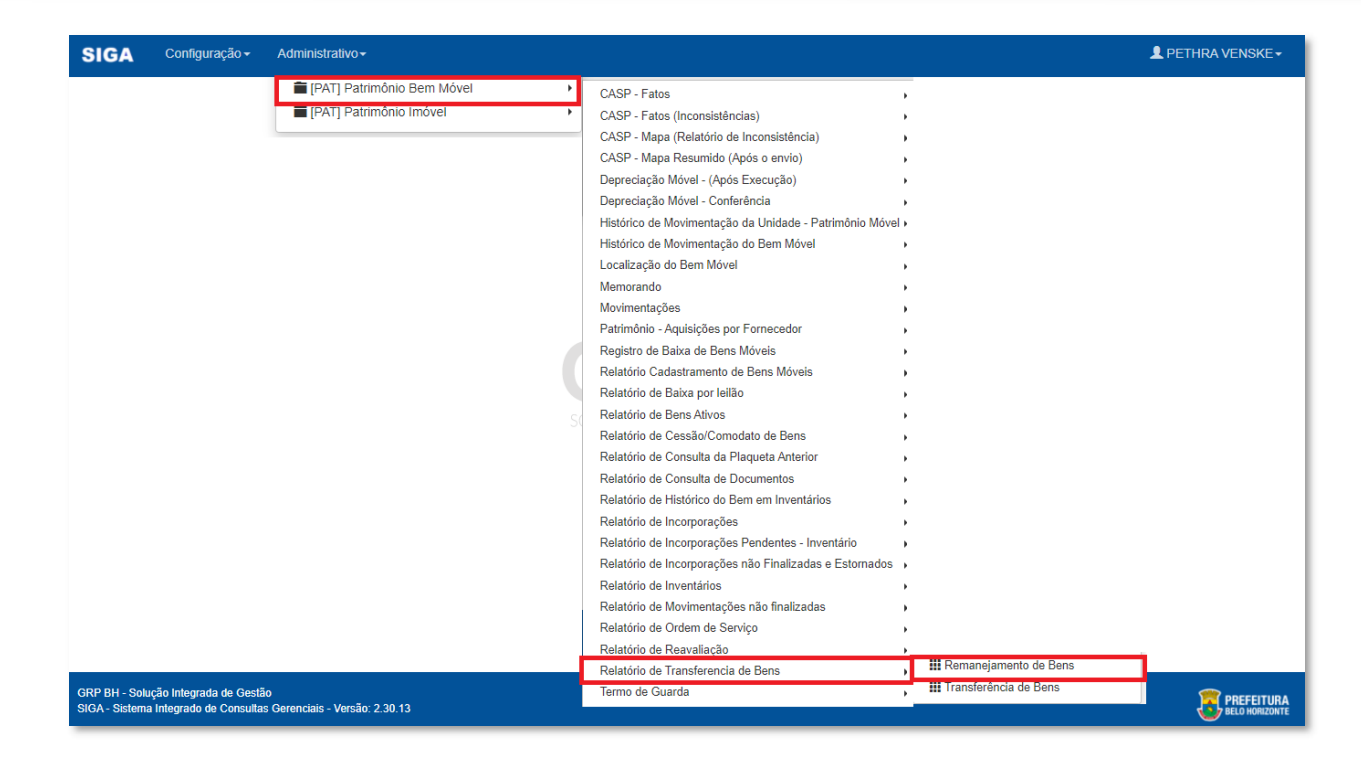

| REMANEJAMENTO DE BENS                                 |   |                                                           |
|-------------------------------------------------------|---|-----------------------------------------------------------|
| CODIGO_PATRIMONIO Igual (=) :                         |   | PLAQUETA_PATRIMONIO Igual (=) :                           |
|                                                       |   | <u>م</u>                                                  |
| CODIGO_ORGANOGRAMA Igual (=) :                        |   | NOME_RESPONSAVEL_ORIGEM Inicia Com (LIKE_%) :             |
|                                                       | ٩ |                                                           |
| CODIGO_UNIDADE_DESTINO Igual (=) :                    |   | NOME_RESPONSAVEL_DESTINO Inicia Com (LIKE_%) :            |
|                                                       | ų | Data de Incornoração Inicial Maior Joual (Inicial) (>=) : |
| TODOS                                                 | ~ |                                                           |
| Data de Incorporação Final Menor Igual (Final) (<=) : |   | CODIGO_GRUPO Igual (=) :                                  |
| DD/MM/YYYY                                            |   | Q                                                         |
|                                                       |   | Fechar 🕞 🛛 Visualizar Resultado 🥏                         |

#### Sendo filtros nesta interface:

| Filtro                        | De                         | escrição |       |           |   |        |    |        |    |
|-------------------------------|----------------------------|----------|-------|-----------|---|--------|----|--------|----|
| CODIGO_PATRIMONIO Igual (=) : | •                          | Permite  | gerar | relatório | а | partir | do | código | do |
|                               | patrimônio, sendo igual a. |          |       |           |   |        |    |        |    |

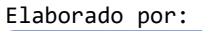

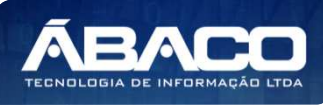

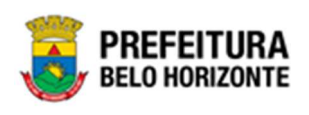

| Filtro                              | Descrição                                                                   |
|-------------------------------------|-----------------------------------------------------------------------------|
| PLAQUETA_PATRIMONIO Igual (=) :     | <ul> <li>Permite gerar relatório a partir da plaqueta do</li> </ul>         |
|                                     | patrimônio, sendo igual a.                                                  |
| CODIGO_ORGANOGRAMA Igual            | > Permite gerar relatório a partir do código do                             |
| (=):                                | organograma, sendo igual a.                                                 |
| NOME_RESPONSAVEL_ORIGEM             | Permite gerar relatório a partir do nome do responsável                     |
| Inicia Com (LIKE_%) :               | da unidade de origem, começando com o termo de                              |
|                                     | pesquisa digitado.                                                          |
| CODIGO_UNIDADE DESTINO Igual        | Permite gerar relatório a partir do código da unidade                       |
| (=):                                | de destino, sendo igual a.                                                  |
| NOME_RESPONSAVEL DESTINO            | Permite gerar relatório a partir do nome do responsável                     |
| Inicia Com (LIKE_%):                | da unidade de destino, começando com o termo de                             |
|                                     | pesquisa digitado.                                                          |
| SITUACAO_TRANSFERENCIA Igual        | <ul> <li>Permite gerar relatório a partir da situação da</li> </ul>         |
| (=):                                | transferência, sendo igual a.                                               |
| Data de Incorporação Inicial        | • Permite gerar relatório a partir da data inicial de                       |
| Maior Igual (Inicial) (>=) :        | incorporação, sendo maior ou igual a.                                       |
| Data de Incorporação Final Menor    | • Permite gerar relatório a partir da data final da                         |
| lgual (Final) (<=) :                | incorporação, sendo menor ou igual a.                                       |
| CODIGO GRUPO Igual (=) :            | • Permite gerar relatório a partir do código do grupo,                      |
|                                     | sendo igual a.                                                              |
| CODIGO_MATERIAL Igual (=) :         | <ul> <li>Permite gerar relatório a partir do código do material,</li> </ul> |
|                                     | sendo igual a.                                                              |
| Data de Transferência Final Menor   | Permite gerar relatório a partir da data final de                           |
| Igual (Final) (<=) :                | transferência, sendo menor ou igual a.                                      |
| NOME_RESPONSAVEL DESTINO            | Permite gerar relatório a partir do nome do responsável                     |
| Inicia Com (LIKE_%):                | da unidade de destino, começando com o termo de                             |
|                                     | pesquisa digitado.                                                          |
| Data de Incorporação Inicial        | Permite gerar relatório a partir da data inicial da                         |
| Maior Igual (Inicial) (>=) :        | incorporação, sendo maior ou igual a.                                       |
| CODIGO_GRUPO Igual (=) :            | Permite gerar relatório a partir do código do grupo,                        |
|                                     | sendo igual a.                                                              |
| Data de Transferência Inicial Maior | Permite gerar relatório a partir da data inicial de                         |
| lgual (Inicial) (>=) :              | transferência, sendo maior ou igual a.                                      |
| Personalização Salva:               | <ul> <li>Apresenta a personalização previamente salva para</li> </ul>       |
|                                     | exibição do relatório                                                       |

Ao selecionar os termos que deseja filtrar, é necessário clicar em **Visualizar Resultado**. Desta forma, será exibida a tabela já com os filtros aplicados, conforme:

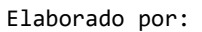

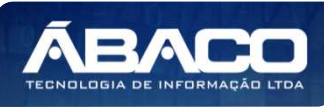

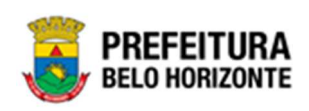

| raste um cabeçalho de coluna a<br>NDIGO_PATRIMONIO 📄 PLAÇ | aqui para agrupar por essa<br>QUETA_PATRIMONIO | coluna          |                                                                                                    | 1            |                                              |                   |                 |                                                 |
|-----------------------------------------------------------|------------------------------------------------|-----------------|----------------------------------------------------------------------------------------------------|--------------|----------------------------------------------|-------------------|-----------------|-------------------------------------------------|
| DIGO_PATRIMONIO 💿 PLAC                                    | QUETA_PATRIMONIO                               | CODIGO_MATERIAL |                                                                                                    |              |                                              |                   |                 |                                                 |
| 2                                                         |                                                |                 | NOME_MATERIAL                                                                                                    | CODIGO_GRUPO | NOME_GRUPO                                   | DATA_INCORPORAÇÃO | VALOR_AQUISICAO | ORGANOGRAMA                                     |
|                                                           | 5                                              | Ŷ               | 8                                                                                                    | \$           | 8                                            | 5                 | 2 2             |                                                 |
| 1580674                                                   | 432975                                         | 79544.2.74.10   | MICROCOMPUTADOR<br>TIPO 1, SEM S. O,<br>VERSÃO 3.5,<br>CONFORME<br>CHECKLIST DA<br>PRODABEL, EM<br>ANEXO                                                                                                    | 27410        | EQUIPAMENTOS<br>DE<br>INFORMÁTICA#           | 05/12/2019        | 2.422,25        | 0029 - EMPRESA<br>TRANSPORTES E<br>BELO HORIZON |
| 1668066                                                   | 250120220004                                   | 10001.2.78.10   | POSTE PARA<br>VOLEIBOL, EM TUBO<br>DE 3 POLEGADAS,<br>CHAPA DE 3 MM,<br>PINTURA EM<br>ESMALTE<br>SINTÉTICO,<br>TRATAMENTO ANTI-<br>CORROSIVO, COM<br>DEGRAU,<br>PLATAFORMA PARA<br>ÁRBITRO, BUCHA E<br>CATRACA | 27810        | EQUIPAMENTOS<br>E ARTIGOS PARA<br>DESPORTOS# | 25/01/2022        | 1.000,00        | 001000027 - GEB<br>COORDENAÇÃO<br>LICITAÇÕES    |

Sendo que a visão está configurada para exibir as seguintes Colunas / Informações:

- Código Do Patrimônio - •
- Plaqueta Do Patrimônio •
- Código Do Material •
- Nome Do Material
- Código Do Grupo
- Nome Do Grupo
- Data Da Incorporação
- Valor De Aquisição
- Organograma Completo Numero De Transferência
- Ano Da Transferência
- Data Da Transferência
- Tipo De Transferência Situação Da Transferência
- Descrição Da Transferência
- Origem Da Destinação
- Destino Da Destinação
- Unidade De Origem Completo Documento De Origem Do Responsável
- Nome Do Responsável De Origem
- Código Da Unidade De Destino
- Nome Da Unidade De Destino Þ
- Documento Do Responsável Do Destino
- Nome Do Responsável Do Destino

Após escolhido o formato de arquivo, o relatório gerado será exibido, conforme modelo abaixo:

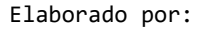

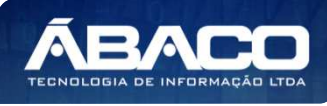

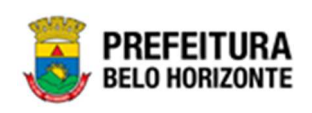

| TIPO_TRANSFI<br>CODIG<br>O_PAT<br>RIMONI<br>D<br>1580574 432975 | FEREN                | ICIA Igual (=)                                                                                                    | i i                  |                                                         |                               |                         |                                                                                              |                                  |                               |                                | REMA                           | NEJAM                              | ENTO D                                  | E BENS                        |                               |                                                                               |                                                  |                                                  |                                    |                                                            |                                            |                                           |
|-----------------------------------------------------------------|----------------------|----------------------------------------------------------------------------------------------------|----------------------|---------------------------------------------------------|-------------------------------|-------------------------|----------------------------------------------------------------------------------------------|----------------------------------|-------------------------------|--------------------------------|--------------------------------|------------------------------------|-----------------------------------------|-------------------------------|-------------------------------|-------------------------------------------------------------------------------|--------------------------------------------------|--------------------------------------------------|------------------------------------|------------------------------------------------------------|--------------------------------------------|-------------------------------------------|
| 1580674 432971                                                  |                      | AL NOME                                                                                                    | CODIG<br>O_GRU<br>PO | NOME<br>GRUPO                                           | DATA_I<br>NCORP<br>ORACA<br>O | VALOR<br>_AQUIS<br>ICAO | ORGAN<br>OGRAM<br>A_COM<br>PLETO                                                             | NUMER<br>O_TRA<br>NSFER<br>ENCIA | ANO_T<br>RANSF<br>ERENCI<br>A | DATA_T<br>RANSF<br>ERENCI<br>A | TIPO_T<br>RANSF<br>ERENCI<br>A | SITUAC<br>AO_TR<br>ANSFE<br>RENCIA | DESCRI<br>CAO_T<br>RANSF<br>ERENCI<br>A | DESTIN<br>ACAO_<br>ORIGE<br>M | DESTIN<br>ACAO<br>DESTIÑ<br>O | UNIDAD<br>E_ORIG<br>EM_CO<br>MPLET<br>O                                       | DOCUM<br>ENTO_<br>RESPO<br>NSAVE<br>L_ORIG<br>EM | NOME_<br>RESPO<br>NSAVE<br>L_ORIG<br>EM          | CODIG<br>O_UNID<br>ADE_D<br>ESTINO | NOME_<br>UNIDAD<br>E_DEST<br>INO                           | DOCUM<br>ENTO_<br>RESPO<br>NSAVE<br>L_DEST | NOME<br>RESPONSAVE                        |
|                                                                 | 975 7954<br>4.10     | 4.2.7 MICROC<br>OMPUTA<br>DOR<br>TIPO 1,<br>SEM S<br>O,<br>VERSÃO<br>3.5,<br>CONFOR<br>ME<br>CHECKLI<br>ST DA<br>PRODAB<br>EL, EM<br>ANEXO                                                                                                    | 27410                | EQUIPAM<br>ENTOS<br>DE<br>INFORMA<br>TICA#              | 05/12/201<br>9                | 2.422.25                | 0029 -<br>EMPRES<br>ADE<br>TRANSP<br>ORTES E<br>TRÂNSIT<br>O DE<br>BELO<br>HORIZON<br>TE SIA | 66                               | 2021                          | 14/12/202                      | REMANE<br>JAMENT<br>O          | FINALIZA                           | s                                       |                               | GALPÃO<br>2                   | 0008 -<br>SECRET<br>ARIA<br>MUNICIP<br>AL DE<br>EDUCAÇ<br>ĂO                  | 17444870                                         | JOSE<br>EUSTAQ<br>UIO DE<br>MIRANDA              | 0008                               | SECRET<br>ARIA<br>MUNICIP<br>AL DE<br>EDUCAÇ<br>ĂO         | 17444870                                   | JOSE<br>EUSTAC<br>UIO DE<br>MIRANO        |
| 1668066 25012022<br>004                                         | 220 1000<br>004 8.10 | 12.7 PORE<br>PORE<br>PORE<br>POLEDO<br>L EM<br>TUBO DE<br>3<br>POLEDA<br>DAS.<br>C A<br>POLEDA<br>DAS.<br>C A<br>POLEDA<br>DAS.<br>C A<br>POLEDA<br>DAS.<br>C A<br>POLEDA<br>POLEDA<br>PORTA<br>POLEDA<br>POLEDA<br>PO | 27810                | EQUIPAM<br>ENTOS E<br>ARTIGOS<br>PARA<br>DESPOR<br>TOS# | 2501/202                      | 1.000.00                | 00100002<br>7-<br>GERÉNCI<br>A DE<br>COORDE<br>NAÇÃO<br>DE<br>LICITAÇÕ<br>ES                 | 39                               | 2022                          | 2501/202<br>2                  | REMANE<br>JAMENT<br>O          | FINALIZA<br>DO                     | VDVDVS<br>D                             |                               | 00100002                      | 00100002<br>7 -<br>GERÉNCI<br>A DE<br>COORDE<br>NAÇÃO<br>DE<br>LICITAÇÕ<br>ES | 02862417                                         | LUIZ<br>FLAVIO<br>DA<br>SILVEIRA<br>DOLABEL<br>A | 00100002<br>7                      | GERÊNCI<br>À DE<br>COORDE<br>NAÇÃO<br>DE<br>LICITAÇÕ<br>ES | 02852417                                   | LUIZ<br>FLAVIO<br>DA<br>SILVEIR<br>DOLABI |
|                                                                 |                      | TRATAM<br>ENTO<br>ANTI-<br>CORROS<br>IVO, COM<br>DEGRAU,<br>PLATAFO<br>RMA<br>PARA<br>PARA<br>ARBITRO<br>BUCHA<br>E<br>E<br>CATRAC<br>A                                                                                                    |                      |                                                         |                               |                         |                                                                                              |                                  |                               |                                |                                |                                    |                                         |                               |                               |                                                                               |                                                  |                                                  |                                    |                                                            |                                            |                                           |
| _                                                               |                      |                                                                                                    |                      |                                                         |                               |                         |                                                                                              |                                  | GRP BH                        | - Solução                      | Integrada (                    | de Gestão                          | 2                                       |                               |                               |                                                                               |                                                  |                                                  |                                    |                                                            |                                            |                                           |

# Transferência de Bens (Grid)

SIGA >> Administrativo >> [PAT] Patrimônio Bem Móvel >> Relatório de Transferência de Bens >> Transferência de Bens

A guia **Transferência de Bens (Grid)** é exibida após clicar na guia principal do relatório, conforme representado na imagem:

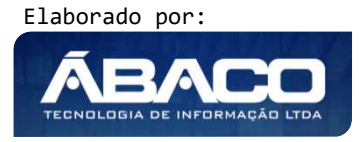

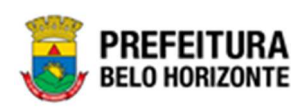

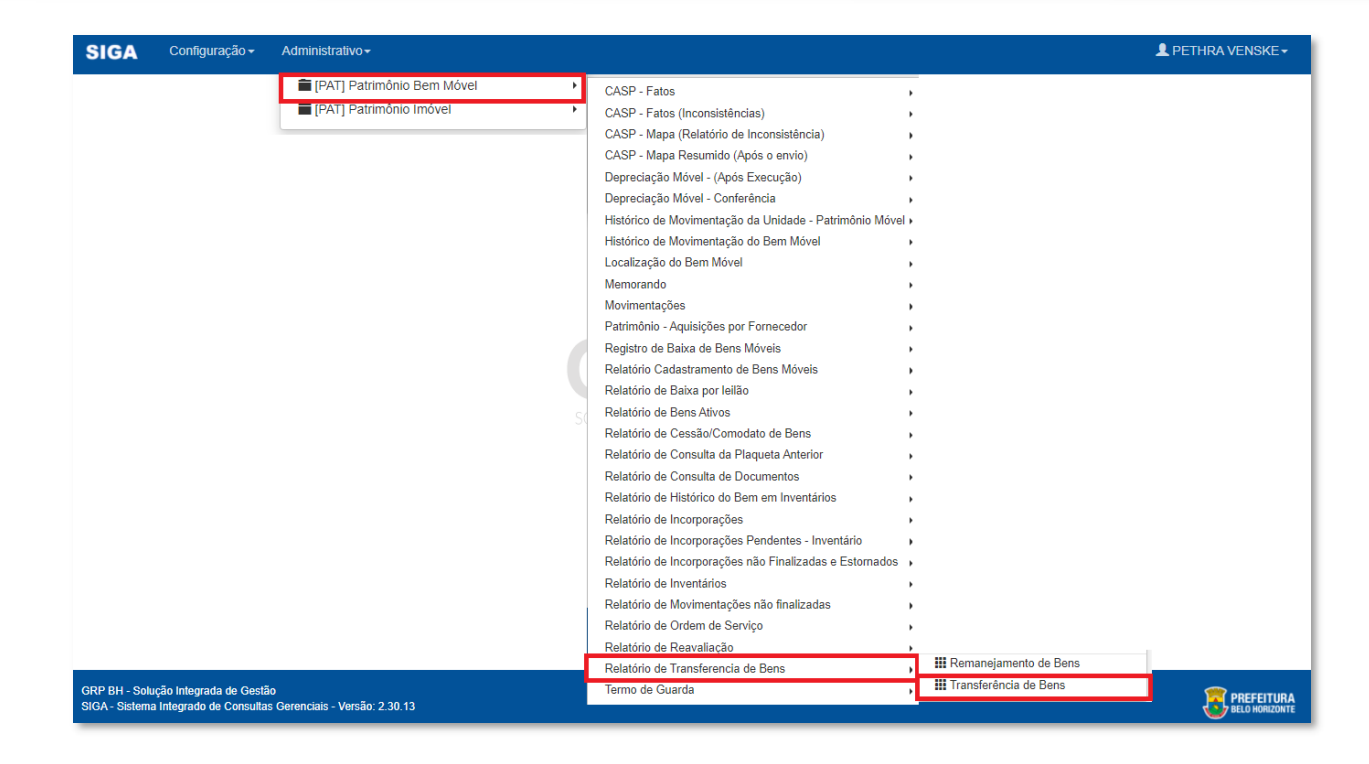

| TRANSFERÊNCIA DE BENS                       |   |                                           |
|---------------------------------------------|---|-------------------------------------------|
| CODIGO_PATRIMONIO Igual (=) :               |   | PLAQUETA_PATRIMONIO Igual (=) :           |
|                                             | ٩ | ٩٩                                        |
| SITUACAO_TRANSFERENCIA Igual (=) :          |   | NUMERO_TRANSFERENCIA Igual (=) :          |
| TODOS                                       | ~ |                                           |
| ANO_TRANSFERENCIA Igual (=) :               |   | Data Inicial Maior Igual (Inicial) (>=) : |
|                                             |   | DD/MM/YYYY                                |
| Data Final Menor Igual (Final) (<=) :       |   | Unidade Origem Igual (=) :                |
| DD/MM/YYYY                                  |   | ٩                                         |
| Responsável da Origem Inicia Com (LIKE_%) : |   | CODIGO_UNIDADE_DESTINO Igual (=) :        |
|                                             |   | Q.                                        |
|                                             |   | Fechar 🕞 Visualizar Resultado 🧇           |

#### Sendo filtros nesta interface:

| Filtro                        | De | escrição |           |            |   |        |    |        |    |
|-------------------------------|----|----------|-----------|------------|---|--------|----|--------|----|
| CODIGO PATRIMONIO Igual (=) : |    | Permite  | gerar     | relatório  | а | partir | do | código | do |
|                               |    | pairimor | lio, seno | u iguai a. |   |        |    |        |    |

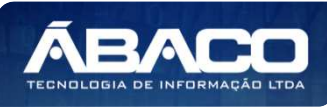

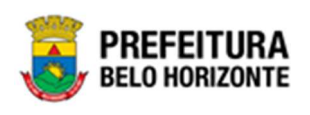

| Filtro                              | Descrição                                                                   |
|-------------------------------------|-----------------------------------------------------------------------------|
| PLAQUETA_PATRIMONIO Igual (=) :     | Permite gerar relatório a partir da plaqueta do                             |
|                                     | patrimônio, sendo igual a.                                                  |
| SITUACAO_TRANSFERENCIA Igual        | Permite gerar relatório a partir da situação da                             |
| (=):                                | transferência, sendo igual a.                                               |
| NUMERO_TRANSFERENCIA Igual (=)      | • Permite gerar relatório a partir do número da                             |
| :                                   | transferência, sendo igual a.                                               |
| ANO_TRANSFERENCIA Igual (=) :       | Permite gerar relatório a partir do ano da transferência,                   |
|                                     | sendo igual a.                                                              |
| Data Inicial Maior Igual (Inicial)  | Permite gerar relatório a partir da data inicial, sendo                     |
| (>=):                               | maior ou igual a.                                                           |
| Data Final Menor Igual (Final) (<=) | • Permite gerar relatório a partir da data final, sendo                     |
| :                                   | menor ou igual a.                                                           |
| Unidade Origem Igual (=) :          | Permite gerar relatório a partir da unidade de origem,                      |
|                                     | sendo igual a.                                                              |
| Responsável da Origem Inicia        | Permite gerar relatório a partir do responsável da                          |
| Com (LIKE_%) :                      | unidade de origem, começando com o termo de                                 |
|                                     | pesquisa digitado.                                                          |
| CODIGO_UNIDADE DESTINO Igual        | Permite gerar relatório a partir do código da unidade                       |
| (=):                                | de destino, sendo igual a.                                                  |
| NOME_RESPONSAVEL DESTINO            | Permite gerar relatório a partir do nome do responsável                     |
| Inicia Com (LIKE_%):                | da unidade de destino, começando com o termo de                             |
|                                     | pesquisa digitado.                                                          |
| CODIGO GRUPO Igual (=) :            | Permite gerar relatório a partir do código do grupo,                        |
|                                     | sendo igual a.                                                              |
| CODIGO_MATERIAL Igual (=) :         | <ul> <li>Permite gerar relatório a partir do código do material,</li> </ul> |
|                                     | sendo igual a.                                                              |
| Personalização Salva:               | <ul> <li>Apresenta a personalização previamente salva para</li> </ul>       |
|                                     | exibição do relatório                                                       |

Ao selecionar os termos que deseja filtrar, é necessário clicar em **Visualizar Resultado**. Desta forma, será exibida a tabela já com os filtros aplicados, conforme:

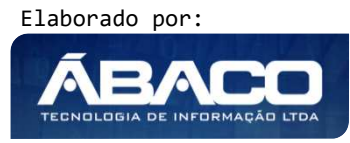

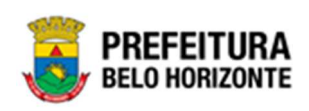

| IENU: TRANSFERÊNCI.                                        | A DE BENS                       |                           |                                                                                                    |                |                                    |              |            |                |
|------------------------------------------------------------|---------------------------------|---------------------------|----------------------------------------------------------------------------------------------------|----------------|------------------------------------|--------------|------------|----------------|
|                                                            |                                 |                           | Qt                                                                                                    | dLinhas:       | 2 Pe                               | rsonalizar ★ | Expandir 🖌 | Retrair 🖍      |
| Arraste um cabeçalho de co                                 | oluna aqui para agrupar por ess | a coluna                  |                                                                                                    |                |                                    |              |            |                |
| CODIGO_PATRIMONIO                                          | PLAQUETA_PATRIMONIO             | CODIGO_MATERIAL 💌         | NOME_MATERIAL                                                                                            | CODIGO_GRUPO 🖃 | NOME_GRUPO                         | DATA_INCOR   | PORACAO 🖃  | VALOR_AQUISICA |
| 7                                                          |                                 | ♥                         | Ŷ                                                                                                    | •              |                                    | 7            | 7          |                |
| 1580674                                                    | 432975                          | 79544.2.74.10             | MICROCOMPUTADOR<br>TIPO 1, SEM S. O,<br>VERSÃO 3.5,<br>CONFORME<br>CHECKLIST DA<br>PRODABEL, EM<br>ANEXO | 27410          | EQUIPAMENTOS<br>DE<br>INFORMÁTICA# | 05/12/2019   |            | 2.422,25       |
| 1580679                                                    | 432972                          | 79544.2.74.10             | MICROCOMPUTADOR<br>TIPO 1, SEM S. O,<br>VERSÃO 3.5,<br>CONFORME<br>CHECKLIST DA<br>PRODABEL, EM<br>ANEXO | 27410          | EQUIPAMENTOS<br>DE<br>INFORMÁTICA# | 05/12/2019   |            | 2.422,25       |
| <ul> <li>[1] 2 3 4 5 6</li> <li>A Rolar ao topo</li> </ul> | Z <u>646 647 648</u> D          | Página: 1 de 648 (Qtde: : | 1296)                                                                                                    |                |                                    |              |            | ,              |

Sendo que a visão está configurada para exibir as seguintes Colunas / Informações:

- Código Do Patrimônio
- plaqueta do patrimônio
- código do material
- nome do material
- código do grupo
- nome do grupo
- data da incorporação
- valor de aquisição
- organograma completo
- número de transferência
- ano da transferência data da transferência
- tipo de transferência
- situação da transferência
- descrição da transferência
- origem da destinação
- destino da destinação
- Unidade de origem completo
- Documento de origem do responsável
- Nome do responsável de origem
- Código da unidade de destino
- Nome da unidade de destino
- Documento do responsável do destino
- Nome do responsável do destino

Após escolhido o formato de arquivo, o relatório gerado será exibido, conforme modelo abaixo:

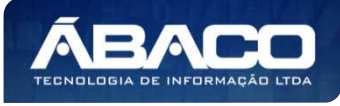

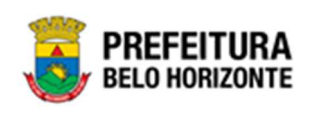

|             |                           |                         |                                                                                                    | 1     |                                            |                               |                        |                                                                                               |                                  |                               |                                | TRAN                           | SFERÊ                              | NCIA DI                            | E BENS                        |                               |                                                                         |                                            |                                     |                                    |                                                                                     |                                            |                                     |
|-------------|---------------------------|-------------------------|----------------------------------------------------------------------------------------------------|-------|--------------------------------------------|-------------------------------|------------------------|-----------------------------------------------------------------------------------------------|----------------------------------|-------------------------------|--------------------------------|--------------------------------|------------------------------------|------------------------------------|-------------------------------|-------------------------------|-------------------------------------------------------------------------|--------------------------------------------|-------------------------------------|------------------------------------|-------------------------------------------------------------------------------------|--------------------------------------------|-------------------------------------|
| DDIG<br>PAT | PLAQU<br>ETA_PA<br>TRIMON | CODIG<br>O_MAT<br>ERIAL | NOME<br>MATERI<br>AL                                                                                                    |       | NOME<br>GRUPO                              | DATA_I<br>NCORP<br>ORACA<br>O | VALOR<br>AQUIS<br>ICAO | ORGAN<br>OGRAM<br>A_COM<br>PLETO                                                              | NUMER<br>O_TRA<br>NSFER<br>ENCIA | ANO_T<br>RANSF<br>ERENCI<br>A | DATA_T<br>RANSF<br>ERENCI<br>A | TIPO_T<br>RANSF<br>ERENCI<br>A | SITUAC<br>AO_TR<br>ANSFE<br>RENCIA | DESCRI<br>CAO_T<br>RANSF<br>ERENCI | DESTIN<br>ACAO_<br>ORIGE<br>M | DESTIN<br>ACAO<br>DESTIN<br>O |                                                                         | DOCUM<br>ENTO_<br>RESPO<br>NSAVE<br>L_ORIG | NOME_<br>RESPO<br>NSAVE<br>L_ORIG   | CODIG<br>O_UNID<br>ADE_D<br>ESTINO | NOME_<br>UNIDAD<br>E_DEST<br>INO                                                    | DOCUM<br>ENTO_<br>RESPO<br>NSAVE<br>L_DEST | NOME,<br>RESPONSAVE                 |
| 1580674     | 432975                    | 79544.2.7<br>4.10       | MICROC<br>OMPUTA<br>DOR<br>TIPO 1,<br>SEM S.<br>O,<br>VERSÃO<br>3.5,<br>CONFOR<br>ME<br>CHECKLI<br>ST DA<br>PRODAB<br>EL, EM<br>ANEXO | 27410 | EQUIPAM<br>ENTOS<br>DE<br>INFORMÁ<br>TICA# | 05/12/201<br>9                | 2.422,25               | 0029 -<br>EMPRES<br>A DE<br>TRANSP<br>ORTES E<br>TRÂNSIT<br>O DE<br>BELO<br>HORIZON<br>TE S/A | 68                               | 2021                          | 16/12/202                      | TRANSF<br>ERÊNCIA              | FINALIZA                           | TESTE                              | GALPÃO<br>2                   |                               | 0008 -<br>SECRET<br>ARIA<br>MUNICIP<br>AL DE<br>EDUCAÇ<br>ÃO            | EM<br>17444870<br>659                      | JOSE<br>EUSTAQ<br>UIO DE<br>MIRANDA | 0029                               | EMPRES<br>A DE<br>TRANSP<br>ORTES E<br>TRÂNSIT<br>O DE<br>BELO<br>HORIZON<br>TE SVA | 1NO<br>29853109<br>620                     | ALEXAN<br>DRE<br>KALL               |
| 1580679     | 432972                    | 79544.2.7<br>4.10       | MICROC<br>OMPUTA<br>DOR<br>TIPO 1,<br>SEM S.<br>O,<br>VERSÃO<br>3.5,<br>CONFOR<br>ME<br>CHECKLI<br>ST DÁ<br>PRODAB<br>EL, EM<br>ANEXO | 27410 | EQUIPMM<br>ENTOS<br>DE<br>INFORMÁ<br>TICA# | 95 <sup>-1</sup> 2/201        | 2.422.25               | 0008 -<br>SECRET<br>ARIA<br>MUNICIP<br>AL DE<br>EDUCAÇ<br>ÃO                                  | 10                               | 2022                          | 18/01/202                      | TRANSF                         | FINALIZA<br>DO                     | TESTE                              | GALPÃO<br>1                   |                               | 0008 -<br>SECRET<br>ARIA<br>MUNICIP<br>AL DE<br>EDUCAÇ<br>ÃO            | 17444870<br>659                            | JOSE<br>EUSTAQ<br>UIO DE<br>MIRANDA | 0009                               | SECRET<br>ARIA<br>MUNICIP<br>AL DE<br>ESPORT<br>ES E<br>LAZER                       | 17444870                                   | JOSE<br>EUSTAC<br>UIO DE<br>MIRAND  |
| 1580679     | 432972                    | 79544.2.7<br>4.10       | MICROC<br>OMPUTA<br>DOR<br>TIPO 1,<br>SEM S.<br>O,<br>VERSÃO<br>3.5,<br>CONFOR<br>ME<br>CHECKLI<br>ST DA<br>PRODAB<br>EL, EM<br>ANEXO | 27410 | EQUIPAM<br>ENTOS<br>DE<br>INFORMA<br>TICA# | 05/12/201<br>9                | 2.422.25               | 0008 -<br>SECRET<br>ARIA<br>MUNICIP<br>AL DE<br>EDUCAÇ<br>AO                                  | 41                               | 2022                          | 19/01/202                      | TRANSF                         | FINALIZA<br>DO                     | TESTE                              |                               |                               | 0009 -<br>SECRET<br>ARIA<br>MUNICIP<br>AL DE<br>ESPORT<br>ES E<br>LAZER | 17444870                                   | JOSE<br>EUSTAQ<br>UIO DE<br>MIRANDA | 0005                               | SECRET<br>ARIA<br>MUNICIP<br>AL DE<br>EDUCAÇ<br>AD                                  | 17444870<br>659                            | JOGE<br>ELISTAC<br>UIO DE<br>MIRAND |

# Termo de Guarda (Grid)

SIGA >> Administrativo >> [PAT] Patrimônio Bem Móvel >> Termo de Guarda >> Termo de Guarda

A guia **Termo de Guarda (Grid)** é exibida após clicar na guia principal do relatório, conforme representado na imagem:

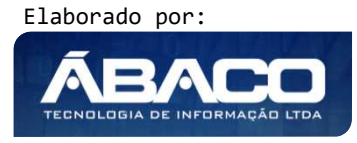

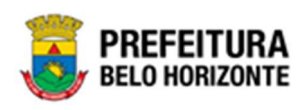

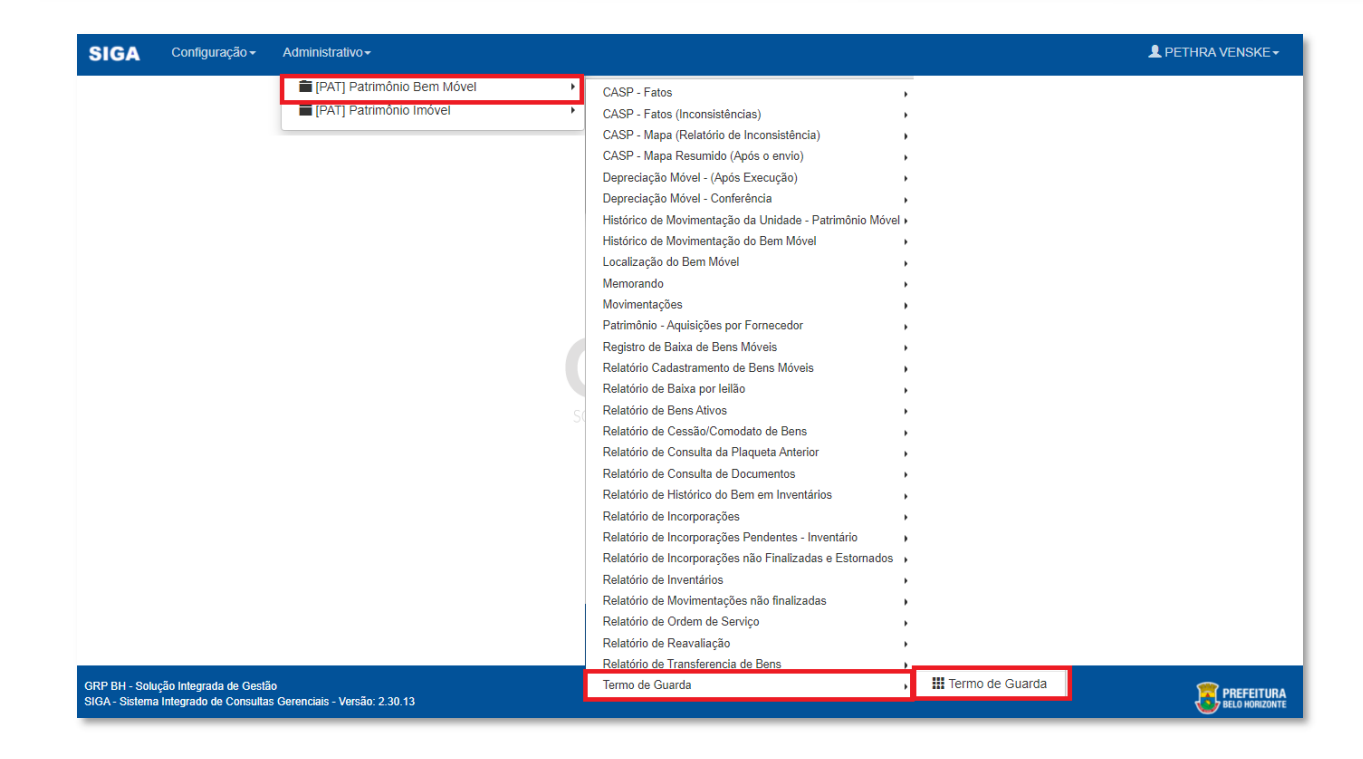

| CODIGO Igual (=) :       | PLAQUETA Igual (=) :        |
|--------------------------|-----------------------------|
| Data Igual (=) :         | INICIO_VIGENCIA Igual (=) : |
| FIM_VIGENCIA Igual (=) : |                             |
| Personalização Salva:    |                             |
|                          | ~                           |
|                          |                             |
|                          |                             |
|                          |                             |

#### Sendo filtros nesta interface:

| Filtro             | De | escrição                                                |
|--------------------|----|---------------------------------------------------------|
| CODIGO Igual (=) : |    | Permite gerar relatório a partir do código, sendo igual |
|                    |    | а.                                                      |

Elaborado por:

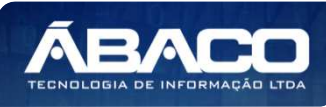

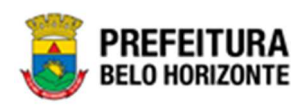

| Filtro                      | Descrição                                                                                          |
|-----------------------------|----------------------------------------------------------------------------------------------------|
| PLAQUETA Igual (=) :        | <ul> <li>Permite gerar relatório a partir da plaqueta do<br/>patrimônio, sendo igual a.</li> </ul> |
| Data Igual (=) :            | Permite gerar relatório a partir da data, sendo igual a.                                           |
| INICIO VIGENCIA Igual (=) : | <ul> <li>Permite gerar relatório a partir do início da vigência,<br/>sendo igual a.</li> </ul>     |
| FIM_VIGENCIA Igual (=) :    | <ul> <li>Permite gerar relatório a partir do final da vigência,<br/>sendo igual a.</li> </ul>      |
| Personalização Salva:       | <ul> <li>Apresenta a personalização previamente salva para<br/>exibição do relatório</li> </ul>    |

Ao selecionar os termos que deseja filtrar, é necessário clicar em **Visualizar Resultado**. Desta forma, será exibida a tabela já com os filtros aplicados, conforme:

|             |                   |                                                                                                    | 2000    |            | 1.2000 (10.000)   |              |                                   |                                             | - Contraction |
|-------------|-------------------|----------------------------------------------------------------------------------------------------|---------|------------|-------------------|--------------|-----------------------------------|---------------------------------------------|---------------|
| raste um ca | beçalho de coluna | aqui para agrupar por essa co                                                                                                    | luna    |            |                   |              |                                   |                                             |               |
|             | PLAQUETA -        | NOME_DO_BEM                                                                                                    | N_TERMO | Data 🔄     | INICIO_VIGENCIA - | FIM_VIGENCIA | RESPONSAVEL -                     | UNIDADE_ADM                                 | SITUACAO      |
| 8           | \Ÿ                | VICE OCOMPLITADOR TIDO                                                                                                    | 9       | V          | V                 | <u>۲</u>     | <u>الا</u>                        |                                             |               |
| 1644371     | 436044            | I, SISTEMA OPERACIONAL<br>WINDOWS, VERSÃO 5.5,<br>CONFORME CHECKLIST DA<br>PRODABEL, EM ANEXO                                                                                                    | 8       | 04/11/2021 | 04/11/2021        | 30/11/2021   | WESLLEY SANTOS<br>BRAZ            | SECRETARIA<br>MUNICIPAL DE<br>FAZENDA       | EXPIRADO      |
| 1668068     | 250120220006      | POSTE PARA VOLEIBOL, EM<br>TUBO DE 3 POLEGADAS,<br>CHAPA DE 3 MM, PINTURA<br>EM ESMALTE SINTÉTICO,<br>TRATAMENTO ANTI-<br>CORROSIVO, COM DEGRAU,<br>PLATAFORMA PARA<br>ÁRBITRO, BUCHA E<br>CATRACA | 11      | 27/01/2022 | 01/01/2022        | 31/12/2022   | CAROLINA<br>CARACIOLO DE<br>SOUZA | GERÊNCIA DE<br>COORDENAÇÃO DE<br>LICITAÇÕES | VIGENTE       |

Sendo que a visão está configurada para exibir as seguintes Colunas / Informações:

- Código
- Plaqueta
- Nome Do Bem
- Número Do Termo Data
- Data
- Início Da Vigência
- Fim Da Vigência
- Responsável
- Unidade Administrativa
- Situação

Após escolhido o formato de arquivo, o relatório gerado será exibido, conforme modelo abaixo:

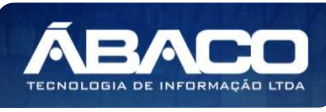

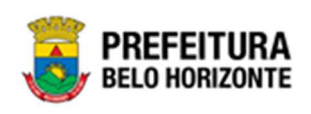

| IGO     | PLAQUETA           | NOME_DO_BEM                                                                                                    | N_TERMO | Data       | INICIO_VIGENCIA | FIM_VIGENCIA | RESPONSAVEL                    | UNIDADE_ADM                                                                        | SITUACAO |
|---------|--------------------|----------------------------------------------------------------------------------------------------|---------|------------|-----------------|--------------|--------------------------------|------------------------------------------------------------------------------------|----------|
| 1644371 | 436044             | MICROCOMPUTADOR<br>TIPO 1, SISTEMA<br>OPERACIONAL<br>WINDOWS, VERSÃO 5.5,<br>CONFORME CHECKLIST<br>DA PRODABEL, EM<br>ANEXO                                                                                                    | 8       | 04/11/2021 | 04/11/2021      | 30/11/2021   | WESLLEY SANTOS BRAZ            | SECRETARIA MUNICIPAL<br>DE FAZENDA                                                 | EXPIRADO |
| 1668068 | 250120220006       | POSTE PARA VOLEIBOL,<br>EM TUBO DE 3<br>POLEGADAS, CHAPA DE<br>3 MM, PINTURA EM<br>ESMALTE SINTÈTICO,<br>TRATAMENTO ANTI-<br>CORROSINO, COM<br>DEGRAU, PLATAFORIMA<br>PARA ARBITRO, BUCHA<br>E CATRACA                                                                                  | 31      | 27/01/2022 | 01/01/2022      | 31/12/2022   | CAROLINA CARACIDLO<br>DE SOUZA | GERÊNCIA DE<br>COORDENAÇÃO DE<br>LICITAÇÕES                                        | VIGENTE  |
| 5688069 | 250120220007       | POSTE PARA VOLEIBOL,<br>EM TUBO DE 3<br>POLEGADAS, CHAPA DE<br>3 MM, PINTURA EM<br>ESMALTE SINTÉTICO,<br>TRATAMENTO ANTI-<br>CORROSIVO, COM<br>DEGRAU, PLATAFORMA<br>PARA ÁRBITRO, BUCHA<br>E CATRACA                                                                                   | . 14    | 14/02/2022 | 01/02/2022      | 01/03/2022   | CAROLINA CARACIOLO<br>DE SOUZA | GERÉNCIA DE<br>COORDENAÇÃO DE<br>LICITAÇÕES                                        | EXPIRADO |
| 1661630 | 427408             | BEBEDOURO ELÉTRICO,<br>TIPO INDUSTRIAL,<br>APRADADO E ÁGUA EM<br>ACO INOXIDAVEL, COM<br>QI TORNERAS<br>FRONTAUS, CAPACIDADE<br>DE REFRIGERAÇÃO DE<br>ROM FULTRO, COM<br>INIMO SO LITROS,<br>COM FULTRO E DRENO,<br>ALTURA 140 CM<br>(WARIAÇÃO ACEITÁVEL<br>DE ATÉ 10%), TENSÃO<br>127 V | 76      | 22/02/2022 | 22/02/2022      | 23/02/2022 : | CAROLINA DOLACIO<br>BECHELLI   | GABINETE DO PREFEITO                                                               | EXPIRADO |
| 1611681 | 433283             | MONITOR DE VÍDEO -<br>PATRIMÔNIO                                                                                                    | 18      | 23/02/2022 | 23/02/2022      | 01/03/2022   | DANIELA ALVES<br>GAMARANO      | FUNDAÇÃO MUNICIPAL<br>DE CULTURA                                                   | EXPIRADO |
| 1668016 | 23122000000000005  | CADEIRA Z                                                                                                    | 11      | 23/12/2021 | 01/01/2021      | 31/12/2021   | SAULO BARBOSA DE<br>SOUZA      | EMPRESA DE<br>INFORMÁTICA E<br>INFORMAÇÃO DO<br>MUNICÍPIO DE BELO<br>HORIZONTE S/A | EXFIRADO |
| 1668017 | 231220000000000006 | CADEIRA Z                                                                                                    | 11      | 23/12/2021 | 01/01/2021      | 31/12/2021   | SAULO BARBOSA DE<br>SOUZA      | EMPRESA DE<br>INFORMÁTICA E<br>INFORMAÇÃO DO<br>MUNICÍPIO DE BELO<br>HORIZONTE S/A | EXPIRADO |

## Patrimônio Imóvel

SIGA >> Administrativo >> [PAT] Patrimônio Imóvel

## Histórico de Ocupação (Grid)

SIGA >> Administrativo >> [PAT] Patrimônio Imóvel >> Relatório de Histórico de Ocupação >> Histórico de Ocupação

A guia **Histórico de Ocupação (Grid)** é exibida após clicar na guia principal do relatório, conforme representado na imagem:

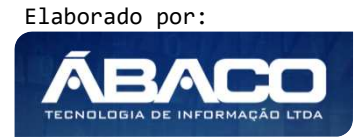

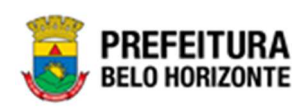

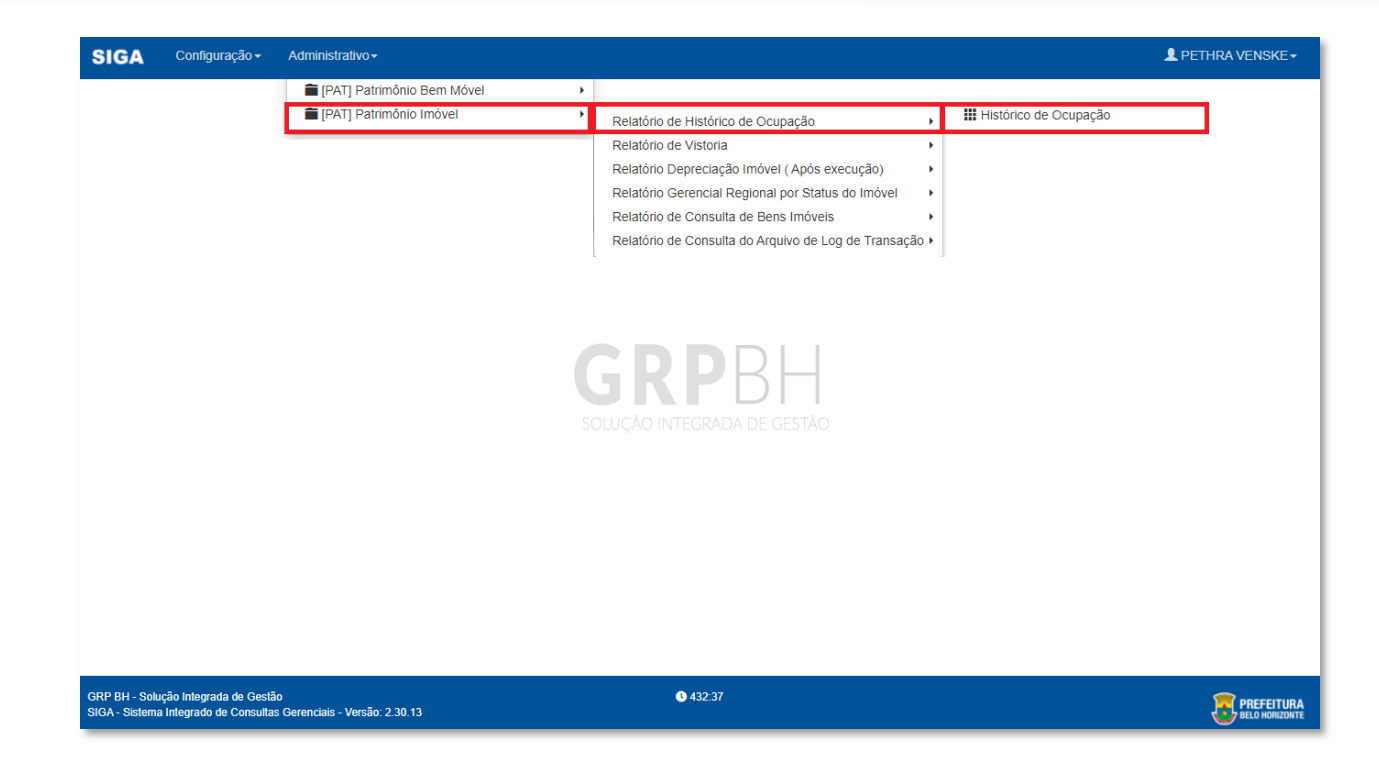

| HISTÓRICO DE OCUPAÇÃO      |   |                                  |
|----------------------------|---|----------------------------------|
| POLIGONO Igual (=) :       |   | NUMERO_OCUPACAO Igual (=) :      |
| ANO_OCUPACAO Igual (=) :   |   | SITUAÇÃO DA OCUPAÇÃO Igual (=) : |
|                            |   | TODOS 🗸                          |
| IMOVEL_OCUPADO Igual (=) : |   |                                  |
| TODOS                      | ~ |                                  |
| Personalização Salva:      |   |                                  |
| 703-GridView Personalizada | ~ |                                  |
|                            |   |                                  |
|                            |   | Fechar 🔂 Visualizar Resultado 👁  |
|                            |   |                                  |

#### Sendo filtros nesta interface:

| Filtro               | De | escrição                                                        |
|----------------------|----|-----------------------------------------------------------------|
| POLIGONO Igual (=) : |    | Permite gerar relatório a partir do polígono, sendo igual<br>a. |
|                      |    |                                                                 |

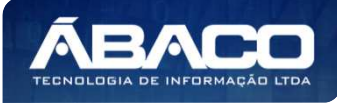

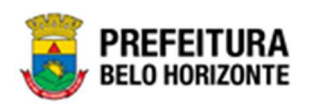

| Filtro                      | Descrição                                            |
|-----------------------------|------------------------------------------------------|
| NUMERO_OCUPACAO Igual (=) : | Permite gerar relatório a partir do número da        |
|                             | ocupação, sendo igual a.                             |
| ANO OCUPACAO Igual (=) :    | Permite gerar relatório a partir do ano da ocupação, |
|                             | sendo igual a.                                       |
| SITUAÇÃO DA OCUPAÇÃO Igual  | • Permite gerar relatório a partir da situação da    |
| (=):                        | ocupação, sendo igual a.                             |
| IMOVEL_OCUPADO Igual (=) :  | Permite gerar relatório a partir do imóvel ocupado,  |
|                             | sendo igual a.                                       |
| Personalização Salva:       | Apresenta a personalização previamente salva para    |
|                             | exibição do relatório                                |

Ao selecionar os termos que deseja filtrar, é necessário clicar em **Visualizar Resultado**. Desta forma, será exibida a tabela já com os filtros aplicados, conforme:

| ENU: HISTO                                                                                                    | ÓRICO DE OCUPAÇÃ           | 0                               |                     |              |                |                                      |                |                 |                |
|----------------------------------------------------------------------------------------------------|----------------------------|---------------------------------|---------------------|--------------|----------------|--------------------------------------|----------------|-----------------|----------------|
|                                                                                                    |                            |                                 |                     |              | QtdLinhas:     | 2                                    | Personalizar 🕈 | Expandir 🖍      | Retrair 💉      |
| Arraste um ca                                                                                                    | abeçalho de coluna aqui pa | ara agrupar por essa colur      | ia                  |              |                |                                      |                |                 |                |
| CÓDIGO 🔄                                                                                                    | INDICE_CADASTRAL           | TIPO DE OCUPAÇÃO -              | DATA_INICIO_RESERVA | ANO_OCUPACAO | IMOVEL_OCUPADO | NATUREZA_OCUPACAO                    | TIPO_OCUP      | ACAO_PATRIMONIO | CONTA_CO       |
| ~                                                                                                    | \$                         | 0                               | 0                   | 9            | \$             |                                      | \$             |                 | ♥              |
| 1667867                                                                                                    | 200072 002 0013            | OCUPAÇÃO                        |                     | 2021         | NÃO            | BENS DE USO ESPECIA<br>(USO PROPRIO) | L              |                 | 1 1.2.3.2.1.01 |
| 1667867                                                                                                    | 200072 002 0013            | OCUPAÇÃO                        |                     | 2021         | NÃO            | BENS DE USO ESPECIA<br>(USO PROPRIO) | L.             |                 | 1 1.2.3.2.1.01 |
| <ul> <li>[1] 2</li> <li>Image: A = 1</li> <li>Image: A = 1</li> <li>Imag</li></ul> | <u>3 4 5 6 7 66</u><br>opo | <u>67</u> <u>68</u> ) Página: 1 | de 68 (Qtde: 136)   |              |                |                                      |                |                 | •              |

Sendo que a visão está configurada para exibir as seguintes Colunas / Informações:

- Código
- Índice Cadastral
- Tipo De Ocupação
- Data De Início Da Reserva
- Ano De Ocupação
- Imóvel Ocupado
- Natureza Da Ocupação
- Tipo De Ocupação Do Patrimônio
- Conta Contábil Da Ocupação

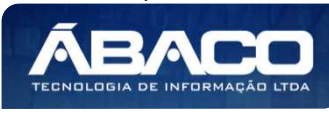

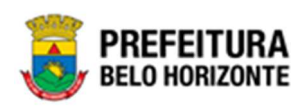

- Tipo De Uso Da Ocupação
- Utilização Do Patrimônio
- Situação Da Ocupação •
- Nome Do Representante Documento Do Representante •
- Nome Do Ocupante
- Documento Do Ocupante
- Número Do Processo
- Data Final Da Ocupação
- Valor Do Imóvel Þ
- Data Final Da Reserva
- Descrição Da Ocupação
- Ano Do Processo
- Documentos De Controle
- Tipo De Entrada
- Número Da Ocupação
- Código Material Código Do Grupo
- Nome Do Grupo
- Regional
- Situação Do Imóvel
- Data De Entrada
- Tipo De Imóvel
- Código Da Unidade
- CEP
- Matrícula •
- Quadra
- Lote Þ
- Área
- Endereço •
- Bairro Þ •
- Setor CTM Nome Da Unidade •
- Data De Início Da Ocupação •

Após escolhido o formato de arquivo, o relatório gerado será exibido, conforme modelo abaixo:

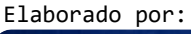

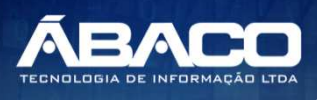

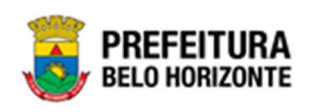

| IND         TP         OA         NA         TP         OA         NA         TP         OA         NA         DO         NA         DO         NA         DO         NA         DO         NA         DO         NA         DO         NA         DO         NA         NA         DO         NA         NA         DO         NA         NA         DO         NA         NA                                                                                                    | ,              |      | J                  | P<br>BE                     | RE                                              | F <b>EI</b><br>HOF         |      | JR | A<br>E                                                       |                                                       |                                                       |  |                         |                                              |                                             |                                                         |                                 |                                                    |                                         |                                               |                              |                                                |                                                    |                                  | HIST                                               | ÓRI                              | coı                             | DEO                                     | CUP                              | AÇÂ                                               | 40                   |                                     |                                  |                                                                                                    |                                   |         |                       |                |          |          |                                                                     |                |                       |                             |  |
|----------------------------------------------------------------------------------------------------|----------------|------|--------------------|-----------------------------|-------------------------------------------------|----------------------------|------|----|--------------------------------------------------------------|-------------------------------------------------------|-------------------------------------------------------|--|-------------------------|----------------------------------------------|---------------------------------------------|---------------------------------------------------------|---------------------------------|----------------------------------------------------|-----------------------------------------|-----------------------------------------------|------------------------------|------------------------------------------------|----------------------------------------------------|----------------------------------|----------------------------------------------------|----------------------------------|---------------------------------|-----------------------------------------|----------------------------------|---------------------------------------------------|----------------------|-------------------------------------|----------------------------------|----------------------------------------------------------------------------------------------------|-----------------------------------|---------|-----------------------|----------------|----------|----------|---------------------------------------------------------------------|----------------|-----------------------|-----------------------------|--|
| 1967       2021       MAC       BEN       1       1.1       2.1       MAC       BEN       1       2.1       MAC       BEN       1       2.1       MAC       BEN       1       2.1       MAC       BEN       MAC       BEN <th>CÓ<br/>DIG<br/>O</th> <th></th> <th></th> <th>TIP<br/>DE<br/>DC<br/>UP<br/>AÇ</th> <th>DA<br/>TA_<br/>INI<br/>CIO<br/>_RE<br/>SE<br/>RV<br/>A</th> <th>AN<br/>O_<br/>UP<br/>AC<br/>AO</th> <th></th> <th></th> <th>NA<br/>TU<br/>RE<br/>ZA_<br/>DC<br/>UP<br/>AC</th> <th>TIP<br/>O_<br/>UP<br/>AC<br/>AO<br/>PA<br/>TRI<br/>MO<br/>NIO</th> <th>CO<br/>NT<br/>A_<br/>CO<br/>NT<br/>ABI<br/>L_CU<br/>PA<br/>CA</th> <th></th> <th>TI ZC OPA<br/>RI O</th> <th>SIT<br/>ÇÂ<br/>O<br/>DA<br/>OC<br/>UP<br/>AÇ<br/>ÃO</th> <th>NO<br/>ME<br/>PR<br/>ES<br/>EN<br/>TA<br/>NT<br/>E</th> <th>DO<br/>CU<br/>ME<br/>NT<br/>O<br/>RE<br/>PR<br/>ES<br/>EN<br/>TA</th> <th>NO<br/>ME<br/>CU<br/>PA<br/>NT<br/>E</th> <th>DO<br/>CU<br/>ME<br/>NT<br/>O_<br/>OC<br/>UP<br/>AN<br/>TE</th> <th>NU<br/>ME<br/>RO<br/>_PR<br/>OC<br/>ES<br/>SO</th> <th>DA<br/>TA<br/>FIN<br/>AL<br/>OC<br/>UP<br/>AÇ<br/>ÃO</th> <th>VA<br/>LO<br/>R_I<br/>MO<br/>VEL</th> <th>DA<br/>TA_<br/>FIN<br/>AL_<br/>RE<br/>SE<br/>RV<br/>A</th> <th>DE<br/>SC<br/>RIC<br/>AO<br/>_O<br/>CU<br/>PA<br/>CA<br/>O</th> <th>AN<br/>O_<br/>PR<br/>OC<br/>ES<br/>SO</th> <th>DO<br/>CU<br/>ME<br/>NT<br/>O_<br/>CO<br/>NT<br/>RO<br/>LE</th> <th>TIP<br/>O_<br/>EN<br/>TR<br/>AD<br/>A</th> <th>NU<br/>RO<br/>CU<br/>PA<br/>CA<br/>O</th> <th>CO<br/>DIG<br/>O_<br/>MA<br/>TE<br/>RIA<br/>L</th> <th>CO<br/>DIG<br/>O_<br/>GR<br/>UP<br/>O</th> <th>NO<br/>ME<br/>G<br/>RU<br/>PO</th> <th>RE<br/>GIO<br/>NA<br/>L</th> <th>SIT<br/>UA<br/>ÇĂ<br/>Ŏ_I<br/>MŎ<br/>VEL</th> <th>DA<br/>TA_<br/>EN<br/>TR<br/>AD<br/>A</th> <th>TIP<br/>O_I<br/>MO<br/>VEL</th> <th>UNI<br/>DA<br/>DE<br/>CO<br/>DIG<br/>O</th> <th>CE<br/>P</th> <th>MA<br/>TRI<br/>CU<br/>LA</th> <th>QU<br/>AD<br/>RA</th> <th>LO<br/>TE</th> <th>ÁR<br/>EA</th> <th>EN<br/>DE<br/>RE<br/>CO</th> <th>BAI<br/>RR<br/>O</th> <th>SET<br/>OR<br/>_CT<br/>M</th> <th>UNI<br/>DA<br/>DE<br/>NO<br/>ME</th> <th></th> | CÓ<br>DIG<br>O |      |                    | TIP<br>DE<br>DC<br>UP<br>AÇ | DA<br>TA_<br>INI<br>CIO<br>_RE<br>SE<br>RV<br>A | AN<br>O_<br>UP<br>AC<br>AO |      |    | NA<br>TU<br>RE<br>ZA_<br>DC<br>UP<br>AC                      | TIP<br>O_<br>UP<br>AC<br>AO<br>PA<br>TRI<br>MO<br>NIO | CO<br>NT<br>A_<br>CO<br>NT<br>ABI<br>L_CU<br>PA<br>CA |  | TI ZC OPA<br>RI O       | SIT<br>ÇÂ<br>O<br>DA<br>OC<br>UP<br>AÇ<br>ÃO | NO<br>ME<br>PR<br>ES<br>EN<br>TA<br>NT<br>E | DO<br>CU<br>ME<br>NT<br>O<br>RE<br>PR<br>ES<br>EN<br>TA | NO<br>ME<br>CU<br>PA<br>NT<br>E | DO<br>CU<br>ME<br>NT<br>O_<br>OC<br>UP<br>AN<br>TE | NU<br>ME<br>RO<br>_PR<br>OC<br>ES<br>SO | DA<br>TA<br>FIN<br>AL<br>OC<br>UP<br>AÇ<br>ÃO | VA<br>LO<br>R_I<br>MO<br>VEL | DA<br>TA_<br>FIN<br>AL_<br>RE<br>SE<br>RV<br>A | DE<br>SC<br>RIC<br>AO<br>_O<br>CU<br>PA<br>CA<br>O | AN<br>O_<br>PR<br>OC<br>ES<br>SO | DO<br>CU<br>ME<br>NT<br>O_<br>CO<br>NT<br>RO<br>LE | TIP<br>O_<br>EN<br>TR<br>AD<br>A | NU<br>RO<br>CU<br>PA<br>CA<br>O | CO<br>DIG<br>O_<br>MA<br>TE<br>RIA<br>L | CO<br>DIG<br>O_<br>GR<br>UP<br>O | NO<br>ME<br>G<br>RU<br>PO                         | RE<br>GIO<br>NA<br>L | SIT<br>UA<br>ÇĂ<br>Ŏ_I<br>MŎ<br>VEL | DA<br>TA_<br>EN<br>TR<br>AD<br>A | TIP<br>O_I<br>MO<br>VEL                                                                                                    | UNI<br>DA<br>DE<br>CO<br>DIG<br>O | CE<br>P | MA<br>TRI<br>CU<br>LA | QU<br>AD<br>RA | LO<br>TE | ÁR<br>EA | EN<br>DE<br>RE<br>CO                                                | BAI<br>RR<br>O | SET<br>OR<br>_CT<br>M | UNI<br>DA<br>DE<br>NO<br>ME |  |
|                                                                                                    | 1667           | 2000 | 00 ( 1<br>2<br>113 |                             |                                                 | 202                        | 1 NÅ |    | BEN<br>SODE<br>JSODESPECIAL<br>USSOPRO<br>PRI<br>SODESPECIAL | 1                                                     | 123                                                   |  | IO ES<br>ES<br>ECI<br>S | CAN<br>CEL<br>ADA                            |                                             |                                                         |                                 |                                                    |                                         |                                               | 50.0                         |                                                | CON<br>JUN<br>TO<br>HAB<br>ITA<br>CIO<br>NAL       |                                  |                                                    | DOA<br>ÇÃO                       | 1                               | 7650 4.2.5 4.10                         | 2541<br>0                        | EDI<br>FIC<br>ES<br>PRE<br>FAB<br>RIC<br>ADA<br>S | BAR<br>REI<br>RO     | BAI                                 | 08/0<br>9/20<br>21               | CON<br>TAI NER<br>TIP<br>O MÓ ULL<br>O HAB<br>ITA O NAL,<br>CON TIP<br>O VES<br>TIÃO,<br>DIMS<br>O COS<br>CON<br>TIÃO,<br>DIMS<br>O COS<br>CON<br>TIÃO,<br>DIMS<br>O COS<br>CON<br>TIÃO,<br>DIMS<br>O COS<br>CON<br>TIÃO,<br>DIMS<br>O COS<br>CON<br>TIÃO,<br>DIMS<br>O COS<br>CON<br>TIÃO,<br>DIMS<br>O COS<br>CON<br>TIÃO,<br>DIMS<br>O COS<br>COS<br>CON<br>TIÃO,<br>DIMS<br>O COS<br>COS<br>CON<br>TIÃO,<br>DIMS<br>O COS<br>COS<br>COS<br>COS<br>COS<br>COS<br>COS<br>COS<br>COS<br>COS |                                   | 3064    |                       | 1200 467       | 1200     | 5        | RUA<br>SOU<br>ZA<br>MA<br>GAL<br>HÂE<br>S.<br>N <sup>9</sup><br>319 | BAR            | 12                    |                             |  |

# Relatório de Vistoria (Grid)

SIGA >> Administrativo >> [PAT] Patrimônio Imóvel >> Relatório de Vistoria >> Relatório de Vistoria

A guia **Relatório de Vistoria (Grid)** é exibida após clicar na guia principal do relatório, conforme representado na imagem:

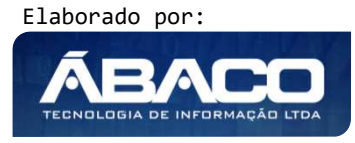

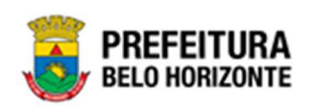

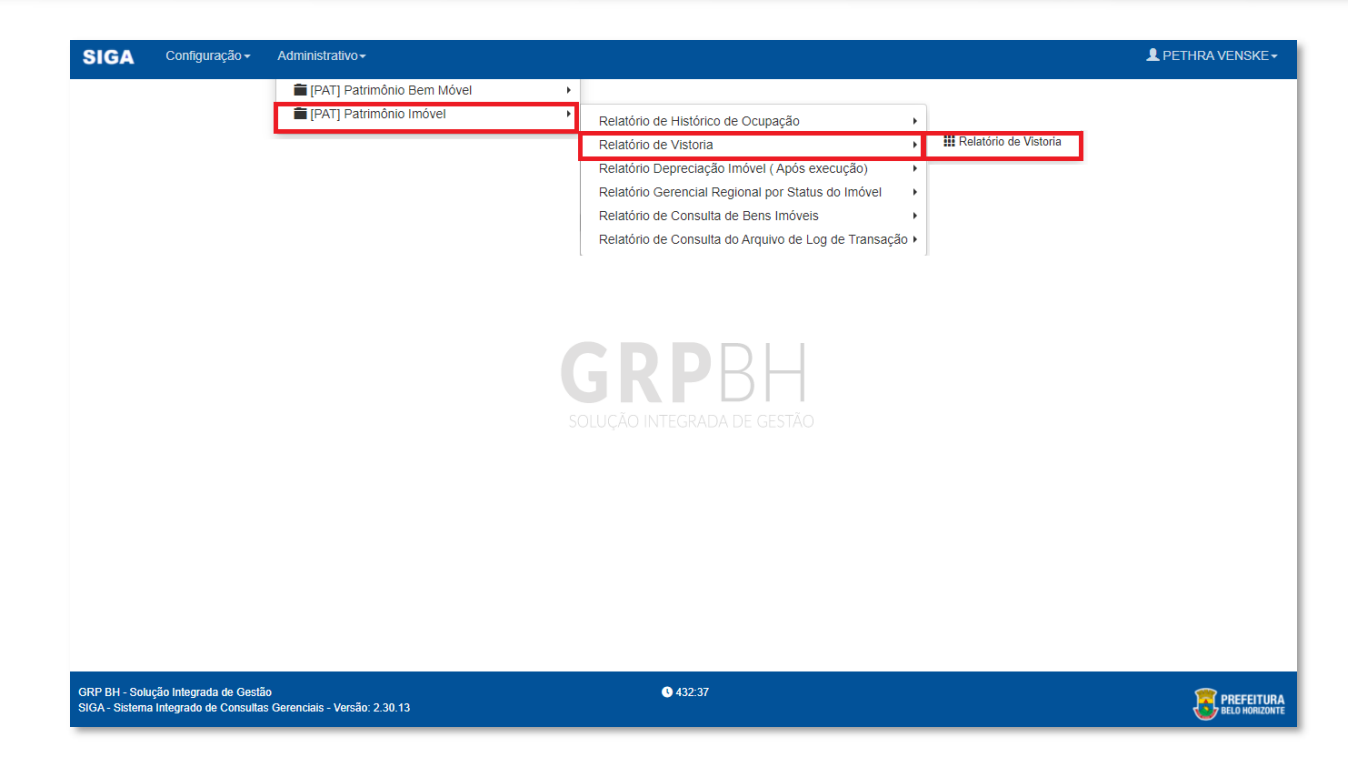

| RELATÓRIO DE VISTORIA               |   |                                    |     |
|-------------------------------------|---|------------------------------------|-----|
| CÓDIGO Maior Igual (Inicial) (>=) : |   | POLIGONO Igual (=) :               | · · |
| NUMERO_VISTORIA Igual (=) :         |   | ANO_VISTORIA Igual (=) :           |     |
| DATA_VISTORIA Igual (=) :           |   | DATA_PREVISTA_VISTORIA Igual (=) : |     |
| DD/MM/YYYY HH:MM:SS                 | 1 | DD/MM/YYYY HH:MM:SS                |     |
| Personalização Salva:               |   |                                    |     |
| 705-GridView Personalizada          | ~ |                                    |     |
|                                     |   |                                    |     |
|                                     |   | Fechar 🕞 🛛 Visualizar Resultado    | ••  |
|                                     |   |                                    |     |

### Sendo filtros nesta interface:

| Filtro                              | De | escrição                                                  |
|-------------------------------------|----|-----------------------------------------------------------|
| CÓDIGO Maior Igual (Inicial) (>=) : |    | Permite gerar relatório a partir do código inicial, sendo |
|                                     |    | maior ou igual a.                                         |

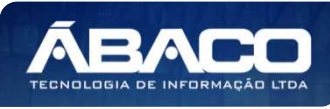

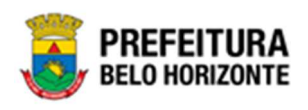

| Filtro                            | Descrição                                                                      |
|-----------------------------------|--------------------------------------------------------------------------------|
| POLIGONO Igual (=) :              | Permite gerar relatório a partir do polígono, sendo igual                      |
|                                   | а.                                                                             |
| NUMERO_VISTORIA Igual Igual (=) : | <ul> <li>Permite gerar relatório a partir do número de vistoria,</li> </ul>    |
|                                   | sendo igual a.                                                                 |
| ANO VISTORIA Igual (=) :          | <ul> <li>Permite gerar relatório a partir do ano de vistoria, sendo</li> </ul> |
|                                   | igual a.                                                                       |
| DATA_VISTORIA Igual (=) :         | <ul> <li>Permite gerar relatório a partir da data de vistoria,</li> </ul>      |
|                                   | sendo igual a.                                                                 |
| DATA_PREVISTA_VISTORIA Igual      | • Permite gerar relatório a partir da data prevista de                         |
| (=):                              | vistoria, sendo igual a.                                                       |
| Personalização Salva:             | <ul> <li>Apresenta a personalização previamente salva para</li> </ul>          |
|                                   | exibição do relatório                                                          |

Ao selecionar os termos que deseja filtrar, é necessário clicar em Visualizar Resultado. Desta forma, será exibida a tabela já com os filtros aplicados, conforme:

| rraste um cabeçalh<br>ÓDIGO 🛒 POLIC | ho de colun | a aqui para agrupar por | essa coluna  |                        |                   |                                                                                            |               |        |                               |          |
|-------------------------------------|-------------|-------------------------|--------------|------------------------|-------------------|--------------------------------------------------------------------------------------------|---------------|--------|-------------------------------|----------|
|                                     |             | INDICE CADASTRAL -      | TIPO ENTRADA | DATA ENTRADA           | REGIONAL -        | TIPO IMOVEL                                                                                |               |        | NOME GRUPO -                  | CODIGO I |
| 2                                   | 2           |                         | 7            | •                      |                   | 0                                                                                          | \$            | •••••• | •                             |          |
| 1667989                             | 106         | 200072 008 001X         | PERMUTA      | 01/06/2018<br>00:00:00 | BARREIRO          | GUARITA/CONTAINER<br>- PATRIMÔNIO                                                          | 53768.2.54.10 | 25410  | EDIFICAÇÕES<br>PRE-FABRICADAS | 0009     |
| 1667990                             | 1008        | 264088W301 0014         | COMPRAS      | 10/07/2017<br>00:00:00 | NOROESTE          | GUARITA/CONTAINER<br>- PATRIMÔNIO                                                          | 53768.2.54.10 | 25410  | EDIFICAÇÕES<br>PRE-FABRICADAS | 0007     |
| 1667995                             | 669         | teste                   | DOAÇÃO       | 01/12/2021<br>00:00:00 | Belo<br>horizonte | GUARITA PARA<br>VIGIA, EM FIBRA DE<br>VIDRO, DIMENSÕES<br>1,20 X 1,20 M X<br>ALTURA 2,30 M | 44597.2.54.10 | 25410  | EDIFICAÇÕES<br>PRE-FABRICADAS | 0022     |

Sendo que a visão está configurada para exibir as seguintes Colunas / Informações:

- Código
- Polígono ь
- Indice Cadastral
- Tipo De Entrada ь
- Data Da Entrada
- Tipo De Imóvel
- Código Do Material Código Do Grupo
- Nome Do Grupo
- Código Da Unidade Administrativa
- Nome Da Unidade Administrativa
- Valor De Aquisição
- Situação
- Regional
- Matrícula Área
- Valor Atualizado Número De Vistoria ь
- Elaborado por:

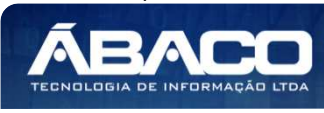

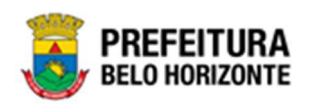

- Ano Da Vistoria
- Data Da Vistoria
- Data Prevista Da Vistoria ь
- Resultado Da Vistoria
- Processo Da Vistoria
- Resumo Da Vistoria
- Comentário Da Vistoria
- Documento Do Responsável Da Vistoria •
- Nome Do Responsável Da Vistoria Nome Do Tipo Do C Administrativo
- •

Após escolhido o formato de arquivo, o relatório gerado será exibido, conforme modelo abaixo:

|                     | 1                              |                                                                                                    |                                                                                                    |                                                                                                    |                                                                                                    |                                                                                                    |                                                                                                    |                                                                                                    |                                                                                                    |                                                                                                    |                                                                                                    |                                                                                                    |                                                                                                    |                                                                                                    |                                                                                                    |                                                                                                    |                                                                                                    |                                                                                                    |                                                                                                    |                                                                                                    |                                                                                                    |                                                                                                    |                                                                                                    |                                                                                                    |                                                                                                    |
|---------------------|--------------------------------|----------------------------------------------------------------------------------------------------|----------------------------------------------------------------------------------------------------|----------------------------------------------------------------------------------------------------|----------------------------------------------------------------------------------------------------|----------------------------------------------------------------------------------------------------|----------------------------------------------------------------------------------------------------|----------------------------------------------------------------------------------------------------|----------------------------------------------------------------------------------------------------|----------------------------------------------------------------------------------------------------|----------------------------------------------------------------------------------------------------|----------------------------------------------------------------------------------------------------|----------------------------------------------------------------------------------------------------|----------------------------------------------------------------------------------------------------|----------------------------------------------------------------------------------------------------|----------------------------------------------------------------------------------------------------|----------------------------------------------------------------------------------------------------|----------------------------------------------------------------------------------------------------|----------------------------------------------------------------------------------------------------|----------------------------------------------------------------------------------------------------|----------------------------------------------------------------------------------------------------|----------------------------------------------------------------------------------------------------|----------------------------------------------------------------------------------------------------|----------------------------------------------------------------------------------------------------|----------------------------------------------------------------------------------------------------|
| TIPO<br>ENTR<br>ADA | DATA<br>ENT<br>RADA            | REGI                                                                                                    | TIPO_I<br>MOVE<br>L                                                                                                    | CODI<br>GO_M<br>ATERI<br>AL                                                                                                    | CODI<br>GO_G<br>RUPO                                                                                                    | NOME<br>GRU<br>PO                                                                                                    | CODI<br>GO_U<br>NIDAD<br>E_AD<br>MINIS<br>TRATI                                                                                                    | SITUA<br>CAO                                                                                                    | ÅREA                                                                                                    | NOME<br>UND<br>ADE<br>ADMI<br>NISTR<br>ATIVA                                                                                                    | TIPO<br>IMÓV<br>EL                                                                                                    | MATRI                                                                                                    | VALO<br>RAQU<br>ISICA<br>O                                                                                                    | VALO<br>RATU<br>ALIZA<br>DO                                                                                                    | NUME<br>RO_VI<br>STORI<br>A                                                                                                    | ANO_<br>VISTO<br>RIA                                                                                                    | DATA<br>VIST<br>ORIA                                                                                                    | DATA<br>PRE<br>VISTA<br>VIST<br>ORIA                                                                                                    | RESU<br>LTAD<br>O_VIS<br>TORIA                                                                                                    | PROC<br>ESSO<br>VIST<br>ORIA                                                                                                    | RESU<br>MO_VI<br>STORI<br>A                                                                                                    | COME<br>NTARI<br>O_VIS<br>TORIA                                                                                                    | DOCU<br>MENT<br>O_RE<br>SPON<br>SAVE<br>L_VIS<br>TORIA                                                                                                    | NOME<br>RES<br>PONS<br>AVEL<br>VIST<br>ORIA                                                                                                    | TIPOD<br>OCAD<br>MNON<br>E                                                                                               |
| PERMU<br>TA         | 0106/2<br>010<br>00:00:0<br>0  | BAPRES                                                                                                    | GUARE<br>TAICO<br>NTAINE<br>R -<br>PATRI<br>MÔNIO                                                                                                    | 53768.2<br>.54.10                                                                                                    | 25410                                                                                                    | EDIFIC<br>ACCEB<br>PRE-<br>FABRIC<br>ADAS                                                                                                    | 0006                                                                                                    | CEDID<br>O EM<br>COMO<br>DATO                                                                                                    |                                                                                                    | SECRE<br>TARIA<br>MUNICI<br>PAL DE<br>ESPOR<br>TES E<br>LAZUR                                                                                                    | GUAMI<br>TA/CO<br>NTAINE<br>R -<br>PATRI<br>MÔNIO                                                                                                    |                                                                                                    | 355 899<br>,44                                                                                                    | 10.600.                                                                                                    |                                                                                                    | 2021                                                                                                    | 18/11/2<br>020                                                                                                    | 18/11/2                                                                                                    | REGUL<br>AR                                                                                                    | 181120<br>20                                                                                                    | TESTE<br>CHAMA<br>DO<br>144056                                                                                                    |                                                                                                    |                                                                                                    |                                                                                                    | CERTE<br>AD                                                                                                    |
| COMPR<br>A5         | 10/07/2<br>017<br>00:00:0<br>0 | NOROE<br>STE                                                                                                    | GLIAR<br>TA/CO<br>NTARIE<br>R -<br>PATRS<br>MÓNIO                                                                                                    | 53768.2<br>.54.10                                                                                                    | 25410                                                                                                    | EDIFIC<br>ACCES<br>PRE-<br>FABRIC<br>ADAS                                                                                                    | 0007                                                                                                    | DCUPA<br>DO                                                                                                    | 0                                                                                                    | SECRE<br>TARIA<br>MUNICI<br>PAL DE<br>DESEN<br>VOLVI<br>MENTO<br>ECONÓ<br>MICO                                                                                                    | GUARI<br>TACO<br>NTAINE<br>R -<br>PATRI<br>MÔNIO                                                                                                    |                                                                                                    | 500.000                                                                                                    | 1,339.9                                                                                                    |                                                                                                    | 2021                                                                                                    | 10/07/2                                                                                                    | 10/07/2                                                                                                    | REGUL<br>AR                                                                                                    | 100720                                                                                                    | TESTE                                                                                                    |                                                                                                    |                                                                                                    |                                                                                                    | TERMO<br>DE<br>VISTOR                                                                                                    |
| DCAÇA<br>G          | 0112/2<br>021<br>00:00:0<br>0  | BELO<br>HORZ<br>ONTE                                                                                                    | GUARE<br>TA<br>PARA<br>VIGIA,<br>EM<br>FIBRA<br>DE<br>VIDRO,<br>DIMEN<br>SÕES<br>1,20 X<br>1,20 M<br>X<br>ALTUR<br>A.2,30                                                                                                    | 44557.2<br>.54.10                                                                                                    | 25410                                                                                                    | EDIFIC<br>ACCES<br>PRE-<br>TABRIC<br>ADAS                                                                                                    | 0022                                                                                                    | Ativo                                                                                                    | 0                                                                                                    | PBH<br>ATIVOS<br>SIA                                                                                                    | GUARI<br>TA<br>PARA<br>VICIA,<br>EM<br>PERA<br>DE<br>VIDRO,<br>CIMEN<br>SOES<br>1,20 X<br>1,20 N<br>X<br>ALTUR<br>A 2,30                                                                                                    |                                                                                                    | 152.000<br>J00                                                                                                    | 6.060,0<br>0                                                                                                    | t                                                                                                    | 2021                                                                                                    | 15/12/2<br>021                                                                                                    | 15/13/2                                                                                                    | REGUL<br>AR                                                                                                    | <i>π</i>                                                                                                    | n,                                                                                                    |                                                                                                    |                                                                                                    |                                                                                                    | TERMO<br>DE<br>VISTOR                                                                                                    |
| DQAÇĂ<br>O          | 01/01/2<br>021<br>00:00:0<br>0 | HELO<br>HOWSZ<br>ONTE                                                                                                    | GUARE<br>TA<br>PARA<br>VIGIA,<br>EM<br>FIBRA<br>DE<br>VEDRO,<br>DOMEN<br>SOEIS<br>1,20 X<br>1,20 M<br>X<br>ALTUR                                                                                                    | 64557.2<br>54.10                                                                                                    | 25410                                                                                                    | EDPIC<br>ACCES<br>PRE-<br>FABRIC<br>ADAS                                                                                                    | 0122                                                                                                    | CEDID<br>CENI<br>COMO<br>DATO                                                                                                    | 0                                                                                                    | PBH<br>ATIVOS<br>SIA                                                                                                    | GUAMI<br>TA<br>PARA<br>VIGIA,<br>EM<br>PIERA<br>OE<br>VIDRO,<br>DIMEN<br>SÕES<br>1,20 M<br>X<br>ALTUR                                                                                                    | and the second second se                                                                                                    | 1.000,0<br>D                                                                                                    | .00                                                                                                    |                                                                                                    | 2021                                                                                                    | 021                                                                                                    | 15/12/2<br>12/1                                                                                                    | REGLA.<br>AR                                                                                                    | 300                                                                                                    | TESTE                                                                                                    |                                                                                                    |                                                                                                    |                                                                                                    | AD                                                                                                    |
|                     | DDAÇĂ                          | DDA         RADA           COMINT         10.002<br>918<br>30.000           COMINT         10.072<br>917<br>30.000           COMINT         10.072<br>917<br>30.000           DDAACA         011.222<br>10.000           DDAACA         011.222<br>10.000           DDAACA         011.012<br>10.000           DDAACA         011.012<br>0.000 | COMPA         PACAL         ONAL           PETMU         01002         849982           15         010         849982           200         0         010           200         0         010           200         0         010           200         0         010           200         0         010           200         0         01122           200         0         01122           200         0         01122           200         0         01122           200         0         01122           200         0         01122           200         0         01122           200         0         0112           200         0         01112           200         0         01111           200         0         01111           200         0         01111           200         0         01111           200         0         01111           200         0         01111 | ADJA         RADJA         ONAL         EVEN           PETRAJI         91002<br>0         849621         GUARE<br>RO         GUARE<br>RO           918         918         80         RO         NOROZI<br>NTALCO           01002         000         819         RO         NOROZI<br>NTALCO           010102         01000         819         NOROZI<br>NTALCO         NOROZI<br>NTALCO           00046/4         011022         RELO         GUARE<br>NOROZI<br>NTALCO         GUARE<br>NOROZI<br>NTALCO           00046/4         01122         RELO         GUARE<br>NOROZI<br>NALURE<br>NOROZI<br>NOROZI<br>N | TATA         PACA         ONAL         L         ATERI           PEIMU         101002         84985         GUAR         53762         5410           10         30000         10         11420         5410         11420           10         30000         117         117         117         117         117         117         117         117         117         117         117         117         117         117         117         117         117         117         117         117         117         117         117         117         117         117         117         117         117         117         117         117         117         117         117         117         117         117         117         117         117         117         117         117         117         117         117         117         117         117         117         117         117         117         117         117         117         117         117         117         117         117         117         117         117         117         117         117         117         117         117         117         117         117 | COMPA         RADIA         CHALL         CHALL         ATERIX         RUPO           PETRALI         91002         BAVEEI         GUAR         5376.2         29410           918         918         RO         RATERI         74002         5376.2         29410           01002         910         RO         RATERIX         74000         10         29410           01002         910         810072         RADOR         GUAR         53768.2         29410           000406         911022         RECO         GUAR         5410         29410           000406         91122         RECO         GUAR         64507.2         29410           000406         91122         RECO         GUAR         64507.2         29410           000406         91122         RECO         GUAR         5410         29410           000406         91012         RECO         GUAR         5410         29410           00020         91012         RECO         GUAR         64507.2         29410           00020         91012         RECO         GUAR         5410         7410           00020         91012         RECO         GUAR | NAME         BARAA         OHAL         L         ATERI         RUE         ATERI         RUE         BARAA         OHAL         L         ATERI         RUE         BARAA         OHAL         L         ATERI         RUE         BARAA         OHAL         L         ATERI         RUE         BARAA         OHAL         L         ATERI         RUE         BARAA         OHAL         L         ATERI         RUE         BARAA         OHAL         L         ATERI         RUE         BARAA         OHAL         STRE         STRE | AMAR         RAADA         ONAL         L         ATERN         RUPC         ATERN         RUPC         ATERN         RUPC         TRATIVE           PERMU         01002         BAWRES         GUAR         33765.2         29410         C0002         ACCES         ACCES <th>ADDA         BADA         ORAL         L****         A TERI         RUEO         PO         THENS         CAO           PERMU         100,00         80,000         80,000         34,10         204,000         000,000         000,000         000,000         000,000         000,000         000,000         000,000         000,000         000,000         000,000         000,000         000,000         000,000         000,000         000,000         000,000         000,000         000,000         000,000         000,000         000,000         000,000         000,000         000,000         000,000         000,000         000,000         000,000         000,000         000,000         000,000         000,000         000,000         000,000         000,000         000,000         000,000         000,000         000,000         000,000         000,000         000,000         000,000         000,000         000,000         000,000         000,000         000,000         000,000         000,000         000,000         000,000         000,000         000,000         000,000         000,000         000,000         000,000         000,000         000,000         000,000         000,000         000,000         000,000         000,000         000,000         000,000</th> <th>MARA<br/>PERMU<br/>TRA<br/>TA<br/>10         RUPC<br/>TRA<br/>D000         RUPC<br/>TRA<br/>TA<br/>D000         RUPC<br/>TRA<br/>TA<br/>TA<br/>D000         RUPC<br/>TRA<br/>TA<br/>TA<br/>D000         RUPC<br/>TRA<br/>TA<br/>TA<br/>D000         RUPC<br/>TRA<br/>TA<br/>TA<br/>D000         RUPC<br/>TRA<br/>TA<br/>TA<br/>D000         RUPC<br/>TRA<br/>TA<br/>TA<br/>D000         RUPC<br/>TRA<br/>TA<br/>TA<br/>TA<br/>TA<br/>TA<br/>TA<br/>TA<br/>TA<br/>TA<br/>TA<br/>TA<br/>TA<br/>TA</th> <th>MARA         BARAA         ORAL         L***         A TERI         RUBO         PO         THENS         CAO         ACM         AUMISTR           PERMU         90.00         BARRED         GUARE         S3782.2         20410         CUARD         CEXED         GUARD         CEXED         AUMISTR           10.000         0.000         PATERI         CUARD         S3782.2         20410         CUARD         GUARD         CUARD         CEXED         CEXED&lt;</th> <th>MARAN         PADA         ONAL         L         A         ALTERI         RUPO         ALTERI         RUPO         PADE         ADMI         ADMI         ADMI         EL           10000         10000         640010         0.1000         3176.2         25410         0.0000         0.000         0.0000         0.0000         0.0000         0.0000         0.0000         0.0000         0.0000         0.0000         0.0000         0.0000         0.0000         0.0000         0.0000         0.0000         0.0000         0.0000         0.0000         0.0000         0.0000         0.0000         0.0000         0.0000         0.0000         0.0000         0.0000         0.0000         0.0000         0.0000         0.0000         0.0000         0.0000         0.0000         0.0000         0.0000         0.0000         0.0000         0.0000         0.0000         0.0000         0.0000         0.0000         0.0000         0.0000         0.0000         0.0000         0.0000         0.0000         0.0000         0.0000         0.0000         0.0000         0.0000         0.0000         0.0000         0.0000         0.0000         0.0000         0.0000         0.0000         0.0000         0.0000         0.0000         0.0000         <td< th=""><th>MARA         BARAA         ORAL         L***         A TERI         RUBO         PO         Mines         CAO         Mines         A DMI         EL***         C LUA           PERMU         91000         BARRA         BARRA         BARRA         S3782.2         TAN         PO         TRATUR         CEXDO         CEXDO         CEXDO         CEXDO         CEXDO         S178.2         TAN         A DARIS         EL************************************</th><th>MARA         DAAA         DAAA         CHAL         LU         ATERI<br/>A.L.         RUPO<br/>A.L.         RUPO<br/>A.L.         RUPO<br/>A.L.         RUPO<br/>A.L.         ATERI<br/>A.L.         RUPO<br/>RUPO<br/>A.L.         ATERI<br/>A.L.         RUPO<br/>RUPO<br/>RUPO<br/>RUPO<br/>RUPO<br/>RUPO<br/>RUPO<br/>RUPO</th><th>MADA         PADA         ONAL         L         ALTERI<br/>AL         RUPO         ALTERI<br/>AL         PADME<br/>RUPO         ADME<br/>FRATA         ADME<br/>AL         ADME<br/>AL         CLUL         BICA         ALZA           10000         MAMES         GLUM         STRAT         CM         MOM         ADME         EL         CULA         BICA         ALZA           10000         MAMES         GLUME         STRAT         25410         25410         CDM         CDM         CDM         STRAT         STRAT</th><th>MATA<br/>DATA<br/>BACH<br/>COMPT         DMAL<br/>L         L         L         ATERI<br/>ALCA<br/>ALCA<br/>ALCA<br/>ALCA<br/>ALCA<br/>ALCA<br/>ALCA<br/>ALC</th><th>MARA         PAGA         ONAL         L         L         ALTERI         RUP         RUP         ADMIT         ADMIT         ADMIT         ADMIT         CLL         BICA         ALC         STARL         STARL         RUP         RUP         CLL         BICA         ALC         STARL         RUP         RUP</th><th>MART         DMART         DMART         DMART         DMART         DMART         ATERI         MUBBO         PAO         Million         ADM         PLAN         CULA         BLZA         BTORI         RUA         DREID           18         100         BARREN         ELW         CLAO         MC         ADM         EL         CULA         BLZA         BTORI         PLAO         DREID         DREID         BLZA         BTORI         CLAO         MC         DREID         BLZA         BTORI         CLAO         MC         DREID         BLZA         BTORI         CLAO         BLZA         BTORI         BLZA         BTORI         CLAO         BLZA         BTORI         CLAO         BLZA         BTORI         BLZA         BTORI         CLAO         BLZA         BTORI         BLZA         BTORI         BLZA         BTORI         BLZA         BTORI         BLZA         BTORI         BLZA         BTORI         BLZA         BTORI         BLZA         BTORI         BLZA         BTORI         BLZA         BTORI         BLZA         BTORI         BLZA         BTORID         BLZA         BTORID         BLZA         BTORID         BLZA         BTORID         BLZA         BTORID         BLZA</th><th>MATA         DNAL         L         A         ALTERI         RUPO         ALTERI         RUPO         ALTERI         RUPO         ALTERI         RUPO         ALTERI         RUPO         ALTERI         RUPO         ALTERI         RUPO         RUPO         ALTERI         RUPO         RUPO         ALTERI         RUPO         RUPO         ALTERI         RUPO         RUPO<th>MATA         PADA         ONAL         L         ALTER         FUDP         POINT         FUDP         ADM         ADM         ADM         REV         CULA         BICA         ALIZA         STORE         FUD         VISTORE         OP VIS           10002         MAME         GUAD         STORE         GUAD         STORE         CAUA         BICA         ALIZA         STORE         FUD         CREA         OP VIS         BICA         OP VIS         BICA         ADM         BICA         ALIZA         STORE         FUD         FUD         FUD         STORE         COM         STORE         FUD         FUD         <t< th=""><th>MATA         DMAL         LUX         ATERI         RUPS         AL         AL         AL         AL         CUL         ALE         CUL         AL         CUL         AL         AL</th><th>MANA<br/>DAM         PADA<br/>PADA         ONAL         L         L         ALFRIT<br/>AL         PROP<br/>AL         PROP<br/>TRAT         ADM<br/>TRAT         ADM<br/>ATTAL         ADM<br/>ATTAL         CLLA         BICA         ALDA         STORE<br/>AL         Operation<br/>AL         VISION<br/>AL         VISION<br/>AL        VISION<br/>AL        VISION<br/>AL<!--</th--><th>MATA         DMAL         LUC         ATERI         RUMO         AL         AL        AL         AL        AL       &lt;</th><th>MAAR         DNAL         L         ALTEN         RUP         RUP         ADMI         EL         CLA         BIOR         ALL         STORE         VIEL         OPERATIONE         CAVE         ADMI         CLA         BIOR         ALL         OPERATIONE         OPERATIONE<!--</th--><th>MANA<br/>BADA         DNAL<br/>I<br/>I<br/>I<br/>I<br/>I<br/>I<br/>I<br/>I<br/>I<br/>I<br/>I<br/>I<br/>I<br/>I<br/>I<br/>I<br/>I<br/>I<br/>I</th></th></th></t<></th></th></td<></th> | ADDA         BADA         ORAL         L****         A TERI         RUEO         PO         THENS         CAO           PERMU         100,00         80,000         80,000         34,10         204,000         000,000         000,000         000,000         000,000         000,000         000,000         000,000         000,000         000,000         000,000         000,000         000,000         000,000         000,000         000,000         000,000         000,000         000,000         000,000         000,000         000,000         000,000         000,000         000,000         000,000         000,000         000,000         000,000         000,000         000,000         000,000         000,000         000,000         000,000         000,000         000,000         000,000         000,000         000,000         000,000         000,000         000,000         000,000         000,000         000,000         000,000         000,000         000,000         000,000         000,000         000,000         000,000         000,000         000,000         000,000         000,000         000,000         000,000         000,000         000,000         000,000         000,000         000,000         000,000         000,000         000,000         000,000 | MARA<br>PERMU<br>TRA<br>TA<br>10         RUPC<br>TRA<br>D000         RUPC<br>TRA<br>TA<br>D000         RUPC<br>TRA<br>TA<br>TA<br>D000         RUPC<br>TRA<br>TA<br>TA<br>D000         RUPC<br>TRA<br>TA<br>TA<br>D000         RUPC<br>TRA<br>TA<br>TA<br>D000         RUPC<br>TRA<br>TA<br>TA<br>D000         RUPC<br>TRA<br>TA<br>TA<br>D000         RUPC<br>TRA<br>TA<br>TA<br>TA<br>TA<br>TA<br>TA<br>TA<br>TA<br>TA<br>TA<br>TA<br>TA<br>TA | MARA         BARAA         ORAL         L***         A TERI         RUBO         PO         THENS         CAO         ACM         AUMISTR           PERMU         90.00         BARRED         GUARE         S3782.2         20410         CUARD         CEXED         GUARD         CEXED         AUMISTR           10.000         0.000         PATERI         CUARD         S3782.2         20410         CUARD         GUARD         CUARD         CEXED         CEXED< | MARAN         PADA         ONAL         L         A         ALTERI         RUPO         ALTERI         RUPO         PADE         ADMI         ADMI         ADMI         EL           10000         10000         640010         0.1000         3176.2         25410         0.0000         0.000         0.0000         0.0000         0.0000         0.0000         0.0000         0.0000         0.0000         0.0000         0.0000         0.0000         0.0000         0.0000         0.0000         0.0000         0.0000         0.0000         0.0000         0.0000         0.0000         0.0000         0.0000         0.0000         0.0000         0.0000         0.0000         0.0000         0.0000         0.0000         0.0000         0.0000         0.0000         0.0000         0.0000         0.0000         0.0000         0.0000         0.0000         0.0000         0.0000         0.0000         0.0000         0.0000         0.0000         0.0000         0.0000         0.0000         0.0000         0.0000         0.0000         0.0000         0.0000         0.0000         0.0000         0.0000         0.0000         0.0000         0.0000         0.0000         0.0000         0.0000         0.0000         0.0000         0.0000 <td< th=""><th>MARA         BARAA         ORAL         L***         A TERI         RUBO         PO         Mines         CAO         Mines         A DMI         EL***         C LUA           PERMU         91000         BARRA         BARRA         BARRA         S3782.2         TAN         PO         TRATUR         CEXDO         CEXDO         CEXDO         CEXDO         CEXDO         S178.2         TAN         A DARIS         EL************************************</th><th>MARA         DAAA         DAAA         CHAL         LU         ATERI<br/>A.L.         RUPO<br/>A.L.         RUPO<br/>A.L.         RUPO<br/>A.L.         RUPO<br/>A.L.         ATERI<br/>A.L.         RUPO<br/>RUPO<br/>A.L.         ATERI<br/>A.L.         RUPO<br/>RUPO<br/>RUPO<br/>RUPO<br/>RUPO<br/>RUPO<br/>RUPO<br/>RUPO</th><th>MADA         PADA         ONAL         L         ALTERI<br/>AL         RUPO         ALTERI<br/>AL         PADME<br/>RUPO         ADME<br/>FRATA         ADME<br/>AL         ADME<br/>AL         CLUL         BICA         ALZA           10000         MAMES         GLUM         STRAT         CM         MOM         ADME         EL         CULA         BICA         ALZA           10000         MAMES         GLUME         STRAT         25410         25410         CDM         CDM         CDM         STRAT         STRAT</th><th>MATA<br/>DATA<br/>BACH<br/>COMPT         DMAL<br/>L         L         L         ATERI<br/>ALCA<br/>ALCA<br/>ALCA<br/>ALCA<br/>ALCA<br/>ALCA<br/>ALCA<br/>ALC</th><th>MARA         PAGA         ONAL         L         L         ALTERI         RUP         RUP         ADMIT         ADMIT         ADMIT         ADMIT         CLL         BICA         ALC         STARL         STARL         RUP         RUP         CLL         BICA         ALC         STARL         RUP         RUP</th><th>MART         DMART         DMART         DMART         DMART         DMART         ATERI         MUBBO         PAO         Million         ADM         PLAN         CULA         BLZA         BTORI         RUA         DREID           18         100         BARREN         ELW         CLAO         MC         ADM         EL         CULA         BLZA         BTORI         PLAO         DREID         DREID         BLZA         BTORI         CLAO         MC         DREID         BLZA         BTORI         CLAO         MC         DREID         BLZA         BTORI         CLAO         BLZA         BTORI         BLZA         BTORI         CLAO         BLZA         BTORI         CLAO         BLZA         BTORI         BLZA         BTORI         CLAO         BLZA         BTORI         BLZA         BTORI         BLZA         BTORI         BLZA         BTORI         BLZA         BTORI         BLZA         BTORI         BLZA         BTORI         BLZA         BTORI         BLZA         BTORI         BLZA         BTORI         BLZA         BTORI         BLZA         BTORID         BLZA         BTORID         BLZA         BTORID         BLZA         BTORID         BLZA         BTORID         BLZA</th><th>MATA         DNAL         L         A         ALTERI         RUPO         ALTERI         RUPO         ALTERI         RUPO         ALTERI         RUPO         ALTERI         RUPO         ALTERI         RUPO         ALTERI         RUPO         RUPO         ALTERI         RUPO         RUPO         ALTERI         RUPO         RUPO         ALTERI         RUPO         RUPO<th>MATA         PADA         ONAL         L         ALTER         FUDP         POINT         FUDP         ADM         ADM         ADM         REV         CULA         BICA         ALIZA         STORE         FUD         VISTORE         OP VIS           10002         MAME         GUAD         STORE         GUAD         STORE         CAUA         BICA         ALIZA         STORE         FUD         CREA         OP VIS         BICA         OP VIS         BICA         ADM         BICA         ALIZA         STORE         FUD         FUD         FUD         STORE         COM         STORE         FUD         FUD         <t< th=""><th>MATA         DMAL         LUX         ATERI         RUPS         AL         AL         AL         AL         CUL         ALE         CUL         AL         CUL         AL         AL</th><th>MANA<br/>DAM         PADA<br/>PADA         ONAL         L         L         ALFRIT<br/>AL         PROP<br/>AL         PROP<br/>TRAT         ADM<br/>TRAT         ADM<br/>ATTAL         ADM<br/>ATTAL         CLLA         BICA         ALDA         STORE<br/>AL         Operation<br/>AL         VISION<br/>AL         VISION<br/>AL        VISION<br/>AL        VISION<br/>AL<!--</th--><th>MATA         DMAL         LUC         ATERI         RUMO         AL         AL        AL         AL        AL       &lt;</th><th>MAAR         DNAL         L         ALTEN         RUP         RUP         ADMI         EL         CLA         BIOR         ALL         STORE         VIEL         OPERATIONE         CAVE         ADMI         CLA         BIOR         ALL         OPERATIONE         OPERATIONE<!--</th--><th>MANA<br/>BADA         DNAL<br/>I<br/>I<br/>I<br/>I<br/>I<br/>I<br/>I<br/>I<br/>I<br/>I<br/>I<br/>I<br/>I<br/>I<br/>I<br/>I<br/>I<br/>I<br/>I</th></th></th></t<></th></th></td<> | MARA         BARAA         ORAL         L***         A TERI         RUBO         PO         Mines         CAO         Mines         A DMI         EL***         C LUA           PERMU         91000         BARRA         BARRA         BARRA         S3782.2         TAN         PO         TRATUR         CEXDO         CEXDO         CEXDO         CEXDO         CEXDO         S178.2         TAN         A DARIS         EL************************************ | MARA         DAAA         DAAA         CHAL         LU         ATERI<br>A.L.         RUPO<br>A.L.         RUPO<br>A.L.         RUPO<br>A.L.         RUPO<br>A.L.         ATERI<br>A.L.         RUPO<br>RUPO<br>A.L.         ATERI<br>A.L.         RUPO<br>RUPO<br>RUPO<br>RUPO<br>RUPO<br>RUPO<br>RUPO<br>RUPO | MADA         PADA         ONAL         L         ALTERI<br>AL         RUPO         ALTERI<br>AL         PADME<br>RUPO         ADME<br>FRATA         ADME<br>AL         ADME<br>AL         CLUL         BICA         ALZA           10000         MAMES         GLUM         STRAT         CM         MOM         ADME         EL         CULA         BICA         ALZA           10000         MAMES         GLUME         STRAT         25410         25410         CDM         CDM         CDM         STRAT         STRAT | MATA<br>DATA<br>BACH<br>COMPT         DMAL<br>L         L         L         ATERI<br>ALCA<br>ALCA<br>ALCA<br>ALCA<br>ALCA<br>ALCA<br>ALCA<br>ALC | MARA         PAGA         ONAL         L         L         ALTERI         RUP         RUP         ADMIT         ADMIT         ADMIT         ADMIT         CLL         BICA         ALC         STARL         STARL         RUP         RUP         CLL         BICA         ALC         STARL         RUP         RUP | MART         DMART         DMART         DMART         DMART         DMART         ATERI         MUBBO         PAO         Million         ADM         PLAN         CULA         BLZA         BTORI         RUA         DREID           18         100         BARREN         ELW         CLAO         MC         ADM         EL         CULA         BLZA         BTORI         PLAO         DREID         DREID         BLZA         BTORI         CLAO         MC         DREID         BLZA         BTORI         CLAO         MC         DREID         BLZA         BTORI         CLAO         BLZA         BTORI         BLZA         BTORI         CLAO         BLZA         BTORI         CLAO         BLZA         BTORI         BLZA         BTORI         CLAO         BLZA         BTORI         BLZA         BTORI         BLZA         BTORI         BLZA         BTORI         BLZA         BTORI         BLZA         BTORI         BLZA         BTORI         BLZA         BTORI         BLZA         BTORI         BLZA         BTORI         BLZA         BTORI         BLZA         BTORID         BLZA         BTORID         BLZA         BTORID         BLZA         BTORID         BLZA         BTORID         BLZA | MATA         DNAL         L         A         ALTERI         RUPO         ALTERI         RUPO         ALTERI         RUPO         ALTERI         RUPO         ALTERI         RUPO         ALTERI         RUPO         ALTERI         RUPO         RUPO         ALTERI         RUPO         RUPO         ALTERI         RUPO         RUPO         ALTERI         RUPO         RUPO <th>MATA         PADA         ONAL         L         ALTER         FUDP         POINT         FUDP         ADM         ADM         ADM         REV         CULA         BICA         ALIZA         STORE         FUD         VISTORE         OP VIS           10002         MAME         GUAD         STORE         GUAD         STORE         CAUA         BICA         ALIZA         STORE         FUD         CREA         OP VIS         BICA         OP VIS         BICA         ADM         BICA         ALIZA         STORE         FUD         FUD         FUD         STORE         COM         STORE         FUD         FUD         <t< th=""><th>MATA         DMAL         LUX         ATERI         RUPS         AL         AL         AL         AL         CUL         ALE         CUL         AL         CUL         AL         AL</th><th>MANA<br/>DAM         PADA<br/>PADA         ONAL         L         L         ALFRIT<br/>AL         PROP<br/>AL         PROP<br/>TRAT         ADM<br/>TRAT         ADM<br/>ATTAL         ADM<br/>ATTAL         CLLA         BICA         ALDA         STORE<br/>AL         Operation<br/>AL         VISION<br/>AL         VISION<br/>AL        VISION<br/>AL        VISION<br/>AL<!--</th--><th>MATA         DMAL         LUC         ATERI         RUMO         AL         AL        AL         AL        AL       &lt;</th><th>MAAR         DNAL         L         ALTEN         RUP         RUP         ADMI         EL         CLA         BIOR         ALL         STORE         VIEL         OPERATIONE         CAVE         ADMI         CLA         BIOR         ALL         OPERATIONE         OPERATIONE<!--</th--><th>MANA<br/>BADA         DNAL<br/>I<br/>I<br/>I<br/>I<br/>I<br/>I<br/>I<br/>I<br/>I<br/>I<br/>I<br/>I<br/>I<br/>I<br/>I<br/>I<br/>I<br/>I<br/>I</th></th></th></t<></th> | MATA         PADA         ONAL         L         ALTER         FUDP         POINT         FUDP         ADM         ADM         ADM         REV         CULA         BICA         ALIZA         STORE         FUD         VISTORE         OP VIS           10002         MAME         GUAD         STORE         GUAD         STORE         CAUA         BICA         ALIZA         STORE         FUD         CREA         OP VIS         BICA         OP VIS         BICA         ADM         BICA         ALIZA         STORE         FUD         FUD         FUD         STORE         COM         STORE         FUD         FUD <t< th=""><th>MATA         DMAL         LUX         ATERI         RUPS         AL         AL         AL         AL         CUL         ALE         CUL         AL         CUL         AL         AL</th><th>MANA<br/>DAM         PADA<br/>PADA         ONAL         L         L         ALFRIT<br/>AL         PROP<br/>AL         PROP<br/>TRAT         ADM<br/>TRAT         ADM<br/>ATTAL         ADM<br/>ATTAL         CLLA         BICA         ALDA         STORE<br/>AL         Operation<br/>AL         VISION<br/>AL         VISION<br/>AL        VISION<br/>AL        VISION<br/>AL<!--</th--><th>MATA         DMAL         LUC         ATERI         RUMO         AL         AL        AL         AL        AL       &lt;</th><th>MAAR         DNAL         L         ALTEN         RUP         RUP         ADMI         EL         CLA         BIOR         ALL         STORE         VIEL         OPERATIONE         CAVE         ADMI         CLA         BIOR         ALL         OPERATIONE         OPERATIONE<!--</th--><th>MANA<br/>BADA         DNAL<br/>I<br/>I<br/>I<br/>I<br/>I<br/>I<br/>I<br/>I<br/>I<br/>I<br/>I<br/>I<br/>I<br/>I<br/>I<br/>I<br/>I<br/>I<br/>I</th></th></th></t<> | MATA         DMAL         LUX         ATERI         RUPS         AL         AL         AL         AL         CUL         ALE         CUL         AL         CUL         AL         AL | MANA<br>DAM         PADA<br>PADA         ONAL         L         L         ALFRIT<br>AL         PROP<br>AL         PROP<br>TRAT         ADM<br>TRAT         ADM<br>ATTAL         ADM<br>ATTAL         CLLA         BICA         ALDA         STORE<br>AL         Operation<br>AL         VISION<br>AL         VISION<br>AL        VISION<br>AL        VISION<br>AL </th <th>MATA         DMAL         LUC         ATERI         RUMO         AL         AL        AL         AL        AL       &lt;</th> <th>MAAR         DNAL         L         ALTEN         RUP         RUP         ADMI         EL         CLA         BIOR         ALL         STORE         VIEL         OPERATIONE         CAVE         ADMI         CLA         BIOR         ALL         OPERATIONE         OPERATIONE<!--</th--><th>MANA<br/>BADA         DNAL<br/>I<br/>I<br/>I<br/>I<br/>I<br/>I<br/>I<br/>I<br/>I<br/>I<br/>I<br/>I<br/>I<br/>I<br/>I<br/>I<br/>I<br/>I<br/>I</th></th> | MATA         DMAL         LUC         ATERI         RUMO         AL         AL        AL         AL        AL       < | MAAR         DNAL         L         ALTEN         RUP         RUP         ADMI         EL         CLA         BIOR         ALL         STORE         VIEL         OPERATIONE         CAVE         ADMI         CLA         BIOR         ALL         OPERATIONE         OPERATIONE </th <th>MANA<br/>BADA         DNAL<br/>I<br/>I<br/>I<br/>I<br/>I<br/>I<br/>I<br/>I<br/>I<br/>I<br/>I<br/>I<br/>I<br/>I<br/>I<br/>I<br/>I<br/>I<br/>I</th> | MANA<br>BADA         DNAL<br>I<br>I<br>I<br>I<br>I<br>I<br>I<br>I<br>I<br>I<br>I<br>I<br>I<br>I<br>I<br>I<br>I<br>I<br>I |

# Relatório Depreciação Imóvel (Após execução) (Grid)

SIGA >> Administrativo >> [PAT] Patrimônio Imóvel >> Relatório Depreciação Imóvel (Após execução) >> Relatório Depreciação Imóvel (Após execução)

A guia Relatório Depreciação Imóvel (Após execução) (Grid) é exibida após clicar na guia principal do relatório, conforme representado na imagem:

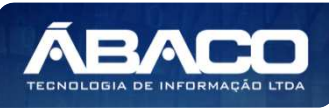

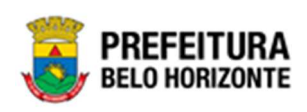

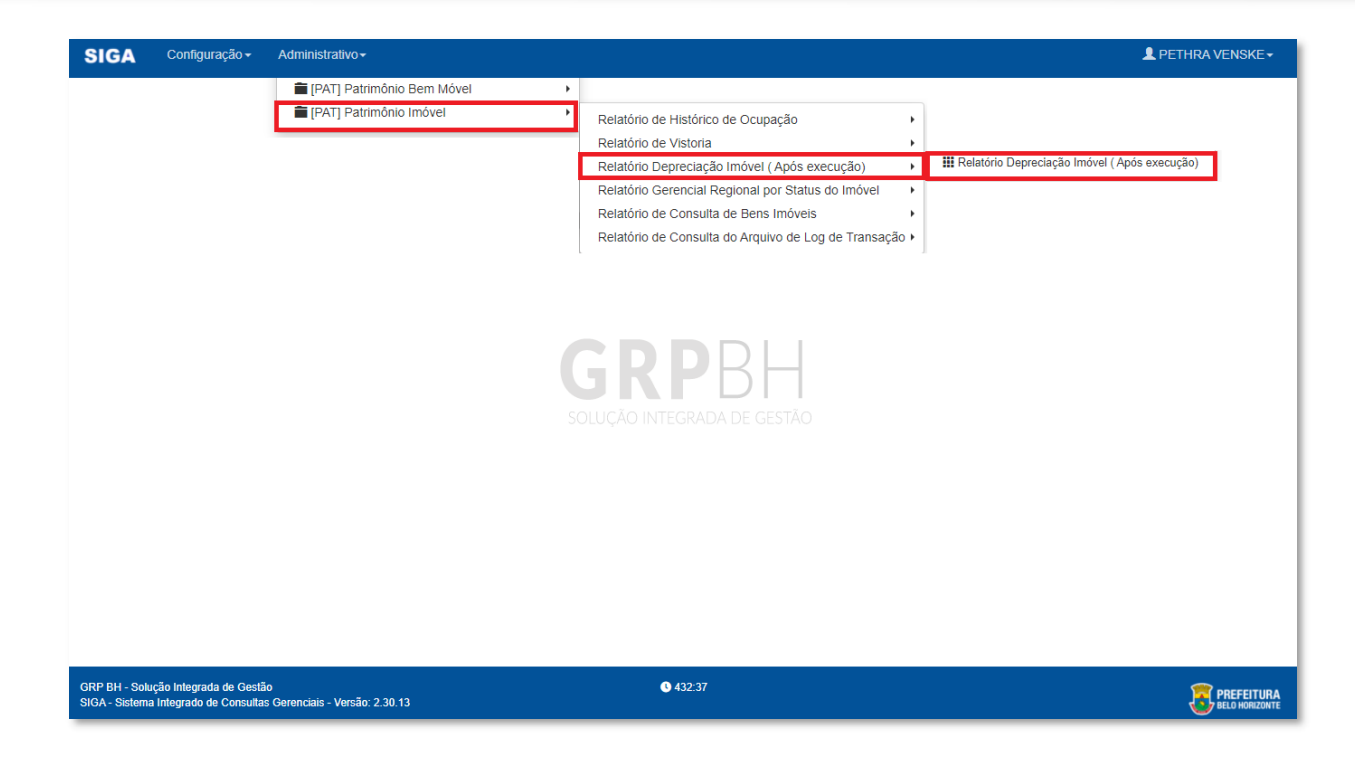

| RELATÓRIO DEPRECIAÇÃO IMÓVEL ( | APÓS EXECUÇÃO)                  |
|--------------------------------|---------------------------------|
| CODIGO Igual (=) :             | POLIGONO Igual (=) :            |
| UNIDADE Igual (=) :            |                                 |
| Personalização Salva:          |                                 |
|                                | ~                               |
|                                |                                 |
|                                | Fechar 🕞 Visualizar Resultado 👁 |

#### Sendo filtros nesta interface:

| Filtro               | De | escrição                                                  |
|----------------------|----|-----------------------------------------------------------|
| CODIGO Igual (=) :   |    | Permite gerar relatório a partir do código, sendo igual   |
|                      |    | α.                                                        |
| POLIGONO Igual (=) : |    | Permite gerar relatório a partir do polígono, sendo igual |
|                      |    | а.                                                        |

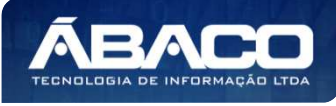

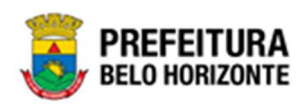

| Filtro                | Descrição                                                                   |
|-----------------------|-----------------------------------------------------------------------------|
| UNIDADE Igual (=) :   | <ul> <li>Permite gerar relatório a partir da unidade, sendo igua</li> </ul> |
|                       | а.                                                                          |
| Personalização Salva: | <ul> <li>Apresenta a personalização previamente salva para</li> </ul>       |
|                       | exibição do relatório                                                       |

Ao selecionar os termos que deseja filtrar, é necessário clicar em Visualizar Resultado. Desta forma, será exibida a tabela já com os filtros aplicados, conforme:

| MENU: RELATÓRIO DEPRECIAÇÃO IMÓVEL ( APÓS EXECUÇÃO)                      |                          |            |                     |               |
|--------------------------------------------------------------------------|--------------------------|------------|---------------------|---------------|
|                                                                          | QtdLinhas: 30            | Personaliz | ar \star Expandir 🧹 | * Retrair 💉   |
| Arraste um cabeçalho de coluna aqui para agrupar por essa coluna         |                          |            |                     |               |
| CODIGO V POLIGONO V UNIDADE MATERIAL_CODIGO MATERIAL_NOME GRUPO_CODIGO V | GRUPO_NOME 🔄 VIDA_UTIL 🖃 |            |                     | EPRE_ANO 🔄 DE |
|                                                                          | \$<br>\$                 | ♥          | \$                  | \$            |
|                                                                          |                          |            |                     |               |
|                                                                          |                          |            |                     |               |
|                                                                          |                          |            |                     |               |
| Não há dados para paginar                                                |                          |            |                     |               |
| 4                                                                        |                          |            |                     | •             |
| ↑Rolar ao topo                                                           |                          |            |                     |               |

Sendo que a visão está configurada para exibir as seguintes Colunas / Informações:

- Código
- Polígono
- Unidade
- Código Do Material
- Nome Do Material Código Do Grupo
- Nome Do Grupo
- Vida Útil
- Valor Residual Número De Depreciação
- Ano De Depreciação
- Data De Depreciação Situação Da Depreciação
- Classificação Da Depreciação Situação Contábil Da Depreciação
- Depreciação Mensal
- Valor Acumulado Da Depreciação
- Meses Depreciados
- Valor Depreciável
- Valor Na Data
- Valor Contábil Bruto
- Data Da Última Reavaliação
- Nova Vida Util
- Valor Da Última Reavaliação ь

Após escolhido o formato de arquivo, o relatório gerado será exibido, conforme modelo abaixo:

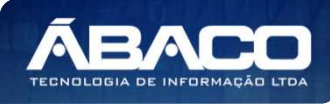

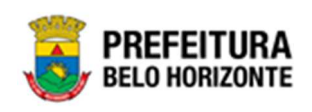

| BELO HORIZONTE |              |             |                         | RELATÓRIO DEPRECIAÇÃO IMÓVEL ( APÓS EXECUÇÃO) |                      |                |               |                        |                      |               |                |                        |                                 |                                         |                               |                                           |                               |                               |                       |                                  |                                  |                        |                       |
|----------------|--------------|-------------|-------------------------|-----------------------------------------------|----------------------|----------------|---------------|------------------------|----------------------|---------------|----------------|------------------------|---------------------------------|-----------------------------------------|-------------------------------|-------------------------------------------|-------------------------------|-------------------------------|-----------------------|----------------------------------|----------------------------------|------------------------|-----------------------|
| CODIG<br>O     | POLIGO<br>NO | UNIDAD<br>E | MATERI<br>AL_CO<br>DIGO | MATERI<br>AL_NO<br>ME                         | GRUPO<br>_CODIG<br>O | GRUPO<br>_NOME | VIDA_U<br>TIL | VALOR<br>_RESID<br>UAL | DEPRE<br>_NUME<br>RO | DEPRE<br>_ANO | DEPRE<br>_DATA | DEPRE<br>_SITUA<br>CAO | DEPRE<br>_CLASS<br>IFICAC<br>AO | DEPRE<br>_CONT<br>ABIL_SI<br>TUACA<br>O | DEPRE<br>CIACAO<br>MENS<br>AL | VALOR<br>DEPR<br>ECIACA<br>O_ACU<br>MULAD | MESES<br>_DEPR<br>ECIADO<br>S | VALOR<br>_DEPR<br>ECIAVE<br>L | VALOR<br>_NA_D<br>ATA | VALOR<br>_BRUT<br>O_CON<br>TABIL | DATA_<br>ULT_RE<br>AVALIA<br>CAO | NOVA_<br>VIDA_U<br>TIL | VALO<br>_ULT_<br>EAVA |
|                |              |             |                         |                                               |                      |                |               |                        |                      |               |                |                        |                                 |                                         |                               |                                           |                               |                               |                       |                                  |                                  |                        |                       |
|                |              |             |                         |                                               |                      |                |               |                        |                      |               |                |                        |                                 |                                         |                               |                                           |                               |                               |                       |                                  |                                  |                        |                       |
|                |              |             |                         |                                               |                      |                |               |                        |                      |               |                |                        |                                 |                                         |                               |                                           |                               |                               |                       |                                  |                                  |                        |                       |
|                |              |             |                         |                                               |                      |                |               |                        |                      |               |                |                        |                                 |                                         |                               |                                           |                               |                               |                       |                                  |                                  |                        |                       |
|                |              |             |                         |                                               |                      |                |               |                        |                      |               |                |                        |                                 |                                         |                               |                                           |                               |                               |                       |                                  |                                  |                        |                       |
|                |              |             |                         |                                               |                      |                |               |                        |                      |               |                |                        |                                 |                                         |                               |                                           |                               |                               |                       |                                  |                                  |                        |                       |
|                |              |             |                         |                                               |                      |                |               |                        |                      |               |                |                        |                                 |                                         |                               |                                           |                               |                               |                       |                                  |                                  |                        |                       |
|                |              |             |                         |                                               |                      |                |               |                        |                      |               |                |                        |                                 |                                         |                               |                                           |                               |                               |                       |                                  |                                  |                        |                       |
|                |              |             |                         |                                               |                      |                |               |                        |                      |               |                |                        |                                 |                                         |                               |                                           |                               |                               |                       |                                  |                                  |                        |                       |
|                |              |             |                         |                                               |                      |                |               |                        |                      |               |                |                        |                                 |                                         |                               |                                           |                               |                               |                       |                                  |                                  |                        |                       |
|                |              |             |                         |                                               |                      |                |               |                        |                      |               |                |                        |                                 |                                         |                               |                                           |                               |                               |                       |                                  |                                  |                        |                       |
|                |              |             |                         |                                               |                      |                |               |                        |                      |               |                |                        |                                 |                                         |                               |                                           |                               |                               |                       |                                  |                                  |                        |                       |
|                |              |             |                         |                                               |                      |                |               |                        |                      |               |                |                        |                                 |                                         |                               |                                           |                               |                               |                       |                                  |                                  |                        |                       |
|                |              |             |                         |                                               |                      |                |               |                        |                      |               |                |                        |                                 |                                         |                               |                                           |                               |                               |                       |                                  |                                  |                        |                       |
|                |              |             |                         |                                               |                      |                |               |                        |                      |               |                |                        |                                 |                                         |                               |                                           |                               |                               |                       |                                  |                                  |                        |                       |
|                |              |             |                         |                                               |                      |                |               |                        |                      |               |                |                        |                                 |                                         |                               |                                           |                               |                               |                       |                                  |                                  |                        |                       |
|                |              |             |                         |                                               |                      |                |               |                        |                      |               |                |                        |                                 |                                         |                               |                                           |                               |                               |                       |                                  |                                  |                        |                       |
|                |              |             |                         |                                               |                      |                |               |                        |                      |               |                |                        |                                 |                                         |                               |                                           |                               |                               |                       |                                  |                                  |                        |                       |
|                |              |             |                         |                                               |                      |                |               |                        |                      |               |                |                        |                                 |                                         |                               |                                           |                               |                               |                       |                                  |                                  |                        |                       |
|                |              |             |                         |                                               |                      |                |               |                        |                      |               |                |                        |                                 |                                         |                               |                                           |                               |                               |                       |                                  |                                  |                        |                       |
|                |              |             |                         |                                               |                      |                |               |                        |                      |               |                |                        |                                 |                                         |                               |                                           |                               |                               |                       |                                  |                                  |                        |                       |
|                |              |             |                         |                                               |                      |                |               |                        |                      | GRP BH        | - Solução I    | integrada c            | de Gestão                       |                                         |                               |                                           |                               |                               |                       |                                  |                                  |                        |                       |

# Relatório Gerencial Regional por Situação do Imóvel (Grid)

SIGA >> Administrativo >> [PAT] Patrimônio Imóvel >> Relatório Gerencial Regional por Status do Imóvel >> Relatório Gerencial Regional por Situação do Imóvel

A guia **Relatório Gerencial Regional por Situação do Imóvel (Grid)** é exibida após clicar na guia principal do relatório, conforme representado na imagem:

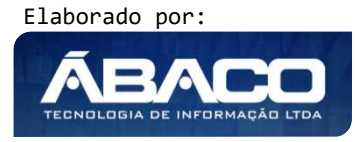

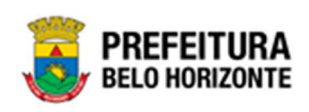

| SIGA                            | Configuração <del>-</del>                       | Administrativo -                     |   |                                                        | L PETHRA VENSKE →                                   |
|---------------------------------|-------------------------------------------------|--------------------------------------|---|--------------------------------------------------------|-----------------------------------------------------|
|                                 |                                                 | [PAT] Patrimônio Bem Móvel           | + |                                                        |                                                     |
|                                 |                                                 | [PAT] Patrimônio Imóvel              | ÷ | Relatório de Histórico de Ocupação                     |                                                     |
|                                 |                                                 |                                      |   | Relatório de Vistoria                                  |                                                     |
|                                 |                                                 |                                      |   | Relatório Depreciação Imóvel (Após execução)           |                                                     |
|                                 |                                                 |                                      |   | Relatório Gerencial Regional por Status do Imóvel      | Relatório Gerencial Regional por Situação do Imóvel |
|                                 |                                                 |                                      |   | Relatório de Consulta de Bens Imóveis                  |                                                     |
|                                 |                                                 |                                      |   | Relatório de Consulta do Arquivo de Log de Transação 🕨 |                                                     |
|                                 |                                                 |                                      | S | GRPBH<br>OLUÇÃO INTEGRADA DE GESTÃO                    |                                                     |
| GRP BH - Solu<br>SIGA - Sistema | ção Integrada de Gestã<br>Integrado de Consulta | io<br>s Gerenciais - Versão: 2.30.13 |   | <b>4</b> 32:37                                         |                                                     |

| CODIGO Igual (=) :                                  | POLIGONO Igual (=) :        |   |
|-----------------------------------------------------|-----------------------------|---|
| REGIONAL Igual (=) :                                | SITUAÇÃO_IMÓVEL Igual (=) : |   |
|                                                     | TODOS                       | ~ |
| Personalização Salva:<br>698-GridView Personalizada | ~                           |   |
|                                                     |                             |   |
|                                                     |                             |   |
|                                                     |                             |   |

## Sendo filtros nesta interface:

| Filtro             | De | escrição                                                |
|--------------------|----|---------------------------------------------------------|
| CODIGO Igual (=) : |    | Permite gerar relatório a partir do código, sendo igual |
|                    |    | d.                                                      |

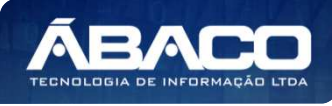
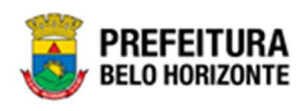

| Filtro                      | Descrição                                                             |
|-----------------------------|-----------------------------------------------------------------------|
| POLIGONO Igual (=) :        | Permite gerar relatório a partir do polígono, sendo igual             |
|                             | a.                                                                    |
| REGIONAL Igual (=):         | Permite gerar relatório a partir da regional, sendo igual             |
|                             | а.                                                                    |
| SITUAÇÃO IMÓVEL Igual (=) : | Permite gerar relatório a partir da situação do imóvel,               |
|                             | sendo igual a.                                                        |
| Personalização Salva:       | <ul> <li>Apresenta a personalização previamente salva para</li> </ul> |
|                             | exibição do relatório                                                 |

Ao selecionar os termos que deseja filtrar, é necessário clicar em **Visualizar Resultado**. Desta forma, será exibida a tabela já com os filtros aplicados, conforme:

| MENU: RELATÓRIO GERENCIAL REGIONAL POR SITUAÇÃO DO IMÓVEL                             |                                                                               |
|---------------------------------------------------------------------------------------|-------------------------------------------------------------------------------|
|                                                                                       | QtdLinhas:         30         Personalizar★         Expandir          Retrair |
| Arraste um cabeçalho de coluna aqui para agrupar por essa coluna                      |                                                                               |
| CODIGO 🐨 POLIGONO 🐨 INDICE_CADASTRAL 🐨 TIPO_DE_ENTRADA 🐨 DATA_ENTRADA 🐨 TIPO_DE_IMOVE | L CODIGO_MATERIAL CODIGO_GRUPO NOME_GRUPO CODIGO_UNIDADE_ADM                  |
|                                                                                       |                                                                               |
|                                                                                       | Não existem dados para mostrar                                                |
| Não há dados para paginar                                                             |                                                                               |
| <<br>↑Rolar ao topo                                                                   | ,                                                                             |

Sendo que a visão está configurada para exibir as seguintes Colunas / Informações:

- Código
- Polígono
- Indice Cadastral
- Tipo De Entrada
- Data De Entrada
- Tipo De Imóvel
- Código Do Material
- Código Do Grupo
- Nome Do Grupo
- Código Da Unidade Administrativa
- Nome Da Unidade Administrativa
- Regional
- Situação Do Imóvel
- Valor Atual Do Imóvel

Após escolhido o formato de arquivo, o relatório gerado será exibido, conforme modelo abaixo:

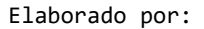

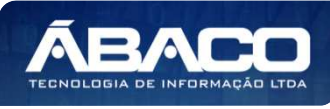

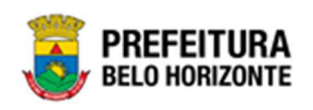

| SITUAÇÃO | _IMÓVEL Igual ( | =): alugado          |                     |                  |                    |                     |                  |            |                                       |                                     |             |                     |     |
|----------|-----------------|----------------------|---------------------|------------------|--------------------|---------------------|------------------|------------|---------------------------------------|-------------------------------------|-------------|---------------------|-----|
| CODIGO   | POLIGONO        | INDICE_CADA<br>STRAL | TIPO_DE_ENT<br>RADĂ | DATA_ENTRA<br>DA | TIPO_DE_IMO<br>VEL | CODIGO_MAT<br>ERIAL | CODIGO_GRU<br>PO | NOME_ORUPO | CODIGO UNID<br>ADE_ADMINIS<br>TRATIVA | NOME UNIDA<br>DE_ADMINIST<br>RATIVA | REGIONAL    | SITUAÇÃO_IM<br>ÓVEL | L V |
|          | 61              | 18.<br>              | 50 ·                | -10<br>          | <del>0</del>       | b                   | th t             |            | 0                                     | ċ                                   | <del></del> | di.                 | 10. |
|          |                 |                      |                     |                  |                    |                     |                  |            |                                       |                                     |             |                     |     |
|          |                 |                      |                     |                  |                    |                     |                  |            |                                       |                                     |             |                     |     |
|          |                 |                      |                     |                  |                    |                     |                  |            |                                       |                                     |             |                     |     |
|          |                 |                      |                     |                  |                    |                     |                  |            |                                       |                                     |             |                     |     |
|          |                 |                      |                     |                  |                    |                     |                  |            |                                       |                                     |             |                     |     |
|          |                 |                      |                     |                  |                    |                     |                  |            |                                       |                                     |             |                     |     |
|          |                 |                      |                     |                  |                    |                     |                  |            |                                       |                                     |             |                     |     |
|          |                 |                      |                     |                  |                    |                     |                  |            |                                       |                                     |             |                     |     |
|          |                 |                      |                     |                  |                    |                     |                  |            |                                       |                                     |             |                     |     |
|          |                 |                      |                     |                  |                    |                     |                  |            |                                       |                                     |             |                     |     |

## CONSULTA DE BENS IMÓVEIS (Após execução) (Grid)

SIGA >> Administrativo >> [PAT] Patrimônio Imóvel >> Relatório de Consulta de Bens Imóveis >> CONSULTA DE BENS IMÓVEIS

A guia **CONSULTA DE BENS IMÓVEIS (Após execução) (Grid)** é exibida após clicar na guia principal do relatório, conforme representado na imagem:

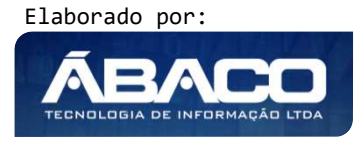

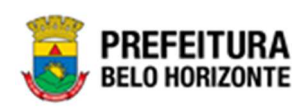

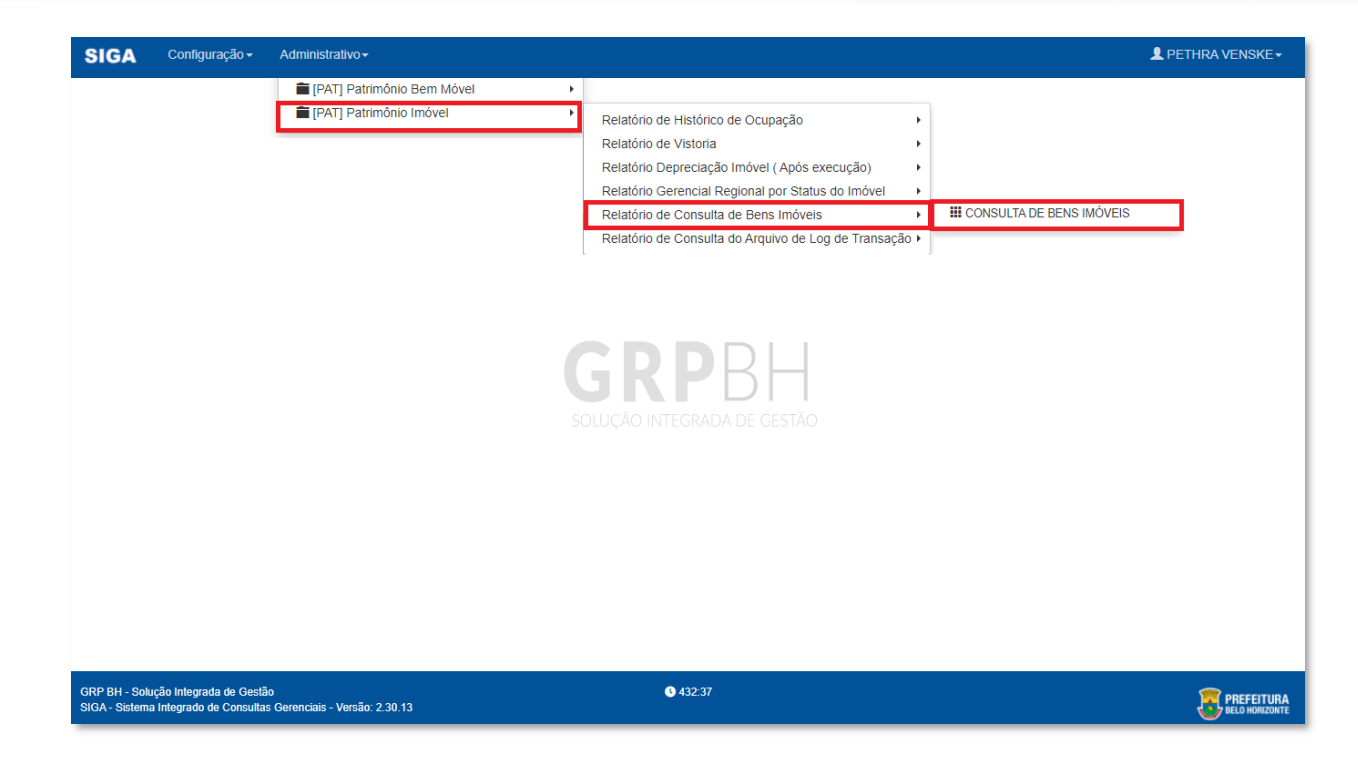

Este relatório é apresentado com a visão de Grid, e possui filtros, conforme:

| DIGO Igual (=) :                                | POLIGONO Igual (=) :     |            |
|-------------------------------------------------|--------------------------|------------|
| ² lgual (=) :                                   | REGIONAL Contém (LIKE) : |            |
| sonalização Salva:<br>99-GridView Personalizada | ~                        |            |
|                                                 |                          |            |
|                                                 |                          |            |
|                                                 | Fechar 🕞 Visua           | alizar Res |

Sendo filtros nesta interface:

| Filtro               | De | escrição                                                  |
|----------------------|----|-----------------------------------------------------------|
| CODIGO Igual (=) :   |    | Permite gerar relatório a partir do código, sendo igual   |
|                      |    | α.                                                        |
| POLIGONO Igual (=) : |    | Permite gerar relatório a partir do polígono, sendo igual |
|                      |    | а.                                                        |

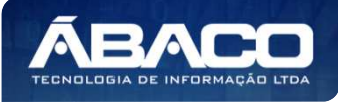

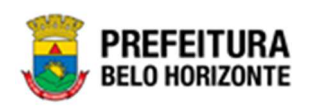

| Filtro                  | Descrição                                                |
|-------------------------|----------------------------------------------------------|
| CEP Igual (=) :         | Permite gerar relatório a partir do cep do bem imóvel,   |
|                         | sendo igual a.                                           |
| REGIONAL Contém (LIKE): | Permite gerar relatório a partir da regional, contendo o |
|                         | termo de pesquisa digitado.                              |
| Personalização Salva:   | • Apresenta a personalização previamente salva para      |
|                         | exibição do relatório                                    |

Ao selecionar os termos que deseja filtrar, é necessário clicar em **Visualizar Resultado**. Desta forma, será exibida a tabela já com os filtros aplicados, conforme:

| indice mill con cypille | o de coluna a | iqui para agrupa | r por essa coluna    |                                   |                    |                 |                                |                    |            |
|-------------------------|---------------|------------------|----------------------|-----------------------------------|--------------------|-----------------|--------------------------------|--------------------|------------|
|                         | ODIGO 🔄       | POLIGONO -       | INDICE_CADASTRAL     | TIPO_DE_IMOVEL                    | CODIGO_DO_MATERIAL | CODIGO_DO_GRUPO | NOME_DO_GRUPO                  | TIPO_DE_ENTRADA    | DATA_ENTR  |
| 7                       | Ŷ             | \$               |                      | 8                                 | 2                  | \$              | 2                              | 7                  |            |
| 1                       | 1667971       | 1587             | 78787646548724658725 | GUARITA/CONTAINER<br>- PATRIMÔNIO | 53768.2.54.10      | 25410           | EDIFICAÇÕES PRE-<br>FABRICADAS | DOAÇÃO             | 17/11/2021 |
| 1                       | 1668049       | 21019            |                      | GUARITA/CONTAINER<br>- PATRIMÔNIO | 53768.2.54.10      | 25410           | EDIFICAÇÕES PRE-<br>FABRICADAS | CRIAÇÃO DE CAPITAL | 20/01/2022 |
| 1                       | 1668311       | 1003             | 358025 015 0010      | GALPÃO                            | 83550.2.54.10      | 25410           | EDIFICAÇÕES PRE-<br>FABRICADAS | AUTORIZAÇÃO DE USO | 01/02/2022 |
|                         |               |                  |                      |                                   |                    |                 |                                |                    |            |

Sendo que a visão está configurada para exibir as seguintes Colunas / Informações:

- Código
- Quantidade
- Polígono
- Índice Cadastral
- Tipo De Imóvel
- Código Do Material
- Código Do Grupo
- Nome Do Grupo
- Tipo De Entrada
- Data De Entrada
- Código Da Unidade Administrativa
- Nome Da Unidade Administrativa
- Código Da Unidade Orçamentária
- Nome Da Unidade Orçamentária
- Cep
- Regional
- Área Do Polígono
- Número De Empenho
- Data De Empenho
- Número De Liquidação
- Data De Liquidação
- Matrícula
- Tipo De Imóvel
- Número Da Escritura
- Data Da Escritura Imóvel

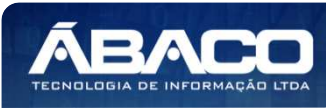

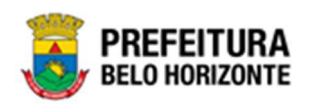

- Area Do Terreno
- Nome Do Proprietário Atual
- Documento Do Proprietário Atual
- Documento Do Proprietário Anterior
- EndereçoBairro
- Situação Do Imóvel
- Valor Do Imóvel
- Valor Atual Do Imóvel
- Valor Atualizado Do Número

Após escolhido o formato de arquivo, o relatório gerado será exibido, conforme modelo abaixo:

| at the             |             | PRIBELO          | EFEI<br>D HOP                     | TUF                                                                                                    | RA<br>ITE                              |                                 | CONSULTA DE BENS IMÓVEIS                           |                                  |                          |                                                              |                                                            |                                                        |                                                          |              |                  |                           |                               |                          |                                  |                                 |                   |                    |                                 |                                               |                          |                                                                                |                                                            |                                              |                                                              |                                                                                  |                                              |                                      |                          |                                          |                                        |
|--------------------|-------------|------------------|-----------------------------------|----------------------------------------------------------------------------------------------------|----------------------------------------|---------------------------------|----------------------------------------------------|----------------------------------|--------------------------|--------------------------------------------------------------|------------------------------------------------------------|--------------------------------------------------------|----------------------------------------------------------|--------------|------------------|---------------------------|-------------------------------|--------------------------|----------------------------------|---------------------------------|-------------------|--------------------|---------------------------------|-----------------------------------------------|--------------------------|--------------------------------------------------------------------------------|------------------------------------------------------------|----------------------------------------------|--------------------------------------------------------------|----------------------------------------------------------------------------------|----------------------------------------------|--------------------------------------|--------------------------|------------------------------------------|----------------------------------------|
| QUA<br>NTID<br>ADE | C00<br>160  | POLI<br>GON<br>Q | INDI<br>CE<br>CAD<br>AST<br>RAL   | TIPO<br>DE<br>MO<br>VEL                                                                                  | COD<br>IGO_<br>DO_<br>MAT<br>ERIA<br>L | COD<br>IGO,<br>DO,<br>GRU<br>PO | NOM<br>E D<br>O G<br>RUP<br>O                      | TIPO<br>DE<br>EN<br>TRA<br>DA    | DAT<br>A_E<br>NTR<br>ADA | COD<br>IGO_<br>UNID<br>ADE<br>AD<br>MINI<br>STR<br>ATIV<br>A | NOM<br>E_U<br>NIDA<br>DE_<br>ADM<br>INIS<br>TRA<br>TIVA    | COD<br>IGO_<br>UNID<br>ADE<br>OR<br>CAM<br>ENT<br>ARIA | NOM<br>E_U<br>NIDA<br>DE_<br>ORC<br>AME<br>NTA<br>RIA    | CEP          | REGI<br>ONA<br>L | ARE<br>A D<br>OLIG<br>ONO | NUM<br>ERO<br>EM<br>PEN<br>HO | DAT<br>A_E<br>MPE<br>NHO | NUM<br>ERO<br>LIQ<br>UIDA<br>CAO | DAT<br>A LI<br>QUI<br>DAC<br>AO | MAT<br>Ricu<br>La | TIPO<br>IMO<br>VEL | NUM<br>ERO<br>ES<br>CRIT<br>URA | DAT<br>A_E<br>SCRU<br>TUR<br>A_IM<br>OVE<br>L | ARE<br>A_T<br>ERR<br>ENO | NOM<br>E_P<br>ROP<br>RIET<br>ARI<br>O_A<br>TUA<br>L                            | DOC<br>UME<br>NTO<br>PR<br>OPRI<br>ETA<br>RIO<br>ATU<br>AL | PRO<br>PRIE<br>TÁRI<br>O<br>ANT<br>ERIO<br>R | DOC<br>UME<br>NTO<br>PR<br>OPRI<br>ETA<br>RIO<br>ANT<br>ERIO | END<br>ERE<br>ÇO                                                                 | BAIR<br>RO                                   | SITU<br>AÇĂ<br>O_IM<br>OVE<br>L      | VAL<br>OR I<br>MOV<br>EL | VAL<br>OR<br>ATU<br>AL<br>I<br>MÓV<br>EL | VAL<br>ORA<br>TUA<br>LIZA<br>DON<br>UM |
| -3                 | 16670       | 1567             | 78.787<br>04654<br>87246<br>58725 | GLIA<br>RITA/<br>CONT<br>AINE<br>R -<br>PATR<br>MÓN<br>IO                                                | 53768<br>2.54<br>10                    | 25410                           | EDFI<br>CAC<br>OES<br>PRE-<br>FABR<br>ICAD<br>AS   | QQA<br>ÇÃO                       | 17/11/<br>2021           | 0030                                                         | PUND<br>AÇÃO<br>MUNE<br>CIPA<br>L DE<br>CULT<br>URA        | 3103                                                   | PUND<br>ACAO<br>MUN<br>CIPA<br>L DE<br>CULT<br>URA       | 30664        | BARR             | 264                       |                               |                          |                                  |                                 |                   | 3                  |                                 |                                               | 288                      | MUNI<br>CIPID<br>DE<br>BELO<br>HORI<br>20NT<br>E                               | 18715<br>38300<br>0140                                     |                                              |                                                              | AVEN<br>IDA<br>DJAL<br>NA<br>VIEIR<br>A<br>CRES<br>TD,<br>N <sup>6</sup><br>1245 | VALE<br>DO<br>JATO<br>BA<br>IBAR<br>HER<br>O | ATTV<br>O                            | 100,0                    | ,00                                      | 3                                      |
| 1                  | 19580<br>40 | 21019            |                                   | GLIA<br>RITA/<br>CONT<br>ARME<br>R<br>PATR<br>INÓN<br>IO                                                 | 53768<br>2.54<br>10                    | 25410                           | ED4FI<br>CAC<br>OES<br>PRE-<br>FABRI<br>ICAD<br>AS | CRIA<br>CAO<br>DE<br>CAP         | 2001/2022                | 0010                                                         | SECR<br>ETAR<br>IA<br>MUNE<br>CIPA<br>L DE<br>FAZE<br>NDA  | 0000                                                   | SECH<br>ETAR<br>IA<br>MUN<br>CIPA<br>L DE<br>FAZE<br>NDA | 30160        | BARR             | 519,77<br>70              |                               |                          |                                  |                                 |                   |                    |                                 |                                               |                          | CRIS<br>TIAN<br>E<br>CARL<br>A<br>BRAG<br>A<br>MAPT                            | 01252<br>58062<br>2                                        |                                              |                                                              | RELIA<br>ESPI<br>RETO<br>SANT<br>G, Nº<br>G                                      | CENT<br>RD                                   | CEDI<br>DO<br>EM<br>COM<br>ODAT<br>D | 5.000.<br>00             | 10.00                                    | 1000                                   |
| 1                  | 19683       | 1003             | 35602<br>5.015<br>0010            | GALP<br>AD                                                                                               | 63550<br>2.54<br>10                    | 25430                           | EDIFI<br>CAC<br>OES<br>PRE-<br>FABR<br>ICAD<br>AS  | AUTO<br>MIZA<br>ÇÃO<br>DE<br>USO | 01/02/<br>2022           | 0005                                                         | GABI<br>NETE<br>DO<br>VICE-<br>PREF<br>EITO                | 6262                                                   | GABI<br>NETE<br>DO<br>VICE-<br>PREF<br>EITO              | 31230<br>770 | NOR<br>OEST<br>E | 1699,2                    |                               |                          |                                  |                                 |                   | 3                  |                                 |                                               |                          | MUNI<br>CIPIO<br>DE<br>BELO<br>HORE<br>ZONT                                    | 18715<br>38300<br>0140                                     |                                              |                                                              | IRLIA<br>CANT<br>AGAL<br>O, N <sup>p</sup><br>1147                               | APAR<br>ECID<br>A                            | ATIV<br>O                            | 1,000<br>000,0<br>0      | 1.000.<br>00                             | 100                                    |
| 4                  | 18683       | 2006             | 87800<br>1 004<br>0018            | GLIA<br>RUTA<br>TIPO<br>CONT<br>ARE<br>R<br>CONF<br>OPM<br>E<br>ESPE<br>CIPIC<br>ACAO<br>EM<br>ANEX<br>O | 75534<br>2.54<br>10                    | 25410                           | EDIFI<br>CAC<br>OES<br>PRE-<br>FABR<br>ICAD<br>AS  | AUTD<br>RIZA<br>GAO<br>DE<br>USO | 01/03/<br>2002           | 0005                                                         | PRO<br>CURA<br>DORI<br>A-<br>GERA<br>L DO<br>MUNE<br>CIPIO | 0500                                                   | PRO<br>CUNA<br>DOM<br>A<br>GERA<br>L DO<br>MUNI<br>CIPIO | 31255        | PAMP             | 1176.5<br>380             |                               |                          |                                  |                                 |                   |                    |                                 |                                               | -                        | SECR<br>ETAR<br>JA DE<br>ESTA<br>DD<br>PLAN<br>EJAM<br>ENTO<br>E<br>GEST<br>AD | (25461<br>14200<br>0170                                    |                                              |                                                              | RUA<br>AVEI<br>RCI,<br>N <sup>e</sup><br>191                                     | sko<br>fran<br>cisc<br>o                     | ATIV                                 | 1.008                    | 1,018<br>259.7<br>4                      | 1018.<br>59.7-                         |
| Unat               | ito: padit  | ta vente         | ke - PCI                          | THRIA VI                                                                                                 | 04592                                  |                                 |                                                    |                                  |                          |                                                              |                                                            |                                                        |                                                          |              | GRP              | BH - Si                   | 30420                         | integra                  | da de 0                          | Jestão                          |                   |                    |                                 |                                               |                          |                                                                                |                                                            |                                              |                                                              |                                                                                  |                                              |                                      |                          | agina 1                                  | de 19                                  |

## Arquivo de Log de Transação (Grid)

SIGA >> Administrativo >> [PAT] Patrimônio Imóvel >> Relatório de Consulta do Arquivo de Log de Transação >> Arquivo de Log de Transação

A guia **Arquivo de Log de Transação (Grid)** é exibida após clicar na guia principal do relatório, conforme representado na imagem:

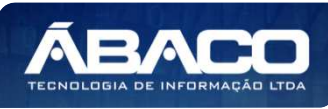

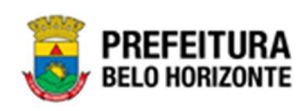

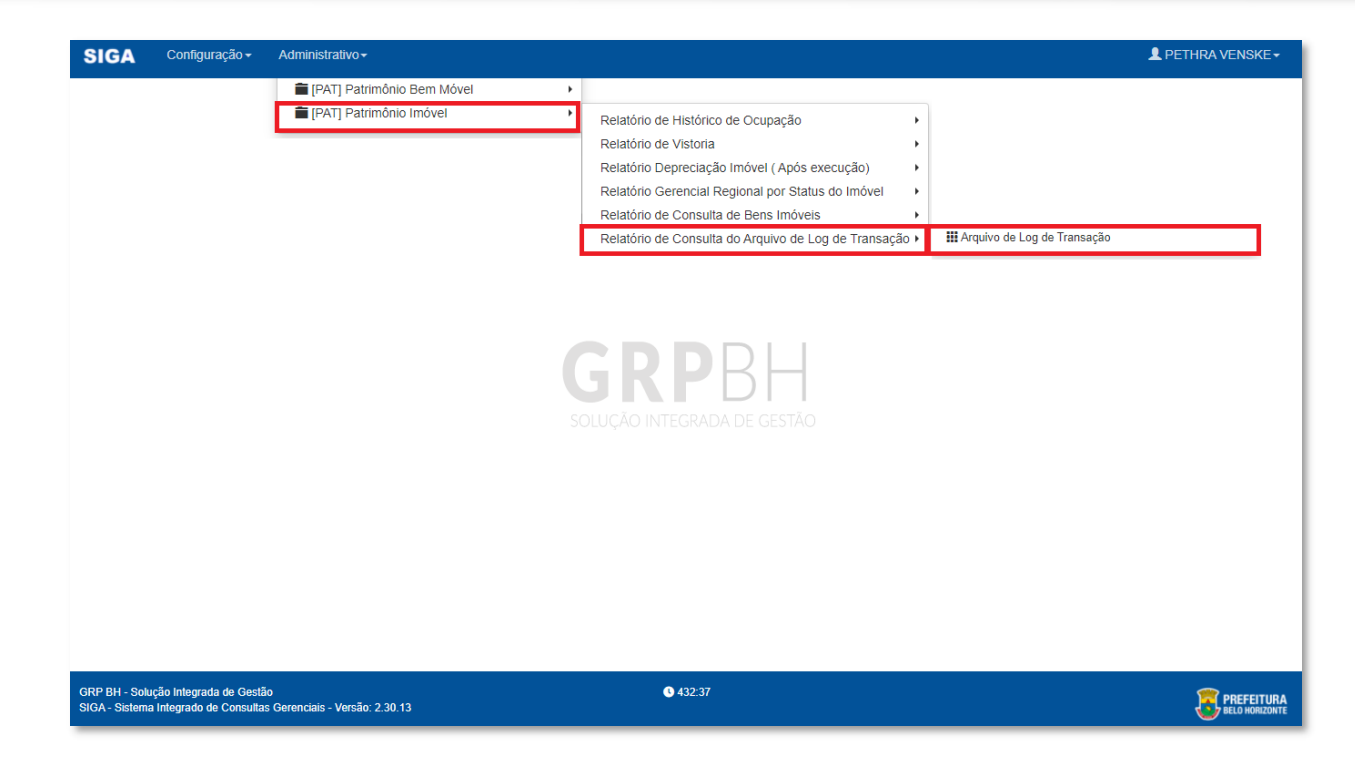

Este relatório é apresentado com a visão de Grid, e possui filtros, conforme:

| CODIGO Igual (=) :                     |   | POLIGONO Igual (=) :                 |   |
|----------------------------------------|---|--------------------------------------|---|
| DATA_HORA Maior Igual (Inicial) (>=) : |   | DATA_HORA Menor Igual (Final) (<=) : |   |
| DD/MM/YYYY HH:MM:SS                    | i | DD/MM/YYYY HH:MM:SS                  | i |
| Personalização Salva:                  |   |                                      |   |
| 700-GridView Personalizada             | ~ |                                      |   |
|                                        |   |                                      |   |
|                                        |   |                                      |   |
|                                        |   |                                      |   |

## Sendo filtros nesta interface:

| Filtro             | Descrição                                                                          |
|--------------------|------------------------------------------------------------------------------------|
| CODIGO Igual (=) : | <ul> <li>Permite gerar relatório a partir do código, sendo igual<br/>a.</li> </ul> |

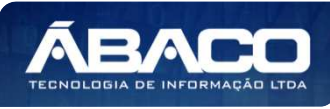

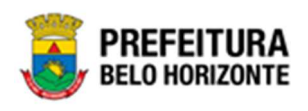

| Filtro                          | Descrição                                                  |
|---------------------------------|------------------------------------------------------------|
| POLIGONO Igual (=) :            | Permite gerar relatório a partir do polígono, sendo igual  |
|                                 | a.                                                         |
| DATA_HORA Maior Igual (Inicial) | > Permite gerar relatório a partir da data e hora inicial, |
| (>=):                           | sendo maior ou igual a.                                    |
| DATA_HORA Menor Igual (Final)   | > Permite gerar relatório a partir da data e hora final,   |
| (<=):                           | sendo menor ou igual a.                                    |
| Personalização Salva:           | Apresenta a personalização previamente salva para          |
|                                 | exibição do relatório                                      |

Ao selecionar os termos que deseja filtrar, é necessário clicar em **Visualizar Resultado**. Desta forma, será exibida a tabela já com os filtros aplicados, conforme:

|                             |                               |                        |                     | QtoLinnas:             | Personalizar | Ketrair -                        |
|-----------------------------|-------------------------------|------------------------|---------------------|------------------------|--------------|----------------------------------|
| rraste um cabeçalho de colu | na aqui para agrupar por essa | coluna                 | 41:                 |                        |              | VII.                             |
| ÓDIGO 🔄                     | POLIGONO                      | INDICE_CADASTRAL       | DATA_HORA           | USUÁRIO                | NUMERO_ANO   | ATRIBUTO                         |
| \$                          | 2                             | Ŷ                      | 4                   | 0                      | 2            |                                  |
| 1667867                     | 100                           | 200072 002 0013        | 06/01/2022 01:11:56 | PETHRA VENSKE          | 1/2022       | SEGURO PATRIMONIAL<br>FINALIZADO |
| 1667867                     | 100                           | 200072 002 0013        | 07/01/2022 08:46:13 | DANIELA ALVES GAMARANO | 3/2022       | BAIXA PATRIMONIAL FINALIZADA     |
| 1667867                     | 100                           | 200072 002 0013        | 08/09/2021 09:17:18 | DANIELA ALVES GAMARANO |              | INCLUSÃO DE INCORPORAÇÃO         |
| 1667867                     | 100                           | 200072 002 0013        | 08/09/2021 09:22:57 | DANIELA ALVES GAMARANO |              | INCLUSÃO DE CONTROLE/ANEXO       |
| 1667867                     | 100                           | 200072 002 0013        | 08/09/2021 09:24:49 | DANIELA ALVES GAMARANO |              | ATUALIZAÇÃO DE INCORPORAÇÃO      |
| 1667867                     | 100                           | 200072 002 0013        | 08/09/2021 09:24:51 | DANIELA ALVES GAMARANO |              | ATUALIZAÇÃO DE INCORPORAÇÃO      |
| 1667867                     | 100                           | 200072 002 0013        | 08/09/2021 14:23:26 | DANIELA ALVES GAMARANO |              | FINALIZAÇÃO DE INCORPORAÇÃO      |
| 1667867                     | 100                           | 200072 002 0013        | 13/09/2021 14:44:02 | MARCELA PANTUZO        | 10/2021      | BEM CEDIDO EM CESSÃO             |
| 1667867                     | 100                           | 200072 002 0013        | 17/12/2021 15:20:47 | DANIELA ALVES GAMARANO | 37/2021      | BEM CEDIDO EM CESSÃO             |
| 1667867                     | 100                           | 200072 002 0013        | 17/12/2021 15:21:46 | DANIELA ALVES GAMARANO | 37/2021      | CESSÃO FINALIZADA                |
|                             |                               |                        |                     |                        |              |                                  |
| [1] 2 3 4 5 6 7             | / 45 46 47 🕥 Págir            | a: 1 de 47 (Otde: 461) |                     |                        |              |                                  |

Sendo que a visão está configurada para exibir as seguintes Colunas / Informações:

- Código
- Polígono
- Índiče Cadastral
- Data E Hora
- Usuário
- Número E Ano
- Atributo

Após escolhido o formato de arquivo, o relatório gerado será exibido, conforme modelo abaixo:

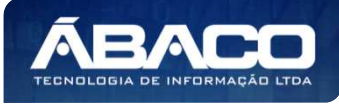

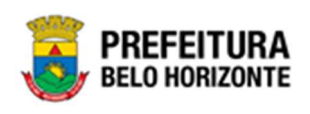

|         | 100100000 |                  | 100000000000000000000000000000000000000 | 12.002000              | 2404010-000000 | 20000000                     |
|---------|-----------|------------------|-----------------------------------------|------------------------|----------------|------------------------------|
| ÓDIGÓ   | POLIGONO  | INDICE_CADASTRAL | DATA HORA                               | USUÁRIO                | NUMERO_ANO     | ATRIBUTO                     |
| 1667867 | 100       | 250072 002 0013  | 06/01/2022 01:11:95                     | PETHICA VENSKE         | 1/2022         | SEGURO PATRIMONIAL PINALI29  |
| 1667867 | 104       | 200072 002 0013  | 07/01/2022 08:48:13                     | GANELA ALVES GAMARAND  | 3/2022         | BAIXA PATRIMONIAL PINALIZADA |
| 1557857 | itan      | 200072 012 0013  | 18/09/2021 09:17:18                     | DANELA ALVES GAMARANO  |                | INCLUSÃO DE INCORPORAÇÃO     |
| 1667867 | too       | 200072-002-0013  | 08/09/2021 09:22:57                     | DANELA ALVES GAMARANO  |                | INCLUSÃO DE CONTROLEMNEX     |
| 1687867 | 100       | 200072 002 0013  | 06/09/2021 08:24:45                     | DAMELA ALVES GAMARANO  |                | ATUALIZAÇÃO DE INCORPORAÇ    |
| 1667857 | 100       | 200072-062-0013  | 98/99/2021 09:24:51                     | DANELA ALVES GAMARANO  |                | ATUALIZAÇÃO DE INCORPORAÇÃ   |
| 1667867 | 100       | 2000/2 002 0013  | 08/09/2021 14:23:26                     | DANIELA ALVES GAMARAND |                | FINALIZAÇÃO DE INCORPORAÇÃ   |
| 1687363 | 100       | 200072 002 0013  | 15/09/2021 14:44:02                     | MARCELA PANTUZO        | 10/2025        | BEN CEDICO EN CESSÃO         |
| 1667867 | 100       | 200072-002-0013  | 17/13/2021 15:20:47                     | GANELA ALVES GAMARANO  | 37/2025        | BEM CEDIDO EM CESSÃO         |
| 1557857 | 1110      | 200072 012 0013  | 17/12/2021 15:21-46                     | DANELA ALVES GAMARANO  | 37/2021        | CESSÃO FINALIZADA            |
| 1667863 | too       | 200072 002 0013  | 17112/2021 13:54:07                     | DANIELA ALVES GAMARANO | 29/2021        | BEN CEDIDO EN CESSÃO         |
| 1667867 | 100       | 200072 002 0013  | 17/12/2021 15:54:45                     | DAMELA ALVES GAMARANO  | 29/20/21       | CESSÃO FINALIZADA            |
| 1667657 | 100       | 200072-062-0013  | 23/11/2021 14:29:03                     | DANELA ALVES GAMARANO  | 10/2025        | CESSÃO FINALIZADA            |
| 1667867 | 100       | 2000/2 002 0013  | 23/11/2021 14:29:03                     | DANIELA ALVES GAMARANO | 71/2021        | REAVALIAÇÃO FINALIZADA       |
| 1667857 | 100       | 250072 002 0013  | 23/11/2021 15:51:13                     | DANIELA ALVES GAMARANO | 72/2021        | MEAVALIAÇÃO PRIALIZADA       |
| 1007ada | 4         | 200018-001-0014  | 06/09/2021 15:07:05                     | DANELA ALVES GAMARANO  |                | INCLUSÃO DE INCORPORAÇÃO     |
| 1667868 | 4         | 200018-001-0014  | 06/09/2021 15:07:42                     | DANELA ALVES GAMARAND  |                | INCLUSÃO DE CONTROLEIANEX    |
| 1667865 | 54        | 200051 014 0019  | 09/09/2021 15:18:00                     | PELIPE SILVA RODRIGUES | -              | INCLUSÃO DE INCORPORAÇÃO     |
| 1667871 | 44        | 200045-001-0012  | 10/00/2021 14:01:18                     | MARCELA PANTUZO        |                | PACLUSÃO DE INCORPORAÇÃO     |
| 168747  | 44        | 200065-001-0012  | 10/09/2021 18:47:02                     | DANELA ALVES GAMARANO  |                | ATUALIZAÇÃO DE INCORPORAÇ    |
| 1667871 | 44        | 200065-001-0012  | 10/09/2021 16:47:29                     | DANELA ALVES GAMARANO  |                | FINALIZAÇÃO DE INCORPORAÇÃ   |
| 1667871 | . 44      | 200065-001-0012  | 13/06/2021 10:00:53                     | MARCELA PANTUZO        | 0/2(21         | BAIXA PATRIMONIAL FINALIZADI |
| 1067873 | 63        | 200065-001-0012  | 01/10/2021 15:48:12                     | WEBLLEY SANTOS BRAZ    | 12/2023        | BAIXA PATRIMONIAL FINALIZADI |

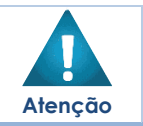

 Este manual contempla apenas as visões criadas até a entrega do mesmo. No caso da criação de novas visões, as mesmas seguirão às mesmas rotinas conforme explicado no conteúdo deste.

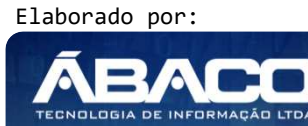

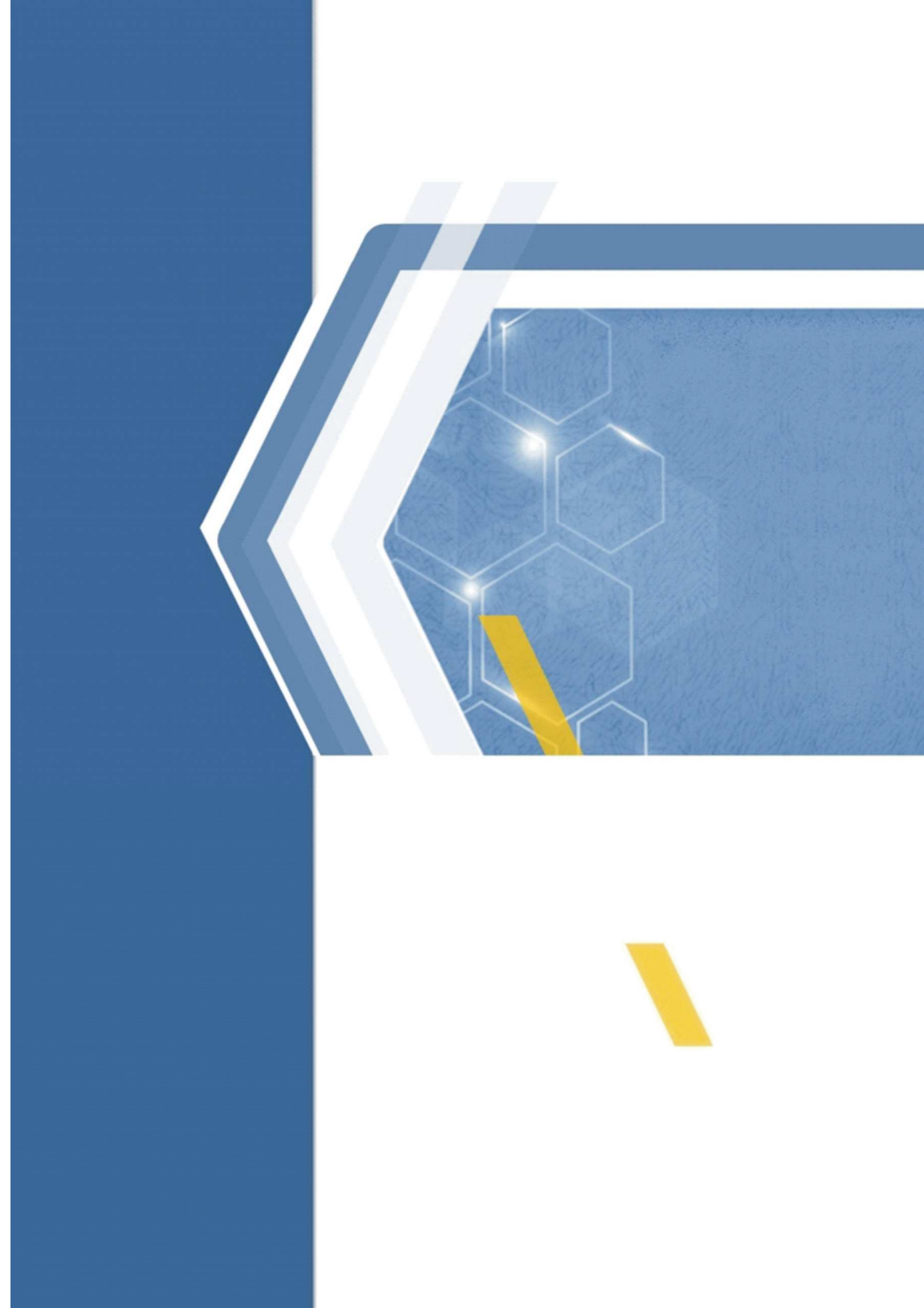